# CipherLab User Guide

## ReaderConfig

For Android Mobile Computer

RS30 RS31

RS35

RS36

RS38 RS50

RS51

RK25

RK26

RK95 9700A

HERA51

Ver. 1.03

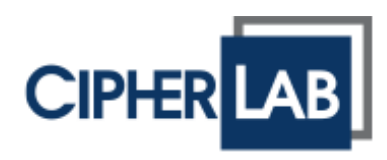

Copyright © 2023 CIPHERLAB CO., LTD. All rights reserved

The software contains proprietary information of its owner; it is provided under a license agreement containing restrictions on use and disclosure and is also protected by copyright law. Reverse engineering of the software is prohibited.

Due to continued product development, this information may change without notice. The information and intellectual property contained herein is confidential between the owner and the client and remains the exclusive property of the owner. If having any problems in the documentation, please report them to us in writing. The owner does not warrant that this document is error-free.

No part of this publication may be reproduced, stored in a retrieval system, or transmitted in any form or by any means, electronic, mechanical, photocopying, recording or otherwise without the prior written permission of the owner.

For product consultancy and technical support, please contact the local sales representative. Also, visit our website for more information.

All brand, logo, product and service, and trademark names are the property of their registered owners.

Google, Google Play, Android and other marks are trademarks of Google Inc.

The editorial use of these names is for identification as well as to the benefit of the owners, with no intention of infringement.

CIPHERLAB logo is a registered trademark of CIPHERLAB CO., LTD. All other brands, products and services, and trademark names are the property of their registered owners. The editorial use of these names is for identification as well as to the benefit of the owners, with no intention of infringement.

CIPHERLAB CO., LTD. Website: <u>http://www.CipherLab.com</u>

# **RELEASE NOTES**

| Version | Date           | Notes                                                                                                    |
|---------|----------------|----------------------------------------------------------------------------------------------------|
| 1.03    | Sep. 13, 2023  | Add the new supported device models                                                                                                    |
| 1.02    | April 12, 2022 | <ul> <li>Modify Chapter 2 General Settings.</li> </ul>                                                                                                    |
|         |                | <ul> <li>Section 2.2.4 Miscellaneous: Add "Multi Decode Mode" and "1D Quiet<br/>Zone Level".</li> </ul>                                                                                                    |
|         |                | <ul> <li>Section 2.3.1 Keyboard Emulation: Add "Start Activity" to "Intent" &amp;<br/>"Intent &amp; KeyEvent".</li> </ul>                                                                                            |
|         |                | <ul> <li>Section 2.3.1 Keyboard Emulation: Add "Send Control Characters" to<br/>"KeyEvent" &amp; "Intent &amp; KeyEvent".</li> </ul>                                                                                 |
|         |                | <ul> <li>Section 2.3.1 Keyboard Emulation: Add "Copy Only" to "Copy &amp; Paste".</li> </ul>                                                                                                    |
|         |                | <ul> <li>Section 4.3.2 SE4770, Section 4.3.3 SE4750MR, Section 4.3.4 SE4750SR,<br/>Section 4.3.6 SE4500, &amp; Section 4.3.7 SE4100: Add "Reduced Quiet<br/>Zone" to Code39.</li> <li>Update all figures.</li> </ul> |
|         |                |                                                                                                    |
| 1.01    | Sep. 10, 2021  | <ul> <li>Section 2.1 Scanner Perference: Add the description about "Aiming<br/>Power Level".</li> </ul>                                                                                                    |
|         |                | <ul> <li>Section 2.2.2 Data Output Method: Add the description about<br/>"KeyEvent Optimization".</li> </ul>                                                                                                    |
|         |                | <ul> <li>Section 4.3 Symbology Settings: Add new sections "SE4750 DPM"&amp;<br/>"SE4100".</li> </ul>                                                                                                    |
| 1.00    | March 24, 2021 | Initial release                                                                                                    |

# CONTENTS

| RELEASE NOTES   |                             |
|-----------------|-----------------------------|
| CONTENTS        |                             |
| INTRODUCTION    |                             |
| Features        |                             |
| CHAPTER 1. READ | ERCONFIG PROFILE MANAGEMENT |
| 1.1             | Launch ReaderConfig9        |
| 1.2             | ReaderConfig Main Menu10    |
| 1.2.1           | New11                       |
| 1.2.2           | Import                      |
| 1.2.3           | Scan Test14                 |
| 1.2.4           | Security15                  |
| 1.2.5           | Enable Reader               |
| 1.2.6           | About                       |
| 1.3             | Profile Menu                |
| 1.3.1           | Сору                        |
| 1.3.2           | Export                      |
| 1.3.3           | Rename22                    |
| 1.3.4           | Delete                      |
| CHAPTER 2. GENE | RAL SETTINGS                |
| 2.1             | Overview25                  |
| 2.2             | Scanner Preferences         |
| 2.2.1           | Scan Mode                   |
| 2.2.2           | Aiming                      |
| 2.2.3           | Illumination                |
| 2.2.4           | Miscellaneous               |
| 2.3             | Data Output                 |
| 2.3.1           | Keyboard Emulation          |
| 2.3.2           | Miscellaneous               |
| 2.4             | Notification Settings       |
| CHAPTER 3. ADVA | NCED DATA FORMATTING        |
| 3.1             | Rule                        |
| 3.1.1           | Create a New Rule           |
| 3.1.2           | Delete a Rule               |
| 3.2             | Criteria                    |
| 3.2.1           | Example                     |
| 3.3             | Actions                     |

| 3.3.1           | Create a New Action        | 56  |
|-----------------|----------------------------|-----|
| 3.3.2           | Delete an Action           | 63  |
| 3.3.3           | Edit an Action             | 64  |
| 3.4             | Example                    | 65  |
| CHAPTER 4. SYM  | IBOLOGY                    | 67  |
| 4.1             | Symbology                  | 68  |
| 4.2             | Symbologies Supported      | 71  |
| 4.3             | Symbology Settings         | 73  |
| 4.3.1           | SE4850                     | 73  |
| 4.3.2           | SE4770                     | 92  |
| 4.3.3           | SE4750MR                   | 113 |
| 4.3.4           | SE4750SR                   | 134 |
| 4.3.5           | SE4750 DPM                 | 154 |
| 4.3.6           | SE4500                     | 173 |
| 4.3.7           | SE4100                     | 193 |
| 4.3.8           | SM4 + SDC                  | 213 |
| 4.3.9           | SM2                        | 232 |
| 4.3.10          | SE965                      | 251 |
| CHAPTER 5. PRO  | FILE                       | 262 |
| 5.1             | Profile Enable             | 263 |
| 5.2             | Assoicated App             | 266 |
| 5.2.1           | Add "Associated app"       | 267 |
| 5.2.2           | Remove "Associated app"    | 268 |
| 5.2.3           | Unavailable Associated App | 269 |
| 5.2.4           | Receive the Decoded Data   | 270 |
| CHAPTER 6. MISC | CELLANEOUS                 | 271 |
| 6.1             | Reset                      | 272 |
| 6.2             | Read Printed Barcode       | 273 |

# INTRODUCTION

The **Reader Configuration** utility allows you to manage the barcode reader integrated on the mobile computer.

## FEATURES

- Supports CipherLab Android Mobile Computer:
  - 4.4 KitKat (**RS30**)
  - Android 6.0 Marshmallow (9700A, RS31, & RS50)
  - Android 7.0 Nougat (RS31 & RK25)
  - Android 8.0 Oreo (RS51 & HERA51)
  - Android 9.0 Pie (**RK25** & **RK95**)
  - Android 10 (RS35)
  - Android 11 (**RK25, RS35, RS51 & HERA51**)
  - Android 12 (**RK26, RK95 & RS36**)
- Supports importing and exporting settings to configuration files.
- Easy to set the symbologies to read.

# Chapter 1

# **READERCONFIG PROFILE MANAGEMENT**

The mobile computer is capable of reading printed barcodes. With the built-in application **ReaderConfig**, user can configure the scan engine built inside the mobile computer. Use it to create a profile of settings that best suits your needs. This chapter will walk you through the menu options of the "Profile".

## IN THIS CHAPTER

| 1.1 Launch ReaderConfig     | 9 |
|-----------------------------|---|
| 1.2 ReaderConfig Main Menu1 | 0 |
| 1.3 Profile Menu            | 9 |

## 1.1 LAUNCH READERCONFIG

**ReaderConfig**, a built-in application for managing the barcode reader integrated on the mobile computer, is easy for users to create a profile of settings that best suits the needs.

To launch ReaderConfig, please go to App Drawer (All Applications), and then tap on ReaderConfig icon

The main screen of **ReaderConfig** consists of main menu and a list of profiles, including a "**Default**" profile which cannot be deleted. Next to each profile, there is also a profile menu which includes a set of operations that are specific to the profile.

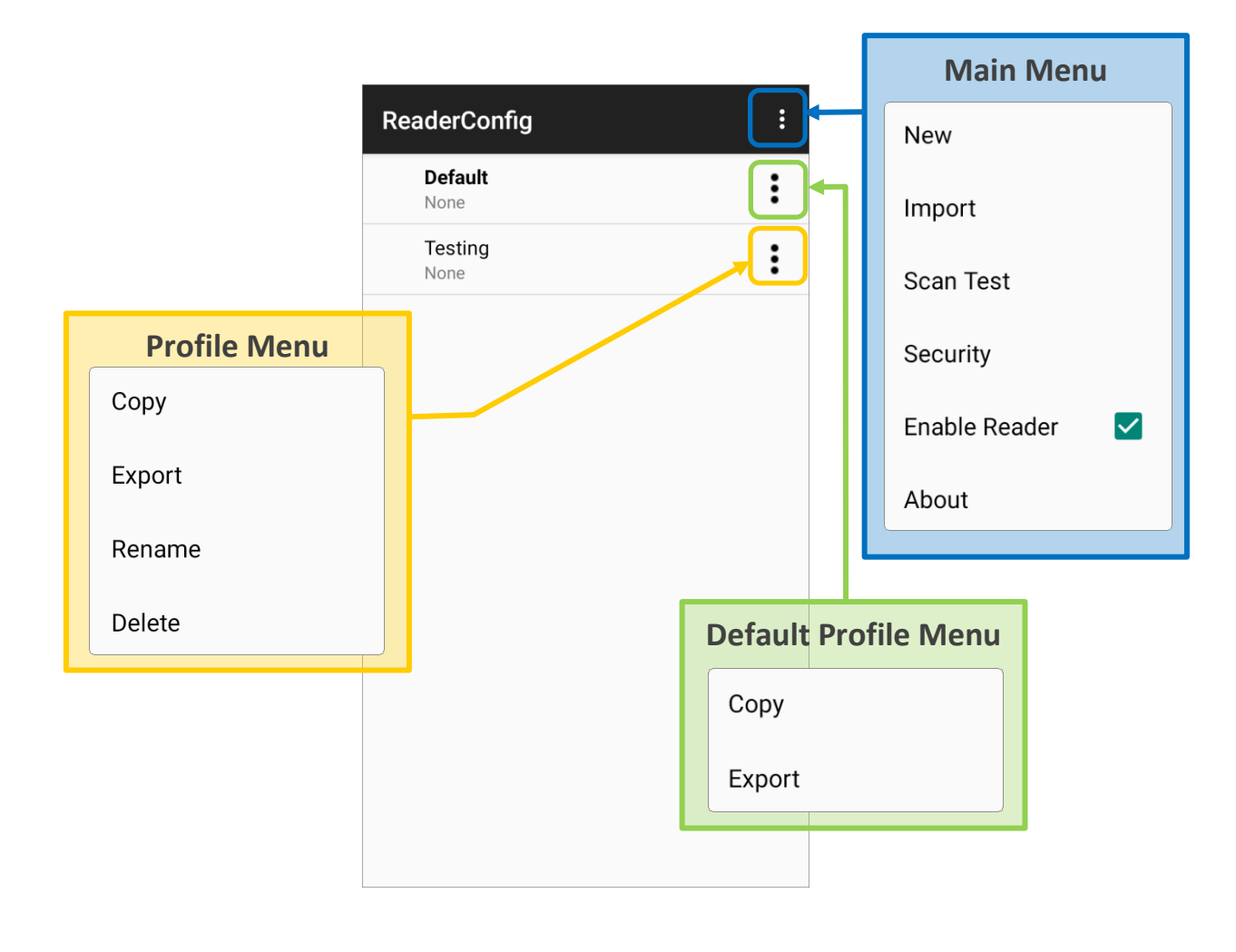

#### Note:

The "Default" profile is always enabled. Please refer to "Profile" for how to enable a profile.

## 1.2 READERCONFIG MAIN MENU

**ReaderConfig** provides an main menu which is accessible on the action bar of the main screen. This menu allows you to create new profiles, import profile(s) in a re-usable format, test scan barcodes, set a password for certain configurations of ReaderConfig, and view copyright and version information.

| ReaderConfig    | : | New               |
|-----------------|---|-------------------|
| Default<br>None | : | Import            |
| Testing<br>None | : | Scan Test         |
|                 |   | Security          |
|                 |   | Enable Reader 🛛 🔽 |
|                 |   | About             |
|                 |   |                   |
|                 |   |                   |
|                 |   |                   |
|                 |   |                   |

| Item          | Description                                                                                                    |
|---------------|----------------------------------------------------------------------------------------------------|
| New           | To create a new profile to manage the barcode reader.                                                           |
| Import        | To save the profile settings as a .json file which can be applied by other device(s) to implement the settings. |
| Scan Test     | A page for test scanning.                                                                                       |
| Security      | To set a password to forbid other users to access certain functions.                                            |
| Enable Reader | To enable or disable the barcode reader.                                                                        |
| About         | To show the information about ReaderConfig and the reader type.                                                 |

## 1.2.1 NEW

"**New**" is for creating a new profile for the user to configure the scan engine built inside the mobile computer to meet the user's need . Please follow the steps to create a new profile.

1) Tap on the more button

on the action bar to display the main menu.

2) Tap "**New**" and enter a name for new profile in the pop-up dialog. Tap "**OK**" to create the profile.

| ReaderConfig :  |                   | ReaderConfig           | 0<br>0<br>0       | ReaderConfig    | : |
|-----------------|-------------------|------------------------|-------------------|-----------------|---|
| Default<br>None | New               | <b>Default</b><br>None | :                 | Default<br>None | : |
|                 | Import            |                        |                   | Testing<br>None |   |
|                 | Scan Test         |                        | _                 |                 |   |
|                 | Security          | New<br>Enter a name fo | r the new profile |                 |   |
|                 | Enable Reader 🛛 🗹 | Testing                |                   |                 |   |
|                 | About             |                        | CANCEL OK         |                 |   |
|                 |                   |                        |                   |                 |   |
|                 |                   |                        |                   |                 |   |
|                 |                   |                        |                   |                 |   |
|                 |                   |                        |                   |                 |   |

## 1.2.2 IMPORT

**ReaderConfig** supports saving the profile settings and exporting them as a .json file.

Previously exported profile(s) can be imported again on the mobile computer. This can also be used to implement identical ReaderConfig settings on multiple devices with the same barcode reader type.

To import settings:

- 1) Launch ReaderConfig, and then tap the more button on the action bar to open the main menu.
- 2) Tap **Import** in the option menu.

A page opens allowing you to select a previously saved profile.

| ReaderConfig    | : | New             | F<br>Import                          |
|-----------------|---|-----------------|--------------------------------------|
| Default<br>None | : | Import          | Current Path:<br>/storage/emulated/0 |
| Testing<br>None | : | Scan Test       | ADC/                                 |
|                 |   |                 | Alarms/                              |
|                 |   | Security        | Android/                             |
|                 |   | Enable Reader 🗹 | CL_Settings/                         |
|                 |   | About           | DCIM/                                |
|                 |   |                 | Download/                            |
|                 |   |                 | EnterpriseSettings/                  |
|                 |   |                 | Movies/                              |
|                 |   |                 | Music/                               |
|                 |   |                 | Chosen File:Testing 2.json           |
|                 |   |                 | CANCEL OK                            |

3) Tap **OK**. In a few seconds a prompt will appear on the mobile computer to indicate settings have been imported successfully.

Note:

- (1) As to exporting a profile, please refer to "Export" of "Profile Menu".
- (2) Importing fails if the device barcode reader is not the same with the reader of the device where the .json file is exported from.

## DUPLICATE NAME PROFILE

When importing a profile that has the same name with an existing profile, a confirmation dialog appears to make sure whether you really want to replace existing profile with the one to be imported.

| F F                                  | ReaderConfig            | •  | ReaderConfig            | :         |
|--------------------------------------|-------------------------|----|-------------------------|-----------|
| Current Path:<br>/storage/emulated/0 | Default<br>None         | :  | <b>Default</b><br>None  | :         |
| ScreenshotTouch/                     | Testing<br>None         | :  | Testing<br>None         | :         |
| SoftwareTrigger_Data/                |                         |    |                         |           |
| Testing json                         |                         |    |                         |           |
| Testing 2.json                       | ReaderConfig            |    |                         |           |
| WMDS/                                | duplicate name profile? |    |                         |           |
| keys_config.json                     | CANCEL                  | ок |                         |           |
| qcom/                                |                         |    |                         |           |
| sipcontroller_Data/                  |                         |    |                         |           |
| system_update/                       |                         |    |                         |           |
| Chosen File:Testing .json            |                         |    | ſ                       |           |
| CANCEL OK                            |                         |    | Settings imported succe | essfully. |

Tap on **OK** to proceed importing.

## 1.2.3 SCAN TEST

To test barcode scanning, please tap "Scan Test" to open the test page:

- 1) Tap the more button **I** on the action bar to open the option menu.
- 2) Tap "Scan Test" in the main menu. A page opens for test scanning.

| ReaderConfig :       | New                   | Scan Test 🗧                                                                                        |
|----------------------|-----------------------|----------------------------------------------------------------------------------------------------|
| Default<br>None      | Import                | 7738525464658<br>8112988322493<br>8056420854701                                                    |
| Com.android.settings | Scan Test<br>Security | 4527749929219<br>4527749929219<br>8801116008971<br>4714086971579<br>4936201102259<br>4000196020970 |
|                      | Enable Reader 🛛 🔽     | http://invoice.etax.nat.gov.tw/<br>**                                                              |
|                      | About                 | **<br>**<br>**                                                                                     |
|                      |                       | **<br>https://www.twglobalmall.com                                                                 |
|                      |                       |                                                                                                    |
|                      |                       |                                                                                                    |

## 1.2.4 SECURITY

You can set a password to restrict other users of this mobile computer from changing certain configurations or accessing certain functions in **ReaderConfig**.

- 1) Tap the more button in the action bar to open the option menu.
- 2) Tap Security.

| Rea      | aderConfig                     | : | New               | ReaderConfig                 | : |
|----------|--------------------------------|---|-------------------|------------------------------|---|
|          | Default<br>None                | : | Import            | Enter security password:     |   |
| <b>~</b> | Profile A com.android.settings | : | Scan Test         | Confirm password:            |   |
|          | Testing<br>None                | : | Security          | Password-protected features: |   |
|          |                                |   | Enable Reader 🛛 🔽 | Scanner Preferences          |   |
|          |                                |   | About             | 🔲 Data Output                |   |
|          |                                |   | About             | Advanced Data Formatting     |   |
|          |                                |   |                   | Enable Reader                |   |
|          |                                |   |                   | Notification Settings        |   |
|          |                                |   |                   | D Symbologies                |   |
|          |                                |   |                   | 2D Symbologies               |   |

3) Enter and confirm a password (up to 32 characters, containing at least 1 digit or 1 alphabetic letter).

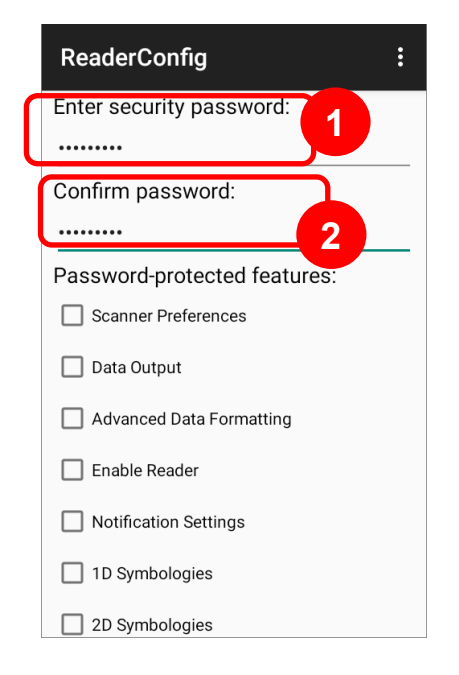

4) Check the items that will be protected by this **password**. Tap on more button on the action bar of security page, you can tap on "**Check All**" to select all the items while "**Clear All**" to clear the password and cancel the checked items.

| ReaderConfig :               | Check All |
|------------------------------|-----------|
| Enter security password:     | Clear All |
| Confirm password:            |           |
| Password-protected features: |           |
| Scanner Preferences          |           |
| 🗹 Data Output                |           |
| Advanced Data Formatting     |           |
| Enable Reader                |           |
| Notification Settings        |           |
| 1D Symbologies               |           |
| 2D Symbologies               |           |

Once security password is enabled, "**Security**" and the password-protected features become unavailable after logging out. User needs to enter the password to login to perform the function(s) locked by the password.

| Login             | Login               | Logout            |
|-------------------|---------------------|-------------------|
| New               | Enter your password | New               |
| Import            | ······              | Import            |
| Scan Test         | CANCEL OK           | Scan Test         |
| Security          |                     | Security          |
| Enable Reader 🛛 🔽 |                     | Enable Reader 🛛 🗹 |
| About             |                     | About             |

## 1.2.5 ENABLE READER

Tick or untick the checkbox to enable or disable reader scanning ability.

When enabled, a light beam will be sent out from the scanning window each time the trigger (scan key) is pressed.

| ReaderConfig         | : | New           |
|----------------------|---|---------------|
| Default<br>None      | : | Import        |
| Com.android.settings | : | Scan Test     |
|                      |   | Security      |
|                      |   | Enable Reader |
|                      |   | About         |
|                      |   |               |
|                      |   |               |
|                      |   |               |
|                      |   |               |
|                      |   |               |
|                      |   |               |

By default, the reader is enabled.

## 1.2.6 ABOUT

Tap **"About**" in the ReaderConfig main menu to display software version, reader type, and copyright information.

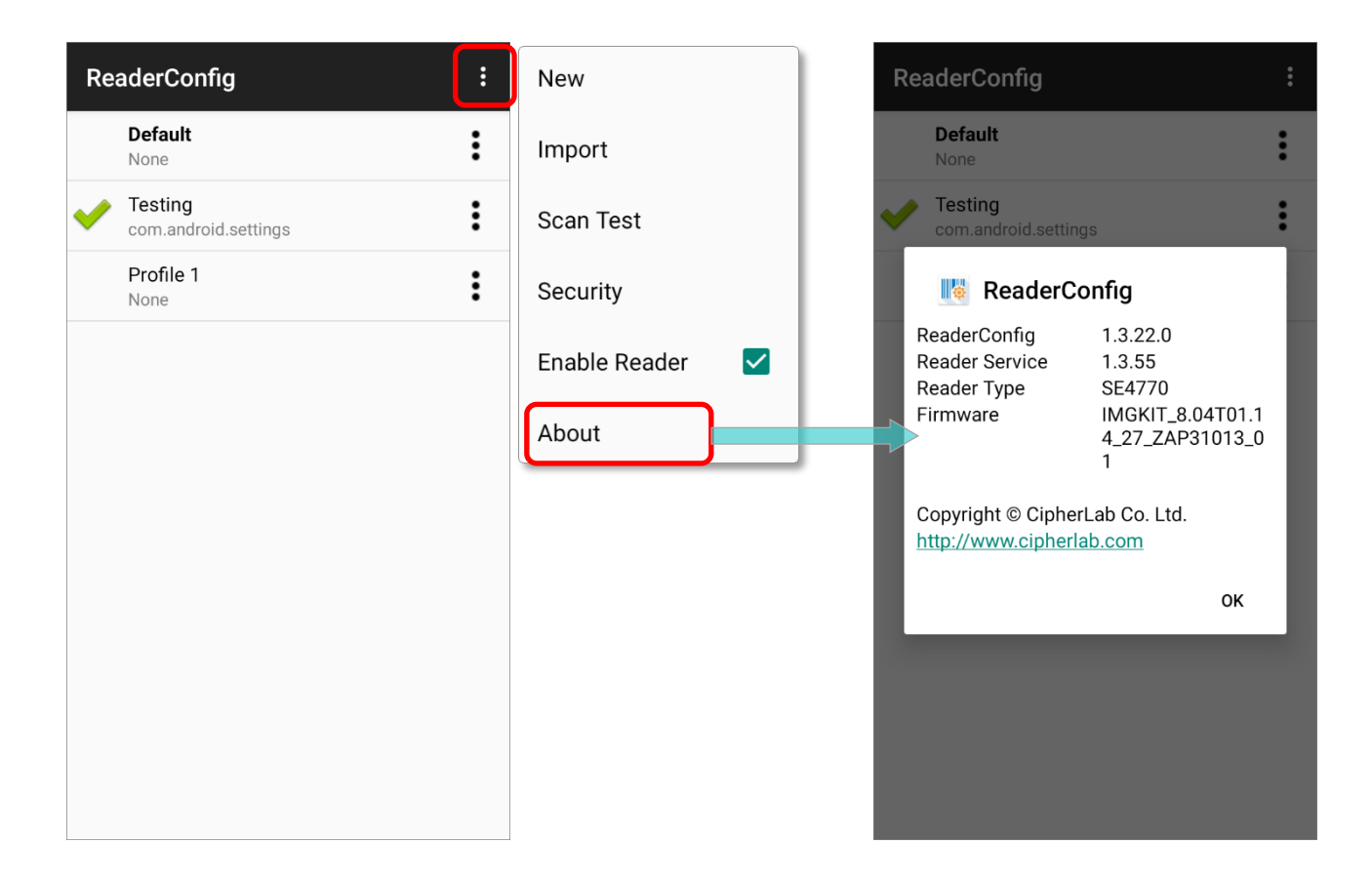

## 1.3 PROFILE MENU

Profile menu is for profile management. Tap more button on the right of the profile to display the profile menu. The profile menu contains options that are specific to the profile. The options are described in the followings sections:

## Default Profile Menu

| ReaderConfig                                 | :      |
|----------------------------------------------|--------|
| Default<br>None                              | Сору   |
| oll com.android.settings                     | Export |
| 02<br>None                                   | :      |
| 03<br>com.android.chrome                     | •      |
| Testing<br>com.google.android.apps.messaging | •      |
|                                              |        |
|                                              |        |
|                                              |        |

### Profile Menu

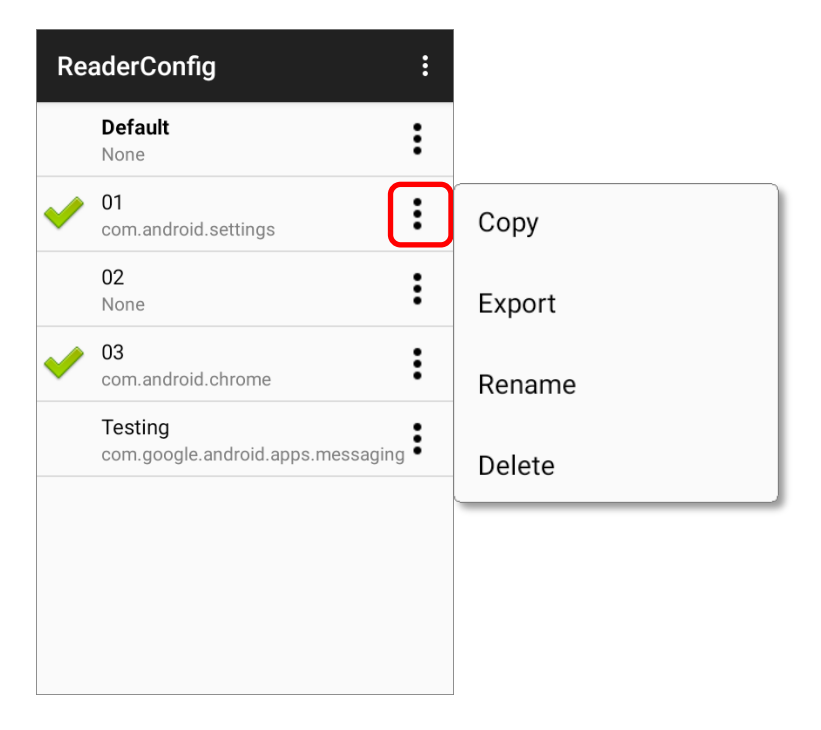

### 1.3.1 COPY

You can copy an existing profile and make changes from it. To copy a profile:

 Tap the more button next to the profile you would like to copy, and select "Copy" from its profile menu.

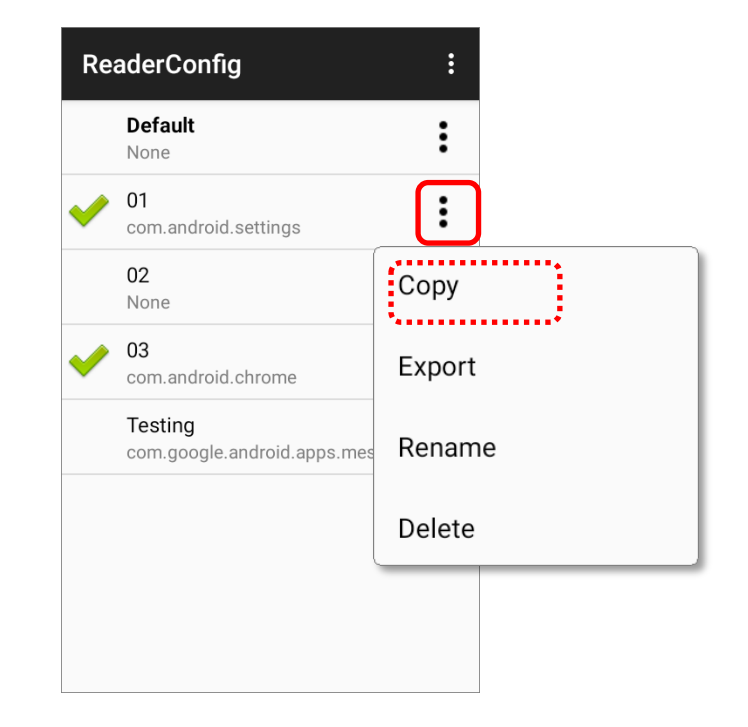

2) Enter a name for the new profile and press the "**OK**" button to make a copy.

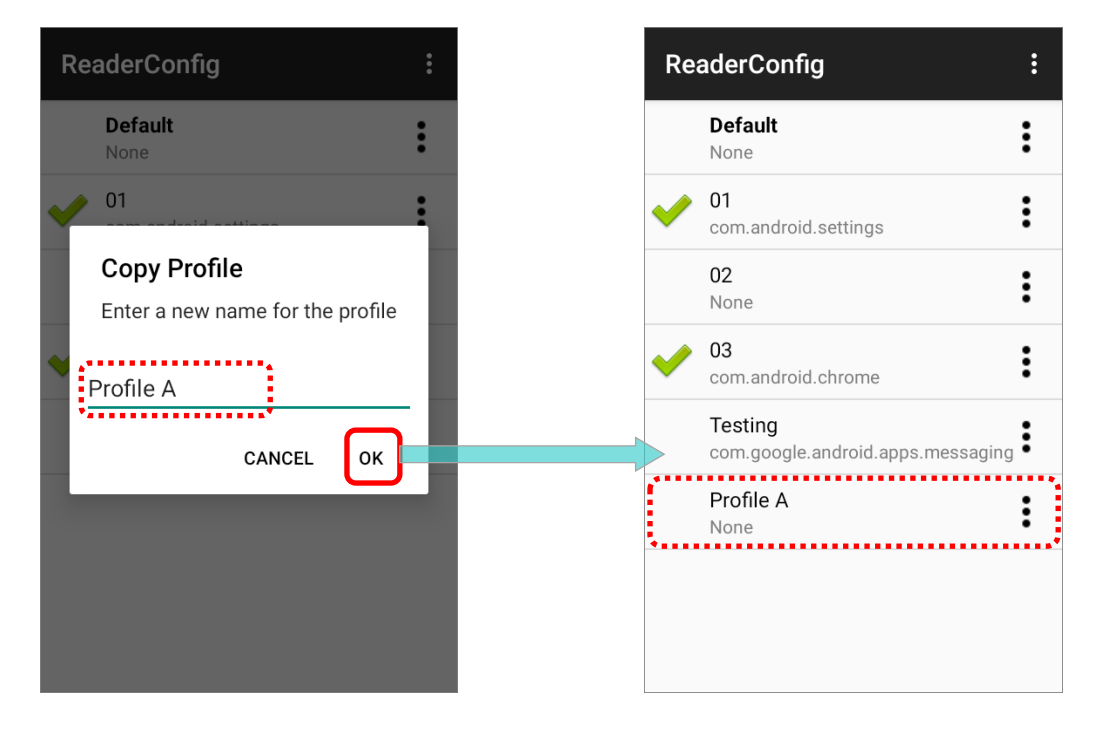

Note: An app can be set as <u>the associated app</u> to only one profile. Thus, <u>the "Profile" part</u> will not be duplicated when copying a profile.

## 1.3.2 EXPORT

To export a profile, tap the more button in export to the profile that you would like to export and select "**Export**". An export page opens allowing you to enter the name and location of the profile to save.

Tap **OK** to export. A prompt will appear on-screen to notify that settings have been exported.

**Default Profile Menu** ReaderConfig : Export Default Current Path: : /storage/emulated/0 None ADC/ 01 Сору com.and Alarms/ 02 Export None Android/ 03 : com.android.chrome CL\_Settings/ Testing com.google.android.apps.messaging DCIM/ Profile A : Download/ None File Name: Default .json CANCEL ок **Profile Menu** : ReaderConfig Export Current Path: Default : /storage/emulated/0 None ADC/ 01 : com.android.settings Alarms/ 02 : None Android/ 03 Сору com.and CL\_Settings/ Testing Export DCIM/ com.goo Profile A Rename Download/ None File Name: 02 .json Delete CANCEL οк Note: The exporting profiles will be saved as a .json file.

## 1.3.3 RENAME

To rename an existing profile, simply tap on the more button in the profile you'd like to rename and select "**Rename**". Then, enter a new name for the profile. Finally, tap "**OK**" button to change its name.

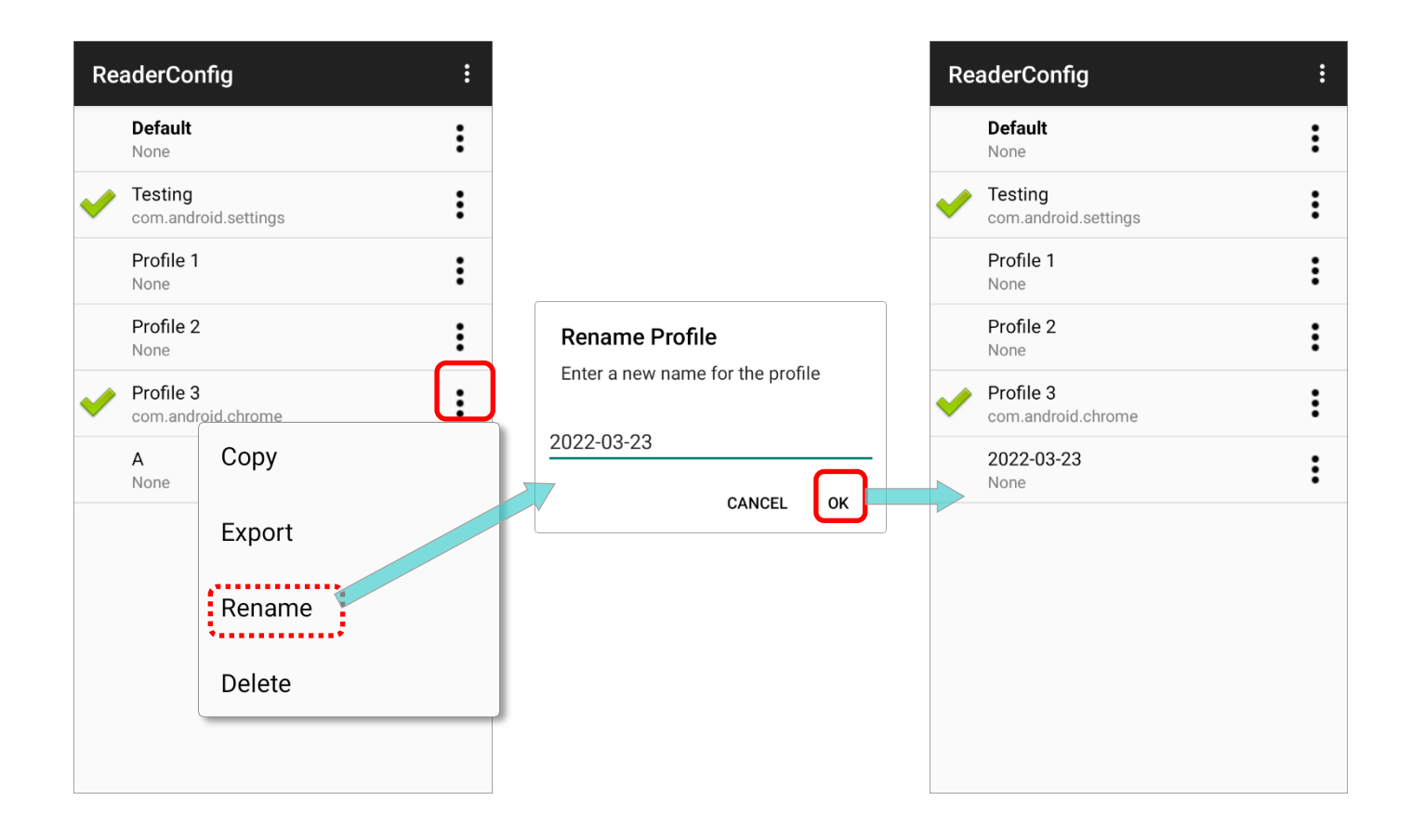

## 1.3.4 DELETE

To delete a profile, simply tap on the more button **i** next to the profile you would like to delete and select **`Delete**". Tap **`OK**" on the confirmation dialog to delete the profile.

| Re       | aderConfig :                                  |                               | Re       | eaderConfig                       | : |
|----------|-----------------------------------------------|-------------------------------|----------|-----------------------------------|---|
|          | Default .                                     |                               |          | Default<br>None                   | : |
| <b>~</b> | Testing com.android.settings                  |                               | <b>~</b> | • Testing<br>com.android.settings | : |
|          | Profile 1                                     |                               |          | Profile 1<br>None                 | : |
|          | Profile 2                                     |                               |          | Profile 2<br>None                 | : |
| <b>~</b> | Profile 3 • • • • • • • • • • • • • • • • • • |                               | <b>~</b> | Profile 3<br>com.android.chrome   | : |
|          | 2022-03-23<br>None                            |                               |          | <b>2022-03-23</b><br>None         | : |
|          | Сору                                          |                               |          |                                   |   |
|          | Export                                        | Delete Profile                |          |                                   |   |
|          | Rename                                        | This action cannot be undone. |          |                                   |   |
|          | Delete                                        | CANCEL OK                     |          |                                   |   |

# Chapter 2

## **GENERAL SETTINGS**

ReaderConfig launches in context with the reader module(s) on board the mobile computer. On the profile main settings page are three sections: General Settings, Symbology and Profile. This chapter will walk you through the part of "General Settings" where all reader settings are accessed from.

## IN THIS CHAPTER

| 2.1 Overview              | 25 |
|---------------------------|----|
| 2.2 Scanner Preferences   | 28 |
| 2.3 Data Output           | 36 |
| 2.4 Notification Settings | 46 |

## 2.1 OVERVIEW

Tap on a profile to enter the profile main page for further settings.

| ReaderConfig                      | : | Profile : 03             | RESE |
|-----------------------------------|---|--------------------------|------|
| <b>Default</b><br>None            | : | General Settings         |      |
| 01                                | : | Scanner Preferences      |      |
| 02                                | : | Data Output              |      |
| None                              | • | Advanced Data Formatting |      |
| com.android.chrome                | • | Notification Settings    |      |
| com.google.android.apps.messaging | : | Symbology                |      |
| Profile A<br>None                 | : | 1D Symbologies           |      |
|                                   |   | 2D Symbologies           |      |
|                                   |   | Profile                  |      |

## PROFILE MAIN SETTING PAGE

"**Default**" profile is without the function of <u>associated app</u> on its profile main page as the figure below:

Default Profile Main Setting Page

ReaderConfig Main Screen

| aderConfig                                   | : | Profile : Default        |
|----------------------------------------------|---|--------------------------|
| Default                                      | : | General Settings         |
| 01                                           | : | Scanner Preferences      |
| 02                                           | : | Data Output              |
| None 03                                      | • | Advanced Data Formatting |
| com.android.chrome                           | : | Notification Settings    |
| Testing<br>com.google.android.apps.messaging | : | Symbology                |
| Profile A<br>None                            | : | 1D Symbologies           |
|                                              |   | 2D Symbologies           |
|                                              |   |                          |

If you have to set <u>associated app</u>, please enter the profile other than "**Default**", swipe to find "**Associated App**", select the app, and enable this profile. Please refer to <u>Profile</u> for details.

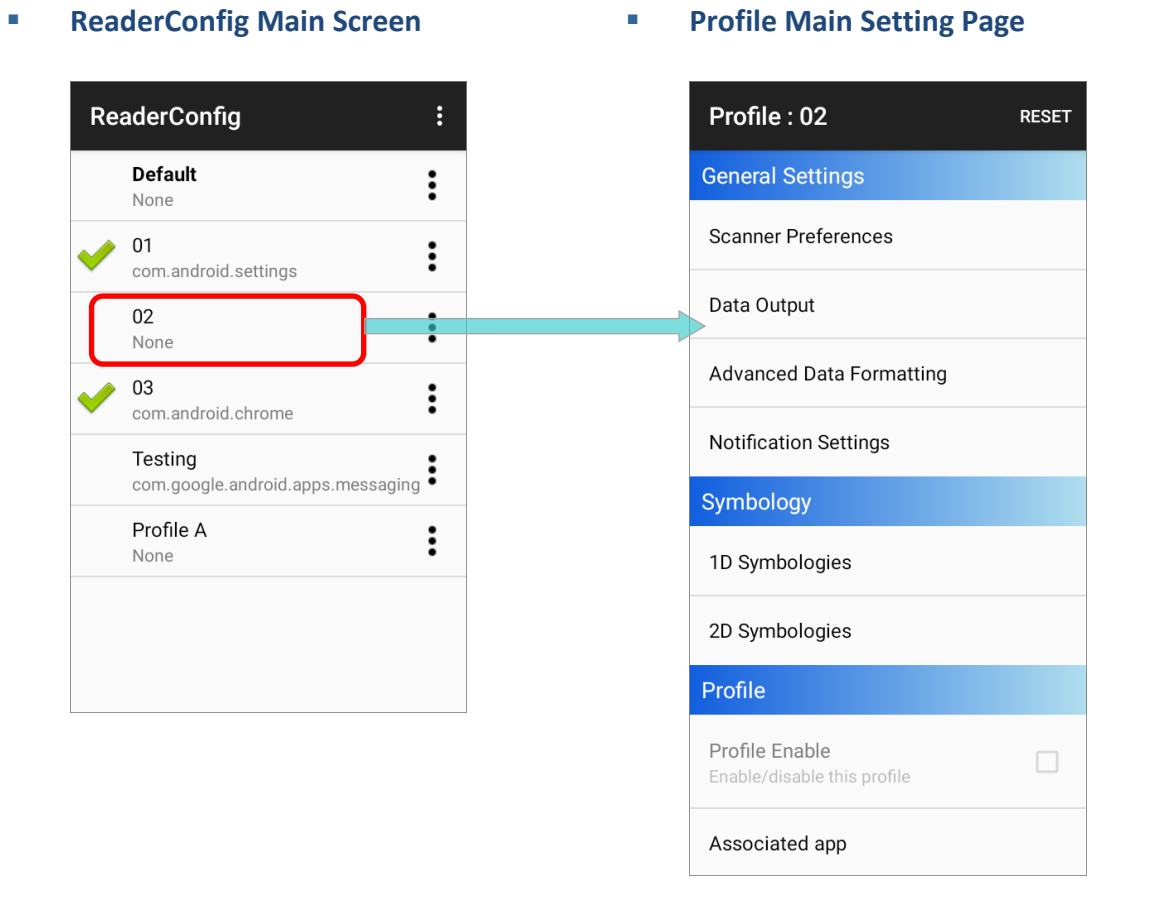

The profile main page contains 3 classifications: "General Settings", "Symbology", and "Profile" (except of "Default" profile). General Settings is where all reader settings are accessed from. Symbology lists the symbologies for you to decide whether to read and how to decode. And Profile is to set the availability of this profile and what application this profile works with.

Each classification has several subclassifications, simply tap on each item to enter the sub-menu.

## INTRODUCTION OF GENERAL SETTINGS

The subclassifications under General Settings include:

- Scanner Preferences
   Define how the scan engine conducts.
- Data Output
   Set the way to output the decoded data.
- Advanced Data Formatting
   Customize the output data.
- Notification Settings
   Configure the device feedback for good read.

Tap on the subclassifications for detailed settings.

| Profile : 03             | RESET |
|--------------------------|-------|
| General Settings         |       |
| Scanner Preferences      |       |
| Data Output              |       |
| Advanced Data Formatting |       |
| Notification Settings    |       |
| Symbology                |       |
| 1D Symbologies           |       |
| 2D Symbologies           |       |
| Profile                  |       |

## 2.2 SCANNER PREFERENCES

Options on the **Scanner Preferences** page differ according to the type of scan engine built within the mobile computer. Simply tap to open **Scanner Preferences** page:

| Profile : Default        | RESET |   | Scanner Preferences               |
|--------------------------|-------|---|-----------------------------------|
| General Settings         |       |   | Scan Mode                         |
| Scanner Preferences      |       |   | Level Mode                        |
|                          |       |   | Aiming                            |
| Data Output              |       | - | Decode Aiming Pattern             |
| Advanced Data Formatting |       |   | Aiming Power Level                |
| Notification Settings    |       | - | 10                                |
| Symbology                |       |   | Aim Timeout Interval<br>3 seconds |
| 1D Symbologies           |       |   | Illumination                      |
| 2D Symbologies           |       |   | Decoding Illumination             |
|                          |       |   | Illumination Power Level          |
|                          |       |   | Miscellaneous                     |
|                          |       |   | Decode Timeout<br>3 seconds       |

## 2.2.1 SCAN MODE

Scan Mode is to set the reader's scanning behavior.

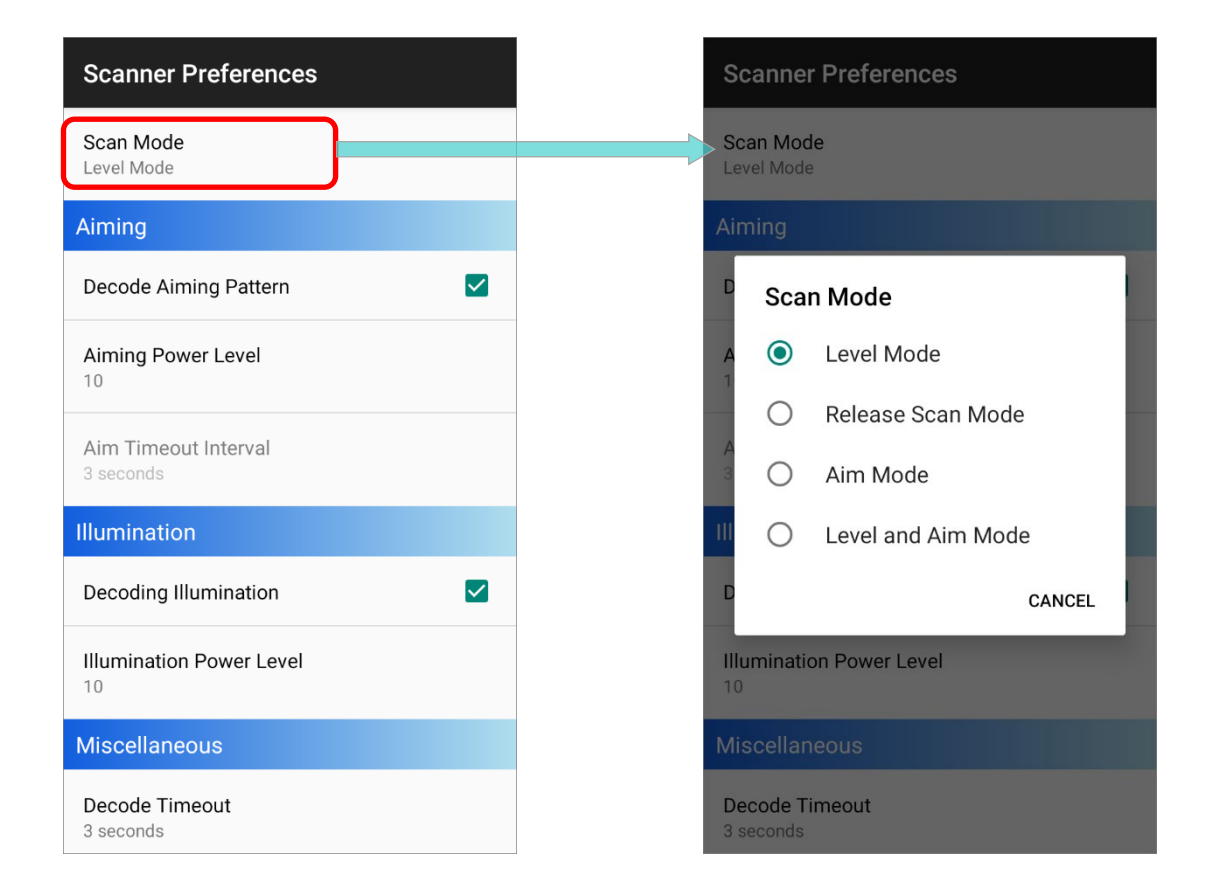

The available options are different depends on the device model and the built-in scan engine. The options for "**Scan Mode**" are as below:

#### LEVEL MODE

The decoding process is activated by a trigger event, and continues until the trigger event ends, a valid decode happens or decode session time-out is reached.

#### **RELEASE SCAN MODE**

Keep pressing the scan key to project the aiming pattern, and the decoding process is not triggered till the scan key is released.

## AIM MODE

Press the scan key once to project the aiming pattern, and then press the scan key again (before the aiming pattern fades) to trigger the decoding process.

## LEVEL AND AIM MODE

Press the scan key once to project the aiming pattern and then press again to decode. The aiming pattern remains after successfully decoding, and the reader is ready to decode by pressing the scan key again.

## PRESENTATION MODE

When this device is executing Barcode reader service under this mode, the reader module will stay active and automatically turn off after the user-defined period of time (Presentation Usage Time).

## CONTINUOUS

To decode the same barcode repeatedly or decode different barcodes in a continuous motion.

## LEVEL (FOR SE965)

Reads a barcode when the trigger is pressed.

## 2.2.2 AIMING

**Aiming** controls the light beams when scanning. Is to set the projected crosshair wires which you use to help you aim at the barcode to be read.

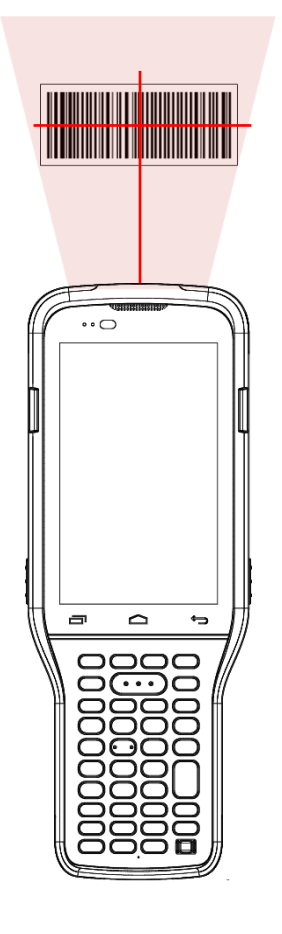

| Setting               | Description                                                                              | Default    |
|-----------------------|------------------------------------------------------------------------------------------|------------|
| Decode Aiming Pattern | Project a crosshair at the center of the laser light beam to facilitate barcode reading. | Selected   |
|                       |                                                                                          | (Linabled) |
| Aiming Power Level    | The power intensity of the the aiming pattern. This function                             | 10         |
|                       | is only available when setting Scan Mode as Aim Mode or                                  |            |
|                       | Level and Aim Mode.                                                                      |            |
| Aim Timeout Interval  | A time period that the aiming pattern is projected for Aimer                             | 3          |
|                       | Mode.                                                                                    |            |
|                       | This function is only available when setting <b>Scan Mode</b> as                         |            |
|                       | Aim wode or Level and Aim wode.                                                          |            |

## 2.2.3 ILLUMINATION

Illumination controls the light beams and its intensity when scanning.

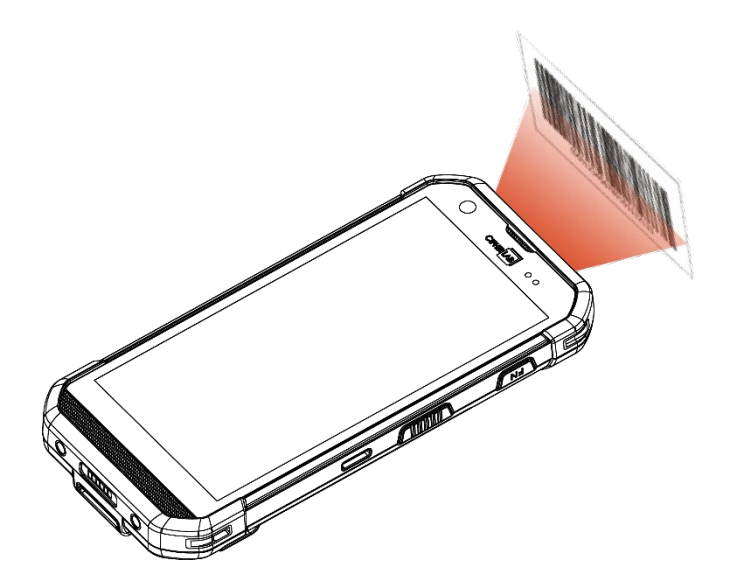

| Setting                  | Description                                                                                                    | Default               |
|--------------------------|----------------------------------------------------------------------------------------------------|-----------------------|
| Decoding Illumination    | Enable an LED light beam to aid barcode reading.                                                                                                    | Selected<br>(Enabled) |
| Illumination Power Level | Users can adjust the illumination brightness of the LED light<br>source. Move the slider to specify a value ranging from 1 to<br>10 to set the brightness level which is set to 10 by default<br>meaning 100% illuminated. | 10                    |

## 2.2.4 MISCELLANEOUS

## DECODE TIMEOUT

Set the maximum time for the decoding process during a scan.

Configurable between 1 seconds to 9 seconds, and the default is **3 seconds**.

### **REDUNDANCY LEVEL**

Set how many successful readings should be done before linear barcodes such as Codabar, MSI, and Interleaved 2 of 5 can be decoded.

Available from Level 1 to Level 4, and the default is Level 1.

## SECURITY LEVEL

Set the security level to ensure decoding accuracy considering the printed quality of barcodes such as Code 128, Code 93, and UPC/EAN. The higher the level is, the more security is ensured.

### Options are:

| Level | Description                                                                                                    |
|-------|----------------------------------------------------------------------------------------------------|
| 0     | With this default, the scan engine is aggressive enough to decode most "in-spec" barcodes.                                                                                                    |
| 1     | Select this level if misdecodes have occurred. It fixes most misdecodes.                                                                                                    |
| 2     | Select this level if Level 1 should fail to eliminate misdecodes.                                                                                                    |
| 3     | Select this level if Security Level 2 should fail to prevent misdecodes. However, as this level actually impairs the decoding ability of the decoder, a safer solution would be to improve the quality of the bar codes to read. |

## The default is Level 0.

## INTER-CHAR GAP SIZE

Set the intercharacter gap size for Code 39 and Codabar. This option is to allow the digital scanner to adjust its decoding standard so as to tolerate out-of-specification bar codes that are improperly printed out (which may cause the intercharacter size to become larger). Switch between Normal and Large.

The default is Normal.

## PICKLIST MODE

When selected, only barcodes aligned at the crosshair of the laser light beam will be decoded.

The default is **Deselected (Disabled)**.

## **DISPLAY MODE**

Enable improved performance for reading barcodes on electronic displays and mobile phones.

The default is **Deselected (Disabled)**.

### **INVERSE TYPE**

Decide whether to disable or enable decoding inverse barcodes, or set as auto.

The default is **Regular only**.

### ADDON REDUNDANCY

Function when "auto-discriminate" is applied for UPC/EAN addons. Decides the number of times of supplemental decoding of the same barcode in order to count as a valid read. Configurable between 2 and 30.

The default is 10.

## TRANSMIT AIM CODE ID

Set whether to include AIM code ID character in the decoded data.

For AIM code ID, please refer to Code 128 Emulation of Symbology Settings.

The default is **Deselected (Disabled)**.

## MULTI DECODE MODE

Enable to decode multiple barcodes by one scan. The default is **Disabled**.

The further settings are:

- Full Read Mode
   Enable to initiate a decode event after the configured count of barcodes are read.
- Barcode To Read

Determine how many barcodes within the scan field will be read to trigger a decode event.

Note: "Multi Decode Mode" supports SE4500, SE4750SR/MR, SE4770, SM2+SDC, and SM4+SDC.

## 1D QUIET ZONE LEVEL

Quiet Zone, also known as "**light margin**", indicates the blank area to the left and right of the barcode. It's for the scanner to identify the beginning and the end of the barcode to prevent the improper scanning.

Available from Level 0 to Level 3, and the default is Level 1.

## 2.3 DATA OUTPUT

Data Output allows users to set the way to output decoded data.

| Profile : Default        | RESET | Data Output                             |  |
|--------------------------|-------|-----------------------------------------|--|
| General Settings         |       | Keyboard Emulation                      |  |
| Scanner Preferences      |       | Default Mode<br>Input Method            |  |
| Data Output              |       | Related Settings                        |  |
| Advanced Data Formatting |       | Miscellaneous                           |  |
| Notification Settings    |       | Auto Enter<br>Decoded data + Enter char |  |
| Symbology                |       |                                         |  |
| 1D Symbologies           |       | Auto Enter Character<br>Carriage return |  |
| 2D Symbologies           |       | Display Code Type                       |  |
|                          |       | Display Code Length                     |  |
|                          |       | Prefix                                  |  |
|                          |       | Suffix                                  |  |
|                          |       |                                         |  |

#### Note:

Depends on the device model, the available functions may slightly different. In this section, all the functions are listed.
## 2.3.1 KEYBOARD EMULATION

**Keyboard Emulation** is to set the data output method which controls the way the data is sent.

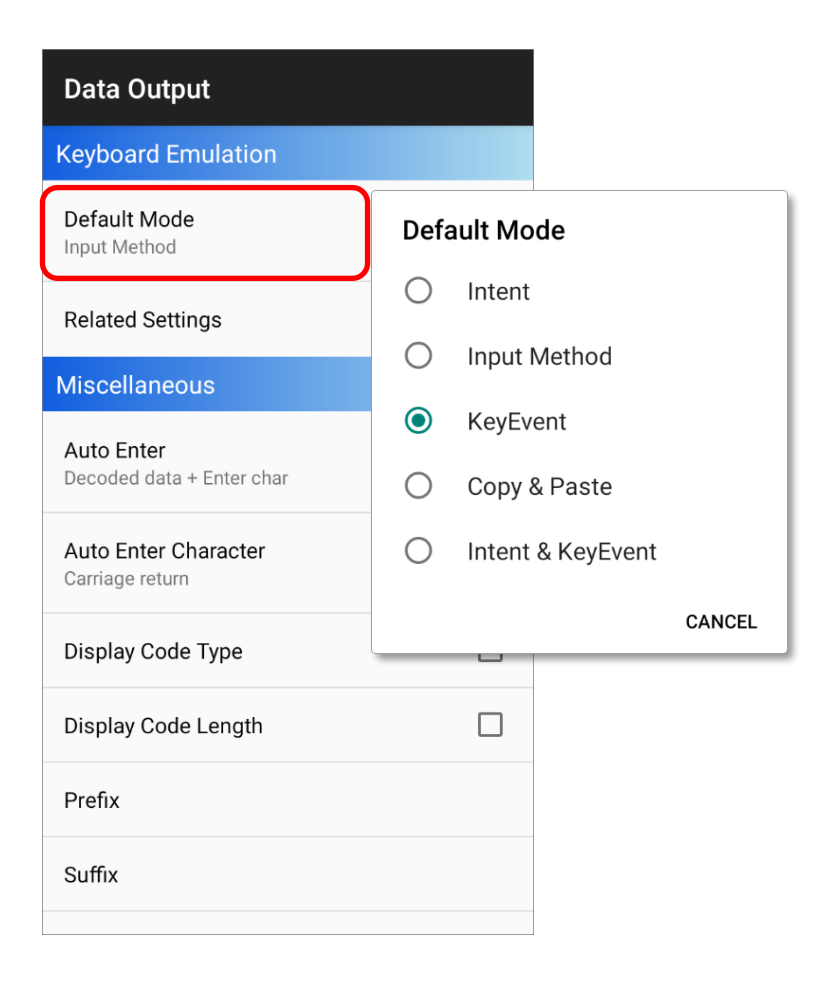

When enabled by setting the default mode other than "**Intent**", The reader module treats decoded data as typed text and outputs it to the active application on the mobile computer. The default mode is set as "**Input Method**", and the options are as the followings :

#### INTENT

Disables keyboard emulation. The decoded data will be sent by the broadcast intent message.

By selecting "Intent", you can further set the followings:

Intent Action:

Specify the intent name according to the application which will receive the decode intent.

#### Intent Decode Data:

Define the intent data name according to the application which will receive the decode intent.

#### • Start Activity:

Launch an activity with intent. Enable this function and specify the "Package Name" and "Class Name".

| Intent             |
|--------------------|
| Intent Action      |
| Intent Decode Data |
| Start Activity     |
| Enable             |
| Package Name       |
| Class Name         |
|                    |
|                    |
|                    |
|                    |
|                    |

## **INPUT METHOD**

Allows the active application to receive characters or symbols that can be input by the input method.

By setting "Input Method", you can further set "Timeout between Input Method" on "Releated Settings" page.

| Data Output                             |  | Input Method                 |
|-----------------------------------------|--|------------------------------|
| Keyboard Emulation                      |  | Timeout between Input Method |
| Default Mode<br>Input Method            |  | 0                            |
| Related Settings                        |  |                              |
| Miscellaneous                           |  |                              |
| Auto Enter<br>Decoded data + Enter char |  |                              |
| Auto Enter Character<br>Carriage return |  |                              |
| Display Code Type                       |  |                              |
| Display Code Length                     |  |                              |

| Setting         |       | Description                                   | Default |
|-----------------|-------|-----------------------------------------------|---------|
| Timeout between | Input | To specify the pause time between data to be  | 0       |
| Method          |       | transmitted.                                  |         |
|                 |       | The function is only available when "Keyboard |         |
|                 |       | Emulation" is set to be "Input Method".       |         |

#### **KEY EVENT**

Allows the active application to receive characters or symbols that can be input by key events.

When "KeyEvent" is enabled, you can set KeyEvent Optimization in "Releated Settings".

| Data Output                             |   | KeyEvent                   |
|-----------------------------------------|---|----------------------------|
| Keyboard Emulation                      |   | KeyEvent Optimization Mode |
| Default Mode                            |   | Via Hardware Keyboard      |
| KeyEvent                                | _ | KeyEvent Delay Time        |
| Related Settings                        |   |                            |
| Miscellaneous                           |   | Send Control Characters    |
| Auto Enter<br>Decoded data + Enter char |   |                            |
| Auto Enter Character<br>Carriage return |   |                            |
| Display Code Type                       |   |                            |
| Display Code Length                     |   |                            |

| Setting            |          | Description                                                                           | [    | Default  |
|--------------------|----------|---------------------------------------------------------------------------------------|------|----------|
| KeyEvent Opti      | mization | Send KeyEvent through Software Input Method (virtual                                  | Via  | Hardware |
| Mode               |          | keyboard) for batter performance whereas switching off                                | Keyb | oard     |
|                    |          | to send KeyEvent by Hardware KeyEvent as the default                                  |      |          |
|                    |          | setting.                                                                              |      |          |
|                    |          | Via Hardware Keyboard                                                                 |      |          |
|                    |          | Via Software Keyboard                                                                 |      |          |
|                    |          | Via Activity                                                                          |      |          |
| KeyEvent Delay Tim | ie       | Set the millisecond you need to postpone the key event triggered by the decoded data. | 0 ms |          |
| Send Control Chara | cters    | Send control characters in ASCII code format as KeyEvent.                             | Enab | le       |

#### COPY & PASTE

Copy the decoded data and paste it to the active application.

You can further set "Copy Only" if "Copy & Paste" is enabled:

| Setting   | Description                    | Default    |
|-----------|--------------------------------|------------|
| Copy Only | Copy the decided data as text. | Deselected |
|           |                                | (Disable)  |

#### **INTENT & KEYEVENT**

The decoded data will be sent by the brocadcast, and enable keyboard emulation via key event.

The following function can be set if "Intent & KeyEvent" is enabled:

| Data Output                             |  |
|-----------------------------------------|--|
| Keyboard Emulation                      |  |
| Default Mode<br>Intent & KeyEvent       |  |
| Related Settings                        |  |
| Miscellaneous                           |  |
| Auto Enter<br>Decoded data + Enter char |  |
| Auto Enter Character                    |  |
| Carriage return                         |  |
| Display Code Type                       |  |
| Display Code Length                     |  |
| Prefix                                  |  |
| Suffix                                  |  |
|                                         |  |

Intent Action:

Specify the intent name according to the application which will receive the decode intent.

Intent Decode Data:

Define the intent data name according to the application which will receive the decode intent.

• KeyEvent Optimization Mode:

Send KeyEvent through Software Input Method (virtual keyboard) for batter performance whereas switching off to send KeyEvent by Hardware KeyEvent as the default setting.

- Via Hardware Keyboard
- Via Software Keyboard
- Via Activity

#### KeyEvent Delay Time

Set the millisecond you need to postpone the key event triggered by the decoded data.

#### Send Control Characters

Send control characters in ASCII code format as KeyEvent.

• Start Activity:

Launch an activity with intent. Enable this function and specify the "Package Name" and "Class Name".

## 2.3.2 MISCELLANEOUS

After determining the <u>keyboard emulation</u> type, please configure how to output the decoded data, i.e. the "**format**" to present decoded data.

| Data Output                             |  |
|-----------------------------------------|--|
| Miscellaneous                           |  |
| Auto Enter<br>Decoded data + Enter char |  |
| Auto Enter Character<br>Carriage return |  |
| Display Code Type                       |  |
| Display Code Length                     |  |
| Prefix                                  |  |
| Suffix                                  |  |
| Field Delimiter<br>None                 |  |
| Barcode Charset<br>UTF-8                |  |
| Clear Previous Data                     |  |

#### AUTO ENTER

Adds an ENTER character before or after each string of decoded data. The ENTER character can be defined in the "Auto Enter character" field below. This function saves the trouble of pressing a confirmation key to accept each string of decoded data.

Options are:

- Disable
- Decoded data + Enter char
- Enter char + Decoded data

The default is **Decoded data + Enter char**.

#### AUTO ENTER CHARACTER

Adds a key code before or after the decoded data. If [Auto Enter] is enabled, select the ENTER character to send.

Options are:

- None
- Carriage Return
- Tab
- Space
- Comma
- Semicolon
- LF Character
- CR Character
- CRLF Character
- IME Action

The default is **Carriage Return**.

#### DISPLAY CODE TYPE

Prefixes the output data with code type information.

The default is **Deselected (Disabled)**.

#### DISPLAY CODE LENGTH

Suffixes the output data with code length information.

The default is **Deselected (Disabled)**.

#### PREFIX

Affixes 0 to 20 characters to the left of the output data. Tap the label to open a character table for entering the prefix.

Prefixes containing invisible characters are supported.

#### SUFFIX

Affixes 0 to 20 characters to the right of the output data. Tap the label to open a character table for entering the suffix.

Suffixes containing invisible characters are supported.

#### FIELD DELIMITER

Set the delimiter to separate the output barcode data to the following pieces: code type, decoded barcode data, and code length (if applicable).

Options are:

- None
- Comma
- Semicolon
- Full stop

The default is None.

#### **BARCODE CHARSET**

Specifie the current decoding for barcode data. The default is **UTF-8**.

#### CLEAR PREVIOUS DATA

By enabling this option, only the last scanned data entry will be output.

The default is **Deselected (Disabled)**.

## 2.4 NOTIFICATION SETTINGS

**Notification Settings** enables audible, visible and tactile feedback for scanning good read, which helps notify the user of a successful decoding.

| Profile : Default        | RESET |
|--------------------------|-------|
| General Settings         |       |
| Scanner Preferences      |       |
| Data Output              |       |
| Advanced Data Formatting |       |
| Notification Settings    |       |
| Symbology                |       |
| 1D Symbologies           |       |
| 2D Symbologies           |       |
|                          |       |

| S        | Setting                      | Description                                                                                                    | Default                |
|----------|------------------------------|----------------------------------------------------------------------------------------------------|------------------------|
| LED      | Enable LED<br>when good read | Select the duration of the LED light from 0 second<br>to 4 seconds for scanning good read. 0 second<br>means disabled.                       | 0<br>(Disabled)        |
| Vibrator | Vibrate<br>when good read    | Enable/disable tactile feedback (vibration) for good read and set the duration to vibrate.                                                   | 0 second<br>(Disabled) |
| Beeper   | Beep<br>when good read       | Set the beeper sound for scanning good read.<br>Users can choose to mute the beeper sound, or<br>configure the beeper between sounds 1 to 9. | Sound 1                |

# **Chapter 3**

## ADVANCED DATA FORMATTING

This chapter specifies "Advanced Data Formatting" of "General Settings". User can customize the output data through the defined rules which combine "criteria" with "actions" to be performed.

## IN THIS CHAPTER

| 3.1 Rule     | 48 |
|--------------|----|
| 3.2 Criteria | 52 |
| 3.3 Actions  | 56 |
| 3.4 Example  | 65 |

## 3.1 RULE

Advanced Data Formatting is to customize the decoded data and then output it by rules, and therefore Advanced Data Formatting rule(s) needs to be created beforehand. A rule combines "criteria" with "actions" to be performed. If the decoded data meets the "criteria", it will be output according to the "actions".

| Advanced Data Formatting | Rule : Testing                             | Criteria             |
|--------------------------|--------------------------------------------|----------------------|
| Testing                  | Criteria<br>Set the criteria for this rule | Barcode Input<br>All |
|                          | Actions<br>Configure actions               | Barcode Length<br>0  |
|                          |                                            | String Position<br>0 |
|                          |                                            | Specific String      |
|                          |                                            |                      |
|                          |                                            |                      |
| +                        |                                            |                      |
|                          | Actions                                    |                      |
|                          | Move to start                              |                      |
|                          | Send KeyEvent                              |                      |
|                          |                                            |                      |
|                          |                                            |                      |
|                          |                                            |                      |
|                          |                                            |                      |
|                          |                                            |                      |
|                          |                                            |                      |

## 3.1.1 CREATE A NEW RULE

To create a new rule, please tap to enter the profile you would like to set, and then tap on "Advanced Data Formatting".

| Re       | eaderConfig :                     | Profile : 02             | RESET | Advanced Data Formatting |
|----------|-----------------------------------|--------------------------|-------|--------------------------|
|          | Default<br>None                   | General Settings         |       |                          |
| <b>~</b> | 01                                | Scanner Preferences      |       |                          |
| ſ        | 02                                | Data Output              |       |                          |
|          | None • 03                         | Advanced Data Formatting |       |                          |
| <b>•</b> | com.android.chrome                | Notification Settings    |       |                          |
|          | com.google.android.apps.messaging | Symbology                |       |                          |
|          | Profile A<br>None                 | 1D Symbologies           |       |                          |
|          |                                   | 2D Symbologies           |       | A                        |
|          |                                   | Profile                  |       |                          |

Tap on the **`Add**" button • and enter the name for this new rule. Create it by tapping on **`OK**".

| Advanced Data Formatting | Advanced Data Formatting                                         | Advanced Data Formatting |
|--------------------------|------------------------------------------------------------------|--------------------------|
|                          |                                                                  | Rule 1                   |
|                          | New Rule<br>Enter a name for the new rule<br>Rule 1<br>CANCEL OK |                          |
| +                        | +                                                                | +                        |

Once the rule is created, you can enter its main page for further settings in "<u>Criteria</u>" and "<u>Actions</u>" to specify your customized reformatting instructions.

| Advanced Data Formatting | Rule : Rule 1                                                        |
|--------------------------|----------------------------------------------------------------------|
| Rule 1                   | <ul> <li>Criteria</li> <li>Set the criteria for this rule</li> </ul> |
|                          | Actions<br>Configure actions                                         |
|                          |                                                                      |
|                          |                                                                      |
|                          |                                                                      |
| +                        |                                                                      |

## 3.1.2 DELETE A RULE

To delete a rule:

- 1) Tap on the more button in next to the rule to be removed.
- 2) Tap on "**Delete**", and confirm deleting this rule by tapping on "**OK**".

| Advanced Data | ta Formatting | Advanced Data Formatti                           | ng             | Advanced Data | Formatting |
|---------------|---------------|--------------------------------------------------|----------------|---------------|------------|
| Rule 1        | :             | Rule 1                                           | :              | Rule 1        | :          |
| Rule 2        | :             | Rule 2                                           | :              | Rule 3        | :          |
| Rule 3 De     | elete         | Rule 3                                           | :              |               |            |
|               | +             | Delete Rule<br>This action cannot be und<br>CANC | lone.<br>EL OK |               | +          |

### 3.2 CRITERIA

"Criteria" is to set the limits and requirements to filter the decoded data.

When the barcode is read and the input data fulfils the "criteria", it will be dealt with by the associated "actions" which defines the output data format.

| Rule : Rule 1                              | Criteria        |
|--------------------------------------------|-----------------|
| Criteria<br>Set the criteria for this rule | Barcode Input   |
| Actions<br>Configure actions               | Barcode Length  |
|                                            | String Position |
|                                            | Specific String |
|                                            |                 |
|                                            |                 |
|                                            |                 |

The available criteria to be set are:

| Item            | Description                                                                                                    |
|-----------------|----------------------------------------------------------------------------------------------------|
| Barcode Input   | To designate the barcode symbology.<br>By selecting " <b>All</b> ", all the barcode symbologies will be reformatted by<br>" <b>actions</b> ".                                                              |
| String Length   | To set the barcode length to limit the decoded data to be reformatted.                                                                                                    |
| String Position | <ul><li>This function works with "Specific String" to designate the particular position this specific string should be in.</li><li>By selecting "O", the specific string can be in any position.</li></ul> |
| Specific String | To designate the string the decoded data must include.                                                                                                    |

The decoded data should meet all the criteria you set and then the data will be reformatted by "**actions**" before outputting.

## 3.2.1 EXAMPLE

The followings are the examples of barcodes to be filtered by criteria:

| Barcode   |               | Details       |
|-----------|---------------|---------------|
|           | Symbology:    | EAN13         |
| Barcode 1 | Barcode data: | 0001112223334 |
|           | Length:       | 13            |
|           | Symbology:    | EAN13         |
| Barcode 2 | Barcode data: | 4445556667778 |
|           | Length:       | 13            |
|           | Symbology:    | EAN13         |
| Barcode 3 | Barcode data: | 888999000     |
|           | Length:       | 9A            |
|           | Symbology:    | Code39        |
| Barcode 4 | Barcode data: | 5555222221111 |
|           | Length:       | 13            |

If the criteria are set as:

#### "BARCODE INPUT" IS "ALL"

If "Barcode Input" is set as "All":

Barcode 1 (EAN13), Barcode 2 (EAN13), Barcode 3 (EAN13), and Barcode 4 (Code39) all match the criteria.

"BARCODE INPUT" IS "EAN13"

If "Barcode Input" is set as "EAN13":

Barcode 1 (EAN13), Barcode 2 (EAN13), and Barcode 3 (EAN13) meet the criteria.

"BARCODE INPUT" IS "EAN13", AND "STRING LENGTH" IS "9"

If "Barcode Input" is "EAN13", and "String Length" is "9":

Only Barcode 3 (EAN13; length= 9) matches the criteria.

"BARCODE INPUT" IS "EAN13", AND "STRING LENGTH" IS "10"

If "Barcode Input" is "EAN13", and "String Length" is "10":

None of the barcodes fulfils the criteria.

"BARCODE INPUT" IS "ALL", AND "STRING LENGTH" IS "13"

If "Barcode Input" is "All", and "String Length" is "13" :

Barcode 1 (EAN13; length= 13), Barcode 2 (EAN13; length= 13), and Barcode 4 (Code39; length= 13) meet the criteria.

"BARCODE INPUT" IS "ALL", AND "SPECIFIC STRING" IS "000"

If "Barcode Input" is "All", and "Specific String" is "000":

Barcode 1 (EAN13; 0001112223334) and Barcode 3 (EAN13; 888999000) meet the criteria.

"BARCODE INPUT" IS "ALL", AND "SPECIFIC STRING" IS "111"

If "Barcode Input" is "All", and "Specific String" is "111":

Barcode 1 (EAN13; 0001112223334) and Barcode 4 (Code39; 5555222221111) match the criteria.

"BARCODE INPUT" IS "ALL", "SPECIFIC STRING" IS "111", AND "SPECIFIC POSITION" IS "4" If "Barcode Input" is "All", "Specific String" is "111", and "Specific Position" is "4":

Only Barcode 1 (EAN13; 0001112223334) matches the criteria.

"BARCODE INPUT" IS "ALL", "SPECIFIC STRING" IS "111", AND "SPECIFIC POSITION" IS "1" If "Barcode Input" is "All", "Specific String" is "111", and "Specific Position" is "1":

None of the barcodes fulfils the criteria.

## 3.3 ACTIONS

A rule contains multiple "actions" which process the decoded barcode data conforms to the "criteria" and reformat the data to be transmitted.

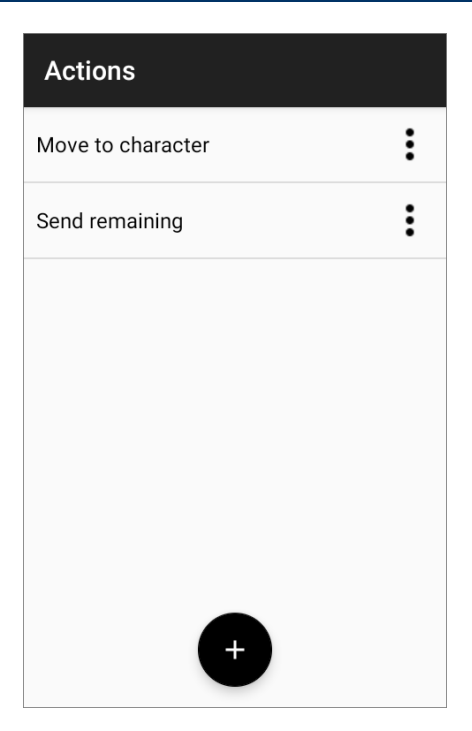

#### 3.3.1 CREATE A NEW ACTION

Please follow the steps to create a new action and define the reformatting instructions:

1) Tap on the "Add" button • and "New Action" page shows up:

| Actions | New Action                     |
|---------|--------------------------------|
|         | Command                        |
|         | Send up to character           |
|         | Select the specified character |
|         |                                |
|         | CANCEL                         |
|         |                                |
|         |                                |
|         |                                |
| +       |                                |
|         | Actions                        |

2) Select the command from the drop-down menu, enter the necessary item(s) depending on the command you choose, and tap on "**OK**" to save the action.

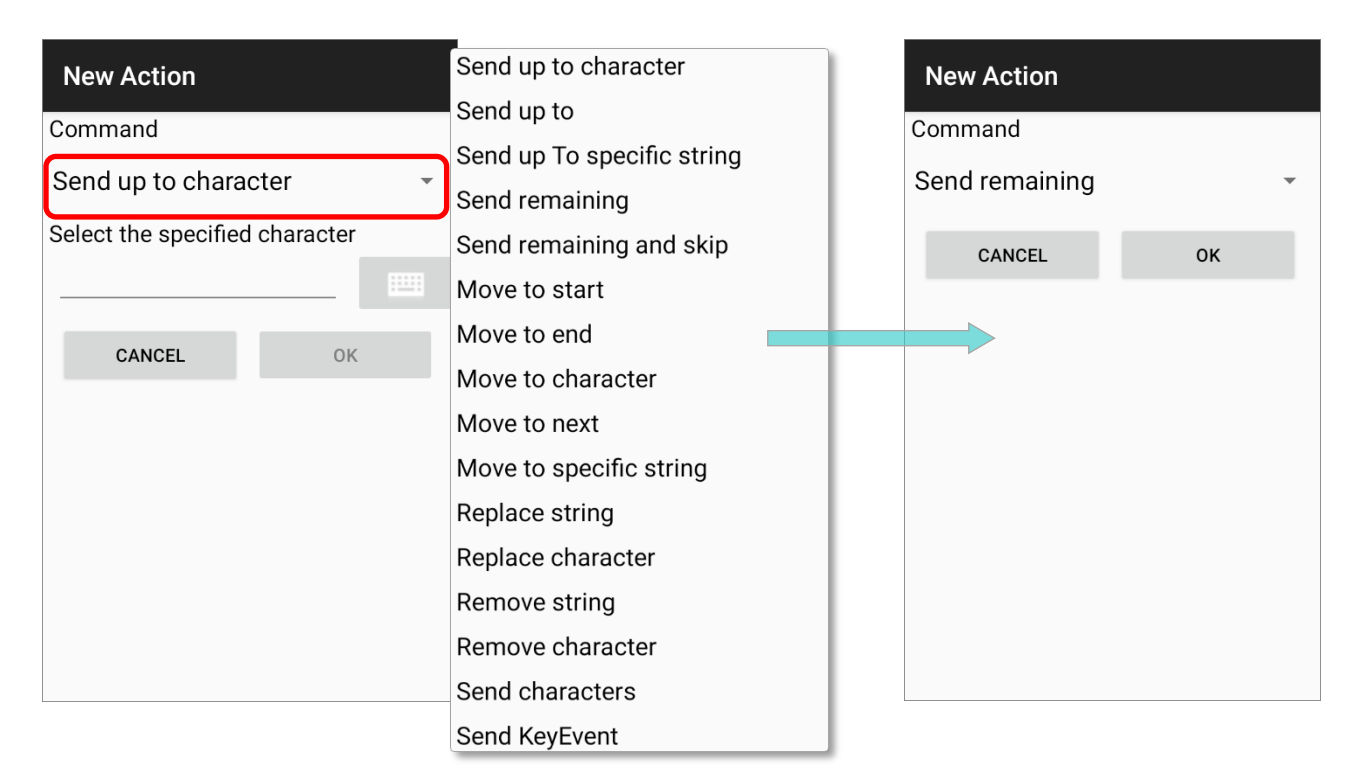

The available commands are devided into 6 groups:

#### SEND BARCODE DATA

"Send Barcode Data" actions affect the output character field and the output length (count of characters). All the other kinds of actions must collaborated with the "Send Barcode Data" actions to reformat the barcode data to be sent out.

| Description |                                                                                                    |                                                                                                    |  |
|-------------|----------------------------------------------------------------------------------------------------|----------------------------------------------------------------------------------------------------|--|
| To<br>this  | To set a specific character as a period, and only the part anterior to this specific character will be output. |                                                                                                    |  |
|             | Example                                                                                                    |                                                                                                    |  |
|             | The decoded data:                                                                                              | 0001112223334                                                                                                    |  |
|             | Actions:                                                                                                    | Send data up to " <b>3</b> ".                                                                                        |  |
|             | The output data:                                                                                               | 000111222                                                                                                    |  |
|             | To                                                                                                    | To set a specific character of this specific character of <b>Example</b> The decoded data: Actions: The output data: |  |

| Command                    |                                                                                                   |                                                                                          | Description                                                       |  |  |
|----------------------------|---------------------------------------------------------------------------------------------------|------------------------------------------------------------------------------------------|-------------------------------------------------------------------|--|--|
|                            |                                                                                                   | To set how many characters to be output.                                                 |                                                                   |  |  |
|                            |                                                                                                   | Example                                                                                  |                                                                   |  |  |
| Send up to                 |                                                                                                   | The decoded data:                                                                        | 0001112223334                                                     |  |  |
|                            |                                                                                                   | Actions:                                                                                 | Send up to " <b>3</b> " characters.                               |  |  |
|                            |                                                                                                   | The output data:                                                                         | 000                                                               |  |  |
|                            |                                                                                                   | end the part up till<br>luded).                                                          | the specific string (this specific string is                      |  |  |
| Send un To specific string |                                                                                                   | Example                                                                                  |                                                                   |  |  |
| Jena up to specific string |                                                                                                   | The decoded data:                                                                        | 0001112223334                                                     |  |  |
|                            |                                                                                                   | Actions:                                                                                 | Send up to the string " <b>333</b> ".                             |  |  |
|                            |                                                                                                   | The output data:                                                                         | 000111222                                                         |  |  |
|                            | This command works with those commands of "Move Cursor" to send the data posterior to the cursor. |                                                                                          |                                                                   |  |  |
|                            |                                                                                                   | Example                                                                                  |                                                                   |  |  |
| Send remaining             |                                                                                                   | The decoded data:                                                                        | 0001112223334                                                     |  |  |
|                            |                                                                                                   | Actions:                                                                                 | Move cursor to next <b>1</b> .<br>Send all the data that remains. |  |  |
|                            |                                                                                                   | The output data:                                                                         | 001112223334                                                      |  |  |
|                            |                                                                                                   | To send all the data (posterior to the cursor) aside from the last character(s) you set. |                                                                   |  |  |
|                            |                                                                                                   | Example                                                                                  |                                                                   |  |  |
| Send remaining and skip    |                                                                                                   | The decoded data:                                                                        | 0001112223334                                                     |  |  |
|                            |                                                                                                   | Actions:                                                                                 | Send all the data that remains and skip the last <b>1</b> .       |  |  |
|                            |                                                                                                   | The output data:                                                                         | 000111222333                                                      |  |  |

#### MOVE CURSOR

The actions of "**Move Cursor**" must work with those "**Send Barcode Data**" actions to define the start position to output the decoded data.

| Command           | Description                               |                                                                 |                                                                      |  |  |
|-------------------|-------------------------------------------|-----------------------------------------------------------------|----------------------------------------------------------------------|--|--|
|                   | To move the cursor to the very beginning. |                                                                 |                                                                      |  |  |
|                   |                                           | Example                                                         |                                                                      |  |  |
| Move to start     |                                           | The decoded data:                                               | 0001112223334                                                        |  |  |
|                   |                                           | Actions:                                                        | Move cursor to the start.<br>Send all the data that remains.         |  |  |
|                   |                                           | The output data:                                                | 0001112223334                                                        |  |  |
|                   | То                                        | move the cursor to                                              | the end.                                                             |  |  |
|                   |                                           | Example                                                         |                                                                      |  |  |
| Move to end       |                                           | The decoded data:                                               | 0001112223334                                                        |  |  |
|                   |                                           | Actions:                                                        | Move cursor to the end.<br>Send all the data that remains.           |  |  |
|                   |                                           | The output data:                                                | None.                                                                |  |  |
|                   |                                           | To move the cursor in front of the specific character you set.  |                                                                      |  |  |
|                   |                                           | Example                                                         |                                                                      |  |  |
| Move to character |                                           | The decoded data:                                               | 0001112223334                                                        |  |  |
|                   |                                           | Actions:                                                        | Move cursor to the character "2".<br>Send all the data that remains. |  |  |
|                   |                                           | The output data:                                                | 2223334                                                              |  |  |
|                   |                                           | To move the cursor to the specific position from the beginning. |                                                                      |  |  |
|                   |                                           | Example                                                         |                                                                      |  |  |
| Move to next      |                                           | The decoded data:                                               | 0001112223334                                                        |  |  |
|                   |                                           | Actions:                                                        | Move cursor to the next "5".<br>Send all the data that remains.      |  |  |
|                   |                                           | The output data:                                                | 12223334                                                             |  |  |

| Command                 | Description |                                                             |                                                                              |  |
|-------------------------|-------------|-------------------------------------------------------------|------------------------------------------------------------------------------|--|
|                         | То          | To move the cursor in front of the specific string you set. |                                                                              |  |
|                         |             | Example                                                     |                                                                              |  |
| Move to specific string |             | The decoded data:                                           | 0001112223334                                                                |  |
|                         |             | Actions:                                                    | Move cursor to the string " <b>333</b> ".<br>Send all the data that remains. |  |
|                         |             | The output data:                                            | 3334                                                                         |  |

## **REPLACE DATA**

| Command           | Description |                                                            |                                                                                           |  |
|-------------------|-------------|------------------------------------------------------------|-------------------------------------------------------------------------------------------|--|
|                   |             | To replace the speicifc string with the one you designate. |                                                                                           |  |
| Poplaco String    |             | The decoded data:                                          | 0001112223334                                                                             |  |
| Replace String    |             | Actions:                                                   | Replace the string " <b>333</b> " with " <b>CCC</b> ".<br>Send all the data that remains. |  |
|                   |             | The output data:                                           | 000111222CCC4                                                                             |  |
|                   |             | replace the speicifc Example                               | character with the one you designate.                                                     |  |
| Replace character |             | The decoded data:                                          | 0001112223334                                                                             |  |
|                   |             | Actions:                                                   | Replace the character " <b>0</b> " with " <b>C</b> ".<br>Send all the data that remains.  |  |
|                   |             | The output data:                                           | CCC1112223334                                                                             |  |
|                   |             |                                                            |                                                                                           |  |

## **REMOVE DATA**

| Command          | Description |                                                                                                    |                                                                      |  |
|------------------|-------------|----------------------------------------------------------------------------------------------------|----------------------------------------------------------------------|--|
| - · · ·          |             | To delete the specific string.           Example           The decoded data:         0001112223334 |                                                                      |  |
| Remove string    |             | Actions:                                                                                           | Remove the string " <b>222</b> ".<br>Send all the data that remains. |  |
|                  |             | The output data:                                                                                   | 0001113334                                                           |  |
|                  |             | To delete the specific character.                                                                  |                                                                      |  |
|                  |             | Example                                                                                            |                                                                      |  |
| Remove character |             | The decoded data:                                                                                  | 0001112223334                                                        |  |
|                  |             | Actions:                                                                                           | Remove the character <b>"3</b> ".<br>Send all the data that remains. |  |
|                  |             | The output data:                                                                                   | 0001112224                                                           |  |

## SEND CHARACTER

| Command        | Description |                                                          |                                                      |  |
|----------------|-------------|----------------------------------------------------------|------------------------------------------------------|--|
|                | То          | To add a specific character in front of the output data. |                                                      |  |
|                |             | Example                                                  |                                                      |  |
| Send character |             | The decoded data:                                        | 0001112223334                                        |  |
|                |             | Actions:                                                 | Send the character "C".<br>Send up to "5" characters |  |
|                |             | The output data:                                         | C00011                                               |  |
|                |             |                                                          |                                                      |  |

#### SEND KEYEVENT

| Command        | Description                                                                                                    |  |  |  |  |
|----------------|----------------------------------------------------------------------------------------------------|--|--|--|--|
|                | To make a "Send key event" action to be effective, " <u>Keyboard</u><br><u>Emulation</u> " should be set as "KeyEvent".<br>The following example is to output the data to two fields by<br>"KeyEvent": |  |  |  |  |
|                | Example                                                                                                    |  |  |  |  |
|                | The decoded data: 21234569                                                                                                    |  |  |  |  |
|                | Actions:Send data Next 4Send KeyEvent 0x1DSend Data Next 4                                                                                                    |  |  |  |  |
| Send key event | The output data:<br>$ \begin{array}{ c c c c c c c c c c c c c c c c c c c$                                                                                                    |  |  |  |  |
|                | ×# 0 + . →                                                                                                    |  |  |  |  |

#### Note:

The decoded data is processed by actions sequentially. The permutation of actions affects the output data, that is, different permutations of actions may result in different output data.

## 3.3.2 DELETE AN ACTION

To delete an action:

- 1) Tap on more button i on the right of the action and select "**Delete**" from the menu.
- 2) Confirm that deleting this action by tapping on "**OK**".

| Actions           |        | Actions                                                     |
|-------------------|--------|-------------------------------------------------------------|
| Move to character | :      | Move to character                                           |
| Send remaining    | :      | Send remaining                                              |
|                   | Delete |                                                             |
|                   |        | Delete Action<br>This action cannot be undone.<br>CANCEL OK |
|                   |        |                                                             |
| +                 |        | +                                                           |

## 3.3.3 EDIT AN ACTION

To modify an existed action:

 Tap on the action to be modified to enter "Edit Action" page.

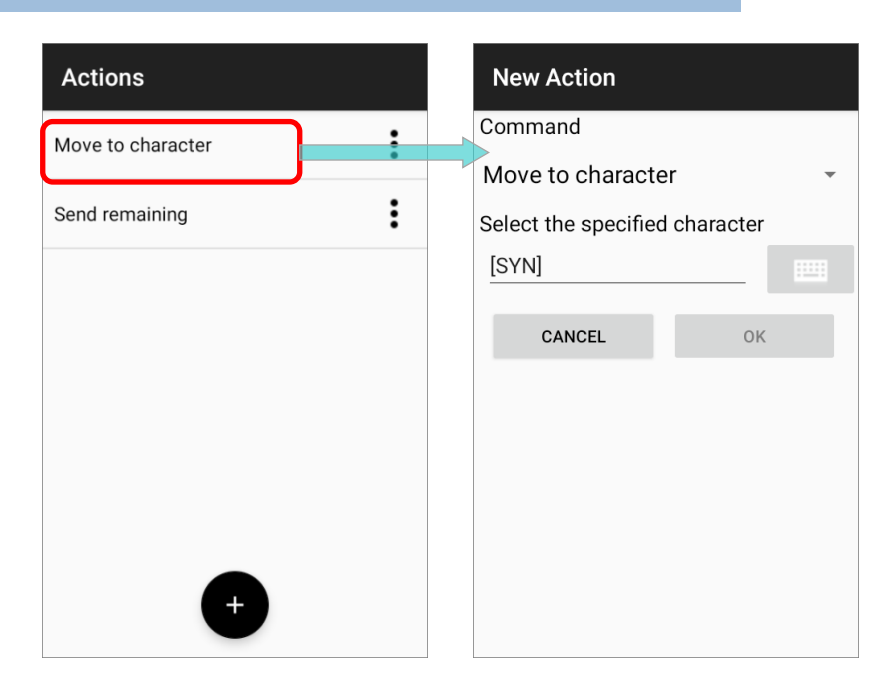

2) Select the command and tap on "**OK**" to complete editing action.

| New Action                                                                                                    | New Action    | Actions        |
|----------------------------------------------------------------------------------------------------|---------------|----------------|
| Command                                                                                                    | Command       | Move to start  |
| Move to character 🔹                                                                                                    | Move to start |                |
| Move to character Select the Send up to character Send up to Send up to Send up To specific string Send remaining Send remaining and skip Move to start Move to end Move to character Move to next Move to next Move to specific string Replace string Replace character Remove string Remove character Cand abave stees | Move to start | Send remaining |
| Send KeyEvent                                                                                                    |               |                |

Note: To make "Advanced Data Formatting" work, the profile must be enabled.

## 3.4 EXAMPLE

The followings are some examples of **Advanced Data Formatting**:

## EXAMPLE 1

| Code Type | GS1-128                                                                                          |                                                                                                    |  |
|-----------|--------------------------------------------------------------------------------------------------|----------------------------------------------------------------------------------------------------|--|
| Barcode   | 1193160905021011063294                                                                           |                                                                                                    |  |
| Criteria  | Barcode Input = GS1-128 (EAN 128)                                                                |                                                                                                    |  |
| Actions   | Action<br>Move Cursor To Next 3<br>Send Data Next 5<br>Move Cursor To Next 7<br>Send Data Next 7 | Process           1193160905021011063294           1193160905021011063294           1193160905021011063294           1193160905021011063294 |  |
| Result    | 316091063294                                                                                     |                                                                                                    |  |

## EXAMPLE 2

| Code Type | EAN8                                                                                                    |
|-----------|----------------------------------------------------------------------------------------------------|
| Barcode   | 21234569 and 11234569                                                                                                    |
| Criteria  | Barcode Input = EAN8<br>Specific String = 2<br>String Position = 1                                                             |
| Actions   | Send All Data That Remains<br>Send Character 0<br>Send Character 0<br>Send Character 0<br>Send Character 0<br>Send Character 0 |
| Result    | 2123456900000<br>But barcode is 11234569 without change.                                                                       |

# Chapter 4

## SYMBOLOGY

This chapter explains how to set the symbologies to read and the details about the featured settings.

#### IN THIS CHAPTER

| 4.1 Symbology6             | 8  |
|----------------------------|----|
| 4.2 Symbologies Supported7 | '1 |
| 4.3 Symbology Settings7    | '3 |

## 4.1 SYMBOLOGY

The **Symbology** page sets the symbologies to read, and also enables/disables some feature(s) for a symbology to read, such as:

- Customize and transmit start/stop characters
- Verify/transmit check digits
- Enable/disable addon digits
- Convert to another symbology
- Transmit symbology ID

| Profile : Profile 2                           | RESET |
|-----------------------------------------------|-------|
| General Settings                              |       |
| Scanner Preferences                           |       |
| Data Output                                   |       |
| Advanced Data Formatting                      |       |
| Notification Settings                         |       |
| Symbology                                     |       |
| 1D Symbologies                                |       |
| 2D Symbologies                                |       |
| Profile                                       |       |
| Profile Enable<br>Enable/disable this profile |       |
| Associated app                                |       |

To open **Symbology** settings page, simply tap **1D Symbologies** or **2D Symbologies** (in case of a 2D imager) to list all symbologies which can be decoded.

| 1D Sy | ymbo | logies |
|-------|------|--------|
|-------|------|--------|

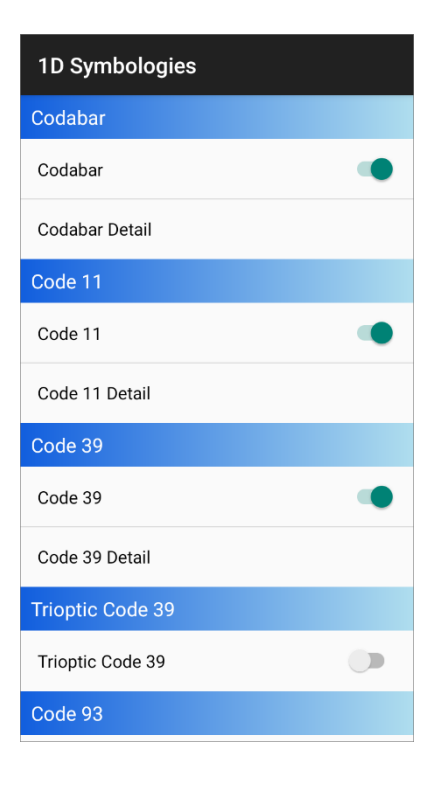

#### 2D Symbologies

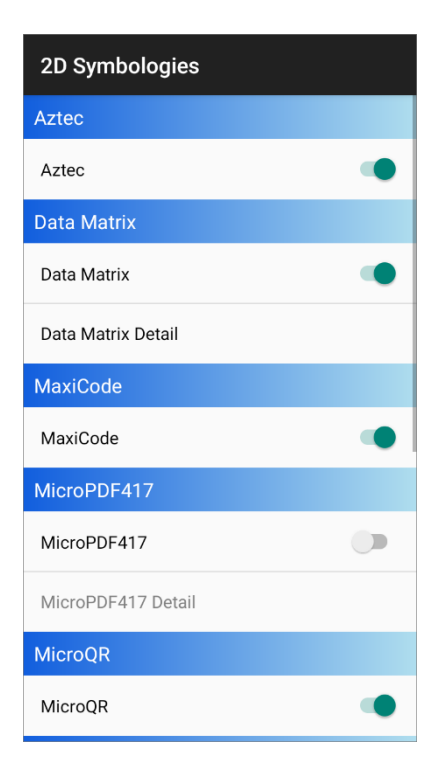

#### ENABLE/ DISABLE SYMBOLOGY

Tap on the label of each symbology to enable or disable it.

Enable

Disable

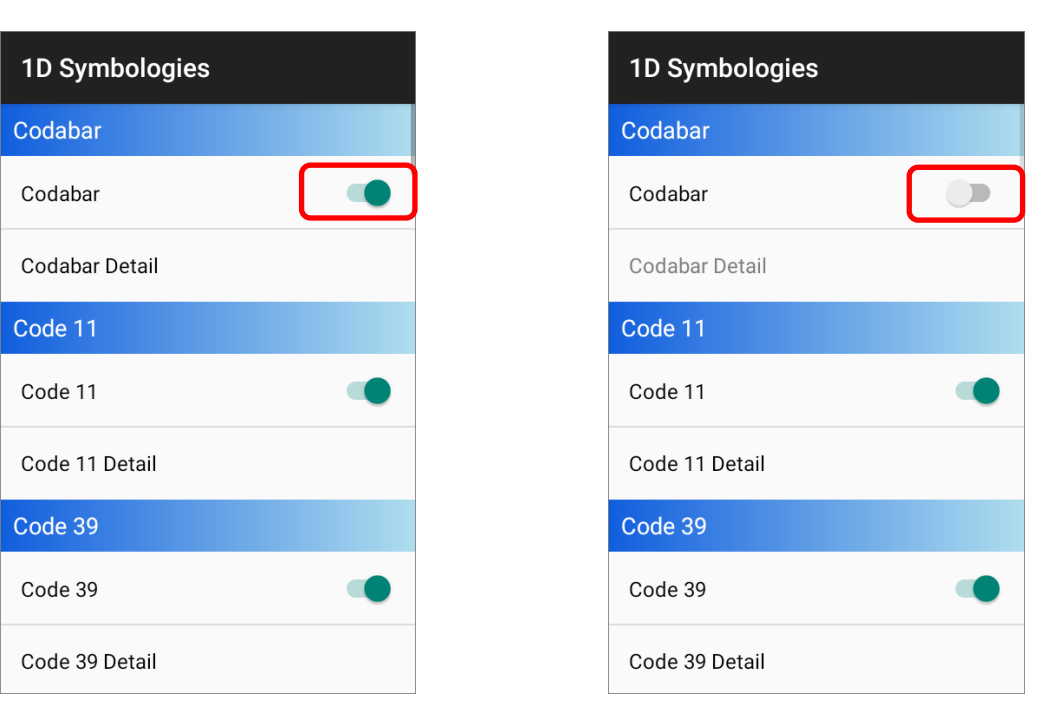

#### SYMBOLOGY SETTINGS

Tap the **Detail** label below each symbology to access detailed settings for the specific symbology.

For details about the featured settings, please refer to <u>Symbology</u>. <u>Settings</u>.

| 1D Symbologies | Codabar               |
|----------------|-----------------------|
| Codabar        | Codabar               |
| Codabar        | Length Option         |
| Codabar Detail | Max / Min Length      |
| Code 11        | Minimum Length<br>4   |
| Code 11        | Maximum Length        |
| Code 11 Detail |                       |
| Code 39        | CLSI Editing          |
| Code 39        | NOTIS Editing<br>None |
| Code 39 Detail | Verify Check Digit    |

The symbology settings are associated with the reader built inside the mobile computer.

To check the reader type, please tap on the more button **u** on the action bar to display the ReaderConfig main menu, and then select **`About**''.

| Re       | aderConfig                      | :             |  |              |                                      |                                    |                  |
|----------|---------------------------------|---------------|--|--------------|--------------------------------------|------------------------------------|------------------|
|          | <b>Default</b><br>None          | New           |  |              |                                      |                                    |                  |
| <b>~</b> | Testing<br>com.android.settings | Import        |  |              |                                      |                                    |                  |
|          | Profile 1<br>None               | Scan Test     |  |              | Reader0                              | Config                             |                  |
|          | Profile 2<br>None               | Security      |  | Read<br>Read | lerConfig<br>ler Service<br>ler Type | 1.3.22.0<br>1.3.55<br>SE4770       | ר                |
| <b>~</b> | Profile 3 com.android.chrome    | Enable Reader |  | Firm         | ware                                 | IMGKIT_8.0<br>4_27_ZAP3            | 4T01.1<br>1013_0 |
|          |                                 | About         |  |              | right © Ciphe<br>//www.cipher        | r<br>I Co. Ltd.<br>I <u>ab.com</u> |                  |
|          |                                 |               |  |              |                                      |                                    | ок               |
|          |                                 |               |  |              |                                      |                                    |                  |
|          |                                 |               |  |              |                                      |                                    |                  |
|          |                                 |               |  |              |                                      |                                    |                  |

## 4.2 SYMBOLOGIES SUPPORTED

Depending on the scan engine integrated on the mobile computer, supported symbologies will differ as listed below.

| Codabar           |                                     | ✓ |
|-------------------|-------------------------------------|---|
| Code 11           |                                     | ~ |
| Code 39           | Code 39                             | ~ |
|                   | Trioptic Code 39                    | ✓ |
|                   | Italian Pharmacode (Code 32)        | ✓ |
| Code 93           |                                     | ✓ |
| Code 128          | Code 128                            | ✓ |
|                   | GS1-128 (EAN-128)                   | ✓ |
|                   | ISBT 128                            | ✓ |
| Code 2 of 5       | Chinese 25                          | ✓ |
|                   | Industrial 25 (Discrete 25)         | ✓ |
|                   | Interleaved 25                      | ✓ |
|                   | Convert Interleaved 25 to EAN-13    | 4 |
|                   | Matrix 25                           | 1 |
| Composite Code    | Composite CC-A/B                    | ✓ |
|                   | Composite CC-C                      | * |
|                   | Compostie TLC 39                    | 1 |
| GS1 DataBar (RSS) | GS1 DataBar-14 (RSS-14)             | ✓ |
|                   | GS1 DataBar Limited (RSS Limited)   | ✓ |
|                   | GS1 DataBar Expanded (RSS Expanded) |   |
|                   | Convert to UPC/EAN                  | 1 |

| Korean 3 of 5 |                      | ✓ |
|---------------|----------------------|---|
| MSI           |                      | ~ |
| Postal Codes  | Australian Postal    | ~ |
|               | Japan Postal         | ~ |
|               | Netherlands KIX Code | ~ |
|               | US Postnet           | ~ |
|               | US Planet            | ~ |
|               | USPS Postal          | ✓ |
|               | UPU FICS Postal      | ✓ |
|               | UK Postal            | ✓ |
| EAN/UPC       | EAN-8                | ~ |
|               | EAN-8 Extend         | ✓ |
|               | EAN-13               | * |
|               | Bookland EAN (ISBN)  | ~ |
|               | ISSN EAN             | ~ |
|               | UPC-A                | ✓ |
|               | UPC-E                | ~ |
|               | Convert to UPC-A     | ✓ |
|               | UPC-E1               | 4 |
|               | Convert to UPC-A     | 4 |
# 4.3 SYMBOLOGY SETTINGS

The tables below list the symbology settings:

# 4.3.1 SE4850

| Symbology/ Setting | Description                                                                                                    | Default                    |
|--------------------|----------------------------------------------------------------------------------------------------|----------------------------|
| CODABAR            |                                                                                                    |                            |
| Codabar            |                                                                                                    | Enable                     |
| Codabar            | Switch to enable Codabar decoding.                                                                                                    | Enable                     |
| Length Option      | <ul> <li>Set the length of the Codabar symbols to decode.</li> <li>One Fixed Length (Length 1)</li> </ul>                                                                                                    | Max / Min Length<br>(4-55) |
|                    | <ul> <li>Two Fixed Length (Length 1&gt; Length 2)</li> <li>Max / Min Length<br/>(Range: 0-55; Length 1&lt; Length 2)</li> <li>Any Length</li> </ul>                                                                                                    |                            |
| CLSI Editing       | <ul> <li>When applied, the CLSI editing strips the start/stop<br/>characters and inserts a space after the first, fifth, and<br/>tenth characters of a 14-character Codabar barcode.</li> <li>The 14-character barcode length does not include<br/>start/stop characters.</li> </ul> | Disable                    |
| NOTIS Editing      | <ul> <li>Set whether to include start/stop characters in the transmitted data.</li> <li>NOTIS Editing is to strip the start/stop characters, i.e. to disable "Transmit Start/Stop Characters".</li> </ul>                                                                            | Disable                    |
| NOTIS Editing Type | <ul> <li>Options are None, ABCD/ABCD, abcd/abcd.</li> <li>"NOTIS Editing" must be enabled.</li> </ul>                                                                                                    | None                       |

| Symbology/ Setting   | Description                                                                                                    | Default                    |
|----------------------|----------------------------------------------------------------------------------------------------|----------------------------|
| Verify Check Digit   | Select whether to verify the Modulo 43 check digit. If<br>the check digit is incorrect, the barcode will not be<br>accepted.                                                                                                    | Verify Check Digit         |
| Transmit Check Digit | <ul> <li>Decide whether to include the check digit in the data to transmit.</li> <li>"Verify Check Digit" must be enabled.</li> </ul>                                                                                                    | Enable                     |
| CODE 11              |                                                                                                    |                            |
| Code 11              |                                                                                                    | Enable                     |
| Code 11              | Switch to enable Code 11 decoding.                                                                                                    | Enable                     |
| Check Digit Option   | <ul> <li>Set whether to verify check digits according to the selected option. If the check digits are incorrect, the barcode will not be accepted.</li> <li>Disable</li> <li>One Check Digit</li> <li>Two Check Digit</li> </ul>               | Disable                    |
| Transmit Check Digit | <ul><li>Select whether to include check digits in the transmitted data.</li><li>Check Digit Option" must be enabled.</li></ul>                                                                                                    | Disable                    |
| Length option        | <ul> <li>Set the length of the Code 11 symbols to decode.</li> <li>One Fixed Length (Length 1)</li> <li>Two Fixed Length (Length 1&gt; Length 2)</li> <li>Max / Min Length (Range: 0-55; Length 1&lt; Length 2)</li> <li>Any Length</li> </ul> | Max / Min Length<br>(4-55) |

| Symbology/ Setting   | Description                                                                                                    | Default                    |
|----------------------|----------------------------------------------------------------------------------------------------|----------------------------|
| CODE 39              |                                                                                                    |                            |
| Code 39              |                                                                                                    | Enable                     |
| Code 39              | Switch to enable Code 39 decoding.                                                                                                    | Enable                     |
| Convert to Code 32   | Select whether to convert decoded data to Italian<br>Pharmacode.                                                                                                    | Disable                    |
| Transmit Check Digit | Decide whether to include the check digit in the data to transmit.                                                                                                    | Disable                    |
| Code 32 Prefix       | <ul> <li>Prefix character "A" to Code 32 barcodes.</li> <li>"Convert to Code 32" must be enabled for this to function properly.</li> </ul>                                                                                                    | Disable                    |
| Verify Check Digit   | Select whether to verify the Modulo 43 check digit. If<br>the check digit is incorrect, the barcode will not be<br>accepted.                                                                                                    | Disable                    |
| Transmit Check Digit | <ul> <li>Decide whether to include the check digit in the data to transmit.</li> <li>"Verify Check Digit" must be enabled.</li> </ul>                                                                                                    | Disable                    |
| Support Full ASCII   | Select whether to enable Code 39 Full ASCII decoding.<br>Characters are paired to encode the full ASCII character<br>set.                                                                                                    | Disable                    |
| Length option        | <ul> <li>Set the length of the Code 39 symbols to decode.</li> <li>One Fixed Length (Length 1)</li> <li>Two Fixed Length (Length 1&gt; Length 2)</li> <li>Max / Min Length<br/>(Range: 0-55; Length 1&lt; Length 2)</li> <li>Any Length</li> </ul> | Max / Min Length<br>(4-55) |

| Symbology/ Setting | Description                                                                                                    | Default                    |
|--------------------|----------------------------------------------------------------------------------------------------|----------------------------|
| Security Level     | Select the security level from Level 0 to Level 3                                                                                                    | Level 0                    |
| TRIOPTIC CODE 39   |                                                                                                    |                            |
| Trioptic Code 39   |                                                                                                    | Disable                    |
| Trioptic Code 39   | Switch to enable Trioptic Code 39 decoding.                                                                                                    | Disable                    |
| CODE 93            |                                                                                                    |                            |
| Code 93            |                                                                                                    | Enable                     |
| Code 93            | Switch to enable Code 93 decoding.                                                                                                    | Enable                     |
| Length option      | <ul> <li>Set the length of the Code 93 symbols to decode.</li> <li>One Fixed Length (Length 1)</li> <li>Two Fixed Length (Length 1&gt; Length 2)</li> <li>Max / Min Length<br/>(Range: 0-55; Length 1&lt; Length 2)</li> <li>Any Length</li> </ul>  | Max / Min Length<br>(4-55) |
| CODE 128           |                                                                                                    |                            |
| Code 128           |                                                                                                    | Enable                     |
| Code 128           | Switch to enable Code 128 decoding.                                                                                                    | Enable                     |
| Length option      | <ul> <li>Set the length of the Code 128 symbols to decode.</li> <li>One Fixed Length (Length 1)</li> <li>Two Fixed Length (Length 1&gt; Length 2)</li> <li>Max / Min Length<br/>(Range: 0-55; Length 1&lt; Length 2)</li> <li>Any Length</li> </ul> | Max / Min Length<br>(0-55) |

| Symbology/ Setting         | Description                                                                                                    | Default |
|----------------------------|----------------------------------------------------------------------------------------------------|---------|
| Security Level             | Select the security level from <b>Level 0</b> to <b>Level 3</b>                                                                                                    | None    |
| GS1-128                    |                                                                                                    | Enable  |
| GS1-128                    | Switch to enable GS1-128 decoding.                                                                                                    | Enable  |
| Separator Character        | <ul> <li>Enable the function code character separator, which is used to separate data fields of variable length and application identifiers of subsequent data fields in concatenated data strings.</li> <li>Tap on to choose your input method between Keyboard input and Symbol table input to set a separator character to replace with.</li> </ul> | None    |
| Enable App ID<br>Separator | Check to enable the separator configuration for<br>Application Identifier.                                                                                                    | Disable |
|                            | Separator. Tap on to choose your input method<br>between Keyboard input and Symbol table input to set<br>a separator character to replace with.                                                                                                    |         |

| Symbology/ Setting | Description                                                                                                    | Default            |
|--------------------|----------------------------------------------------------------------------------------------------|--------------------|
| ISBT 128           |                                                                                                    | Enable             |
| ISBT 128           | Switch to enable ISBT 128 decoding.                                                                                                    | Enable             |
| Concatenation      | Set whether to enable decoding ISBT 128 by performing concatenation of ISBT data.                                                                                                    | Auto-discriminates |
|                    | <ul> <li>Disable:<br/>Does not perform concatenation</li> <li>Enable:<br/>Performs concatenation on all ISBT-128 barcodes.</li> <li>Auto-discriminate:<br/>Auto-discriminates between the ISBT 128<br/>barcodes which require concatenation and those<br/>which do not need concatenation.</li> </ul> |                    |
| Redundancy         | When "Auto-discriminate" is applied, decide the<br>number of times of supplementary decoding the same<br>barcode to count as a valid read. Configurable between<br>2 and 20.                                                                                                    | 10                 |
| Chinese 25         |                                                                                                    | -<br>-             |
| Chinese 25         |                                                                                                    | Enable             |
| Chinese 25         | Switch to enable Chinese 2 of 5 decoding.                                                                                                    | Enable             |
| Discrete 25        |                                                                                                    | ·                  |
| Discrete 25        |                                                                                                    | Enable             |
| Discrete 25        | Switch to enable Discrete 2 of 5 decoding.                                                                                                    | Enable             |

| Symbology/ Setting   | Description                                                                                                  | Default          |
|----------------------|----------------------------------------------------------------------------------------------------|------------------|
| Length option        | Se the length of the Discrete 2 of 5 symbols to decode.                                                      | Max / Min Length |
|                      | <ul> <li>One Fixed Length (Length 1)</li> </ul>                                                              | (4-55)           |
|                      | Two Fixed Length (Length 1> Length 2)                                                                        |                  |
|                      | Max / Min Length                                                                                             |                  |
|                      | (Range: 0-55; Length 1< Length 2)                                                                            |                  |
|                      | Any Length                                                                                                   |                  |
| Interleaved 25       |                                                                                                    |                  |
| Interleaved 25       |                                                                                                    | Enable           |
| Interleaved 25       | Switch to enable Interleaved 2 of 5 decoding.                                                                | Enable           |
| Length option        | Set the length of Interleaved 2 of 5 symbols to decode.                                                      | Max / Min Length |
|                      | • One Fixed Length (Length 1)                                                                                | (4-55)           |
|                      | Two Fixed Length (Length 1> Length 2)                                                                        |                  |
|                      | Max / Min Length                                                                                             |                  |
|                      | (Range: 0-55; Length 1< Length 2)                                                                            |                  |
|                      | Any Length                                                                                                   |                  |
| Verify Check Digit   | Decide whether to verify the check digit. If the check digit is incorrect, the barcode will not be accepted. | Disable          |
| Transmit Check Digit | Decide whether to include the check digit in the data to transmit.                                           | Disable          |
| Convert to EAN-13    | Convert a 14-character Interleaved 25 barcode into                                                           | Disable          |
|                      | EAN-13 if the following requirements are met:                                                                |                  |
|                      | The barcode must have a leading 0 and a valid EAN-13 check digit.                                            |                  |
| Security Level       | Select the security level from <b>Level 0</b> to <b>Level 3</b>                                              | Level 1          |

| Symbology/ Setting   | Description                                                                                                    | Default                    |
|----------------------|----------------------------------------------------------------------------------------------------|----------------------------|
| Matrix 25            |                                                                                                    |                            |
| Matrix 25            |                                                                                                    | Enable                     |
| Matrix 25            | Switch to enable Matrix 2 of 5 decoding.                                                                                                    | Enable                     |
| Length option        | <ul> <li>Set the length of the Matrix 2 of 5 symbols to decode.</li> <li>One Fixed Length (Length 1)</li> <li>Two Fixed Length (Length 1&gt; Length 2)</li> <li>Max / Min Length<br/>(Range: 0-55; Length 1&lt; Length 2)</li> <li>Any Length</li> </ul> | Max / Min Length<br>(4-55) |
| Redundancy           | Enables or disable read redundancy for Matrix 2 of 5.                                                                                                    | Disable                    |
| Verify Check Digit   | Decide whether to verify the check digit. If the check digit is incorrect, the barcode will not be accepted.                                                                                                    | Disable                    |
| Transmit Check Digit | Decide whether to include the check digit in the data to transmit.                                                                                                    | Disable                    |
| Composite            | ·                                                                                                    |                            |
| Composite CC-A/B     |                                                                                                    | Disable                    |
| Composite CC-A/B     | Switch to enable Composite CC-A/B decoding.                                                                                                    | Disable                    |
| Composite CC-C       |                                                                                                    | Enable                     |
| Composite CC-C       | Switch to enable Composite CC-C decoding.                                                                                                    | Enable                     |
| Composite TLC-39     |                                                                                                    | Disable                    |
| Composite TLC-39     | Switch to enable Composite TLC-39 decoding.                                                                                                    | Disable                    |

| Symbology/ Setting           | Description                                                                                                    | Default           |
|------------------------------|----------------------------------------------------------------------------------------------------|-------------------|
| Composite General Preference |                                                                                                    |                   |
| UPC Composite Mode           | <ul> <li>UPC barcodes can be "linked" with a 2D barcode during transmission as if they were one barcode.</li> <li>UPC Never Linked:<br/>Transmit UPC barcodes regardless of whether a 2D barcode is detected.</li> <li>UPC Always Linked:<br/>Transmit UPC barcodes and the 2D portion. If the 2D portion is not detected, the UPC barcode will not be transmitted.</li> <li>Note: CC-A/B or CC-C must be enabled.</li> <li>Auto-discriminate:<br/>Transmit UPC barcodes as well as the 2D portion if present.</li> </ul> | UPC always Linked |
| GS1-128 Emulation<br>Mode    | Set GS1-128 emulation mode for UCC/EAN Composite Codes.                                                                                                    | Disable           |
| GS1 DataBar                  | ·                                                                                                    |                   |
| GS1 DataBar-14               |                                                                                                    | Enable            |
| GS1 DataBar-14               | Switch to enable GS1 DataBar-14 decoding.                                                                                                    | Enable            |
| Convert to UPC/EAN           | Strip the leading '010' of GS1 DataBar and converts the barcode to EAN-13.                                                                                                    | Disable           |
| Security Level               | Select the security level from Level 0 to Level 3                                                                                                    | Level 1           |
| GS1 DataBar Limited          |                                                                                                    | Enable            |
| GS1 DataBar Limited          | Switch to enable GS1 DataBar Limited decoding.                                                                                                    | Enable            |
| Convert to UPC/EAN           | Strips the leading '010' of GS1 DataBar and converts the barcode to EAN-13.                                                                                                    | Disable           |

| Symbology/ Setting   | Description                                                                                                    | Default                    |
|----------------------|----------------------------------------------------------------------------------------------------|----------------------------|
| Security Level       | Select the security level from Level 0 to Level 3                                                                                                    | Level 3                    |
| GS1 DataBar Expanded | ·                                                                                                    |                            |
| GS1 DataBar Expanded | Switch to enable GS1 DataBar Expanded decoding.                                                                                                    | Enable                     |
| Separator Character  | Enable the function code character separator, which is<br>used to separate data fields of variable length and<br>application identifiers of subsequent data fields in<br>concatenated data strings.                                                    | Disable                    |
| Security Level       | Select the security level from <b>Level 0</b> to <b>Level 3</b>                                                                                                    | Level 1                    |
| Korean 3 OF 5        |                                                                                                    |                            |
| Korean 3 of 5        |                                                                                                    | Disable                    |
| Korean 3 of 5        | Switch to enable Korean 3 of 5 decoding.                                                                                                    | Disable                    |
| MSI                  |                                                                                                    |                            |
| MSI                  |                                                                                                    | Enable                     |
| MSI                  | Switch to enable MSI decoding.                                                                                                    | Enable                     |
| Length option        | <ul> <li>Set the length of the MSI symbols to decode.</li> <li>One Fixed Length<br/>(Length 1)</li> <li>Two Fixed Length<br/>(Length 1&gt; Length 2)</li> <li>Max / Min Length<br/>(Range: 0-55; Length 1&lt; Length 2)</li> <li>Any Length</li> </ul> | Max / Min Length<br>(4-55) |

| Symbology/ Setting    | Description                                                                                                    | Default          |
|-----------------------|----------------------------------------------------------------------------------------------------|------------------|
| Verify Check Digit    | <ul> <li>One check digit is mandatory for decoding MSI barcodes. Select whether a second check digit should be verified. If the check digits are incorrect, the barcode will not be accepted.</li> <li>One Check Digit</li> <li>Two Check Digits</li> </ul> | One Check Digit  |
| Transmit Check Digit  | Decide whether to include the check digit in the data to transmit.                                                                                                    | Disable          |
| Algorithm             | <ul> <li>When two check digits are set for verification, two choices are available for the pair of check digits.</li> <li>Modulo10 / Modulo11</li> <li>Double Modulo 10</li> </ul>                                                                          | Double Modulo 10 |
| Postal                |                                                                                                    |                  |
| Australian Postal     |                                                                                                    | Enable           |
| Japan Postal          |                                                                                                    | Enable           |
| Netherlands KIX Code  |                                                                                                    | Enable           |
| US Postnet            |                                                                                                    | Enable           |
| US Planet             |                                                                                                    | Enable           |
| USPS Postal           |                                                                                                    | Enable           |
| UPU FICS Postal       |                                                                                                    | Enable           |
| UK Postal             |                                                                                                    | Enable           |
| US Postal Check Digit | Decide whether to transmit check digit for US Postnet or US Planet.                                                                                                    | Enable           |
| UK Postal Check Digit | Decide whether to transmit check digit for UK Postal.                                                                                                    | Enable           |

| Symbology/ Setting   | Description                                                                                                    | Default          |
|----------------------|----------------------------------------------------------------------------------------------------|------------------|
| EAN                  |                                                                                                    |                  |
| EAN-8                |                                                                                                    | Enable           |
| EAN-8                | Switch to enable EAN-8 decoding.                                                                                                    | Enable           |
| Addon 2              | <ul> <li>Decide whether to decode EAN-8 with addon 2.</li> <li>Ignore Addon</li> <li>Auto-discriminate</li> </ul>                                                | Ignore Addon     |
| Addon 5              | <ul> <li>Decide whether to decode EAN-8 with addon 5.</li> <li>Ignore Addon</li> <li>Auto-discriminate</li> </ul>                                                | Ignore Addon     |
| Transmit Check Digit | Decide whether to include the check digit in the data to transmit.                                                                                               | Enable           |
| Convert to EAN-13    | Decide whether to enable converting EAN-8 to EAN-13 format.                                                                                                    | Disable          |
| EAN-13               | ·                                                                                                    | Enable           |
| EAN-13               | Switch to enable EAN-13 decoding.                                                                                                    | Enable           |
| Bookland EAN         | Switch to enable Bookland EAN decoding.                                                                                                    | Disable          |
| Bookland ISBN Format | Decodes Bookland data starting with 978 in 10-digit<br>format along with the Bookland check digit, or<br>Bookland data starting with 978/979 in 13-digit format. | Bookland ISBN-10 |
| Addon 2              | <ul> <li>Decide whether to decode EAN-13 with addon 2.</li> <li>Ignore Addon</li> <li>Auto-discriminate</li> </ul>                                               | Ignore Addon     |

| Symbology/ Setting   | Description                                                        | Default         |
|----------------------|--------------------------------------------------------------------|-----------------|
| Addon 5              | Decide whether to decode EAN-13 with addon 5.                      | Ignore Addon    |
|                      | <ul> <li>Ignore Addon</li> </ul>                                   |                 |
|                      | <ul> <li>Auto-discriminate</li> </ul>                              |                 |
| Transmit Check Digit | Decide whether to include the check digit in the data to transmit. | Enable          |
| ISSN EAN             | Switch to enable ISSN EAN decoding.                                | Disable         |
| UPC                  |                                                                    |                 |
| UPC-A                |                                                                    | Enable          |
| UPC-A                | Switch to enable UPC-A decoding.                                   | Enable          |
| Addon 2              | Decide whether to decode UPC-A with addon 2.                       | Ignore Addon    |
|                      | <ul> <li>Ignore Addon</li> </ul>                                   |                 |
|                      | Auto-discriminate                                                  |                 |
| Addon 5              | Decide whether to decode UPC-A with addon 5.                       | Ignore Addon    |
|                      | Ignore Addon                                                       |                 |
|                      | <ul> <li>Auto-discriminate</li> </ul>                              |                 |
| Preamble             | Decide whether to include the UPC-A preamble System                | Transmit System |
|                      | Character (and Country Code) in the data being transmitted.        | Character       |
|                      | • No transmit:                                                     |                 |
|                      | Transmit none of the above                                         |                 |
|                      | Transmit System Character:                                         |                 |
|                      | Transmit system number only                                        |                 |
|                      | Transmit Sys. Character and Country Code:                          |                 |
|                      | Transmit system number and country code                            |                 |

| Symbology/ Setting   | Description                                                                                                    | Default                      |
|----------------------|----------------------------------------------------------------------------------------------------|------------------------------|
| Transmit Check Digit | Decide whether to include the UPC-A check digit (the last character in the barcode) in the data being transmitted.                                                                                                    | Enable                       |
| Convert to EAN-13    | Checkbox to enable converting EAN-8 to EAN-13 format.                                                                                                    | Disable                      |
| UPC-E                |                                                                                                    | Enable                       |
| UPC-E                | Switch to enable UPC-E decoding.                                                                                                    | Enable                       |
| Addon 2              | <ul> <li>Decide whether to decode UPC-E with addon 2.</li> <li>Ignore Addon</li> <li>Auto-discriminate</li> </ul>                                                                                                    | Ignore Addon                 |
| Addon 5              | <ul> <li>Decide whether to decode UPC-E with addon 5.</li> <li>Ignore Addon</li> <li>Auto-discriminate</li> </ul>                                                                                                    | Ignore Addon                 |
| Preamble             | <ul> <li>Decide whether to include the UPC-E preamble System<br/>Character (and Country Code) in the data being<br/>transmitted.</li> <li>No transmit:<br/>Transmit none of the above</li> <li>Transmit System Character:<br/>Transmit system number only</li> </ul> | Transmit System<br>Character |
| Conver to UPC-A      | The UPC-E barcode will be expanded into UPC-A format, and the next process will follow the settings configured for UPC-A.                                                                                                    | Disable                      |
| Transmit Check Digit | Decide whether to include the UPC-E check digit (the last character in the barcode) in the data being transmitted.                                                                                                    | Enable                       |

| Symbology/ Setting   | Description                                                                                                    | Default                      |
|----------------------|----------------------------------------------------------------------------------------------------|------------------------------|
| UPC-E1               |                                                                                                    | Disable                      |
| UPC-E1               | Switch to enable UPC-E1 decoding.                                                                                                    | Disable                      |
| Addon 2              | <ul> <li>Decide whether to decode UPC-E1 with addon 2.</li> <li>Ignore Addon</li> <li>Auto-discriminate</li> </ul>                                                                                                    | Ignore addon                 |
| Addon 5              | <ul> <li>Decide whether to decode UPC-E1 with addon 5.</li> <li>Ignore Addon</li> <li>Auto-discriminate</li> </ul>                                                                                                    | Ignore addon                 |
| Preamble             | <ul> <li>Decide whether to include the UPC-E1 preamble</li> <li>System Character (and Country Code) in the data being transmitted.</li> <li>No transmit: <ul> <li>Transmit none of the above</li> </ul> </li> <li>Transmit System Character: <ul> <li>Transmit system number only</li> </ul> </li> <li>Transmit Sys. Character and Country Code: <ul> <li>Transmit system number and country code</li> </ul> </li> </ul> | Transmit System<br>Character |
| Convert to UPC-A     | The UPC-E1 barcode will be expanded into UPC-A format, and the next process will follow the settings configured for UPC-A.                                                                                                    | Disable                      |
| Transmit Check Digit | Decide whether to include the UPC-E1 check digit (the last character in the barcode) in the data being transmitted.                                                                                                    | Enable                       |

| Symbology/ Setting | Description                                                                                                    | Default                |
|--------------------|----------------------------------------------------------------------------------------------------|------------------------|
| Coupon Code        |                                                                                                    | -<br>-                 |
| Goupon Code        |                                                                                                    | Disable                |
| Coupon Code        | Switch to enable Coupon Code decoding.                                                                                                    | Disable                |
| Coupon Report      | <ul> <li>Tap to select:</li> <li>Old Coupon Symbols:<br/>Reporting UPC and Code 128 for an old coupon<br/>symbol, UPC for the interim coupon symbol, and<br/>nothing for a new coupon symbol.</li> <li>New Coupon Symbols:<br/>Reporting either UPC or Code 128 for an old<br/>coupon symbol, and Databar Expanded for the<br/>interim coupon symbol and a new coupon symbol.</li> <li>Both Coupon Formats:<br/>Reporting UPC and Code 128 for an old coupon<br/>symbol, and Databar Expanded for the interim<br/>coupon symbol and a new coupon symbol.</li> </ul> | Both Coupon<br>Formats |

| Symbology/ Setting | Description                      | Default |
|--------------------|----------------------------------|---------|
| Aztec              |                                  |         |
| Aztec              |                                  | Enable  |
| Aztec              | Switch to enable Aztec decoding. | Enable  |

| Symbology/ Setting         | Description                                                                                                    | Default |
|----------------------------|----------------------------------------------------------------------------------------------------|---------|
| Data Matrix                |                                                                                                    |         |
| Data Matrix                |                                                                                                    | Enable  |
| Data Matrix                | Switch to enable Data Matrix decoding.                                                                                                    | Enable  |
| Decode Mirror Image        | <ul> <li>Switch to enable decode mirror images.</li> <li>Never:         <ul> <li>Does not decode Data Matrix barcodes that are mirror images.</li> <li>Always:             <ul> <li>Decodes Data Matrix barcodes that are mirror images.</li> <li>Auto-discriminate:</li> </ul> </li> </ul> </li> </ul>                                                                               | Never   |
| Separator Character        | <ul> <li>Decodes both mirrored and unmirrored Data Matrix barcodes.</li> <li>Enable the function code character separator, which is used to separate data fields of variable length and application identifiers of subsequent data fields in concatenated data strings.</li> <li>Tap on to choose your input method between Keyboard input and Symbol table input to set a</li> </ul> | None    |
| Enable App ID<br>Separator | separator character to replace with.<br>Check to enable the separator configuration for<br>Application Identifier.<br>Left Separator Right Separator<br>You can respectively set the Left Separator and Right<br>Separator. Tap on to choose your input method<br>between Keyboard input and Symbol table input to set<br>a separator character to replace with.                      | Disable |

| Symbology/ Setting | Description                                                                                                    | Default |
|--------------------|----------------------------------------------------------------------------------------------------|---------|
| MaxiCode           |                                                                                                    |         |
| MaxiCode           |                                                                                                    | Enable  |
| MaxiCode           | Switch to enable MaxiCode decoding.                                                                                                    | Enable  |
| MicroPDF417        |                                                                                                    |         |
| MicroPDF417        |                                                                                                    | Disable |
| MicroPDF417        | Switch to enable MicroPDF417 decoding.                                                                                                    | Disable |
| Code 128 Emulation | <ul> <li>Transmit data from certain Micro PDF 417 barcodes as if it was encoded in Code 128 barcodes.</li> <li>Note: Transmit AIM code ID character in "Scanner Preferences" must be enabled first. When applied, the MicroPDF417 barcodes are transmitted with one of these prefixes:</li> <li>The first codeword of MicroPDF417 is 903-905: The original Code ID "]L3" will be changed to "]C1".</li> <li>The first codeword of MicroPDF417 is 908 or 909: The original Code ID "]L4" will be changed to "]C2".</li> <li>The first codeword of MicroPDF417 is 910 or 911: The original Code ID "]L5" will be changed to "]C0".</li> </ul> | Disable |
| MicroQR            |                                                                                                    |         |
| MicroQR            |                                                                                                    | Enable  |
| MicroQR            | Switch to enable MicroQR decoding.                                                                                                    | Enable  |

| Symbology/ Setting | Description                                                                                                    | Default                        |
|--------------------|----------------------------------------------------------------------------------------------------|--------------------------------|
| PDF417             |                                                                                                    |                                |
| PDF417             |                                                                                                    | Enable                         |
| PDF417             | Switch to enable PDF417decoding.                                                                                                    | Enable                         |
| QR Code            |                                                                                                    | -<br>-                         |
| QR Code            |                                                                                                    | Enable                         |
| QR Code            | Switch to enable QR Code decoding.                                                                                                    | Enable                         |
| MRZ                |                                                                                                    |                                |
| MRZ                |                                                                                                    | Disable                        |
| MRZ                | Switch to enable MRZ decoding.                                                                                                    | Disable                        |
| MRZ Mode           | <ul> <li>Tap to select:</li> <li>OCR-B Travel Documents Version 1 (3-Line ID Cards)</li> <li>OCR-B Travel Documents Version 2 (2-Line ID Cards)</li> <li>OCR-B Travel Documents 2 or 3-Line ID Cards Auto-Detect</li> <li>OCR-B Passport</li> <li>OCR-B Visa Type A</li> <li>OCR-B Visa Type B</li> <li>OCR-B ICAO Travel Documents</li> </ul> | OCR-B ICAO Travel<br>Documents |

# 4.3.2 SE4770

| Symbology/ Setting | Description                                                                                                    | Default                    |
|--------------------|----------------------------------------------------------------------------------------------------|----------------------------|
| CODABAR            |                                                                                                    | -<br>-                     |
| Codabar            |                                                                                                    | Enable                     |
| Codabar            | Switch to enable Codabar decoding.                                                                                                    | Enable                     |
| Length Option      | <ul> <li>Set the length of the Codabar symbols to decode.</li> <li>One Fixed Length (Length 1)</li> <li>Two Fixed Length (Length 1&gt; Length 2)</li> <li>Max / Min Length<br/>(Range: 0-55; Length 1&lt; Length 2)</li> <li>Any Length</li> </ul>                                   | Max / Min Length<br>(4-55) |
| CLSI Editing       | <ul> <li>When applied, the CLSI editing strips the start/stop<br/>characters and inserts a space after the first, fifth, and<br/>tenth characters of a 14-character Codabar barcode.</li> <li>The 14-character barcode length does not include<br/>start/stop characters.</li> </ul> | Disable                    |
| NOTIS Editing      | <ul> <li>Set whether to include start/stop characters in the transmitted data.</li> <li>NOTIS Editing is to strip the start/stop characters, i.e. to disable "Transmit Start/Stop Characters".</li> </ul>                                                                            | Disable                    |
| NOTIS Editing Type | <ul> <li>Options are None, ABCD/ABCD, abcd/abcd.</li> <li>"NOTIS Editing" must be enabled.</li> </ul>                                                                                                    | None                       |
| Verify Check Digit | Select whether to verify the Modulo 43 check digit. If<br>the check digit is incorrect, the barcode will not be<br>accepted.                                                                                                    | None                       |

| Symbology/ Setting   | Description                                                                                                    | Default |
|----------------------|----------------------------------------------------------------------------------------------------|---------|
| Transmit Check Digit | <ul> <li>Decide whether to include the check digit in the data to transmit.</li> <li>"Verify Check Digit" must be enabled.</li> </ul> | Enable  |
| CODE 11              |                                                                                                    |         |

| Code 11              |                                                                                                    | Disable                    |
|----------------------|----------------------------------------------------------------------------------------------------|----------------------------|
| Code 11              | Switch to enable Code 11 decoding.                                                                                                    | Disable                    |
| Check Digit Option   | <ul> <li>Set whether to verify check digits according to the selected option. If the check digits are incorrect, the barcode will not be accepted.</li> <li>Disable</li> <li>One Check Digit</li> <li>Two Check Digit</li> </ul>                           | Disable                    |
| Transmit Check Digit | <ul><li>Select whether to include check digits in the transmitted data.</li><li>Check Digit Option" must be enabled.</li></ul>                                                                                                    | Disable                    |
| Length option        | <ul> <li>Set the length of the Code 11 symbols to decode.</li> <li>One Fixed Length<br/>(Length 1)</li> <li>Two Fixed Length<br/>(Length 1&gt; Length 2)</li> <li>Max / Min Length<br/>(Range: 0-55; Length 1&lt; Length 2)</li> <li>Any Length</li> </ul> | Max / Min Length<br>(4-55) |

| Symbology/ Setting   | Description                                                                                                    | Default                    |
|----------------------|----------------------------------------------------------------------------------------------------|----------------------------|
| CODE 39              |                                                                                                    |                            |
| Code 39              |                                                                                                    | Enable                     |
| Code 39              | Switch to enable Code 39 decoding.                                                                                                    | Enable                     |
| Convert to Code 32   | Select whether to convert decoded data to Italian<br>Pharmacode.                                                                                                    | Disable                    |
| Code 32 Prefix       | <ul> <li>Prefix character "A" to Code 32 barcodes.</li> <li>"Convert to Code 32" must be enabled for this to function properly.</li> </ul>                                                                                                    | Disable                    |
| Verify Check Digit   | Select whether to verify the Modulo 43 check digit. If the check digit is incorrect, the barcode will not be accepted.                                                                                                    | Disable                    |
| Transmit Check Digit | <ul> <li>Decide whether to include the check digit in the data to transmit.</li> <li>"Verify Check Digit" must be enabled.</li> </ul>                                                                                                    | Disable                    |
| Support Full ASCII   | Select whether to enable Code 39 Full ASCII decoding.<br>Characters are paired to encode the full ASCII character<br>set.                                                                                                    | Disable                    |
| Length option        | <ul> <li>Set the length of the Code 39 symbols to decode.</li> <li>One Fixed Length<br/>(Length 1)</li> <li>Two Fixed Length<br/>(Length 1&gt; Length 2)</li> <li>Max / Min Length<br/>(Range: 0-55; Length 1&lt; Length 2)</li> <li>Any Length</li> </ul> | Max / Min Length<br>(4-55) |
| Security Level       | Select the security level from <b>Level 0</b> to <b>Level 3</b>                                                                                                    | Level 0                    |

| Symbology/ Setting | Description                                                                                                    | Default                    |
|--------------------|----------------------------------------------------------------------------------------------------|----------------------------|
| Reduced Quiet Zone | Quiet Zone, also known as "light margin", indicates the<br>blank area to the left and right of the barcode. It's for<br>the scanner to identify the beginning and the end of the<br>barcode to prevent the improper scanning.<br>By enabling " <b>Reduced Quiet Zone</b> ", less margin (the<br>blank space) is required for the scanner to deode. Pleae<br>note that it will affect the identification performance. | Disable                    |
| TRIOPTIC CODE 39   |                                                                                                    |                            |
| Trioptic Code 39   |                                                                                                    | Disable                    |
| Trioptic Code 39   | Switch to enable Trioptic Code 39 decoding.                                                                                                    | Disable                    |
| CODE 93            |                                                                                                    |                            |
| Code 93            |                                                                                                    | Enable                     |
| Code 93            | Switch to enable Code 93 decoding.                                                                                                    | Enable                     |
| Length option      | <ul> <li>Set the length of the Code 93 symbols to decode.</li> <li>One Fixed Length<br/>(Length 1)</li> <li>Two Fixed Length<br/>(Length 1&gt; Length 2)</li> <li>Max / Min Length<br/>(Range: 0-55; Length 1&lt; Length 2)</li> <li>Any Length</li> </ul>                                                                                                    | Max / Min Length<br>(4-55) |
| CODE 128           |                                                                                                    |                            |
| Code 128           |                                                                                                    | Enable                     |
| Code 128           | Switch to enable Code 128 decoding.                                                                                                    | Enable                     |

| Symbology/ Setting         | Description                                                                                                    | Default          |
|----------------------------|----------------------------------------------------------------------------------------------------|------------------|
| Length option              | Set the length of the Code 128 symbols to decode.                                                                                                    | Max / Min Length |
|                            | <ul> <li>One Fixed Length</li> <li>(Length 1)</li> </ul>                                                                                                    | (0-55)           |
|                            | <ul> <li>Two Fixed Length</li> <li>(Length 1&gt; Length 2)</li> </ul>                                                                                                    |                  |
|                            | <ul> <li>Max / Min Length</li> <li>(Range: 0-55; Length 1&lt; Length 2)</li> </ul>                                                                                                    |                  |
|                            | Any Length                                                                                                    |                  |
| Security Level             | Select the security level from <b>Level 0</b> to <b>Level 3</b>                                                                                                    | None             |
| GS1-128                    |                                                                                                    | Enable           |
| GS1-128                    | Switch to enable GS1-128 decoding.                                                                                                    | Enable           |
| Separator Character        | Enable the function code character separator, which is<br>used to separate data fields of variable length and<br>application identifiers of subsequent data fields in<br>concatenated data strings.<br>Tap on IIIII to choose your input method between<br><b>Keyboard input</b> and <b>Symbol table input</b> to set a<br>separator character to replace with.    | None             |
| Enable App ID<br>Separator | Check to enable the separator configuration for<br>Application Identifier.<br>Left Separator <sup>(00)</sup> 123456789012345675<br>Right Separator<br>You can respectively set the Left Separator and Right<br>Separator. Tap on III to choose your input method<br>between Keyboard input and Symbol table input to set<br>a separator character to replace with. | Disable          |

| Symbology/ Setting | Description                                                                                                    | Default                                                            |
|--------------------|----------------------------------------------------------------------------------------------------|--------------------------------------------------------------------|
| ISBT 128           |                                                                                                    | Enable                                                             |
| ISBT 128           | Switch to enable ISBT 128 decoding.                                                                                                    | Enable                                                             |
| Concatenation      | <ul> <li>Set whether to enable decoding ISBT 128 by performing concatenation of ISBT data.</li> <li>Disable:<br/>Does not perform concatenation</li> <li>Enable:<br/>Performs concatenation on all ISBT-128 barcodes.</li> <li>Auto-discriminate:<br/>Auto-discriminates between the ISBT 128 barcodes which require concatenation and those which do not need concatenation.</li> </ul> | Auto-discriminates                                                 |
| Redundancy         | When "Auto-discriminate" is applied, decide the<br>number of times of supplementary decoding the same<br>barcode to count as a valid read. Configurable between<br>2 and 20.                                                                                                    | 10                                                                 |
| Chinese 25         |                                                                                                    |                                                                    |
| Chinese 25         |                                                                                                    | Enable                                                             |
| Chinese 25         | Switch to enable Chinese 2 of 5 decoding.                                                                                                    | Enable                                                             |
| Length option      | <ul> <li>Set the length of the Chinese 2 of 5 symbols to decode.</li> <li>One Fixed Length<br/>(Length 1)</li> <li>Two Fixed Length<br/>(Length 1&gt; Length 2)</li> <li>Max / Min Length<br/>(Range: 8-55; Length 1&lt; Length 2)</li> </ul>                                                                                                    | One Fixed Length<br>(Length 1: <b>11</b><br>Lengthe 2: <b>11</b> ) |

| Symbology/ Setting   | Description                                                                                                    | Default                    |
|----------------------|----------------------------------------------------------------------------------------------------|----------------------------|
| Discrete 25          |                                                                                                    | -<br>-                     |
| Discrete 25          |                                                                                                    | Enable                     |
| Discrete 25          | Switch to enable Discrete 2 of 5 decoding.                                                                                                    | Enable                     |
| Length option        | <ul> <li>Set the length of the Discrete 2 of 5 symbols to decode.</li> <li>One Fixed Length<br/>(Length 1)</li> <li>Two Fixed Length<br/>(Length 1&gt; Length 2)</li> <li>Max / Min Length<br/>(Range: 0-55; Length 1&lt; Length 2)</li> <li>Any Length</li> </ul> | Max / Min Length<br>(4-55) |
| Interleaved 25       |                                                                                                    |                            |
| Interleaved 25       |                                                                                                    | Enable                     |
| Interleaved 25       | Switch to enable Interleaved 2 of 5 decoding.                                                                                                    | Enable                     |
| Length option        | <ul> <li>Set the length of Interleaved 2 of 5 symbols to decode.</li> <li>One Fixed Length<br/>(Length 1)</li> <li>Two Fixed Length<br/>(Length 1&gt; Length 2)</li> <li>Max / Min Length<br/>(Range: 0-55; Length 1&lt; Length 2)</li> <li>Any Length</li> </ul>  | Max / Min Length<br>(4-55) |
| Verify Check Digit   | Decide whether to verify the check digit. If the check digit is incorrect, the barcode will not be accepted.                                                                                                    | Disable                    |
| Transmit Check Digit | Decide whether to include the check digit in the data to transmit.                                                                                                    | Disable                    |

| Symbology/ Setting   | Description                                                                                                    | Default                    |
|----------------------|----------------------------------------------------------------------------------------------------|----------------------------|
| Convert to EAN-13    | Convert a 14-character Interleaved 25 barcode into<br>EAN-13 if the following requirements are met:<br>The barcode must have a leading 0 and a valid EAN-13<br>check digit                                                                                       | Disable                    |
| Security Level       | Select the security level from Level 0 to Level 3                                                                                                    | Level 1                    |
| Matrix 25            |                                                                                                    |                            |
| Matrix 25            |                                                                                                    | Enable                     |
| Matrix 25            | Switch to enable Matrix 2 of 5 decoding.                                                                                                    | Enable                     |
| Length option        | <ul> <li>Set the length of the Matrix 2 of 5 symbols to decode.</li> <li>One Fixed Length<br/>(Length 1)</li> <li>Two Fixed Length<br/>(Length 1&gt; Length 2)</li> <li>Max / Min Length<br/>(Range: 0-55; Length 1&lt; Length 2)</li> <li>Any Length</li> </ul> | Max / Min Length<br>(4-55) |
| Redundancy           | Enables or disable read redundancy for Matrix 2 of 5.                                                                                                    | Disable                    |
| Verify Check Digit   | Decide whether to verify the check digit. If the check digit is incorrect, the barcode will not be accepted.                                                                                                    | Disable                    |
| Transmit Check Digit | Decide whether to include the check digit in the data to transmit.                                                                                                    | Disable                    |
| Composite            |                                                                                                    |                            |
| Composite CC-A/B     |                                                                                                    | Disable                    |
| Composite CC-A/B     | Switch to enable Composite CC-A/B decoding.                                                                                                    | Disable                    |

| Symbology/ Setting        | Description                                                                                                    | Default           |
|---------------------------|----------------------------------------------------------------------------------------------------|-------------------|
| Composite CC-C            |                                                                                                    | Enable            |
| Composite CC-C            | Switch to enable Composite CC-C decoding.                                                                                                    | Enable            |
| Composite TLC-39          |                                                                                                    | Disable           |
| Composite TLC-39          | Switch to enable Composite TLC-39 decoding.                                                                                                    | Disable           |
| Composite General Pref    | erence                                                                                                    |                   |
| UPC Composite Mode        | UPC barcodes can be "linked" with a 2D barcode during transmission as if they were one barcode.                                                                                                    | UPC always Linked |
|                           | <ul> <li>UPC Never Linked:<br/>Transmit UPC barcodes regardless of whether a 2D<br/>barcode is detected.</li> <li>UPC Always Linked:<br/>Transmit UPC barcodes and the 2D portion. If the<br/>2D portion is not detected, the UPC barcode will<br/>not be transmitted.<br/>Note: CC-A/B or CC-C must be enabled.</li> <li>Auto-discriminate:<br/>Transmit UPC barcodes as well as the 2D portion if<br/>uncent</li> </ul> |                   |
| GS1-128 Emulation<br>Mode | Set GS1-128 emulation mode for UCC/EAN Composite<br>Codes.                                                                                                    | Disable           |

| Symbology/ Setting   | Description                                                                                                    | Default |
|----------------------|----------------------------------------------------------------------------------------------------|---------|
| GS1 DataBar          |                                                                                                    |         |
| GS1 DataBar-14       |                                                                                                    | Enable  |
| GS1 DataBar-14       | Switch to enable GS1 DataBar-14 decoding.                                                                                                    | Enable  |
| Convert to UPC/EAN   | Strip the leading '010' of GS1 DataBar and converts the barcode to EAN-13.                                                                                                    | Disable |
| Security Level       | Select the security level from Level 0 to Level 3                                                                                                    | Level 1 |
| GS1 DataBar Limited  |                                                                                                    | Enable  |
| GS1 DataBar Limited  | Switch to enable GS1 DataBar Limited decoding.                                                                                                    | Enable  |
| Convert to UPC/EAN   | Strip the leading '010' of GS1 DataBar and converts the barcode to EAN-13.                                                                                                    | Disable |
| Security Level       | Select the security level from Level 0 to Level 3                                                                                                    | Level 3 |
| GS1 DataBar Expanded |                                                                                                    |         |
| GS1 DataBar Expanded | Switch to enable GS1 DataBar Expanded decoding.                                                                                                    | Enable  |
| Separator Character  | Enable the function code character separator, which is<br>used to separate data fields of variable length and<br>application identifiers of subsequent data fields in<br>concatenated data strings. | Disable |
| Security Level       | Select the security level from <b>Level 0</b> to <b>Level 3</b>                                                                                                    | Level 1 |
| Korean 3 OF 5        |                                                                                                    |         |
| Korean 3 of 5        |                                                                                                    | Disable |
| Korean 3 of 5        | Switch to enable Korean 3 of 5 decoding.                                                                                                    | Disable |

| Symbology/ Setting   | Description                                                                                                    | Default                    |
|----------------------|----------------------------------------------------------------------------------------------------|----------------------------|
| MSI                  |                                                                                                    |                            |
| MSI                  |                                                                                                    | Enable                     |
| MSI                  | Switch to enable MSI decoding.                                                                                                    | Enable                     |
| Length option        | <ul><li>Set the length of the MSI symbols to decode.</li><li>One Fixed Length</li></ul>                                                                                                    | Max / Min Length<br>(4-55) |
|                      | <ul> <li>(Length 1)</li> <li>Two Fixed Length <ul> <li>(Length 1&gt; Length 2)</li> </ul> </li> <li>Max / Min Length <ul> <li>(Range: 0-55; Length 1&lt; Length 2)</li> </ul> </li> </ul>                                                                   |                            |
|                      | Any Length                                                                                                    |                            |
| Verify Check Digit   | <ul> <li>One check digit is mandatory for decoding MSI barcodes. Select whether a second check digit should be verified. If the check digits are incorrect, the barcode will not be accepted.</li> <li>One Check Digit</li> <li>Two Check Digits</li> </ul> | One Check Digit            |
| Transmit Check Digit | Decide whether to include the check digit in the data to transmit.                                                                                                    | Disable                    |
| Algorithm            | <ul> <li>When two check digits are set for verification, two choices are available for the pair of check digits.</li> <li>Modulo10 / Modulo11</li> <li>Double Modulo 10</li> </ul>                                                                          | Double Modulo 10           |

| Symbology/ Setting      | Description                                                                                                    | Default      |
|-------------------------|----------------------------------------------------------------------------------------------------|--------------|
| Postal                  |                                                                                                    |              |
| Australian Postal       |                                                                                                    | Enable       |
| Japan Postal            |                                                                                                    | Enable       |
| Netherlands KIX Code    |                                                                                                    | Enable       |
| US Postnet              |                                                                                                    | Enable       |
| US Planet               |                                                                                                    | Enable       |
| USPS Postal             |                                                                                                    | Enable       |
| UPU FICS Postal         |                                                                                                    | Enable       |
| UK Postal               |                                                                                                    | Enable       |
| Postal General Preferen | ce                                                                                                    |              |
| US Postal Check Digit   | Decide whether to transmit check digit for US Postnet or US Planet.                                               | Enable       |
| UK Postal Check Digit   | Decide whether to transmit check digit for UK Postal.                                                             | Enable       |
| EAN                     |                                                                                                    |              |
| EAN-8                   |                                                                                                    | Enable       |
| EAN-8                   | Switch to enable EAN-8 decoding.                                                                                  | Enable       |
| Addon 2                 | <ul> <li>Decide whether to decode EAN-8 with addon 2.</li> <li>Ignore Addon</li> <li>Auto-discriminate</li> </ul> | Ignore Addon |

| Symbology/ Setting   | Description                                                        | Default          |
|----------------------|--------------------------------------------------------------------|------------------|
| Addon 5              | Decide whether to decode EAN-8 with addon 5.                       | Ignore Addon     |
|                      | <ul> <li>Ignore Addon</li> </ul>                                   |                  |
|                      | Auto-discriminate                                                  |                  |
| Transmit Check Digit | Decide whether to include the check digit in the data to transmit. | Enable           |
| Convert to EAN-13    | Decide whether to enable converting EAN-8 to EAN-13 format.        | Disable          |
| EAN-13               |                                                                    | Enable           |
| EAN-13               | Switch to enable EAN-13 decoding.                                  | Enable           |
| Bookland EAN         | Switch to enable Bookland EAN decoding.                            | Disable          |
| Bookland ISBN Format | Decodes Bookland data starting with 978 in 10-digit                | Bookland ISBN-10 |
|                      | Bookland data starting with 978/979 in 13-digit format.            |                  |
| Addon 2              | Decide whether to decode EAN-13 with addon 2.                      | Ignore Addon     |
|                      | Ignore Addon                                                       |                  |
|                      | Auto-discriminate                                                  |                  |
| Addon 5              | Decide whether to decode EAN-13 with addon 5.                      | Ignore Addon     |
|                      | <ul> <li>Ignore Addon</li> </ul>                                   |                  |
|                      | Auto-discriminate                                                  |                  |
| Transmit Check Digit | Decide whether to include the check digit in the data to transmit. | Enable           |
| ISSN EAN             | Switch to enable ISSN EAN decoding.                                | Disable          |

| Symbology/ Setting   | Description                                                                                                    | Default                      |
|----------------------|----------------------------------------------------------------------------------------------------|------------------------------|
| UPC                  |                                                                                                    |                              |
| UPC-A                |                                                                                                    | Enable                       |
| UPC-A                | Switch to enable UPC-A decoding.                                                                                                    | Enable                       |
| Addon 2              | <ul> <li>Decide whether to decode UPC-A with addon 2.</li> <li>Ignore Addon</li> <li>Auto-discriminate</li> </ul>                                                                                                    | Ignore Addon                 |
| Addon 5              | <ul> <li>Decide whether to decode UPC-A with addon 5.</li> <li>Ignore Addon</li> <li>Auto-discriminate</li> </ul>                                                                                                    | Ignore Addon                 |
| Preamble             | <ul> <li>Decide whether to include the UPC-A preamble System<br/>Character (and Country Code) in the data being<br/>transmitted.</li> <li>No transmit:<br/>Transmit none of the above</li> <li>Transmit System Character:<br/>Transmit system number only</li> <li>Transmit Sys. Character and Country Code:<br/>Transmit system number and country code</li> </ul> | Transmit System<br>Character |
| Transmit Check Digit | Decide whether to include the UPC-A check digit (the last character in the barcode) in the data being transmitted.                                                                                                    | Enable                       |
| Convert to EAN-13    | Checkbox to enable converting EAN-8 to EAN-13 format.                                                                                                    | Disable                      |

| Symbology/ Setting   | Description                                                                                                    | Default                      |
|----------------------|----------------------------------------------------------------------------------------------------|------------------------------|
| UPC-E                |                                                                                                    | Enable                       |
| UPC-E                | Switch to enable UPC-E decoding.                                                                                                    | Enable                       |
| Addon 2              | Decide whether to decode UPC-E with addon 2.                                                                                        | Ignore Addon                 |
|                      | <ul><li>Ignore Addon</li><li>Auto-discriminate</li></ul>                                                                            |                              |
| Addon 5              | Decide whether to decode UPC-E with addon 5.                                                                                        | Ignore Addon                 |
|                      | <ul><li>Ignore Addon</li><li>Auto-discriminate</li></ul>                                                                            |                              |
| Preamble             | Decide whether to include the UPC-E preamble System<br>Character (and Country Code) in the data being<br>transmitted.               | Transmit System<br>Character |
|                      | <ul> <li>No transmit:<br/>Transmit none of the above</li> <li>Transmit System Character:<br/>Transmit system number only</li> </ul> |                              |
| Conver to UPC-A      | The UPC-E barcode will be expanded into UPC-A format, and the next process will follow the settings configured for UPC-A.           | Disable                      |
| Transmit Check Digit | Decide whether to include the UPC-E check digit (the last character in the barcode) in the data being transmitted.                  | Enable                       |

| Symbology/ Setting   | Description                                                                                                    | Default                      |
|----------------------|----------------------------------------------------------------------------------------------------|------------------------------|
| UPC-E1               |                                                                                                    | Disable                      |
| UPC-E1               | Switch to enable UPC-E1 decoding.                                                                                                    | Disable                      |
| Addon 2              | <ul> <li>Decide whether to decode UPC-E1 with addon 2.</li> <li>Ignore Addon</li> <li>Auto-discriminate</li> </ul>                                                                                                    | Ignore addon                 |
| Addon 5              | <ul> <li>Decide whether to decode UPC-E1 with addon 5.</li> <li>Ignore Addon</li> <li>Auto-discriminate</li> </ul>                                                                                                    | Ignore addon                 |
| Preamble             | <ul> <li>Decide whether to include the UPC-E1 preamble</li> <li>System Character (and Country Code) in the data being transmitted.</li> <li>No transmit:<br/>Transmit none of the above</li> <li>Transmit System Character:<br/>Transmit system number only</li> <li>Transmit Sys. Character and Country Code:<br/>Transmit system number and country code</li> </ul> | Transmit System<br>Character |
| Convert to UPC-A     | The UPC-E1 barcode will be expanded into UPC-A format, and the next process will follow the settings configured for UPC-A.                                                                                                    | Disable                      |
| Transmit Check Digit | Decide whether to include the UPC-E1 check digit (the last character in the barcode) in the data being transmitted.                                                                                                    | Enable                       |

| Symbology/ Setting | Description                                                                                                    | Default               |
|--------------------|----------------------------------------------------------------------------------------------------|-----------------------|
| Coupon Code        |                                                                                                    |                       |
| Goupon Code        |                                                                                                    | Disable               |
| Coupon Code        | Switch to enable Coupon Code decoding.                                                                                                    | Disable               |
| Coupon Report      | <ul> <li>Tap to select:</li> <li>Old Coupon Symbols:<br/>Reporting UPC and Code 128 for an old coupon<br/>symbol, UPC for the interim coupon symbol, and<br/>nothing for a new coupon symbol.</li> <li>New Coupon Symbols:<br/>Reporting either UPC or Code 128 for an old<br/>coupon symbol, and Databar Expanded for the<br/>interim coupon symbol and a new coupon symbol.</li> <li>Both Coupon Formats:<br/>Reporting UPC and Code 128 for an old coupon<br/>symbol, and Databar Expanded for the interim<br/>coupon symbol and a new coupon symbol.</li> </ul> | Old Coupon<br>Symbols |

| Symbology/ Setting | Description                      | Default |
|--------------------|----------------------------------|---------|
| Aztec              |                                  |         |
| Aztec              |                                  | Enable  |
| Aztec              | Switch to enable Aztec decoding. | Enable  |
| Symbology/ Setting         | Description                                                                                                    | Default |
|----------------------------|----------------------------------------------------------------------------------------------------|---------|
| Data Matrix                |                                                                                                    |         |
| Data Matrix                |                                                                                                    | Enable  |
| Data Matrix                | Switch to enable Data Matrix decoding.                                                                                                    | Enable  |
| Decode Mirror Image        | Switch to enable decode mirror images.                                                                                                    | Never   |
|                            | <ul> <li>Never:<br/>Does not decode Data Matrix barcodes that are<br/>mirror images.</li> <li>Always:<br/>Decodes Data Matrix barcodes that are mirror<br/>images.</li> <li>Auto-discriminate:<br/>Decodes both mirrored and unmirrored Data<br/>Matrix barcodes.</li> </ul>                                                                                   |         |
| Separator Character        | Enable the function code character separator, which is<br>used to separate data fields of variable length and<br>application identifiers of subsequent data fields in<br>concatenated data strings. Tap on to choose your<br>input method between Keyboard input and Symbol<br>table input to set a separator character to replace with.                       | None    |
| Enable App ID<br>Separator | Check to enable the separator configuration for<br>Application Identifier.<br>Left Separator <sup>(00)</sup> 123456789012345675<br>Right Separator<br>You can respectively set the Left Separator and Right<br>Separator. Tap on to choose your input method<br>between Keyboard input and Symbol table input to set<br>a separator character to replace with. | Disable |

| Symbology/ Setting | Description                                                                                                    | Default |
|--------------------|----------------------------------------------------------------------------------------------------|---------|
| MaxiCode           |                                                                                                    |         |
| MaxiCode           |                                                                                                    | Enable  |
| MaxiCode           | Switch to enable MaxiCode decoding.                                                                                                    | Enable  |
| MicroPDF417        |                                                                                                    |         |
| MicroPDF417        |                                                                                                    | Disable |
| MicroPDF417        | Switch to enable MicroPDF417 decoding.                                                                                                    | Disable |
| Code 128 Emulation | <ul> <li>Transmit data from certain Micro PDF 417 barcodes as if it was encoded in Code 128 barcodes.</li> <li>Note: Transmit AIM code ID character in "Scanner Preferences" must be enabled first. When applied, the MicroPDF417 barcodes are transmitted with one of these prefixes:</li> <li>The first codeword of MicroPDF417 is 903-905: The original Code ID "]L3" will be changed to "]C1".</li> <li>The first codeword of MicroPDF417 is 908 or 909: The original Code ID "]L4" will be changed to "]C2".</li> <li>The first codeword of MicroPDF417 is 910 or 911: The original Code ID "]L5" will be changed to "]C0".</li> </ul> | Disable |
| MicroQR            |                                                                                                    |         |
| MicroQR            |                                                                                                    | Enable  |
| MicroQR            | Switch to enable MicroQR decoding.                                                                                                    | Enable  |

| Symbology/ Setting | Description                                                                                    | Default                        |
|--------------------|------------------------------------------------------------------------------------------------|--------------------------------|
| PDF417             |                                                                                                |                                |
| PDF417             |                                                                                                | Enable                         |
| PDF417             | Switch to enable PDF417decoding.                                                               | Enable                         |
| QR Code            |                                                                                                |                                |
| QR Code            |                                                                                                | Enable                         |
| QR Code            | Switch to enable QR Code decoding.                                                             | Enable                         |
| MRZ                | ·                                                                                              |                                |
| MRZ                |                                                                                                | Disable                        |
| MRZ                | Switch to enable MRZ decoding.                                                                 | Disable                        |
| MRZ Mode           | <ul> <li>Tap to select:</li> <li>OCR-B Travel Documents Version 1 (3-Line ID Cards)</li> </ul> | OCR-B ICAO Travel<br>Documents |
|                    | <ul> <li>OCR-B Travel Documents Version 2 (2-Line ID Cards)</li> </ul>                         |                                |
|                    | OCR-B Travel Documents 2 or 3-Line ID Cards     Auto-Detect                                    |                                |
|                    | OCR-B Passport                                                                                 |                                |
|                    | <ul> <li>OCR-B Visa Type A</li> </ul>                                                          |                                |
|                    | <ul> <li>OCR-B Visa Type B</li> </ul>                                                          |                                |
|                    | OCR-B ICAO Travel Documents                                                                    |                                |

| Symbology/ Setting  | Description                                                                                                    | Default      |
|---------------------|----------------------------------------------------------------------------------------------------|--------------|
| Dot Code            |                                                                                                    |              |
| Dot Code            |                                                                                                    | Disable      |
| Dot Code            | Switch to enable Dot Code decoding.                                                                                                    | Disable      |
| Decode Mirror Image | Switch to enable decode mirror images.                                                                                                    | Never        |
|                     | <ul> <li>Never:         <ul> <li>Does not decode Dot Code barcodes that are mirror images.</li> </ul> </li> <li>Always:         <ul> <li>Decodes Dot Code barcodes that are mirror images.</li> </ul> </li> <li>Auto-discriminate:         <ul> <li>Decodes both mirrored and unmirrored Dot Code barcodes.</li> </ul> </li> </ul> |              |
| Inverse Type        | Select to decode regular barcodes, inverse barcodes, or set as auto.                                                                                                    | Regular only |
| Prioritize          | As Dot Code is the most barcode to be read, it is suggested to enable "Prioritize" for batter performance.                                                                                                    | Disable      |

## 4.3.3 SE4750MR

## **1D SYMBOLOGIES**

| Symbology/ Setting | Description                                                                                                    | Default                    |
|--------------------|----------------------------------------------------------------------------------------------------|----------------------------|
| CODABAR            |                                                                                                    |                            |
| Codabar            |                                                                                                    | Enable                     |
| Codabar            | Switch to enable Codabar decoding.                                                                                                    | Enable                     |
| Length Option      | <ul> <li>Set the length of the Codabar symbols to decode.</li> <li>One Fixed Length<br/>(Length 1)</li> <li>Two Fixed Length<br/>(Length 1&gt; Length 2)</li> <li>Max / Min Length<br/>(Range: 0-55; Length 1&lt; Length 2)</li> <li>Any Length</li> </ul>               | Max / Min Length<br>(4-55) |
| CLSI Editing       | <ul> <li>When applied, the CLSI editing strips the start/stop characters and inserts a space after the first, fifth, and tenth characters of a 14-character Codabar barcode.</li> <li>The 14-character barcode length does not include start/stop characters.</li> </ul> | Disable                    |
| NOTIS Editing      | <ul> <li>Set whether to include start/stop characters in the transmitted data.</li> <li>NOTIS Editing is to strip the start/stop characters, i.e. to disable "Transmit Start/Stop Characters".</li> </ul>                                                                | Disable                    |
| NOTIS Editing Type | <ul> <li>Options are None, ABCD/ABCD, abcd/abcd.</li> <li>"NOTIS Editing" must be enabled.</li> </ul>                                                                                                    | None                       |

| Symbology/ Setting   | Description                                                                                                    | Default                    |
|----------------------|----------------------------------------------------------------------------------------------------|----------------------------|
| Verify Check Digit   | Select whether to verify the Modulo 43 check digit. If<br>the check digit is incorrect, the barcode will not be<br>accepted.                                                                                                    | None                       |
| Transmit Check Digit | <ul> <li>Decide whether to include the check digit in the data to transmit.</li> <li>"Verify Check Digit" must be enabled.</li> </ul>                                                                                                    | Enable                     |
| CODE 11              |                                                                                                    |                            |
| Code 11              |                                                                                                    | Enable                     |
| Code 11              | Switch to enable Code 11 decoding.                                                                                                    | Enable                     |
| Check Digit Option   | <ul> <li>Set whether to verify check digits according to the selected option. If the check digits are incorrect, the barcode will not be accepted.</li> <li>Disable</li> <li>One Check Digit</li> <li>Two Check Digit</li> </ul>                           | Disable                    |
| Transmit Check Digit | <ul> <li>Select whether to include check digits in the transmitted data.</li> <li>"Check Digit Option" must be enabled.</li> </ul>                                                                                                    | Disable                    |
| Length option        | <ul> <li>Set the length of the Code 11 symbols to decode.</li> <li>One Fixed Length<br/>(Length 1)</li> <li>Two Fixed Length<br/>(Length 1&gt; Length 2)</li> <li>Max / Min Length<br/>(Range: 0-55; Length 1&lt; Length 2)</li> <li>Any Length</li> </ul> | Max / Min Length<br>(4-55) |

| Symbology/ Setting   | Description                                                                                                    | Default                    |
|----------------------|----------------------------------------------------------------------------------------------------|----------------------------|
| CODE 39              |                                                                                                    |                            |
| Code 39              |                                                                                                    | Enable                     |
| Code 39              | Switch to enable Code 39 decoding.                                                                                                    | Enable                     |
| Convert to Code 32   | Select whether to convert decoded data to Italian<br>Pharmacode.                                                                                                    | Disable                    |
| Code 32 Prefix       | <ul> <li>Prefix character "A" to Code 32 barcodes.</li> <li>"Convert to Code 32" must be enabled for this to function properly.</li> </ul>                                                                                                    | Disable                    |
| Verify Check Digit   | Select whether to verify the Modulo 43 check digit. If<br>the check digit is incorrect, the barcode will not be<br>accepted.                                                                                                    | Disable                    |
| Transmit Check Digit | <ul> <li>Decide whether to include the check digit in the data to transmit.</li> <li>"Verify Check Digit" must be enabled.</li> </ul>                                                                                                    | Disable                    |
| Support Full ASCII   | Select whether to enable Code 39 Full ASCII decoding.<br>Characters are paired to encode the full ASCII character<br>set.                                                                                                    | Disable                    |
| Length option        | <ul> <li>Set the length of the Code 39 symbols to decode.</li> <li>One Fixed Length<br/>(Length 1)</li> <li>Two Fixed Length<br/>(Length 1&gt; Length 2)</li> <li>Max / Min Length<br/>(Range: 0-55; Length 1&lt; Length 2)</li> <li>Any Length</li> </ul> | Max / Min Length<br>(4-55) |

| Symbology/ Setting | Description                                                                                                    | Default                    |
|--------------------|----------------------------------------------------------------------------------------------------|----------------------------|
| Security Level     | Select the security level from <b>Level 0</b> to <b>Level 3</b>                                                                                                    | Level 0                    |
| Reduced Quiet Zone | Quiet Zone, also known as "light margin", indicates the<br>blank area to the left and right of the barcode. It's for<br>the scanner to identify the beginning and the end of the<br>barcode to prevent the improper scanning.<br>By enabling " <b>Reduced Quiet Zone</b> ", less margin (the<br>blank space) is required for the scanner to deode. Pleae<br>note that it will affect the identification performance. | Disable                    |
| Trioptic Code 39   |                                                                                                    |                            |
| Trioptic Code 39   |                                                                                                    | Disable                    |
| Trioptic Code 39   | Switch to enable Trioptic Code 39 decoding.                                                                                                    | Disable                    |
| Code 93            |                                                                                                    |                            |
| Code 93            |                                                                                                    | Enable                     |
| Code 93            | Switch to enable Code 93 decoding.                                                                                                    | Enable                     |
| Length option      | <ul> <li>Set the length of the Code 39 symbols to decode.</li> <li>One Fixed Length<br/>(Length 1)</li> <li>Two Fixed Length<br/>(Length 1&gt; Length 2)</li> <li>Max / Min Length<br/>(Range: 0-55; Length 1&lt; Length 2)</li> <li>Any Length</li> </ul>                                                                                                    | Max / Min Length<br>(4-55) |

| Symbology/ Setting  | Description                                                                                                    | Default                    |
|---------------------|----------------------------------------------------------------------------------------------------|----------------------------|
| CODE 128            |                                                                                                    |                            |
| Code 128            |                                                                                                    | Enable                     |
| Code 128            | Switch to enable Code 128 decoding.                                                                                                    | Enable                     |
| Length option       | Set the length of the Code 128 symbols to decode.                                                                                                    | Max / Min Length<br>(0-55) |
|                     | <ul> <li>One Fixed Length</li> <li>(Length 1)</li> </ul>                                                                                                    |                            |
|                     | <ul> <li>Two Fixed Length</li> <li>(Length 1&gt; Length 2)</li> </ul>                                                                                                    |                            |
|                     | <ul> <li>Max / Min Length</li> <li>(Range: 0-55; Length 1&lt; Length 2)</li> </ul>                                                                                                    |                            |
|                     | Any Length                                                                                                    |                            |
| Security Level      | Select the security level from Level 0 to Level 3                                                                                                    | None                       |
| GS1-128             |                                                                                                    | Enable                     |
| GS1-128             | Switch to enable GS1-128 decoding.                                                                                                    | Enable                     |
| Separator Character | <ul> <li>Enable the function code character separator, which is used to separate data fields of variable length and application identifiers of subsequent data fields in concatenated data strings.</li> <li>Tap on to choose your input method between Keyboard input and Symbol table input to set a separator character to replace with.</li> </ul> | None                       |

| Symbology/ Setting         | Description                                                                                                    | Default           |
|----------------------------|----------------------------------------------------------------------------------------------------|-------------------|
| Enable App ID<br>Separator | Check to enable the separator configuration for<br>Application Identifier.<br>Left Separator <sup>(00)</sup> <sup>123456789012345675</sup><br>You can respectively set the Left Separator and Right<br>Separator.<br>Tap on to choose your input method between<br>Keyboard input and Symbol table input to set a<br>separator character to replace with.                                                                                   | Disable           |
| ISBT 128                   |                                                                                                    | Enable            |
| ISBT 128                   | Switch to enable ISBT 128 decoding.                                                                                                    | Enable            |
| Concatenation              | <ul> <li>Set whether to enable decoding ISBT 128 by performing concatenation of ISBT data.</li> <li>Disable: <ul> <li>Does not perform concatenation</li> </ul> </li> <li>Enable: <ul> <li>Performs concatenation on all ISBT-128 barcodes.</li> </ul> </li> <li>Auto-discriminate: <ul> <li>Auto-discriminates between the ISBT 128 barcodes which require concatenation and those which do not need concatenation.</li> </ul> </li> </ul> | Auto-discriminate |
| Redundancy                 | When "Auto-discriminate" is applied, decide the<br>number of times of supplementary decoding the same<br>barcode to count as a valid read. Configurable between<br>2 and 20.                                                                                                    | 10                |

| Symbology/ Setting | Description                                                                                                    | Default                                                           |
|--------------------|----------------------------------------------------------------------------------------------------|-------------------------------------------------------------------|
| Chinese 25         |                                                                                                    | Enable                                                            |
| Chinese 25         | Switch to enable Chinese 2 of 5 decoding.                                                                                                    | Enable                                                            |
| Length option      | <ul> <li>Set the length of the Chinese 2 of 5 symbols to decode.</li> <li>One Fixed Length (Length 1)</li> <li>Two Fixed Length (Length 1&gt; Length 2)</li> <li>Max / Min Length<br/>(Range: 8-55; Length 1&lt; Length 2)</li> </ul>                      | Two Fixed Length<br>(Length 1: <b>11</b><br>Length 2: <b>11</b> ) |
| Discrete 25        |                                                                                                    | Enable                                                            |
| Discrete 25        | Switch to enable Discrete 2 of 5 decoding.                                                                                                    | Enable                                                            |
| Length option      | <ul> <li>Set the length of the Discrete 2 of 5 symbols to decode.</li> <li>One Fixed Length (Length 1)</li> <li>Two Fixed Length (Length 1&gt; Length 2)</li> <li>Max / Min Length<br/>(Range: 0-55; Length 1&lt; Length 2)</li> <li>Any Length</li> </ul> | Max / Min Length<br>(4-55)                                        |
| Interleaved 25     |                                                                                                    |                                                                   |
| Interleaved 25     |                                                                                                    | Enable                                                            |
| Interleaved 25     | Switch to enable Interleaved 2 of 5 decoding.                                                                                                    | Enable                                                            |
| Length option      | <ul> <li>Set the length of Interleaved 2 of 5 symbols to decode.</li> <li>One Fixed Length (Length 1)</li> <li>Two Fixed Length (Length 1&gt; Length 2)</li> <li>Max / Min Length<br/>(Range: 0-55; Length 1&lt; Length 2)</li> <li>Any Length</li> </ul>  | Max / Min Length<br>(4-55)                                        |

| Symbology/ Setting   | Description                                                                                                    | Default                    |
|----------------------|----------------------------------------------------------------------------------------------------|----------------------------|
| Verify Check Digit   | Decide whether to verify the check digit. If the check digit is incorrect, the barcode will not be accepted.                                                                                                    | Disable                    |
| Transmit Check Digit | Decide whether to include the check digit in the data to transmit.                                                                                                    | Disable                    |
| Convert to EAN-13    | <ul> <li>Convert a 14-character Interleaved 25 barcode into</li> <li>EAN-13 if the following requirements are met:</li> <li>The barcode must have a leading 0 and a valid EAN-13 check digit.</li> </ul>                                                        | Disable                    |
| Security Level       | Select the security level from <b>Level 0</b> to <b>Level 3</b>                                                                                                    | Level 1                    |
| Matrix 25            |                                                                                                    | Enable                     |
| Matrix 25            | Switch to enable Matrix 2 of 5 decoding.                                                                                                    | Enable                     |
| Length option        | <ul> <li>Set the length of the Matrix 2of 5 symbols to decode.</li> <li>One Fixed Length<br/>(Length 1)</li> <li>Two Fixed Length<br/>(Length 1&gt; Length 2)</li> <li>Max / Min Length<br/>(Range: 0-55; Length 1&lt; Length 2)</li> <li>Any Length</li> </ul> | Max / Min Length<br>(4-55) |
| Redundancy           | Enables or disable read redundancy for Matrix 2 of 5.                                                                                                    | Disable                    |
| Verify Check Digit   | Decide whether to verify the check digit. If the check digit is incorrect, the barcode will not be accepted.                                                                                                    | Disable                    |
| Transmit Check Digit | Decide whether to include the check digit in the data to transmit.                                                                                                    | Disable                    |

| Symbology/ Setting        | Description                                                                                                    | Default           |
|---------------------------|----------------------------------------------------------------------------------------------------|-------------------|
| Composite CC-A/B          |                                                                                                    | Disable           |
| Composite CC-A/B          | Switch to enable Composite CC-A/B decoding.                                                                                                    | Disable           |
| Composite CC-C            |                                                                                                    | Enable            |
| Composite CC-C            | Switch to enable Composite CC-C decoding.                                                                                                    | Enable            |
| Composite TLC-39          |                                                                                                    | Disable           |
| Composite TLC-39          | Switch to enable Composite TLC-39 decoding.                                                                                                    | Disable           |
| Composite General Pref    | erence                                                                                                    |                   |
| UPC Composite Mode        | <ul> <li>UPC barcodes can be "linked" with a 2D barcode during transmission as if they were one barcode.</li> <li>UPC Never Linked:<br/>Transmit UPC barcodes regardless of whether a 2D barcode is detected.</li> <li>UPC Always Linked:<br/>Transmit UPC barcodes and the 2D portion. If the 2D portion is not detected, the UPC barcode will not be transmitted.<br/>Note: CC-A/B or CC-C must be enabled.</li> <li>Auto-discriminate:<br/>Transmit UPC barcodes as well as the 2D portion if present.</li> </ul> | UPC always Linked |
| GS1-128 Emulation<br>Mode | Set GS1-128 emulation mode for UCC/EAN Composite Codes.                                                                                                    | Disable           |

| Symbology/ Setting   | Description                                                                                                    | Default |
|----------------------|----------------------------------------------------------------------------------------------------|---------|
| GS1 DataBar          |                                                                                                    |         |
| GS1 DataBar-14       |                                                                                                    | Enable  |
| GS1 DataBar-14       | Switch to enable GS1 DataBar-14 decoding.                                                                                                    | Enable  |
| Convert to UPC/EAN   | Strip the leading '010' of GS1 DataBar and converts the barcode to EAN-13.                                                                                                    | Disable |
| Security Level       | Select the security level from <b>Level 0</b> to <b>Level 3</b>                                                                                                    | Level 1 |
| GS1 DataBar Limited  |                                                                                                    | Enable  |
| GS1 DataBar Limited  | Switch to enable GS1 DataBar Limited decoding.                                                                                                    | Enable  |
| Convert to UPC/EAN   | Strip the leading '010' of GS1 DataBar and converts the barcode to EAN-13.                                                                                                    | Disable |
| Security Level       | Select the security level from Level 0 to Level 3                                                                                                    | Level 3 |
| GS1 DataBar Expanded |                                                                                                    | Enable  |
| GS1 DataBar Expanded | Switch to enable GS1 DataBar Expanded decoding.                                                                                                    | Enable  |
| Separator Character  | Enable the function code character separator, which is<br>used to separate data fields of variable length and<br>application identifiers of subsequent data fields in<br>concatenated data strings. | None    |
| Security Level       | Select the security level from <b>Level 0</b> to <b>Level 3</b>                                                                                                    | Level 1 |
| Korean 3 OF 5        |                                                                                                    |         |
| Korean 3 of 5        |                                                                                                    | Disable |
| Korean 3 of 5        | Switch to enable Korean 3 of 5 decoding.                                                                                                    | Disable |

| Symbology/ Setting   | Description                                                                                                    | Default                    |
|----------------------|----------------------------------------------------------------------------------------------------|----------------------------|
| MSI                  |                                                                                                    |                            |
| MSI                  |                                                                                                    | Enable                     |
| MSI                  | Switch to enable MSI decoding.                                                                                                    | Enable                     |
| Length option        | <ul> <li>Set the length of the MSI symbols to decode.</li> <li>One Fixed Length<br/>(Length 1)</li> <li>Two Fixed Length<br/>(Length 1&gt; Length 2)</li> <li>Max / Min Length<br/>(Range: 0-55; Length 1&lt; Length 2)</li> <li>Any Length</li> </ul>      | Max / Min Length<br>(4-55) |
| Verify Check Digit   | <ul> <li>One check digit is mandatory for decoding MSI barcodes. Select whether a second check digit should be verified. If the check digits are incorrect, the barcode will not be accepted.</li> <li>One Check Digit</li> <li>Two Check Digits</li> </ul> | One Check Digit            |
| Transmit Check Digit | Decide whether to include the check digit in the data to transmit.                                                                                                    | Disable                    |
| Algorithm            | <ul> <li>When two check digits are set for verification, two choices are available for the pair of check digits.</li> <li>Modulo10 / Modulo11</li> <li>Double Modulo 10</li> </ul>                                                                          | Double Modulo 10           |

| Symbology/ Setting      | Description                                                                                                    | Default      |
|-------------------------|----------------------------------------------------------------------------------------------------|--------------|
| Postal                  |                                                                                                    |              |
| Australian Postal       |                                                                                                    | Enable       |
| Japan Postal            |                                                                                                    | Enable       |
| Netherlands KIX Code    |                                                                                                    | Enable       |
| US Postnet              |                                                                                                    | Enable       |
| US Planet               |                                                                                                    | Enable       |
| USPS Postal             |                                                                                                    | Enable       |
| UPU FICS Postal         |                                                                                                    | Enable       |
| UK Postal               |                                                                                                    | Enable       |
| Postal General Preferen | ce                                                                                                    |              |
| US Postal Check Digit   | Decide whether to transmit check digit for US Postnet or US Planet.                                               | Enable       |
| UK Postal Check Digit   | Decide whether to transmit check digit for UK Postal.                                                             | Enable       |
| EAN                     |                                                                                                    |              |
| EAN-8                   |                                                                                                    | Enable       |
| EAN-8                   | Switch to enable EAN-8 decoding.                                                                                  | Enable       |
| Addon 2                 | <ul> <li>Decide whether to decode EAN-8 with addon 2.</li> <li>Ignore Addon</li> <li>Auto-discriminate</li> </ul> | Ignore addon |

| Symbology/ Setting   | Description                                                                                                    | Default          |
|----------------------|----------------------------------------------------------------------------------------------------|------------------|
| Addon 5              | <ul> <li>Decide whether to decode EAN-8 with addon 5.</li> <li>Ignore Addon</li> <li>Auto-discriminate</li> </ul>                                                | Ignore addon     |
| Transmit Check Digit | Decide whether to include the check digit in the data being transmitted.                                                                                         | Enable           |
| Convert to EAN-13    | Checkbox to enable converting EAN-8 to EAN-13 format.                                                                                                    | Disable          |
| EAN-13               |                                                                                                    | Enable           |
| EAN-13               | Switch to enable EAN-13 decoding.                                                                                                    | Enable           |
| Bookland EAN         | Checkbox to enable ISBN decoding. If enabled, select<br>Bookland ISBN Format below.                                                                              | Disable          |
| Bookland ISBN Format | Decodes Bookland data starting with 978 in 10-digit<br>format along with the Bookland check digit, or<br>Bookland data starting with 978/979 in 13-digit format. | Bookland ISBN-10 |
| Addon 2              | <ul> <li>Decide whether to decode EAN-13 with addon 2.</li> <li>Ignore Addon</li> <li>Auto-discriminate</li> </ul>                                               | Ignore addon     |
| Addon 5              | <ul> <li>Decide whether to decode EAN-13 with addon 5.</li> <li>Ignore Addon</li> <li>Auto-discriminate</li> </ul>                                               | Ignore addon     |
| Transmit Check Digit | Decide whether to include the EAN-13 check digit (the last character in the barcode) in the data being transmitted.                                              | Enable           |
| ISSN EAN             | Checkbox to enable ISSN EAN decoding.                                                                                                    | Disable          |

| Symbology/ Setting   | Description                                                                                                    | Default                      |
|----------------------|----------------------------------------------------------------------------------------------------|------------------------------|
| UPC                  |                                                                                                    |                              |
| UPC-A                |                                                                                                    | Enable                       |
| UPC-A                | Switch to enable UPC-A decoding.                                                                                                    | Enable                       |
| Addon 2              | <ul> <li>Decide whether to decode UPC-A with addon 2.</li> <li>Ignore Addon</li> <li>Auto-discriminate</li> </ul>                                                                                                    | Ignore addon                 |
| Addon 5              | <ul> <li>Decide whether to decode UPC-A with addon 5.</li> <li>Ignore Addon</li> <li>Auto-discriminate</li> </ul>                                                                                                    | Ignore addon                 |
| Preamble             | Decide whether to include the UPC-A preamble System<br>Character (and Country Code) in the data being<br>transmitted.                                                                                                    | Transmit System<br>Character |
|                      | <ul> <li>No transmit:<br/>Transmit none of the above</li> <li>Transmit System Character:<br/>Transmit system number only</li> <li>Transmit Sys. Character and Country Code:<br/>Transmit system number and country code</li> </ul> |                              |
| Transmit Check Digit | Decide whether to include the UPC-A check digit (the last character in the barcode) in the data being transmitted.                                                                                                    | Enable                       |
| Convert to EAN-13    | Checkbox to enable converting EAN-8 to EAN-13 format.                                                                                                    | Disable                      |

| Symbology/ Setting   | Description                                                                                                    | Default                      |
|----------------------|----------------------------------------------------------------------------------------------------|------------------------------|
| UPC-E                |                                                                                                    | Enable                       |
| UPC-E                | Switch to enable UPC-E decoding.                                                                                                    | Enable                       |
| Addon 2              | <ul> <li>Decide whether to decode UPC-E with addon 2.</li> <li>Ignore Addon</li> <li>Auto-discriminate</li> </ul>                                                                                                    | Ignore addon                 |
| Addon 5              | <ul> <li>Decide whether to decode UPC-E with addon 5.</li> <li>Ignore Addon</li> <li>Auto-discriminate</li> </ul>                                                                                                    | Ignore addon                 |
| Preamble             | <ul> <li>Decide whether to include the UPC-E preamble System<br/>Character (and Country Code) in the data being<br/>transmitted.</li> <li>No transmit:<br/>Transmit none of the above</li> <li>Transmit System Character:<br/>Transmit system number only</li> <li>Transmit Sys. Character and Country Code:</li> </ul> | Transmit System<br>Character |
|                      | Transmit system number and country code                                                                                                    |                              |
| Convert to UPC-A     | The UPC-E barcode will be expanded into UPC-A format, and the next process will follow the settings configured for UPC-A.                                                                                                    | Disable                      |
| Transmit Check Digit | Decide whether to include the UPC-E1 check digit (the last character in the barcode) in the data being transmitted.                                                                                                    | Enable                       |

| Symbology/ Setting   | Description                                                                                                    | Default                      |
|----------------------|----------------------------------------------------------------------------------------------------|------------------------------|
| UPC-E1               |                                                                                                    | Disable                      |
| UPC-E1               | Switch to enable UPC-E1 decoding.                                                                                                    | Disable                      |
| Addon 2              | <ul> <li>Decide whether to decode UPC-E1 with addon 2.</li> <li>Ignore Addon</li> <li>Auto-discriminate</li> </ul>                                                                                                    | Ignore addon                 |
| Addon 5              | <ul> <li>Decide whether to decode UPC-E1 with addon 5.</li> <li>Ignore Addon</li> <li>Auto-discriminate</li> </ul>                                                                                                    | Ignore addon                 |
| Preamble             | Decide whether to include the UPC-E1 preamble<br>System Character (and Country Code) in the data being<br>transmitted.                                                                                                    | Transmit System<br>Character |
|                      | <ul> <li>No transmit:<br/>Transmit none of the above</li> <li>Transmit System Character:<br/>Transmit system number only</li> <li>Transmit Sys. Character and Country Code:<br/>Transmit system number and country code</li> </ul> |                              |
| Convert to UPC-A     | The UPC-E1 barcode will be expanded into UPC-A format, and the next process will follow the settings configured for UPC-A.                                                                                                    | Disable                      |
| Transmit Check Digit | Decide whether to include the UPC-E1 check digit (the last character in the barcode) in the data being transmitted.                                                                                                    | Enable                       |

| Symbology/ Setting | Description                                                                                                    | Default                |
|--------------------|----------------------------------------------------------------------------------------------------|------------------------|
| Coupon Code        |                                                                                                    |                        |
| Goupon Code        |                                                                                                    | Disable                |
| Coupon Code        | Switch to enable Coupon Code decoding.                                                                                                    | Disable                |
| Coupon Report      | <ul> <li>Tap to select:</li> <li>Old Coupon Symbols:<br/>Reporting UPC and Code 128 for an old coupon<br/>symbol, UPC for the interim coupon symbol, and<br/>nothing for a new coupon symbol.</li> <li>New Coupon Symbols:<br/>Reporting either UPC or Code 128 for an old<br/>coupon symbol, and Databar Expanded for the<br/>interim coupon symbol and a new coupon symbol.</li> <li>Both Coupon Formats:<br/>Reporting UPC and Code 128 for an old coupon<br/>symbol, and Databar Expanded for the interim<br/>coupon symbol and a new coupon symbol.</li> </ul> | Both Coupon<br>Formats |

## 2D SYMBOLOGIES

| Symbology/ Setting | Description                      | Default |
|--------------------|----------------------------------|---------|
| Aztec              |                                  |         |
| Aztec              |                                  | Enable  |
| Aztec              | Switch to enable Aztec decoding. | Enable  |

| Symbology/ Setting         | Description                                                                                                    | Default |
|----------------------------|----------------------------------------------------------------------------------------------------|---------|
| Data Matrix                |                                                                                                    |         |
| Data Matrix                |                                                                                                    | Enable  |
| Data Matrix                | Switch to enable Data Matrix decoding.                                                                                                    | Enable  |
| Decode Mirror Image        | <ul> <li>Switch to enable decode mirror images.</li> <li>Never:         <ul> <li>Does not decode Data Matrix barcodes that are mirror images.</li> </ul> </li> <li>Always:             <ul> <li>Decodes Data Matrix barcodes that are mirror images.</li> </ul> </li> <li>Auto-discriminate:             <ul> <li>Decodes both mirrored and unmirrored Data Matrix barcodes.</li> </ul> </li> </ul> | Never   |
| Separator Character        | Enable the function code character separator, which is<br>used to separate data fields of variable length and<br>application identifiers of subsequent data fields in<br>concatenated data strings. Tap on to choose your<br>input method between Keyboard input and Symbol<br>table input to set a separator character to replace with.                                                            | None    |
| Enable App ID<br>Separator | Check to enable the separator configuration for<br>Application Identifier.<br>Left Separator <sup>(00)</sup> 123456789012345675<br>Right Separator<br>You can respectively set the Left Separator and Right<br>Separator. Tap on IIIII to choose your input method<br>between Keyboard input and Symbol table input to set<br>a separator character to replace with.                                | Disable |

| Symbology/ Setting | Description                                                                                                    | Default |
|--------------------|----------------------------------------------------------------------------------------------------|---------|
| MaxiCode           |                                                                                                    |         |
| MaxiCode           |                                                                                                    | Enable  |
| MaxiCode           | Switch to enable MaxiCode decoding.                                                                                                    | Enable  |
| MicroPDF417        |                                                                                                    |         |
| MicroPDF417        |                                                                                                    | Disable |
| MicroPDF417        | Switch to enable MicroPDF417 decoding.                                                                                                    | Disable |
| Code 128 Emulation | <ul> <li>Transmit data from certain Micro PDF 417 barcodes as if it was encoded in Code 128 barcodes.</li> <li>Note: Transmit AIM code ID character in "Scanner Preferences" must be enabled first. When applied, the MicroPDF417 barcodes are transmitted with one of these prefixes:</li> <li>The first codeword of MicroPDF417 is 903-905: The original Code ID "]L3" will be changed to "]C1".</li> <li>The first codeword of MicroPDF417 is 908 or 909: The original Code ID "]L4" will be changed to "]C2".</li> <li>The first codeword of MicroPDF417 is 910 or 911: The original Code ID "]L5" will be changed to "]C0".</li> </ul> | Disable |
| MicroQR            |                                                                                                    |         |
| MicroQR            |                                                                                                    | Enable  |
| MicroQR            | Switch to enable MicroQR decoding.                                                                                                    | Enable  |

| Symbology/ Setting | Description                                                                                                    | Default                        |
|--------------------|----------------------------------------------------------------------------------------------------|--------------------------------|
| PDF417             |                                                                                                    |                                |
| PDF417             |                                                                                                    | Enable                         |
| PDF417             | Switch to enable PDF417decoding.                                                                                                    | Enable                         |
| QR Code            |                                                                                                    | -<br>-                         |
| QR Code            |                                                                                                    | Enable                         |
| QR Code            | Switch to enable QR Code decoding.                                                                                                    | Enable                         |
| MRZ                |                                                                                                    | -<br>-                         |
| MRZ                |                                                                                                    | Disable                        |
| MRZ                | Switch to enable MRZ decoding.                                                                                                    | Disable                        |
| MRZ Mode           | <ul> <li>Tap to select:</li> <li>OCR-B Travel Documents Version 1 (3-Line ID Cards)</li> <li>OCR-B Travel Documents Version 2 (2-Line ID Cards)</li> <li>OCR-B Travel Documents 2 or 3-Line ID Cards Auto-Detect</li> <li>OCR-B Passport</li> <li>OCR-B Visa Type A</li> <li>OCR-B Visa Type B</li> <li>OCR-B ICAO Travel Documents</li> </ul> | OCR-B ICAO Travel<br>Documents |

| Symbology/ Setting  | Description                                                                                                    | Default      |
|---------------------|----------------------------------------------------------------------------------------------------|--------------|
| Dot Code            |                                                                                                    |              |
| Dot Code            |                                                                                                    | Disable      |
| Dot Code            | Switch to enable Dot Code decoding.                                                                                                    | Disable      |
| Decode Mirror Image | <ul> <li>Switch to enable decode mirror images.</li> <li>Never: <ul> <li>Does not decode Dot Code barcodes that are mirror images.</li> </ul> </li> <li>Always: <ul> <li>Decodes Dot Code barcodes that are mirror images.</li> </ul> </li> <li>Auto-discriminate: <ul> <li>Decodes both mirrored and unmirrored Dot Code barcodes.</li> </ul> </li> </ul> | Never        |
| Inverse Type        | Select to decode regular barcodes, inverse barcodes, or set as auto.                                                                                                    | Regular only |
| Prioritize          | As Dot Code is the most barcode to be read, it is suggested to enable "Prioritize" for batter performance.                                                                                                    | Disable      |

4.3.4 SE4750SR

## 1D SYMBOLOGIES

| Symbology/ Setting | Description                                                                                                    | Default                    |
|--------------------|----------------------------------------------------------------------------------------------------|----------------------------|
| CODABAR            |                                                                                                    |                            |
| Codabar            |                                                                                                    | Enable                     |
| Codabar            | Switch to enable Codabar decoding.                                                                                                    | Enable                     |
| Length Option      | <ul> <li>Set the length of the Codabar symbols to decode.</li> <li>One Fixed Length<br/>(Length 1)</li> <li>Two Fixed Length<br/>(Length 1&gt; Length 2)</li> <li>Max / Min Length<br/>(Range: 0-55; Length 1&lt; Length 2)</li> <li>Any Length</li> </ul>               | Max / Min Length<br>(4-55) |
| CLSI Editing       | <ul> <li>When applied, the CLSI editing strips the start/stop characters and inserts a space after the first, fifth, and tenth characters of a 14-character Codabar barcode.</li> <li>The 14-character barcode length does not include start/stop characters.</li> </ul> | Disable                    |
| NOTIS Editing      | <ul> <li>Set whether to include start/stop characters in the transmitted data.</li> <li>NOTIS Editing is to strip the start/stop characters, i.e. to disable "Transmit Start/Stop Characters".</li> </ul>                                                                | Disable                    |
| NOTIS Editing Type | <ul> <li>Options are None, ABCD/ABCD, abcd/abcd.</li> <li>"NOTIS Editing" must be enabled.</li> </ul>                                                                                                    | None                       |

| Symbology/ Setting   | Description                                                                                                    | Default                    |
|----------------------|----------------------------------------------------------------------------------------------------|----------------------------|
| Verify Check Digit   | Select whether to verify the Modulo 43 check digit. If<br>the check digit is incorrect, the barcode will not be<br>accepted.                                                                                                    | None                       |
| Transmit Check Digit | <ul> <li>Decide whether to include the check digit in the data to transmit.</li> <li>"Verify Check Digit" must be enabled.</li> </ul>                                                                                                    | Enable                     |
| CODE 11              |                                                                                                    |                            |
| Code 11              |                                                                                                    | Enable                     |
| Code 11              | Switch to enable Code 11 decoding.                                                                                                    | Enable                     |
| Check Digit Option   | <ul> <li>Set whether to verify check digits according to the selected option. If the check digits are incorrect, the barcode will not be accepted.</li> <li>Disable</li> <li>One Check Digit</li> <li>Two Check Digit</li> </ul>                           | Disable                    |
| Transmit Check Digit | <ul> <li>Select whether to include check digits in the transmitted data.</li> <li>"Check Digit Option" must be enabled.</li> </ul>                                                                                                    | Disable                    |
| Length option        | <ul> <li>Set the length of the Code 11 symbols to decode.</li> <li>One Fixed Length<br/>(Length 1)</li> <li>Two Fixed Length<br/>(Length 1&gt; Length 2)</li> <li>Max / Min Length<br/>(Range: 0-55; Length 1&lt; Length 2)</li> <li>Any Length</li> </ul> | Max / Min Length<br>(4-55) |

| Symbology/ Setting   | Description                                                                                                    | Default                    |
|----------------------|----------------------------------------------------------------------------------------------------|----------------------------|
| CODE 39              |                                                                                                    |                            |
| Code 39              |                                                                                                    | Enable                     |
| Code 39              | Switch to enable Code 39 decoding.                                                                                                    | Enable                     |
| Convert to Code 32   | Select whether to convert decoded data to Italian<br>Pharmacode.                                                                                                    | Disable                    |
| Code 32 Prefix       | <ul> <li>Prefix character "A" to Code 32 barcodes.</li> <li>"Convert to Code 32" must be enabled for this to function properly.</li> </ul>                                                                                                    | Disable                    |
| Verify Check Digit   | Select whether to verify the Modulo 43 check digit. If the check digit is incorrect, the barcode will not be accepted.                                                                                                    | Disable                    |
| Transmit Check Digit | <ul> <li>Decide whether to include the check digit in the data to transmit.</li> <li>"Verify Check Digit" must be enabled.</li> </ul>                                                                                                    | Disable                    |
| Support Full ASCII   | Select whether to enable Code 39 Full ASCII decoding.<br>Characters are paired to encode the full ASCII character<br>set.                                                                                                    | Disable                    |
| Length option        | <ul> <li>Set the length of the Code 39 symbols to decode.</li> <li>One Fixed Length<br/>(Length 1)</li> <li>Two Fixed Length<br/>(Length 1&gt; Length 2)</li> <li>Max / Min Length<br/>(Range: 0-55; Length 1&lt; Length 2)</li> <li>Any Length</li> </ul> | Max / Min Length<br>(4-55) |

| Symbology/ Setting | Description                                                                                                    | Default                    |
|--------------------|----------------------------------------------------------------------------------------------------|----------------------------|
| Security Level     | Select the security level from <b>Level 0</b> to <b>Level 3</b>                                                                                                    | Level 1                    |
| Reduced Quiet Zone | Quiet Zone, also known as "light margin", indicates the<br>blank area to the left and right of the barcode. It's for<br>the scanner to identify the beginning and the end of the<br>barcode to prevent the improper scanning.<br>By enabling " <b>Reduced Quiet Zone</b> ", less margin (the<br>blank space) is required for the scanner to deode. Pleae<br>note that it will affect the identification performance. | Disable                    |
| Trioptic Code 39   |                                                                                                    |                            |
| Trioptic Code 39   |                                                                                                    | Disable                    |
| Trioptic Code 39   | Switch to enable Trioptic Code 39 decoding.                                                                                                    | Disable                    |
| Code 93            |                                                                                                    |                            |
| Code 93            |                                                                                                    | Enable                     |
| Code 93            | Switch to enable Code 93 decoding.                                                                                                    | Enable                     |
| Length option      | <ul> <li>Set the length of the Code 39 symbols to decode.</li> <li>One Fixed Length<br/>(Length 1)</li> <li>Two Fixed Length<br/>(Length 1&gt; Length 2)</li> <li>Max / Min Length<br/>(Range: 0-55; Length 1&lt; Length 2)</li> <li>Any Length</li> </ul>                                                                                                    | Max / Min Length<br>(4-55) |

| Symbology/ Setting  | Description                                                                                                    | Default                    |
|---------------------|----------------------------------------------------------------------------------------------------|----------------------------|
| CODE 128            |                                                                                                    |                            |
| Code 128            |                                                                                                    | Enable                     |
| Code 128            | Switch to enable Code 128 decoding.                                                                                                    | Enable                     |
| Length option       | Set the length of the Code 128 symbols to decode.                                                                                                    | Max / Min Length<br>(4-55) |
|                     | <ul> <li>One Fixed Length</li> <li>(Length 1)</li> </ul>                                                                                                    |                            |
|                     | <ul> <li>Two Fixed Length</li> <li>(Length 1&gt; Length 2)</li> </ul>                                                                                                    |                            |
|                     | <ul> <li>Max / Min Length</li> <li>(Range: 0-55; Length 1&lt; Length 2)</li> </ul>                                                                                                    |                            |
|                     | Any Length                                                                                                    |                            |
| Security Level      | Select the security level from <b>Level 0</b> to <b>Level 3</b>                                                                                                    | None                       |
| GS1-128             | ·                                                                                                    | Enable                     |
| GS1-128             | Switch to enable GS1-128 decoding.                                                                                                    | Enable                     |
| Separator Character | <ul> <li>Enable the function code character separator, which is used to separate data fields of variable length and application identifiers of subsequent data fields in concatenated data strings.</li> <li>Tap on to choose your input method between Keyboard input and Symbol table input to set a separator character to replace with.</li> </ul> | None                       |

| Symbology/ Setting         | Description                                                                                                    | Default           |
|----------------------------|----------------------------------------------------------------------------------------------------|-------------------|
| Enable App ID<br>Separator | Check to enable the separator configuration for<br>Application Identifier.<br>Left Separator <sup>(00)</sup> <sup>123456789012345675</sup><br>You can respectively set the Left Separator and Right<br>Separator. Tap on <sup>(10)</sup> to choose your input method<br>between Keyboard input and Symbol table input to set<br>a separator character to replace with.                                                                      | Disable           |
| ISBT 128                   |                                                                                                    | Enable            |
| ISBT 128                   | Switch to enable ISBT 128 decoding.                                                                                                    | Enable            |
| Concatenation              | <ul> <li>Set whether to enable decoding ISBT 128 by performing concatenation of ISBT data.</li> <li>Disable: <ul> <li>Does not perform concatenation</li> </ul> </li> <li>Enable: <ul> <li>Performs concatenation on all ISBT-128 barcodes.</li> </ul> </li> <li>Auto-discriminate: <ul> <li>Auto-discriminates between the ISBT 128 barcodes which require concatenation and those which do not need concatenation.</li> </ul> </li> </ul> | Auto-discriminate |
| Redundancy                 | When "Auto-discriminate" is applied, decide the<br>number of times of supplementary decoding the same<br>barcode to count as a valid read. Configurable between<br>2 and 20.                                                                                                    | 10                |

| Symbology/ Setting | Description                                                                                                    | Default                                            |
|--------------------|----------------------------------------------------------------------------------------------------|----------------------------------------------------|
| Chinese 25         |                                                                                                    | Enable                                             |
| Chinese 25         | Switch to enable Chinese 2 of 5 decoding.                                                                                                    | Enable                                             |
| Length option      | <ul> <li>Set the length of the Chinese 2 of 5 symbols to decode.</li> <li>One Fixed Length (Length 1)</li> <li>Two Fixed Length (Length 1&gt; Length 2)</li> <li>Max / Min Length<br/>(Range: 8-55; Length 1&lt; Length 2)</li> </ul>                      | One Fixed Length<br>(Length 1: 11<br>Length 2: 11) |
| Discrete 25        |                                                                                                    | Enable                                             |
| Discrete 25        | Switch to enable Discrete 2 of 5 decoding.                                                                                                    | Enable                                             |
| Length option      | <ul> <li>Set the length of the Discrete 2 of 5 symbols to decode.</li> <li>One Fixed Length (Length 1)</li> <li>Two Fixed Length (Length 1&gt; Length 2)</li> <li>Max / Min Length<br/>(Range: 0-55; Length 1&lt; Length 2)</li> <li>Any Length</li> </ul> | Max / Min Length<br>(4-55)                         |
| Interleaved 25     |                                                                                                    |                                                    |
| Interleaved 25     |                                                                                                    | Enable                                             |
| Interleaved 25     | Switch to enable Interleaved 2 of 5 decoding.                                                                                                    | Enable                                             |
| Length option      | <ul> <li>Set the length of Interleaved 2 of 5 symbols to decode.</li> <li>One Fixed Length (Length 1)</li> <li>Two Fixed Length (Length 1&gt; Length 2)</li> <li>Max / Min Length<br/>(Range: 0-55; Length 1&lt; Length 2)</li> <li>Any Length</li> </ul>  | Max / Min Length<br>(4-55)                         |

| Symbology/ Setting   | Description                                                                                                    | Default                    |
|----------------------|----------------------------------------------------------------------------------------------------|----------------------------|
| Verify Check Digit   | Decide whether to verify the check digit. If the check digit is incorrect, the barcode will not be accepted.                                                                                                    | Disable                    |
| Transmit Check Digit | Decide whether to include the check digit in the data to transmit.                                                                                                    | Disable                    |
| Convert to EAN-13    | <ul> <li>Convert a 14-character Interleaved 25 barcode into</li> <li>EAN-13 if the following requirements are met:</li> <li>The barcode must have a leading 0 and a valid EAN-13 check digit.</li> </ul>                                            | Disable                    |
| Security Level       | Select the security level from <b>Level 0</b> to <b>Level 3</b>                                                                                                    | Level 1                    |
| Matrix 25            |                                                                                                    | Enable                     |
| Matrix 25            | Switch to enable Matrix 2 of 5 decoding.                                                                                                    | Enable                     |
| Length option        | <ul> <li>Set the length of the Matrix 2of 5 symbols to decode.</li> <li>One Fixed Length (Length 1)</li> <li>Two Fixed Length (Length 1&gt; Length 2)</li> <li>Max / Min Length (Range: 0-55; Length 1&lt; Length 2)</li> <li>Any Length</li> </ul> | Max / Min Length<br>(4-55) |
| Redundancy           | Enables or disable read redundancy for Matrix 2 of 5.                                                                                                    | Disable                    |
| Verify Check Digit   | Decide whether to verify the check digit. If the check digit is incorrect, the barcode will not be accepted.                                                                                                    | Disable                    |
| Transmit Check Digit | Decide whether to include the check digit in the data to transmit.                                                                                                    | Disable                    |

| Symbology/ Setting        | Description                                                                                                    | Default           |
|---------------------------|----------------------------------------------------------------------------------------------------|-------------------|
| Composite CC-A/B          |                                                                                                    | Disable           |
| Composite CC-A/B          | Switch to enable Composite CC-A/B decoding.                                                                                                    | Disable           |
| Composite CC-C            |                                                                                                    | Enable            |
| Composite CC-C            | Switch to enable Composite CC-C decoding.                                                                                                    | Enable            |
| Composite TLC-39          |                                                                                                    | Disable           |
| Composite TLC-39          | Switch to enable Composite TLC-39 decoding.                                                                                                    | Disable           |
| Composite General Pref    | erence                                                                                                    |                   |
| UPC Composite Mode        | <ul> <li>UPC barcodes can be "linked" with a 2D barcode during transmission as if they were one barcode.</li> <li>UPC Never Linked:<br/>Transmit UPC barcodes regardless of whether a 2D barcode is detected.</li> <li>UPC Always Linked:<br/>Transmit UPC barcodes and the 2D portion. If the 2D portion is not detected, the UPC barcode will not be transmitted.<br/>Note: CC-A/B or CC-C must be enabled.</li> <li>Auto-discriminate:<br/>Transmit UPC barcodes as well as the 2D portion if present.</li> </ul> | UPC always Linked |
| GS1-128 Emulation<br>Mode | Set GS1-128 emulation mode for UCC/EAN Composite Codes.                                                                                                    | Disable           |

| Symbology/ Setting   | Description                                                                                                    | Default |
|----------------------|----------------------------------------------------------------------------------------------------|---------|
| GS1 DataBar          |                                                                                                    |         |
| GS1 DataBar-14       |                                                                                                    | Enable  |
| GS1 DataBar-14       | Switch to enable GS1 DataBar-14 decoding.                                                                                                    | Enable  |
| Convert to UPC/EAN   | Strip the leading '010' of GS1 DataBar and converts the barcode to EAN-13.                                                                                                    | Disable |
| Security Level       | Select the security level from <b>Level 0</b> to <b>Level 3</b>                                                                                                    | Level 1 |
| GS1 DataBar Expanded |                                                                                                    | Enable  |
| GS1 DataBar Expanded | Switch to enable GS1 DataBar Expanded decoding.                                                                                                    | Enable  |
| Separator Character  | Enable the function code character separator, which is<br>used to separate data fields of variable length and<br>application identifiers of subsequent data fields in<br>concatenated data strings. | None    |
| Security Level       | Select the security level from Level 0 to Level 3                                                                                                    | Level 1 |
| Korean 3 OF 5        |                                                                                                    |         |
| Korean 3 of 5        |                                                                                                    | Disable |
| Korean 3 of 5        | Switch to enable Korean 3 of 5 decoding.                                                                                                    | Disable |
| MSI                  |                                                                                                    |         |
| MSI                  |                                                                                                    | Enable  |
| MSI                  | Switch to enable MSI decoding.                                                                                                    | Enable  |

| Symbology/ Setting   | Description                                                                                                    | Default          |
|----------------------|----------------------------------------------------------------------------------------------------|------------------|
| Length option        | Set the length of the MSI symbols to decode.                                                                                                    | Max / Min Length |
|                      | One Fixed Length                                                                                                    | (4-55)           |
|                      | (Length 1)                                                                                                    |                  |
|                      | Two Fixed Length                                                                                                    |                  |
|                      | (Length 1> Length 2)                                                                                                    |                  |
|                      | Max / Min Length<br>(Range: 0-55: Length 1< Length 2)                                                                                                    |                  |
|                      | <ul> <li>Any Length</li> </ul>                                                                                                    |                  |
| Verify Check Digit   | One check digit is mandatory for decoding MSI<br>barcodes. Select whether a second check digit should<br>be verified. If the check digits are incorrect, the barcode<br>will not be accepted. | One Check Digit  |
|                      | <ul> <li>One Check Digit</li> </ul>                                                                                                    |                  |
|                      | Two Check Digits                                                                                                    |                  |
| Transmit Check Digit | Decide whether to include the check digit in the data to transmit.                                                                                                    | Disable          |
| Algorithm            | When two check digits are set for verification, two choices are available for the pair of check digits.                                                                                       | Double Modulo 10 |
|                      | Modulo10 / Modulo11                                                                                                    |                  |
|                      | Double Modulo 10                                                                                                    |                  |
| Postal               |                                                                                                    |                  |
| Australian Postal    |                                                                                                    | Enable           |
| Japan Postal         |                                                                                                    | Enable           |
| Netherlands KIX Code |                                                                                                    | Enable           |
| US Postnet           |                                                                                                    | Enable           |
| Symbology/ Setting      | Description                                                                                                    | Default      |
|-------------------------|----------------------------------------------------------------------------------------------------|--------------|
| US Planet               |                                                                                                    | Enable       |
| USPS Postal             |                                                                                                    | Enable       |
| UPU FICS Postal         |                                                                                                    | Enable       |
| UK Postal               |                                                                                                    | Enable       |
| Postal General Preferen | ce                                                                                                    |              |
| US Postal Check Digit   | Decide whether to transmit check digit for US Postnet or US Planet.                                               | Enable       |
| UK Postal Check Digit   | Decide whether to transmit check digit for UK Postal.                                                             | Enable       |
| EAN                     |                                                                                                    |              |
| EAN-8                   |                                                                                                    | Enable       |
| EAN-8                   | Switch to enable EAN-8 decoding.                                                                                  | Enable       |
| Addon 2                 | <ul> <li>Decide whether to decode EAN-8 with addon 2.</li> <li>Ignore Addon</li> <li>Auto-discriminate</li> </ul> | Ignore addon |
| Addon 5                 | <ul> <li>Decide whether to decode EAN-8 with addon 5.</li> <li>Ignore Addon</li> <li>Auto-discriminate</li> </ul> | Ignore addon |
| Transmit Check Digit    | Decide whether to include the check digit in the data being transmitted.                                          | Enable       |
| Convert to EAN-13       | Checkbox to enable converting EAN-8 to EAN-13 format.                                                             | Disable      |

| Symbology/ Setting   | Description                                                                                                    | Default          |
|----------------------|----------------------------------------------------------------------------------------------------|------------------|
| EAN-13               |                                                                                                    | Enable           |
| EAN-13               | Switch to enable EAN-13 decoding.                                                                                                    | Enable           |
| Bookland EAN         | Checkbox to enable ISBN decoding. If enabled, select<br>Bookland ISBN Format below.                                                                              | Disable          |
| Bookland ISBN Format | Decodes Bookland data starting with 978 in 10-digit<br>format along with the Bookland check digit, or<br>Bookland data starting with 978/979 in 13-digit format. | Bookland ISBN-10 |
| Addon 2              | <ul> <li>Decide whether to decode EAN-13 with addon 2.</li> <li>Ignore Addon</li> <li>Auto-discriminate</li> </ul>                                               | Ignore addon     |
| Addon 5              | <ul> <li>Decide whether to decode EAN-13 with addon 5.</li> <li>Ignore Addon</li> <li>Auto-discriminate</li> </ul>                                               | Ignore addon     |
| Transmit Check Digit | Decide whether to include the EAN-13 check digit (the last character in the barcode) in the data being transmitted.                                              | Enable           |
| ISSN EAN             | Checkbox to enable ISSN EAN decoding.                                                                                                    | Disable          |
| UPC                  | ·                                                                                                    |                  |
| UPC-A                |                                                                                                    | Enable           |
| UPC-A                | Switch to enable UPC-A decoding.                                                                                                    | Enable           |
| Addon 2              | <ul> <li>Decide whether to decode UPC-A with addon 2.</li> <li>Ignore Addon</li> <li>Auto-discriminate</li> </ul>                                                | Ignore addon     |

| Symbology/ Setting   | Description                                                                                                    | Default                      |
|----------------------|----------------------------------------------------------------------------------------------------|------------------------------|
| Addon 5              | Decide whether to decode UPC-A with addon 5.                                                                          | Ignore addon                 |
|                      | Ignore Addon                                                                                                    |                              |
|                      | <ul> <li>Auto-discriminate</li> </ul>                                                                                 |                              |
| Preamble             | Decide whether to include the UPC-A preamble System<br>Character (and Country Code) in the data being<br>transmitted. | Transmit System<br>Character |
|                      | No transmit:                                                                                                    |                              |
|                      | Transmit none of the above                                                                                            |                              |
|                      | Transmit System Character:                                                                                            |                              |
|                      | Transmit system number only                                                                                           |                              |
|                      | Transmit Sys. Character and Country Code:                                                                             |                              |
|                      | Transmit system number and country code                                                                               |                              |
| Transmit Check Digit | Decide whether to include the UPC-A check digit (the last character in the barcode) in the data being transmitted.    | Enable                       |
| Convert to EAN-13    | Checkbox to enable converting EAN-8 to EAN-13 format.                                                                 | Disable                      |
| UPC-E                | ·                                                                                                    | Enable                       |
| UPC-E                | Switch to enable UPC-E decoding.                                                                                      | Enable                       |
| Addon 2              | Decide whether to decode UPC-E with addon 2.                                                                          | Ignore addon                 |
|                      | Ignore Addon                                                                                                    |                              |
|                      | <ul> <li>Auto-discriminate</li> </ul>                                                                                 |                              |
| Addon 5              | Decide whether to decode UPC-E with addon 5.                                                                          | Ignore addon                 |
|                      | <ul> <li>Ignore Addon</li> </ul>                                                                                      |                              |
|                      | <ul> <li>Auto-discriminate</li> </ul>                                                                                 |                              |

| Symbology/ Setting   | Description                                                                                                    | Default                      |
|----------------------|----------------------------------------------------------------------------------------------------|------------------------------|
| Preamble             | <ul> <li>Decide whether to include the UPC-E preamble System<br/>Character (and Country Code) in the data being<br/>transmitted.</li> <li>No transmit:<br/>Transmit none of the above</li> <li>Transmit System Character:<br/>Transmit system number only</li> <li>Transmit Sys. Character and Country Code:</li> </ul> | Transmit System<br>Character |
|                      | Transmit system number and country code                                                                                                    |                              |
| Convert to UPC-A     | The UPC-E barcode will be expanded into UPC-A format, and the next process will follow the settings configured for UPC-A.                                                                                                    | Disable                      |
| Transmit Check Digit | Decide whether to include the UPC-E1 check digit (the last character in the barcode) in the data being transmitted.                                                                                                    | Enable                       |
| UPC-E1               |                                                                                                    | Disable                      |
| UPC-E1               | Switch to enable UPC-E1 decoding.                                                                                                    | Disable                      |
| Addon 2              | <ul> <li>Decide whether to decode UPC-E1 with addon 2.</li> <li>Ignore Addon</li> <li>Auto-discriminate</li> </ul>                                                                                                    | Ignore addon                 |
| Addon 5              | <ul> <li>Decide whether to decode UPC-E1 with addon 5.</li> <li>Ignore Addon</li> <li>Auto-discriminate</li> </ul>                                                                                                    | Ignore addon                 |

| Symbology/ Setting   | Description                                                                                                    | Default                      |
|----------------------|----------------------------------------------------------------------------------------------------|------------------------------|
| Preamble             | <ul> <li>Decide whether to include the UPC-E1 preamble</li> <li>System Character (and Country Code) in the data being transmitted.</li> <li>No transmit:<br/>Transmit none of the above</li> <li>Transmit System Character:<br/>Transmit system number only</li> <li>Transmit Sys. Character and Country Code:<br/>Transmit system number and country code</li> </ul> | Transmit System<br>Character |
| Convert to UPC-A     | The UPC-E1 barcode will be expanded into UPC-A format, and the next process will follow the settings configured for UPC-A.                                                                                                    | Disable                      |
| Transmit Check Digit | Decide whether to include the UPC-E1 check digit (the last character in the barcode) in the data being transmitted.                                                                                                    | Enable                       |
| Coupon Code          | ·                                                                                                    |                              |
| Goupon Code          |                                                                                                    | Disable                      |
| Coupon Code          | Switch to enable Coupon Code decoding.                                                                                                    | Disable                      |

| Symbology/ Setting | Description                      | Default |
|--------------------|----------------------------------|---------|
| Aztec              |                                  |         |
| Aztec              |                                  | Enable  |
| Aztec              | Switch to enable Aztec decoding. | Enable  |

| Symbology/ Setting         | Description                                                                                                    | Default |
|----------------------------|----------------------------------------------------------------------------------------------------|---------|
| Data Matrix                |                                                                                                    |         |
| Data Matrix                |                                                                                                    | Enable  |
| Data Matrix                | Switch to enable Data Matrix decoding.                                                                                                    | Enable  |
| Decode Mirror Image        | <ul> <li>Switch to enable decode mirror images.</li> <li>Never:         <ul> <li>Does not decode Data Matrix barcodes that are mirror images.</li> </ul> </li> <li>Always:             <ul> <li>Decodes Data Matrix barcodes that are mirror images.</li> </ul> </li> <li>Auto-discriminate:             <ul> <li>Decodes both mirrored and unmirrored Data Matrix barcodes.</li> </ul> </li> </ul> | Never   |
| Separator Character        | Enable the function code character separator, which is<br>used to separate data fields of variable length and<br>application identifiers of subsequent data fields in<br>concatenated data strings.Tap on is to choose your<br>input method between Keyboard input and Symbol<br>table input to set a separator character to replace with.                                                          | None    |
| Enable App ID<br>Separator | Check to enable the separator configuration for<br>Application Identifier.<br>Left Separator <sup>(00)</sup> 123456789012345675<br>Right Separator<br>You can respectively set the Left Separator and Right<br>Separator. Tap on IIII to choose your input method<br>between Keyboard input and Symbol table input to set<br>a separator character to replace with.                                 | Disable |

| Symbology/ Setting | Description                                                                                                    | Default |
|--------------------|----------------------------------------------------------------------------------------------------|---------|
| MaxiCode           |                                                                                                    |         |
| MaxiCode           |                                                                                                    | Enable  |
| MaxiCode           | Switch to enable MaxiCode decoding.                                                                                                    | Enable  |
| MicroPDF417        |                                                                                                    |         |
| MicroPDF417        |                                                                                                    | Disable |
| MicroPDF417        | Switch to enable MicroPDF417 decoding.                                                                                                    | Disable |
| Code 128 Emulation | <ul> <li>Transmit data from certain Micro PDF 417 barcodes as if it was encoded in Code 128 barcodes.</li> <li>Note: Transmit AIM code ID character in "Scanner Preferences" must be enabled first. When applied, the MicroPDF417 barcodes are transmitted with one of these prefixes:</li> <li>The first codeword of MicroPDF417 is 903-905: The original Code ID "]L3" will be changed to "]C1".</li> <li>The first codeword of MicroPDF417 is 908 or 909: The original Code ID "]L4" will be changed to "]C2".</li> <li>The first codeword of MicroPDF417 is 910 or 911: The original Code ID "]L5" will be changed to "]C0".</li> </ul> | Disable |
| MicroQR            |                                                                                                    |         |
| MicroQR            |                                                                                                    | Enable  |
| MicroQR            | Switch to enable MicroQR decoding.                                                                                                    | Enable  |

| Symbology/ Setting | Description                                                                                                    | Default                        |
|--------------------|----------------------------------------------------------------------------------------------------|--------------------------------|
| PDF417             |                                                                                                    |                                |
| PDF417             |                                                                                                    | Enable                         |
| PDF417             | Switch to enable PDF417decoding.                                                                                                    | Enable                         |
| QR Code            |                                                                                                    |                                |
| QR Code            |                                                                                                    | Enable                         |
| QR Code            | Switch to enable QR Code decoding.                                                                                                    | Enable                         |
| MRZ                |                                                                                                    |                                |
| MRZ                |                                                                                                    | Disable                        |
| MRZ                | Switch to enable MRZ decoding.                                                                                                    | Disable                        |
| MRZ Mode           | <ul> <li>Tap to select:</li> <li>OCR-B Travel Documents Version 1 (3-Line ID Cards)</li> <li>OCR-B Travel Documents Version 2 (2-Line ID Cards)</li> <li>OCR-B Travel Documents 2 or 3-Line ID Cards Auto-Detect</li> <li>OCR-B Passport</li> <li>OCR-B Visa Type A</li> <li>OCR-B Visa Type B</li> <li>OCR-B ICAO Travel Documents</li> </ul> | OCR-B ICAO Travel<br>Documents |

| Symbology/ Setting  | Description                                                                                                    | Default      |
|---------------------|----------------------------------------------------------------------------------------------------|--------------|
| Dot Code            |                                                                                                    |              |
| Dot Code            |                                                                                                    | Disable      |
| Dot Code            | Switch to enable Dot Code decoding.                                                                                                    | Disable      |
| Decode Mirror Image | <ul> <li>Switch to enable decode mirror images.</li> <li>Never: <ul> <li>Does not decode Dot Code barcodes that are mirror images.</li> </ul> </li> <li>Always: <ul> <li>Decodes Dot Code barcodes that are mirror images.</li> </ul> </li> <li>Auto-discriminate: <ul> <li>Decodes both mirrored and unmirrored Dot Code barcodes.</li> </ul> </li> </ul> | Never        |
| Inverse Type        | Select to decode regular barcodes, inverse barcodes, or set as auto.                                                                                                    | Regular only |
| Prioritize          | As Dot Code is the most barcode to be read, it is suggested to enable "Prioritize" for batter performance.                                                                                                    | Disable      |

## 4.3.5 SE4750 DPM

| Symbology/ Setting | Description                                                                                                    | Default                    |
|--------------------|----------------------------------------------------------------------------------------------------|----------------------------|
| CODABAR            |                                                                                                    | -<br>-                     |
| Codabar            |                                                                                                    | Enable                     |
| Codabar            | Switch to enable Codabar decoding.                                                                                                    | Enable                     |
| Length Option      | <ul> <li>Set the length of the Codabar symbols to decode.</li> <li>One Fixed Length<br/>(Length 1)</li> <li>Two Fixed Length<br/>(Length 1&gt; Length 2)</li> <li>Max / Min Length<br/>(Range: 0-55; Length 1&lt; Length 2)</li> <li>Any Length</li> </ul>               | Max / Min Length<br>(4-55) |
| CLSI Editing       | <ul> <li>When applied, the CLSI editing strips the start/stop characters and inserts a space after the first, fifth, and tenth characters of a 14-character Codabar barcode.</li> <li>The 14-character barcode length does not include start/stop characters.</li> </ul> | Disable                    |
| NOTIS Editing      | <ul> <li>Set whether to include start/stop characters in the transmitted data.</li> <li>NOTIS Editing is to strip the start/stop characters, i.e. to disable "Transmit Start/Stop Characters".</li> </ul>                                                                | Disable                    |
| NOTIS Editing Type | <ul> <li>Options are None, ABCD/ABCD, abcd/abcd.</li> <li>"NOTIS Editing" must be enabled.</li> </ul>                                                                                                    | None                       |

| Symbology/ Setting   | Description                                                                                                    | Default                    |
|----------------------|----------------------------------------------------------------------------------------------------|----------------------------|
| Verify Check Digit   | Select whether to verify the Modulo 43 check digit. If<br>the check digit is incorrect, the barcode will not be<br>accepted.                                                                                                    | None                       |
| Transmit Check Digit | <ul> <li>Decide whether to include the check digit in the data to transmit.</li> <li>"Verify Check Digit" must be enabled.</li> </ul>                                                                                                    | Enable                     |
| CODE 11              |                                                                                                    |                            |
| Code 11              |                                                                                                    | Enable                     |
| Code 11              | Switch to enable Code 11 decoding.                                                                                                    | Enable                     |
| Check Digit Option   | <ul> <li>Set whether to verify check digits according to the selected option. If the check digits are incorrect, the barcode will not be accepted.</li> <li>Disable</li> <li>One Check Digit</li> <li>Two Check Digit</li> </ul>                           | Disable                    |
| Transmit Check Digit | <ul> <li>Select whether to include check digits in the transmitted data.</li> <li>"Check Digit Option" must be enabled.</li> </ul>                                                                                                    | Disable                    |
| Length option        | <ul> <li>Set the length of the Code 11 symbols to decode.</li> <li>One Fixed Length<br/>(Length 1)</li> <li>Two Fixed Length<br/>(Length 1&gt; Length 2)</li> <li>Max / Min Length<br/>(Range: 0-55; Length 1&lt; Length 2)</li> <li>Any Length</li> </ul> | Max / Min Length<br>(4-55) |

| Symbology/ Setting   | Description                                                                                                    | Default                    |
|----------------------|----------------------------------------------------------------------------------------------------|----------------------------|
| CODE 39              |                                                                                                    |                            |
| Code 39              |                                                                                                    | Enable                     |
| Code 39              | Switch to enable Code 39 decoding.                                                                                                    | Enable                     |
| Convert to Code 32   | Select whether to convert decoded data to Italian<br>Pharmacode.                                                                                                    | Disable                    |
| Code 32 Prefix       | <ul> <li>Prefix character "A" to Code 32 barcodes.</li> <li>"Convert to Code 32" must be enabled for this to function properly.</li> </ul>                                                                                                    | Disable                    |
| Verify Check Digit   | Select whether to verify the Modulo 43 check digit. If<br>the check digit is incorrect, the barcode will not be<br>accepted.                                                                                                    | Disable                    |
| Transmit Check Digit | <ul> <li>Decide whether to include the check digit in the data to transmit.</li> <li>"Verify Check Digit" must be enabled.</li> </ul>                                                                                                    | Disable                    |
| Support Full ASCII   | Select whether to enable Code 39 Full ASCII decoding.<br>Characters are paired to encode the full ASCII character<br>set.                                                                                                    | Disable                    |
| Length option        | <ul> <li>Set the length of the Code 39 symbols to decode.</li> <li>One Fixed Length<br/>(Length 1)</li> <li>Two Fixed Length<br/>(Length 1&gt; Length 2)</li> <li>Max / Min Length<br/>(Range: 0-55; Length 1&lt; Length 2)</li> <li>Any Length</li> </ul> | Max / Min Length<br>(4-55) |
| Security Level       | Select the security level from Level 0 to Level 3                                                                                                    | Level 0                    |

| Symbology/ Setting | Description                                                                                                    | Default                    |
|--------------------|----------------------------------------------------------------------------------------------------|----------------------------|
| Trioptic Code 39   |                                                                                                    |                            |
| Trioptic Code 39   |                                                                                                    | Disable                    |
| Trioptic Code 39   | Switch to enable Trioptic Code 39 decoding.                                                                                                    | Disable                    |
| Code 93            |                                                                                                    |                            |
| Code 93            |                                                                                                    | Enable                     |
| Code 93            | Switch to enable Code 93 decoding.                                                                                                    | Enable                     |
| Length option      | <ul> <li>Set the length of the Code 39 symbols to decode.</li> <li>One Fixed Length (Length 1)</li> <li>Two Fixed Length (Length 1&gt; Length 2)</li> <li>Max / Min Length<br/>(Range: 0-55; Length 1&lt; Length 2)</li> <li>Any Length</li> </ul>  | Max / Min Length<br>(4-55) |
| CODE 128           |                                                                                                    |                            |
| Code 128           |                                                                                                    | Enable                     |
| Code 128           | Switch to enable Code 128 decoding.                                                                                                    | Enable                     |
| Length option      | <ul> <li>Set the length of the Code 128 symbols to decode.</li> <li>One Fixed Length (Length 1)</li> <li>Two Fixed Length (Length 1&gt; Length 2)</li> <li>Max / Min Length<br/>(Range: 0-55; Length 1&lt; Length 2)</li> <li>Any Length</li> </ul> | Max / Min Length<br>(0-55) |
| Security Level     | Select the security level from <b>Level 0</b> to <b>Level 3</b>                                                                                                    | None                       |

| Symbology/ Setting         | Description                                                                                                    | Default           |
|----------------------------|----------------------------------------------------------------------------------------------------|-------------------|
| GS1-128                    |                                                                                                    | Enable            |
| GS1-128                    | Switch to enable GS1-128 decoding.                                                                                                    | Enable            |
| Separator Character        | <ul> <li>Enable the function code character separator, which is used to separate data fields of variable length and application identifiers of subsequent data fields in concatenated data strings.</li> <li>Tap on to choose your input method between Keyboard input and Symbol table input to set a separator character to replace with.</li> </ul>                       | None              |
| Enable App ID<br>Separator | Check to enable the separator configuration for<br>Application Identifier.<br>Left Separator <sup>(00)</sup> 123456789012345675<br>You can respectively set the Left Separator and Right<br>Separator. Tap on to choose your input method<br>between Keyboard input and Symbol table input to set<br>a separator character to replace with.                                  | Disable           |
| ISBT 128                   |                                                                                                    | Enable            |
| ISBT 128                   | Switch to enable ISBT 128 decoding.                                                                                                    | Enable            |
| Concatenation              | <ul> <li>Set whether to enable decoding ISBT 128 by performing concatenation of ISBT data.</li> <li>Disable: Does not perform concatenation</li> <li>Enable: Performs concatenation on all ISBT-128 barcodes.</li> <li>Auto-discriminate: Auto-discriminates between the ISBT 128 barcodes which require concatenation and those which do not need concatenation.</li> </ul> | Auto-discriminate |

| Symbology/ Setting | Description                                                                                                    | Default                    |
|--------------------|----------------------------------------------------------------------------------------------------|----------------------------|
| Redundancy         | When "Auto-discriminate" is applied, decide the<br>number of times of supplementary decoding the same<br>barcode to count as a valid read. Configurable between<br>2 and 20.                                                                               | 10                         |
| Chinese 25         |                                                                                                    | Enable                     |
| Chinese 25         | Switch to enable Chinese 2 of 5 decoding.                                                                                                    | Enable                     |
| Discrete 25        |                                                                                                    | Enable                     |
| Discrete 25        | Switch to enable Discrete 2 of 5 decoding.                                                                                                    | Enable                     |
| Length option      | <ul> <li>Set the length of the Discrete 2 of 5 symbols to decode.</li> <li>One Fixed Length (Length 1)</li> <li>Two Fixed Length (Length 1&gt; Length 2)</li> <li>Max / Min Length<br/>(Range: 0-55; Length 1&lt; Length 2)</li> <li>Any Length</li> </ul> | Max / Min Length<br>(4-55) |
| Interleaved 25     |                                                                                                    |                            |
| Interleaved 25     |                                                                                                    | Enable                     |
| Interleaved 25     | Switch to enable Interleaved 2 of 5 decoding.                                                                                                    | Enable                     |
| Length option      | <ul> <li>Set the length of Interleaved 2 of 5 symbols to decode.</li> <li>One Fixed Length (Length 1)</li> <li>Two Fixed Length (Length 1&gt; Length 2)</li> <li>Max / Min Length<br/>(Range: 0-55; Length 1&lt; Length 2)</li> <li>Any Length</li> </ul>  | Max / Min Length<br>(4-55) |

| Symbology/ Setting   | Description                                                                                                    | Default                    |
|----------------------|----------------------------------------------------------------------------------------------------|----------------------------|
| Verify Check Digit   | Decide whether to verify the check digit. If the check digit is incorrect, the barcode will not be accepted.                                                                                                    | Disable                    |
| Transmit Check Digit | Decide whether to include the check digit in the data to transmit.                                                                                                    | Disable                    |
| Convert to EAN-13    | <ul> <li>Convert a 14-character Interleaved 25 barcode into</li> <li>EAN-13 if the following requirements are met:</li> <li>The barcode must have a leading 0 and a valid EAN-13 check digit.</li> </ul>                                                        | Disable                    |
| Security Level       | Select the security level from <b>Level 0</b> to <b>Level 3</b>                                                                                                    | Level 1                    |
| Matrix 25            |                                                                                                    |                            |
| Matrix 25            |                                                                                                    | Enable                     |
| Matrix 25            | Switch to enable Matrix 2 of 5 decoding.                                                                                                    | Enable                     |
| Length option        | <ul> <li>Set the length of the Matrix 2of 5 symbols to decode.</li> <li>One Fixed Length<br/>(Length 1)</li> <li>Two Fixed Length<br/>(Length 1&gt; Length 2)</li> <li>Max / Min Length<br/>(Range: 0-55; Length 1&lt; Length 2)</li> <li>Any Length</li> </ul> | Max / Min Length<br>(4-55) |
| Redundancy           | Enables or disable read redundancy for Matrix 2 of 5.                                                                                                    | Disable                    |
| Verify Check Digit   | Decide whether to verify the check digit. If the check digit is incorrect, the barcode will not be accepted.                                                                                                    | Disable                    |
| Transmit Check Digit | Decide whether to include the check digit in the data to transmit.                                                                                                    | Disable                    |

| Symbology/ Setting        | Description                                                                                                    | Default           |
|---------------------------|----------------------------------------------------------------------------------------------------|-------------------|
| Composite                 |                                                                                                    |                   |
| Composite CC-A/B          |                                                                                                    | Disable           |
| Composite CC-A/B          | Switch to enable Composite CC-A/B decoding.                                                                                                    | Disable           |
| Composite CC-C            |                                                                                                    | Enable            |
| Composite CC-C            | Switch to enable Composite CC-C decoding.                                                                                                    | Enable            |
| Composite TLC-39          |                                                                                                    | Disable           |
| Composite TLC-39          | Switch to enable Composite TLC-39 decoding.                                                                                                    | Disable           |
| Composite General Pref    | erence                                                                                                    |                   |
| UPC Composite Mode        | UPC barcodes can be "linked" with a 2D barcode during transmission as if they were one barcode.                                                                                                    | UPC always Linked |
|                           | <ul> <li>UPC Never Linked:<br/>Transmit UPC barcodes regardless of whether a 2D<br/>barcode is detected.     </li> <li>UPC Always Linked:<br/>Transmit UPC barcodes and the 2D portion. If the<br/>2D portion is not detected, the UPC barcode will<br/>not be transmitted.     </li> <li>Note: CC-A/B or CC-C must be enabled.     </li> <li>Auto-discriminate:<br/>Transmit UPC barcodes as well as the 2D portion if<br/>present.     </li> </ul> |                   |
| GS1-128 Emulation<br>Mode | Set GS1-128 emulation mode for UCC/EAN Composite Codes.                                                                                                    | Disable           |

| Symbology/ Setting   | Description                                                                                                    | Default |  |
|----------------------|----------------------------------------------------------------------------------------------------|---------|--|
| GS1 DataBar          |                                                                                                    |         |  |
| GS1 DataBar-14       |                                                                                                    | Enable  |  |
| GS1 DataBar-14       | Switch to enable GS1 DataBar-14 decoding.                                                                                                    | Enable  |  |
| Convert to UPC/EAN   | Strip the leading '010' of GS1 DataBar and converts the barcode to EAN-13.                                                                                                    | Disable |  |
| Security Level       | Select the security level from <b>Level 0</b> to <b>Level 3</b>                                                                                                    | Level 1 |  |
| GS1 DataBar Limited  | ·                                                                                                    | Enable  |  |
| GS1 DataBar Limited  | Switch to enable GS1 DataBar Limited decoding.                                                                                                    | Enable  |  |
| Convert to UPC/EAN   | Strip the leading '010' of GS1 DataBar and converts the barcode to EAN-13.                                                                                                    | Disable |  |
| Security Level       | Select the security level from Level 0 to Level 4                                                                                                    | Level 3 |  |
| GS1 DataBar Expanded |                                                                                                    | Enable  |  |
| GS1 DataBar Expanded | Switch to enable GS1 DataBar Expanded decoding.                                                                                                    | Enable  |  |
| Separator Character  | Enable the function code character separator, which is<br>used to separate data fields of variable length and<br>application identifiers of subsequent data fields in<br>concatenated data strings. | None    |  |
| Security Level       | Select the security level from Level 0 to Level 3                                                                                                    | Level 1 |  |
| Korean 3 OF 5        |                                                                                                    |         |  |
| Korean 3 of 5        |                                                                                                    | Disable |  |
| Korean 3 of 5        | Switch to enable Korean 3 of 5 decoding.                                                                                                    | Disable |  |

| Symbology/ Setting   | Description                                                                                                    | Default                    |
|----------------------|----------------------------------------------------------------------------------------------------|----------------------------|
| MSI                  |                                                                                                    |                            |
| MSI                  |                                                                                                    | Enable                     |
| MSI                  | Switch to enable MSI decoding.                                                                                                    | Enable                     |
| Length option        | Set the length of the MSI symbols to decode.                                                                                                    | Max / Min Length<br>(4-55) |
|                      | <ul> <li>One Fixed Length<br/>(Length 1)</li> <li>Two Fixed Length<br/>(Length 1&gt; Length 2)</li> <li>Max / Min Length<br/>(Range: 0-55; Length 1&lt; Length 2)</li> <li>Any Length</li> </ul>                                                            |                            |
| Verify Check Digit   | <ul> <li>One check digit is mandatory for decoding MSI barcodes. Select whether a second check digit should be verified. If the check digits are incorrect, the barcode will not be accepted.</li> <li>One Check Digit</li> <li>Two Check Digits</li> </ul> | One Check Digit            |
| Transmit Check Digit | Decide whether to include the check digit in the data to transmit.                                                                                                    | Disable                    |
| Algorithm            | <ul> <li>When two check digits are set for verification, two choices are available for the pair of check digits.</li> <li>Modulo10 / Modulo11</li> <li>Double Modulo 10</li> </ul>                                                                          | Double Modulo 10           |

| Symbology/ Setting      | Description                                                                                                    | Default      |
|-------------------------|----------------------------------------------------------------------------------------------------|--------------|
| Postal                  |                                                                                                    |              |
| Australian Postal       |                                                                                                    | Enable       |
| Japan Postal            |                                                                                                    | Enable       |
| Netherlands KIX Code    |                                                                                                    | Enable       |
| US Postnet              |                                                                                                    | Enable       |
| US Planet               |                                                                                                    | Enable       |
| USPS Postal             |                                                                                                    | Enable       |
| UPU FICS Postal         |                                                                                                    | Enable       |
| UK Postal               |                                                                                                    | Enable       |
| Postal General Preferen | ce                                                                                                    |              |
| US Postal Check Digit   | Decide whether to transmit check digit for US Postnet or US Planet.                                               | Enable       |
| UK Postal Check Digit   | Decide whether to transmit check digit for UK Postal.                                                             | Enable       |
| EAN                     | ·                                                                                                    |              |
| EAN-8                   |                                                                                                    | Enable       |
| EAN-8                   | Switch to enable EAN-8 decoding.                                                                                  | Enable       |
| Addon 2                 | <ul> <li>Decide whether to decode EAN-8 with addon 2.</li> <li>Ignore Addon</li> <li>Auto-discriminate</li> </ul> | Ignore addon |

| Symbology/ Setting   | Description                                                                                                    | Default          |
|----------------------|----------------------------------------------------------------------------------------------------|------------------|
| Addon 5              | <ul> <li>Decide whether to decode EAN-8 with addon 5.</li> <li>Ignore Addon</li> <li>Auto-discriminate</li> </ul>                                                | Ignore addon     |
| Transmit Check Digit | Decide whether to include the check digit in the data being transmitted.                                                                                         | Enable           |
| Convert to EAN-13    | Checkbox to enable converting EAN-8 to EAN-13 format.                                                                                                    | Disable          |
| EAN-13               |                                                                                                    | Enable           |
| EAN-13               | Switch to enable EAN-13 decoding.                                                                                                    | Enable           |
| Bookland EAN         | Checkbox to enable ISBN decoding. If enabled, select<br>Bookland ISBN Format below.                                                                              | Disable          |
| Bookland ISBN Format | Decodes Bookland data starting with 978 in 10-digit<br>format along with the Bookland check digit, or<br>Bookland data starting with 978/979 in 13-digit format. | Bookland ISBN-10 |
| Addon 2              | <ul> <li>Decide whether to decode EAN-13 with addon 2.</li> <li>Ignore Addon</li> <li>Auto-discriminate</li> </ul>                                               | Ignore addon     |
| Addon 5              | <ul> <li>Decide whether to decode EAN-13 with addon 5.</li> <li>Ignore Addon</li> <li>Auto-discriminate</li> </ul>                                               | Ignore addon     |
| Transmit Check Digit | Decide whether to include the EAN-13 check digit (the last character in the barcode) in the data being transmitted.                                              | Enable           |
| ISSN EAN             | Checkbox to enable ISSN EAN decoding.                                                                                                    | Disable          |

| Symbology/ Setting   | Description                                                                                                    | Default                      |
|----------------------|----------------------------------------------------------------------------------------------------|------------------------------|
| UPC                  |                                                                                                    |                              |
| UPC-A                |                                                                                                    | Enable                       |
| UPC-A                | Switch to enable UPC-A decoding.                                                                                                    | Enable                       |
| Addon 2              | <ul> <li>Decide whether to decode UPC-A with addon 2.</li> <li>Ignore Addon</li> <li>Auto-discriminate</li> </ul>                                                                                                    | Ignore addon                 |
| Addon 5              | <ul> <li>Decide whether to decode UPC-A with addon 5.</li> <li>Ignore Addon</li> <li>Auto-discriminate</li> </ul>                                                                                                    | Ignore addon                 |
| Preamble             | <ul> <li>Decide whether to include the UPC-A preamble System<br/>Character (and Country Code) in the data being<br/>transmitted.</li> <li>No transmit:<br/>Transmit none of the above</li> <li>Transmit System Character:<br/>Transmit system number only</li> <li>Transmit Sys. Character and Country Code:<br/>Transmit system number and country code</li> </ul> | Transmit System<br>Character |
| Transmit Check Digit | Decide whether to include the UPC-A check digit (the last character in the barcode) in the data being transmitted.                                                                                                    | Enable                       |
| Convert to EAN-13    | Checkbox to enable converting EAN-8 to EAN-13 format.                                                                                                    | Disable                      |

| Symbology/ Setting   | Description                                                                                                    | Default                      |
|----------------------|----------------------------------------------------------------------------------------------------|------------------------------|
| UPC-E                |                                                                                                    | Enable                       |
| UPC-E                | Switch to enable UPC-E decoding.                                                                                                    | Enable                       |
| Addon 2              | <ul> <li>Decide whether to decode UPC-E with addon 2.</li> <li>Ignore Addon</li> <li>Auto-discriminate</li> </ul>                                                                                                    | Ignore addon                 |
| Addon 5              | <ul> <li>Decide whether to decode UPC-E with addon 5.</li> <li>Ignore Addon</li> <li>Auto-discriminate</li> </ul>                                                                                                    | Ignore addon                 |
| Preamble             | <ul> <li>Decide whether to include the UPC-E preamble System<br/>Character (and Country Code) in the data being<br/>transmitted.</li> <li>No transmit:<br/>Transmit none of the above</li> <li>Transmit System Character:<br/>Transmit system number only</li> <li>Transmit Sys. Character and Country Code:<br/>Transmit system number and country code</li> </ul> | Transmit System<br>Character |
| Convert to UPC-A     | The UPC-E barcode will be expanded into UPC-A format,<br>and the next process will follow the settings configured<br>for UPC-A.                                                                                                    | Disable                      |
| Transmit Check Digit | Decide whether to include the UPC-E1 check digit (the last character in the barcode) in the data being transmitted.                                                                                                    | Enable                       |

| Symbology/ Setting   | Description                                                                                                    | Default                      |
|----------------------|----------------------------------------------------------------------------------------------------|------------------------------|
| UPC-E1               |                                                                                                    | Disable                      |
| UPC-E1               | Switch to enable UPC-E1 decoding.                                                                                                    | Disable                      |
| Addon 2              | <ul> <li>Decide whether to decode UPC-E1 with addon 2.</li> <li>Ignore Addon</li> <li>Auto-discriminate</li> </ul>                                                                                                    | Ignore addon                 |
| Addon 5              | <ul> <li>Decide whether to decode UPC-E1 with addon 5.</li> <li>Ignore Addon</li> <li>Auto-discriminate</li> </ul>                                                                                                    | Ignore addon                 |
| Preamble             | <ul> <li>Decide whether to include the UPC-E1 preamble System<br/>Character (and Country Code) in the data being<br/>transmitted.</li> <li>No transmit:<br/>Transmit none of the above</li> <li>Transmit System Character:<br/>Transmit system number only</li> <li>Transmit Sys. Character and Country Code:<br/>Transmit system number and country code</li> </ul> | Transmit System<br>Character |
| Convert to UPC-A     | The UPC-E1 barcode will be expanded into UPC-A format,<br>and the next process will follow the settings configured<br>for UPC-A.                                                                                                    | Disable                      |
| Transmit Check Digit | Decide whether to include the UPC-E1 check digit (the last character in the barcode) in the data being transmitted.                                                                                                    | Enable                       |

| Symbology/ Setting | Description                                                                                                    | Default                |
|--------------------|----------------------------------------------------------------------------------------------------|------------------------|
| Coupon Code        |                                                                                                    |                        |
| Goupon Code        |                                                                                                    | Disable                |
| Coupon Code        | Switch to enable Coupon Code decoding.                                                                                                    | Disable                |
| Coupon Report      | <ul> <li>Tap to select:</li> <li>Old Coupon Symbols:<br/>Reporting UPC and Code 128 for an old coupon<br/>symbol, UPC for the interim coupon symbol, and<br/>nothing for a new coupon symbol.</li> <li>New Coupon Symbols:<br/>Reporting either UPC or Code 128 for an old<br/>coupon symbol, and Databar Expanded for the<br/>interim coupon symbol and a new coupon symbol.</li> <li>Both Coupon Formats:<br/>Reporting UPC and Code 128 for an old coupon<br/>symbol, and Databar Expanded for the interim<br/>coupon symbol and a new coupon symbol.</li> </ul> | Both Coupon<br>Formats |

| Symbology/ Setting | Description                      | Default |
|--------------------|----------------------------------|---------|
| Aztec              |                                  |         |
| Aztec              |                                  | Enable  |
| Aztec              | Switch to enable Aztec decoding. | Enable  |

| Symbology/ Setting         | Description                                                                                                    | Default |
|----------------------------|----------------------------------------------------------------------------------------------------|---------|
| Data Matrix                |                                                                                                    |         |
| Data Matrix                |                                                                                                    | Enable  |
| Data Matrix                | Switch to enable Data Matrix decoding.                                                                                                    | Enable  |
| Decode Mirror Image        | Switch to enable decode mirror images.                                                                                                    | Never   |
|                            | <ul> <li>Never:<br/>Does not decode Data Matrix barcodes that are<br/>mirror images.</li> <li>Always:<br/>Decodes Data Matrix barcodes that are mirror<br/>images.</li> <li>Auto-discriminate:<br/>Decodes both mirrored and unmirrored Data<br/>Matrix barcodes.</li> </ul>                                                                          |         |
| Separator Character        | Enable the function code character separator, which is<br>used to separate data fields of variable length and<br>application identifiers of subsequent data fields in<br>concatenated data strings. Tap on to choose your<br>input method between Keyboard input and Symbol<br>table input to set a separator character to replace with.              | None    |
| Enable App ID<br>Separator | Check to enable the separator configuration for<br>Application Identifier.<br>Left Separator $(00)$ 123456789012345675<br>Kight Separator<br>You can respectively set the Left Separator and Right<br>Separator. Tap on to choose your input method<br>between Keyboard input and Symbol table input to set<br>a separator character to replace with. | Disable |

| Symbology/ Setting | Description                                                                                                    | Default |
|--------------------|----------------------------------------------------------------------------------------------------|---------|
| MaxiCode           |                                                                                                    |         |
| MaxiCode           |                                                                                                    | Enable  |
| MaxiCode           | Switch to enable MaxiCode decoding.                                                                                                    | Enable  |
| MicroPDF417        |                                                                                                    | -<br>-  |
| MicroPDF417        |                                                                                                    | Disable |
| MicroPDF417        | Switch to enable MicroPDF417 decoding.                                                                                                    | Disable |
| Code 128 Emulation | <ul> <li>Transmit data from certain Micro PDF 417 barcodes as if it was encoded in Code 128 barcodes.</li> <li>Note:</li> <li>Transmit AIM code ID character in "Scanner</li> <li>Preferences" must be enabled first. When applied, the MicroPDF417 barcodes are transmitted with one of these prefixes:</li> <li>The first codeword of MicroPDF417 is 903-905: The original Code ID "]L3" will be changed to "]C1".</li> <li>The first codeword of MicroPDF417 is 908 or 909: The original Code ID "]L4" will be changed to "]C2".</li> <li>The first codeword of MicroPDF417 is 910 or 911: The original Code ID "]L5" will be changed to "]C0".</li> </ul> | Disable |
| MicroQR            |                                                                                                    |         |
| MicroQR            |                                                                                                    | Enable  |
| MicroQR            | Switch to enable MicroQR decoding.                                                                                                    | Enable  |

| Symbology/ Setting  | Description                                                                                                | Default      |
|---------------------|----------------------------------------------------------------------------------------------------|--------------|
| PDF417              |                                                                                                    |              |
| PDF417              |                                                                                                    | Enable       |
| PDF417              | Switch to enable PDF417decoding.                                                                           | Enable       |
| QR Code             |                                                                                                    |              |
| QR Code             |                                                                                                    | Enable       |
| QR Code             | Switch to enable QR Code decoding.                                                                         | Enable       |
| Dot Code            |                                                                                                    |              |
| Dot Code            |                                                                                                    | Disable      |
| Dot Code            | Switch to enable Dot Code decoding.                                                                        | Disable      |
| Decode Mirror Image | Switch to enable decode mirror images.                                                                     | Never        |
|                     | Never:                                                                                                    |              |
|                     | Does not decode Dot Code barcodes that are mirror images.                                                  |              |
|                     | Always:                                                                                                    |              |
|                     | Decodes Dot Code barcodes that are mirror images.                                                          |              |
|                     | Auto-discriminate:                                                                                         |              |
|                     | Decodes both mirrored and unmirrored Dot Code barcodes.                                                    |              |
| Inverse Type        | Select to decode regular barcodes, inverse barcodes, or set as auto.                                       | Regular only |
| Prioritize          | As Dot Code is the most barcode to be read, it is suggested to enable "Prioritize" for batter performance. | Disable      |

# 4.3.6 SE4500

| Symbology/ Setting | Description                                                                                                    | Default                    |
|--------------------|----------------------------------------------------------------------------------------------------|----------------------------|
| CODABAR            |                                                                                                    |                            |
| Codabar            |                                                                                                    | Enable                     |
| Codabar            | Switch to enable Codabar decoding.                                                                                                    | Enable                     |
| Length Option      | <ul> <li>Set the length of the Codabar symbols to decode.</li> <li>One Fixed Length<br/>(Length 1)</li> <li>Two Fixed Length<br/>(Length 1&gt; Length 2)</li> <li>Max / Min Length<br/>(Range: 0-55; Length 1&lt; Length 2)</li> <li>Any Length</li> </ul>               | Max / Min Length<br>(4-55) |
| CLSI Editing       | <ul> <li>When applied, the CLSI editing strips the start/stop characters and inserts a space after the first, fifth, and tenth characters of a 14-character Codabar barcode.</li> <li>The 14-character barcode length does not include start/stop characters.</li> </ul> | Disable                    |
| NOTIS Editing      | <ul> <li>Set whether to include start/stop characters in the transmitted data.</li> <li>NOTIS Editing is to strip the start/stop characters, i.e. to disable "Transmit Start/Stop Characters".</li> </ul>                                                                | Disable                    |
| NOTIS Editing Type | <ul> <li>Options are None, ABCD/ABCD, abcd/abcd.</li> <li>"NOTIS Editing" must be enabled.</li> </ul>                                                                                                    | None                       |

| Symbology/ Setting   | Description                                                                                                    | Default                    |
|----------------------|----------------------------------------------------------------------------------------------------|----------------------------|
| Verify Check Digit   | Select whether to verify the Modulo 43 check digit. If<br>the check digit is incorrect, the barcode will not be<br>accepted.                                                                                                    | None                       |
| Transmit Check Digit | <ul> <li>Decide whether to include the check digit in the data to transmit.</li> <li>"Verify Check Digit" must be enabled.</li> </ul>                                                                                                    | Enable                     |
| CODE 11              |                                                                                                    |                            |
| Code 11              |                                                                                                    | Enable                     |
| Code 11              | Switch to enable Code 11 decoding.                                                                                                    | Enable                     |
| Check Digit Option   | <ul> <li>Set whether to verify check digits according to the selected option. If the check digits are incorrect, the barcode will not be accepted.</li> <li>Disable</li> <li>One Check Digit</li> <li>Two Check Digit</li> </ul>                           | Disable                    |
| Transmit Check Digit | <ul> <li>Select whether to include check digits in the transmitted data.</li> <li>"Check Digit Option" must be enabled.</li> </ul>                                                                                                    | Disable                    |
| Length option        | <ul> <li>Set the length of the Code 11 symbols to decode.</li> <li>One Fixed Length<br/>(Length 1)</li> <li>Two Fixed Length<br/>(Length 1&gt; Length 2)</li> <li>Max / Min Length<br/>(Range: 0-55; Length 1&lt; Length 2)</li> <li>Any Length</li> </ul> | Max / Min Length<br>(4-55) |

| Symbology/ Setting   | Description                                                                                                    | Default                    |
|----------------------|----------------------------------------------------------------------------------------------------|----------------------------|
| CODE 39              |                                                                                                    |                            |
| Code 39              |                                                                                                    | Enable                     |
| Code 39              | Switch to enable Code 39 decoding.                                                                                                    | Enable                     |
| Convert to Code 32   | Select whether to convert decoded data to Italian<br>Pharmacode.                                                                                                    | Disable                    |
| Code 32 Prefix       | <ul> <li>Prefix character "A" to Code 32 barcodes.</li> <li>"Convert to Code 32" must be enabled for this to function properly.</li> </ul>                                                                                                    | Disable                    |
| Verify Check Digit   | Select whether to verify the Modulo 43 check digit. If<br>the check digit is incorrect, the barcode will not be<br>accepted.                                                                                                    | Disable                    |
| Transmit Check Digit | <ul> <li>Decide whether to include the check digit in the data to transmit.</li> <li>"Verify Check Digit" must be enabled.</li> </ul>                                                                                                    | Disable                    |
| Support Full ASCII   | Select whether to enable Code 39 Full ASCII decoding.<br>Characters are paired to encode the full ASCII character<br>set.                                                                                                    | Disable                    |
| Length option        | <ul> <li>Set the length of the Code 39 symbols to decode.</li> <li>One Fixed Length<br/>(Length 1)</li> <li>Two Fixed Length<br/>(Length 1&gt; Length 2)</li> <li>Max / Min Length<br/>(Range: 0-55; Length 1&lt; Length 2)</li> <li>Any Length</li> </ul> | Max / Min Length<br>(4-55) |

| Symbology/ Setting | Description                                                                                                    | Default                    |
|--------------------|----------------------------------------------------------------------------------------------------|----------------------------|
| Security Level     | Select the security level from Level 0 to Level 3                                                                                                    | Level 0                    |
| Reduced Quiet Zone | Quiet Zone, also known as "light margin", indicates the<br>blank area to the left and right of the barcode. It's for<br>the scanner to identify the beginning and the end of the<br>barcode to prevent the improper scanning. | Disable                    |
|                    | By enabling " <b>Reduced Quiet Zone</b> ", less margin (the blank space) is required for the scanner to deode. Pleae                                                                                                    |                            |
|                    | note that it will affect the identification performance.                                                                                                    |                            |
| Trioptic Code 39   |                                                                                                    |                            |
| Trioptic Code 39   |                                                                                                    | Disable                    |
| Trioptic Code 39   | Switch to enable Trioptic Code 39 decoding.                                                                                                    | Disable                    |
| Code 93            |                                                                                                    |                            |
| Code 93            |                                                                                                    | Enable                     |
| Code 93            | Switch to enable Code 93 decoding.                                                                                                    | Enable                     |
| Length option      | <ul> <li>Set the length of the Code 39 symbols to decode.</li> <li>One Fixed Length <ul> <li>(Length 1)</li> </ul> </li> <li>Two Fixed Length <ul> <li>(Length 1&gt; Length 2)</li> </ul> </li> </ul>                         | Max / Min Length<br>(4-55) |
|                    | <ul> <li>Max / Min Length         <ul> <li>(Range: 0-55; Length 1&lt; Length 2)</li> </ul> </li> <li>Any Length</li> </ul>                                                                                                    |                            |

| Symbology/ Setting         | Description                                                                                                    | Default                    |
|----------------------------|----------------------------------------------------------------------------------------------------|----------------------------|
| CODE 128                   |                                                                                                    |                            |
| Code 128                   |                                                                                                    | Enable                     |
| Code 128                   | Switch to enable Code 128 decoding.                                                                                                    | Enable                     |
| Length option              | <ul> <li>Set the length of the Code 128 symbols to decode.</li> <li>One Fixed Length (Length 1)</li> <li>Two Fixed Length (Length 1&gt; Length 2)</li> <li>Max / Min Length<br/>(Range: 0-55; Length 1&lt; Length 2)</li> <li>Any Length</li> </ul>                                                                                                    | Max / Min Length<br>(0-55) |
| Security Level             | Select the security level from <b>Level 0</b> to <b>Level 3</b>                                                                                                    | None                       |
| GS1-128                    |                                                                                                    | Enable                     |
| GS1-128                    | Switch to enable GS1-128 decoding.                                                                                                    | Enable                     |
| Separator Character        | Enable the function code character separator, which is<br>used to separate data fields of variable length and<br>application identifiers of subsequent data fields in<br>concatenated data strings. Tap on to choose your<br>input method between <b>Keyboard input</b> and <b>Symbol</b><br><b>table input</b> to set a separator character to replace with. | None                       |
| Enable App ID<br>Separator | Check to enable the separator configuration for<br>Application Identifier.<br>Left Separator <sup>(00)</sup> 1 <sup>23456789012345675</sup><br>You can respectively set the Left Separator and Right<br>Separator. Tap on<br>Separator. Tap on<br>Check to enable the separator and Right<br>a separator character to replace with.                           | Disable                    |

| Symbology/ Setting | Description                                                                                                    | Default                                                           |
|--------------------|----------------------------------------------------------------------------------------------------|-------------------------------------------------------------------|
| ISBT 128           |                                                                                                    | Enable                                                            |
| ISBT 128           | Switch to enable ISBT 128 decoding.                                                                                                    | Enable                                                            |
| Concatenation      | <ul> <li>Set whether to enable decoding ISBT 128 by performing concatenation of ISBT data.</li> <li>Disable: <ul> <li>Does not perform concatenation</li> </ul> </li> <li>Enable: <ul> <li>Performs concatenation on all ISBT-128 barcodes.</li> </ul> </li> <li>Auto-discriminate: <ul> <li>Auto-discriminates between the ISBT 128 barcodes which require concatenation and those which do not need concatenation.</li> </ul> </li> </ul> | Auto-discriminate                                                 |
| Redundancy         | When "Auto-discriminate" is applied, decide the<br>number of times of supplementary decoding the same<br>barcode to count as a valid read. Configurable between<br>2 and 20.                                                                                                    | 10                                                                |
| Chinese 25         |                                                                                                    | Enable                                                            |
| Chinese 25         | Switch to enable Chinese 2 of 5 decoding.                                                                                                    | Enable                                                            |
| Length option      | <ul> <li>Set the length of the Chinese 2 of 5 symbols to decode.</li> <li>One Fixed Length<br/>(Length 1)</li> <li>Two Fixed Length<br/>(Length 1&gt; Length 2)</li> <li>Max / Min Length<br/>(Range: 8-55; Length 1&lt; Length 2)</li> </ul>                                                                                                    | One Fixed Length<br>(Length 1: <b>11</b><br>Length 2: <b>11</b> ) |

| Symbology/ Setting   | Description                                                                                                    | Default                    |
|----------------------|----------------------------------------------------------------------------------------------------|----------------------------|
| Discrete 25          |                                                                                                    | Enable                     |
| Discrete 25          | Switch to enable Discrete 2 of 5 decoding.                                                                                                    | Enable                     |
| Length option        | <ul> <li>Set the length of the Discrete 2 of 5 symbols to decode.</li> <li>One Fixed Length<br/>(Length 1)</li> <li>Two Fixed Length<br/>(Length 1&gt; Length 2)</li> <li>Max / Min Length<br/>(Range: 0-55; Length 1&lt; Length 2)</li> <li>Any Length</li> </ul> | Max / Min Length<br>(4-55) |
| Interleaved 25       |                                                                                                    |                            |
| Interleaved 25       |                                                                                                    | Enable                     |
| Interleaved 25       | Switch to enable Interleaved 2 of 5 decoding.                                                                                                    | Enable                     |
| Length option        | <ul> <li>Set the length of Interleaved 2 of 5 symbols to decode.</li> <li>One Fixed Length<br/>(Length 1)</li> <li>Two Fixed Length<br/>(Length 1&gt; Length 2)</li> <li>Max / Min Length<br/>(Range: 0-55; Length 1&lt; Length 2)</li> <li>Any Length</li> </ul>  | Max / Min Length<br>(4-55) |
| Verify Check Digit   | Decide whether to verify the check digit. If the check digit is incorrect, the barcode will not be accepted.                                                                                                    | Disable                    |
| Transmit Check Digit | Decide whether to include the check digit in the data to transmit.                                                                                                    | Disable                    |

| Symbology/ Setting   | Description                                                                                                  | Default          |
|----------------------|----------------------------------------------------------------------------------------------------|------------------|
| Convert to EAN-13    | Convert a 14-character Interleaved 25 barcode into EAN-13 if the following requirements are met:             | Disable          |
|                      | <ul> <li>The barcode must have a leading 0 and a valid<br/>EAN-13 check digit.</li> </ul>                    |                  |
| Security Level       | Select the security level from <b>Level 0</b> to <b>Level 3</b>                                              | Level 1          |
| Matrix 25            |                                                                                                    | Enable           |
| Matrix 25            | Switch to enable Matrix 2 of 5 decoding.                                                                     | Enable           |
| Length option        | Set the length of the Matrix 2of 5 symbols to decode.                                                        | Max / Min Length |
|                      | (Length 1)                                                                                                   | (+ 55)           |
|                      | <ul> <li>Two Fixed Length</li> <li>(Length 1&gt; Length 2)</li> </ul>                                        |                  |
|                      | Max / Min Length                                                                                             |                  |
|                      | <ul><li>(Range: 0-55; Length 1&lt; Length 2)</li><li>Any Length</li></ul>                                    |                  |
| Redundancy           | Enables or disable read redundancy for Matrix 2 of 5.                                                        | Disable          |
| Verify Check Digit   | Decide whether to verify the check digit. If the check digit is incorrect, the barcode will not be accepted. | Disable          |
| Transmit Check Digit | Decide whether to include the check digit in the data to transmit.                                           | Disable          |
| Composite CC-A/B     |                                                                                                    | Disable          |
| Composite CC-A/B     | Switch to enable Composite CC-A/B decoding.                                                                  | Disable          |
| Composite CC-C       |                                                                                                    | Enable           |
| Composite CC-C       | Switch to enable Composite CC-C decoding.                                                                    | Enable           |
| Symbology/ Setting        | Description                                                                                                    | Default           |
|---------------------------|----------------------------------------------------------------------------------------------------|-------------------|
| Composite TLC-39          |                                                                                                    | Disable           |
| Composite TLC-39          | Switch to enable Composite TLC-39 decoding.                                                                                                    | Disable           |
| Composite General Pref    | erence                                                                                                    |                   |
| UPC Composite Mode        | <ul> <li>UPC barcodes can be "linked" with a 2D barcode during transmission as if they were one barcode.</li> <li>UPC Never Linked: <ul> <li>Transmit UPC barcodes regardless of whether a 2D barcode is detected.</li> </ul> </li> <li>UPC Always Linked: <ul> <li>Transmit UPC barcodes and the 2D portion. If the 2D portion is not detected, the UPC barcode will not be transmitted.</li> <li>Note: CC-A/B or CC-C must be enabled.</li> </ul> </li> <li>Auto-discriminate: <ul> <li>Transmit UPC barcodes as well as the 2D portion if present.</li> </ul> </li> </ul> | UPC always Linked |
| GS1-128 Emulation<br>Mode | Set GS1-128 emulation mode for UCC/EAN Composite Codes.                                                                                                    | Disable           |
| GS1 DataBar               |                                                                                                    |                   |
| GS1 DataBar-14            |                                                                                                    | Enable            |
| GS1 DataBar-14            | Switch to enable GS1 DataBar-14 decoding.                                                                                                    | Enable            |
| Convert to UPC/EAN        | Strip the leading '010' of GS1 DataBar and converts the barcode to EAN-13.                                                                                                    | Disable           |
| Security Level            | Select the security level from Level 0 to Level 3                                                                                                    | Level 1           |

| Symbology/ Setting   | Description                                                                                                    | Default |
|----------------------|----------------------------------------------------------------------------------------------------|---------|
| GS1 DataBar Limited  |                                                                                                    | Enable  |
| GS1 DataBar Limited  | Switch to enable GS1 DataBar Limited decoding.                                                                                                    | Enable  |
| Convert to UPC/EAN   | Strip the leading '010' of GS1 DataBar and converts the barcode to EAN-13.                                                                                                    | Disable |
| Security Level       | Select the security level from <b>Level 0</b> to <b>Level 3</b>                                                                                                    | Level 3 |
| GS1 DataBar Expanded |                                                                                                    | Enable  |
| GS1 DataBar Expanded | Switch to enable GS1 DataBar Expanded decoding.                                                                                                    | Enable  |
| Separator Character  | Enable the function code character separator, which is<br>used to separate data fields of variable length and<br>application identifiers of subsequent data fields in<br>concatenated data strings. | None    |
| Security Level       | Select the security level from Level 0 to Level 3                                                                                                    | Level 1 |
| Korean 3 OF 5        |                                                                                                    |         |
| Korean 3 of 5        |                                                                                                    | Disable |
| Korean 3 of 5        | Switch to enable Korean 3 of 5 decoding.                                                                                                    | Disable |
| MSI                  |                                                                                                    |         |
| MSI                  |                                                                                                    | Enable  |
| MSI                  | Switch to enable MSI decoding.                                                                                                    | Enable  |

| Symbology/ Setting   | Description                                                                                                    | Default          |
|----------------------|----------------------------------------------------------------------------------------------------|------------------|
| Length option        | Set the length of the MSI symbols to decode.                                                                                                    | Max / Min Length |
|                      | • One Fixed Length                                                                                                    | (4-55)           |
|                      | (Length 1)                                                                                                    |                  |
|                      | Two Fixed Length<br>(Length 1) Longth 2)                                                                                                    |                  |
|                      | (Length 1> Length 2)                                                                                                    |                  |
|                      | (Range: 0-55; Length 1< Length 2)                                                                                                    |                  |
|                      | Any Length                                                                                                    |                  |
| Verify Check Digit   | <ul> <li>One check digit is mandatory for decoding MSI barcodes. Select whether a second check digit should be verified. If the check digits are incorrect, the barcode will not be accepted.</li> <li>One Check Digit</li> </ul> | One Check Digit  |
|                      | Two Check Digits                                                                                                    |                  |
| Transmit Check Digit | Decide whether to include the check digit in the data to transmit.                                                                                                    | Disable          |
| Algorithm            | <ul> <li>When two check digits are set for verification, two choices are available for the pair of check digits.</li> <li>Modulo10 / Modulo11</li> <li>Double Modulo 10</li> </ul>                                                | Double Modulo 10 |
| Postal               |                                                                                                    |                  |
| Australian Postal    |                                                                                                    | Enable           |
| Japan Postal         |                                                                                                    | Enable           |
| Netherlands KIX Code |                                                                                                    | Enable           |

| Symbology/ Setting      | Description                                                                                                    | Default      |
|-------------------------|----------------------------------------------------------------------------------------------------|--------------|
| US Postnet              |                                                                                                    | Enable       |
| US Planet               |                                                                                                    | Enable       |
| USPS Postal             |                                                                                                    | Enable       |
| UPU FICS Postal         |                                                                                                    | Enable       |
| UK Postal               |                                                                                                    | Enable       |
| Postal General Preferen | ice                                                                                                    |              |
| US Postal Check Digit   | Decide whether to transmit check digit for US Postnet or US Planet.                                               | Enable       |
| UK Postal Check Digit   | Decide whether to transmit check digit for UK Postal.                                                             | Enable       |
| EAN                     |                                                                                                    |              |
| EAN-8                   |                                                                                                    | Enable       |
| EAN-8                   | Switch to enable EAN-8 decoding.                                                                                  | Enable       |
| Addon 2                 | <ul> <li>Decide whether to decode EAN-8 with addon 2.</li> <li>Ignore Addon</li> <li>Auto-discriminate</li> </ul> | Ignore addon |
| Addon 5                 | <ul> <li>Decide whether to decode EAN-8 with addon 5.</li> <li>Ignore Addon</li> <li>Auto-discriminate</li> </ul> | Ignore addon |
| Transmit Check Digit    | Decide whether to include the check digit in the data being transmitted.                                          | Enable       |
| Convert to EAN-13       | Checkbox to enable converting EAN-8 to EAN-13 format.                                                             | Disable      |

| Symbology/ Setting   | Description                                                                                                    | Default          |
|----------------------|----------------------------------------------------------------------------------------------------|------------------|
| EAN-13               |                                                                                                    | Enable           |
| EAN-13               | Switch to enable EAN-13 decoding.                                                                                                    | Enable           |
| Bookland EAN         | Checkbox to enable ISBN decoding. If enabled, select<br>Bookland ISBN Format below.                                                                              | Disable          |
| Bookland ISBN Format | Decodes Bookland data starting with 978 in 10-digit<br>format along with the Bookland check digit, or<br>Bookland data starting with 978/979 in 13-digit format. | Bookland ISBN-10 |
| Addon 2              | <ul> <li>Decide whether to decode EAN-13 with addon 2.</li> <li>Ignore Addon</li> <li>Auto-discriminate</li> </ul>                                               | Ignore addon     |
| Addon 5              | <ul> <li>Decide whether to decode EAN-13 with addon 5.</li> <li>Ignore Addon</li> <li>Auto-discriminate</li> </ul>                                               | Ignore addon     |
| Transmit Check Digit | Decide whether to include the EAN-13 check digit (the last character in the barcode) in the data being transmitted.                                              | Enable           |
| ISSN EAN             | Checkbox to enable ISSN EAN decoding.                                                                                                    | Disable          |
| UPC                  |                                                                                                    |                  |
| UPC-A                |                                                                                                    | Enable           |
| UPC-A                | Switch to enable UPC-A decoding.                                                                                                    | Enable           |
| Addon 2              | <ul> <li>Decide whether to decode UPC-A with addon 2.</li> <li>Ignore Addon</li> <li>Auto-discriminate</li> </ul>                                                | Ignore addon     |

| Symbology/ Setting   | Description                                                                                                    | Default                      |
|----------------------|----------------------------------------------------------------------------------------------------|------------------------------|
| Addon 5              | <ul> <li>Decide whether to decode UPC-A with addon 5.</li> <li>Ignore Addon</li> <li>Auto-discriminate</li> </ul>                                                                                                    | Ignore addon                 |
| Preamble             | <ul> <li>Decide whether to include the UPC-A preamble System<br/>Character (and Country Code) in the data being<br/>transmitted.</li> <li>No transmit:<br/>Transmit none of the above</li> <li>Transmit System Character:<br/>Transmit system number only</li> <li>Transmit Sys. Character and Country Code:<br/>Transmit system number and country code</li> </ul> | Transmit System<br>Character |
| Transmit Check Digit | Decide whether to include the UPC-A check digit (the last character in the barcode) in the data being transmitted.                                                                                                    | Enable                       |
| Convert to EAN-13    | Checkbox to enable converting EAN-8 to EAN-13 format.                                                                                                    | Disable                      |
| UPC-E                |                                                                                                    | Enable                       |
| UPC-E                | Switch to enable UPC-E decoding.                                                                                                    | Enable                       |
| Addon 2              | <ul> <li>Decide whether to decode UPC-E with addon 2.</li> <li>Ignore Addon</li> <li>Auto-discriminate</li> </ul>                                                                                                    | Ignore addon                 |
| Addon 5              | <ul> <li>Decide whether to decode UPC-E with addon 5.</li> <li>Ignore Addon</li> <li>Auto-discriminate</li> </ul>                                                                                                    | Ignore addon                 |

| Symbology/ Setting   | Description                                                                                                    | Default                      |
|----------------------|----------------------------------------------------------------------------------------------------|------------------------------|
| Preamble             | <ul> <li>Decide whether to include the UPC-E preamble System</li> <li>Character (and Country Code) in the data being transmitted.</li> <li>No transmit:</li> </ul>                                                | Transmit System<br>Character |
|                      | <ul> <li>Transmit Note of the above</li> <li>Transmit System Character:<br/>Transmit system number only</li> <li>Transmit Sys. Character and Country Code:<br/>Transmit system number and country code</li> </ul> |                              |
| Convert to UPC-A     | The UPC-E barcode will be expanded into UPC-A format, and the next process will follow the settings configured for UPC-A.                                                                                         | Disable                      |
| Transmit Check Digit | Decide whether to include the UPC-E1 check digit (the last character in the barcode) in the data being transmitted.                                                                                               | Enable                       |
| UPC-E1               |                                                                                                    | Disable                      |
| UPC-E1               | Switch to enable UPC-E1 decoding.                                                                                                    | Disable                      |
| Addon 2              | <ul> <li>Decide whether to decode UPC-E1 with addon 2.</li> <li>Ignore Addon</li> <li>Auto-discriminate</li> </ul>                                                                                                | Ignore addon                 |
| Addon 5              | <ul> <li>Decide whether to decode UPC-E1 with addon 5.</li> <li>Ignore Addon</li> <li>Auto-discriminate</li> </ul>                                                                                                | Ignore addon                 |

| Symbology/ Setting   | Description                                                                                                    | Default                      |
|----------------------|----------------------------------------------------------------------------------------------------|------------------------------|
| Preamble             | <ul> <li>Decide whether to include the UPC-E1 preamble</li> <li>System Character (and Country Code) in the data being transmitted.</li> <li>No transmit:<br/>Transmit none of the above</li> <li>Transmit System Character:<br/>Transmit system number only</li> <li>Transmit Sys. Character and Country Code:</li> </ul> | Transmit System<br>Character |
| Convert to UPC-A     | The UPC-E1 barcode will be expanded into UPC-A<br>format, and the next process will follow the settings<br>configured for UPC-A.                                                                                                    | Disable                      |
| Transmit Check Digit | Decide whether to include the UPC-E1 check digit (the last character in the barcode) in the data being transmitted.                                                                                                    | Enable                       |
| Coupon Code          |                                                                                                    |                              |
| Goupon Code          |                                                                                                    | Disable                      |
| Coupon Code          | Switch to enable Coupon Code decoding.                                                                                                    | Disable                      |

| Symbology/ Setting | Description                      | Default |
|--------------------|----------------------------------|---------|
| Aztec              |                                  |         |
| Aztec              |                                  | Enable  |
| Aztec              | Switch to enable Aztec decoding. | Enable  |

| Symbology/ Setting         | Description                                                                                                    | Default |
|----------------------------|----------------------------------------------------------------------------------------------------|---------|
| Data Matrix                |                                                                                                    |         |
| Data Matrix                |                                                                                                    | Enable  |
| Data Matrix                | Switch to enable Data Matrix decoding.                                                                                                    | Enable  |
| Decode Mirror Image        | <ul> <li>Switch to enable decode mirror images.</li> <li>Never:         <ul> <li>Does not decode Data Matrix barcodes that are mirror images.</li> </ul> </li> <li>Always:             <ul> <li>Decodes Data Matrix barcodes that are mirror images.</li> </ul> </li> <li>Auto-discriminate:             <ul> <li>Decodes both mirrored and unmirrored Data Matrix barcodes.</li> </ul> </li> </ul> | Never   |
| Separator Character        | Enable the function code character separator, which is<br>used to separate data fields of variable length and<br>application identifiers of subsequent data fields in<br>concatenated data strings. Tap on to choose your<br>input method between Keyboard input and Symbol<br>table input to set a separator character to replace with.                                                            | None    |
| Enable App ID<br>Separator | Check to enable the separator configuration for<br>Application Identifier.<br>Left Separator <sup>(00)</sup> 123456789012345675<br>You can respectively set the Left Separator and Right<br>Separator. Tap on to choose your input method<br>between Keyboard input and Symbol table input to set<br>a separator character to replace with.                                                         | Disable |

| Symbology/ Setting | Description                                                                                                    | Default |
|--------------------|----------------------------------------------------------------------------------------------------|---------|
| MaxiCode           |                                                                                                    |         |
| MaxiCode           |                                                                                                    | Enable  |
| MaxiCode           | Switch to enable MaxiCode decoding.                                                                                                    | Enable  |
| MicroPDF417        |                                                                                                    |         |
| MicroPDF417        |                                                                                                    | Disable |
| MicroPDF417        | Switch to enable MicroPDF417 decoding.                                                                                                    | Disable |
| Code 128 Emulation | <ul> <li>Transmit data from certain Micro PDF 417 barcodes as if it was encoded in Code 128 barcodes.</li> <li>Note: Transmit AIM code ID character in "Scanner Preferences" must be enabled first. When applied, the MicroPDF417 barcodes are transmitted with one of these prefixes:</li> <li>The first codeword of MicroPDF417 is 903-905: The original Code ID "]L3" will be changed to "]C1".</li> <li>The first codeword of MicroPDF417 is 908 or 909: The original Code ID "]L4" will be changed to "]C2".</li> <li>The first codeword of MicroPDF417 is 910 or 911: The original Code ID "]L5" will be changed to "]C0".</li> </ul> | Disable |
| MicroQR            |                                                                                                    |         |
| MicroQR            |                                                                                                    | Enable  |
| MicroQR            | Switch to enable MicroQR decoding.                                                                                                    | Enable  |

| Symbology/ Setting | Description                                                                                                    | Default                        |
|--------------------|----------------------------------------------------------------------------------------------------|--------------------------------|
| PDF417             |                                                                                                    |                                |
| PDF417             |                                                                                                    | Enable                         |
| PDF417             | Switch to enable PDF417decoding.                                                                                                    | Enable                         |
| QR Code            |                                                                                                    |                                |
| QR Code            |                                                                                                    | Enable                         |
| QR Code            | Switch to enable QR Code decoding.                                                                                                    | Enable                         |
| MRZ                |                                                                                                    |                                |
| MRZ                |                                                                                                    | Disable                        |
| MRZ                | Switch to enable MRZ decoding.                                                                                                    | Disable                        |
| MRZ Mode           | <ul> <li>Tap to select:</li> <li>OCR-B Travel Documents Version 1<br/>(3-Line ID Cards)</li> <li>OCR-B Travel Documents Version 2<br/>(2-Line ID Cards)</li> <li>OCR-B Travel Documents 2 or 3-Line ID Cards<br/>Auto-Detect</li> <li>OCR-B Passport</li> <li>OCR-B Visa Type A</li> <li>OCR-B Visa Type B</li> <li>OCR-B ICAO Travel Documents</li> </ul> | OCR-B ICAO Travel<br>Documents |

| Symbology/ Setting  | Description                                                                                                    | Default      |
|---------------------|----------------------------------------------------------------------------------------------------|--------------|
| Dot Code            |                                                                                                    |              |
| Dot Code            |                                                                                                    | Disable      |
| Dot Code            | Switch to enable Dot Code decoding.                                                                                                    | Disable      |
| Decode Mirror Image | <ul> <li>Switch to enable decode mirror images.</li> <li>Never: <ul> <li>Does not decode Dot Code barcodes that are mirror images.</li> </ul> </li> <li>Always: <ul> <li>Decodes Dot Code barcodes that are mirror images.</li> </ul> </li> <li>Auto-discriminate: <ul> <li>Decodes both mirrored and unmirrored Dot Code barcodes.</li> </ul> </li> </ul> | Never        |
| Inverse Type        | Select to decode regular barcodes, inverse barcodes, or set as auto.                                                                                                    | Regular only |
| Prioritize          | As Dot Code is the most barcode to be read, it is suggested to enable "Prioritize" for batter performance.                                                                                                    | Disable      |

# 4.3.7 SE4100

| Symbology/ Setting | Description                                                                                                    | Default                    |
|--------------------|----------------------------------------------------------------------------------------------------|----------------------------|
| CODABAR            |                                                                                                    |                            |
| Codabar            |                                                                                                    | Enable                     |
| Codabar            | Switch to enable Codabar decoding.                                                                                                    | Enable                     |
| Length Option      | <ul> <li>Set the length of the Codabar symbols to decode.</li> <li>One Fixed Length<br/>(Length 1)</li> <li>Two Fixed Length<br/>(Length 1&gt; Length 2)</li> <li>Max / Min Length<br/>(Range: 0-55; Length 1&lt; Length 2)</li> <li>Any Length</li> </ul>               | Max / Min Length<br>(4-55) |
| CLSI Editing       | <ul> <li>When applied, the CLSI editing strips the start/stop characters and inserts a space after the first, fifth, and tenth characters of a 14-character Codabar barcode.</li> <li>The 14-character barcode length does not include start/stop characters.</li> </ul> | Disable                    |
| NOTIS Editing      | <ul> <li>Set whether to include start/stop characters in the transmitted data.</li> <li>NOTIS Editing is to strip the start/stop characters, i.e. to disable "Transmit Start/Stop Characters".</li> </ul>                                                                | Disable                    |
| NOTIS Editing Type | Options are None, ABCD/ABCD, abcd/abcd.<br>• "NOTIS Editing" must be enabled.                                                                                                    | None                       |

L

| Symbology/ Setting   | Description                                                                                                    | Default                    |
|----------------------|----------------------------------------------------------------------------------------------------|----------------------------|
| Verify Check Digit   | Select whether to verify the Modulo 43 check digit. If<br>the check digit is incorrect, the barcode will not be<br>accepted.                                                                                                    | None                       |
| Transmit Check Digit | <ul> <li>Decide whether to include the check digit in the data to transmit.</li> <li>"Verify Check Digit" must be enabled.</li> </ul>                                                                                                    | Enable                     |
| CODE 11              | ·                                                                                                    |                            |
| Code 11              |                                                                                                    | Enable                     |
| Code 11              | Switch to enable Code 11 decoding.                                                                                                    | Enable                     |
| Check Digit Option   | <ul> <li>Set whether to verify check digits according to the selected option. If the check digits are incorrect, the barcode will not be accepted.</li> <li>Disable</li> <li>One Check Digit</li> <li>Two Check Digit</li> </ul>                           | Disable                    |
| Transmit Check Digit | <ul> <li>Select whether to include check digits in the transmitted data.</li> <li>"Check Digit Option" must be enabled.</li> </ul>                                                                                                    | Disable                    |
| Length option        | <ul> <li>Set the length of the Code 11 symbols to decode.</li> <li>One Fixed Length<br/>(Length 1)</li> <li>Two Fixed Length<br/>(Length 1&gt; Length 2)</li> <li>Max / Min Length<br/>(Range: 0-55; Length 1&lt; Length 2)</li> <li>Any Length</li> </ul> | Max / Min Length<br>(4-55) |

| Symbology/ Setting   | Description                                                                                                    | Default                    |
|----------------------|----------------------------------------------------------------------------------------------------|----------------------------|
| CODE 39              |                                                                                                    |                            |
| Code 39              |                                                                                                    | Enable                     |
| Code 39              | Switch to enable Code 39 decoding.                                                                                                    | Enable                     |
| Convert to Code 32   | Select whether to convert decoded data to Italian<br>Pharmacode.                                                                                                    | Disable                    |
| Code 32 Prefix       | <ul> <li>Prefix character "A" to Code 32 barcodes.</li> <li>"Convert to Code 32" must be enabled for this to function properly.</li> </ul>                                                                                                    | Disable                    |
| Verify Check Digit   | Select whether to verify the Modulo 43 check digit. If<br>the check digit is incorrect, the barcode will not be<br>accepted.                                                                                                    | Disable                    |
| Transmit Check Digit | <ul><li>Decide whether to include the check digit in the data to transmit.</li><li> "Verify Check Digit" must be enabled.</li></ul>                                                                                                    | Disable                    |
| Support Full ASCII   | Select whether to enable Code 39 Full ASCII decoding.<br>Characters are paired to encode the full ASCII character<br>set.                                                                                                    | Disable                    |
| Length option        | <ul> <li>Set the length of the Code 39 symbols to decode.</li> <li>One Fixed Length<br/>(Length 1)</li> <li>Two Fixed Length<br/>(Length 1&gt; Length 2)</li> <li>Max / Min Length<br/>(Range: 0-55; Length 1&lt; Length 2)</li> <li>Any Length</li> </ul> | Max / Min Length<br>(4-55) |

| Symbology/ Setting | Description                                                                                                    | Default                    |
|--------------------|----------------------------------------------------------------------------------------------------|----------------------------|
| Security Level     | Select the security level from <b>Level 0</b> to <b>Level 3</b>                                                                                                    | Level 0                    |
| Reduced Quiet Zone | Quiet Zone, also known as "light margin", indicates the<br>blank area to the left and right of the barcode. It's for<br>the scanner to identify the beginning and the end of the<br>barcode to prevent the improper scanning.                              | Disable                    |
|                    | By enabling " <b>Reduced Quiet Zone</b> ", less margin (the blank space) is required for the scanner to deode. Pleae note that it will affect the identification performance.                                                                              |                            |
| Trioptic Code 39   |                                                                                                    |                            |
| Trioptic Code 39   |                                                                                                    | Disable                    |
| Trioptic Code 39   | Switch to enable Trioptic Code 39 decoding.                                                                                                    | Disable                    |
| Code 93            |                                                                                                    |                            |
| Code 93            |                                                                                                    | Enable                     |
| Code 93            | Switch to enable Code 93 decoding.                                                                                                    | Enable                     |
| Length option      | <ul> <li>Set the length of the Code 39 symbols to decode.</li> <li>One Fixed Length<br/>(Length 1)</li> <li>Two Fixed Length<br/>(Length 1&gt; Length 2)</li> <li>Max / Min Length<br/>(Range: 0-55; Length 1&lt; Length 2)</li> <li>Any Length</li> </ul> | Max / Min Length<br>(4-55) |

| Symbology/ Setting         | Description                                                                                                    | Default          |
|----------------------------|----------------------------------------------------------------------------------------------------|------------------|
| CODE 128                   |                                                                                                    |                  |
| Code 128                   |                                                                                                    | Enable           |
| Code 128                   | Switch to enable Code 128 decoding.                                                                                                    | Enable           |
| Length option              | Set the length of the Code 128 symbols to decode.                                                                                                    | Max / Min Length |
|                            | <ul> <li>One Fixed Length (Length 1)</li> </ul>                                                                                                    | (0-55)           |
|                            | Two Fixed Length (Length 1> Length 2)                                                                                                    |                  |
|                            | Max / Min Length                                                                                                    |                  |
|                            | (Range: 0-55; Length 1< Length 2)                                                                                                    |                  |
|                            | Any Length                                                                                                    |                  |
| Security Level             | Select the security level from <b>Level 0</b> to <b>Level 3</b>                                                                                                    | Level 1          |
| GS1-128                    |                                                                                                    | Enable           |
| GS1-128                    | Switch to enable GS1-128 decoding.                                                                                                    | Enable           |
| Separator Character        | Enable the function code character separator, which is<br>used to separate data fields of variable length and<br>application identifiers of subsequent data fields in<br>concatenated data strings. Tap on to choose your<br>input method between <b>Keyboard input</b> and <b>Symbol</b><br><b>table input</b> to set a separator character to replace with. | None             |
| Enable App ID<br>Separator | Check to enable the separator configuration for<br>Application Identifier.<br>Left Separator <sup>(00)</sup> <sup>123456789012345675</sup><br>You can respectively set the Left Separator and Right<br>Separator. Tap on to choose your input method<br>between Keyboard input and Symbol table input to set<br>a separator character to replace with.        | Disable          |

| Symbology/ Setting | Description                                                                                                    | Default                                                           |
|--------------------|----------------------------------------------------------------------------------------------------|-------------------------------------------------------------------|
| ISBT 128           |                                                                                                    | Enable                                                            |
| ISBT 128           | Switch to enable ISBT 128 decoding.                                                                                                    | Enable                                                            |
| Concatenation      | <ul> <li>Set whether to enable decoding ISBT 128 by performing concatenation of ISBT data.</li> <li>Disable:<br/>Does not perform concatenation</li> <li>Enable:<br/>Performs concatenation on all ISBT-128 barcodes.</li> <li>Auto-discriminate:<br/>Auto-discriminates between the ISBT 128 barcodes which require concatenation and those which do not need concatenation.</li> </ul> | Auto-discriminate                                                 |
| Redundancy         | When "Auto-discriminate" is applied, decide the<br>number of times of supplementary decoding the same<br>barcode to count as a valid read. Configurable between<br>2 and 20.                                                                                                    | 10                                                                |
| Chinese 25         |                                                                                                    | Enable                                                            |
| Chinese 25         | Switch to enable Chinese 2 of 5 decoding.                                                                                                    | Enable                                                            |
| Length option      | <ul> <li>Set the length of the Chinese 2 of 5 symbols to decode.</li> <li>One Fixed Length (Length 1)</li> <li>Two Fixed Length (Length 1&gt; Length 2)</li> <li>Max / Min Length<br/>(Range: 8-55; Length 1&lt; Length 2)</li> </ul>                                                                                                    | One Fixed Length<br>(Length 1: <b>11</b><br>Length 2: <b>11</b> ) |
| Discrete 25        |                                                                                                    | Enable                                                            |
| Discrete 25        | Switch to enable Discrete 2 of 5 decoding.                                                                                                    | Enable                                                            |

| Symbology/ Setting   | Description                                                                                                  | Default          |
|----------------------|----------------------------------------------------------------------------------------------------|------------------|
| Length option        | Set the length of the Discrete 2 of 5 symbols to decode.                                                     | Max / Min Length |
|                      | • One Fixed Length (Length 1)                                                                                | (4-55)           |
|                      | Two Fixed Length (Length 1> Length 2)                                                                        |                  |
|                      | Max / Min Length                                                                                             |                  |
|                      | (Range: 0-55; Length 1< Length 2)                                                                            |                  |
|                      | Any Length                                                                                                   |                  |
| Interleaved 25       |                                                                                                    |                  |
| Interleaved 25       |                                                                                                    | Enable           |
| Interleaved 25       | Switch to enable Interleaved 2 of 5 decoding.                                                                | Enable           |
| Length option        | Set the length of Interleaved 2 of 5 symbols to decode.                                                      | Max / Min Length |
|                      | • One Fixed Length (Length 1)                                                                                | (4-55)           |
|                      | Two Fixed Length (Length 1> Length 2)                                                                        |                  |
|                      | Max / Min Length                                                                                             |                  |
|                      | (Range: 0-55; Length 1< Length 2)                                                                            |                  |
|                      | Any Length                                                                                                   |                  |
| Verify Check Digit   | Decide whether to verify the check digit. If the check digit is incorrect, the barcode will not be accepted. | Disable          |
| Transmit Check Digit | Decide whether to include the check digit in the data to transmit.                                           | Disable          |
| Convert to EAN-13    | Convert a 14-character Interleaved 25 barcode into                                                           | Disable          |
|                      | EAN-13 if the following requirements are met:                                                                |                  |
|                      | The barcode must have a leading 0 and a valid EAN-13 check digit.                                            |                  |
| Security Level       | Select the security level from <b>Level 0</b> to <b>Level 3</b>                                              | Level 1          |

| Symbology/ Setting   | Description                                                                                                    | Default                    |
|----------------------|----------------------------------------------------------------------------------------------------|----------------------------|
| Matrix 25            |                                                                                                    | Enable                     |
| Matrix 25            | Switch to enable Matrix 2 of 5 decoding.                                                                                                    | Enable                     |
| Length option        | <ul> <li>Set the length of the Matrix 2of 5 symbols to decode.</li> <li>One Fixed Length<br/>(Length 1)</li> <li>Two Fixed Length<br/>(Length 1&gt; Length 2)</li> <li>Max / Min Length<br/>(Range: 0-55; Length 1&lt; Length 2)</li> <li>Any Length</li> </ul> | Max / Min Length<br>(4-55) |
| Redundancy           | Enables or disable read redundancy for Matrix 2 of 5.                                                                                                    | Disable                    |
| Verify Check Digit   | Decide whether to verify the check digit. If the check digit is incorrect, the barcode will not be accepted.                                                                                                    | Disable                    |
| Transmit Check Digit | Decide whether to include the check digit in the data to transmit.                                                                                                    | Disable                    |
| Composite CC-A/B     |                                                                                                    | Disable                    |
| Composite CC-A/B     | Switch to enable Composite CC-A/B decoding.                                                                                                    | Disable                    |
| Composite CC-C       |                                                                                                    | Enable                     |
| Composite CC-C       | Switch to enable Composite CC-C decoding.                                                                                                    | Enable                     |
| Composite TLC-39     |                                                                                                    | Disable                    |
| Composite TLC-39     | Switch to enable Composite TLC-39 decoding.                                                                                                    | Disable                    |

| Symbology/ Setting           | Description                                                                                                    | Default           |
|------------------------------|----------------------------------------------------------------------------------------------------|-------------------|
| Composite General Preference |                                                                                                    |                   |
| UPC Composite Mode           | <ul> <li>UPC barcodes can be "linked" with a 2D barcode during transmission as if they were one barcode.</li> <li>UPC Never Linked: Transmit UPC barcodes regardless of whether a 2D barcode is detected.</li> <li>UPC Always Linked:<br/>Transmit UPC barcodes and the 2D portion. If the 2D portion is not detected, the UPC barcode will not be transmitted.<br/>Note: CC-A/B or CC-C must be enabled.</li> <li>Auto-discriminate: Transmit UPC barcodes as well as the 2D portion if present.</li> </ul> | UPC always Linked |
| GS1-128 Emulation<br>Mode    | Set GS1-128 emulation mode for UCC/EAN Composite Codes.                                                                                                    | Disable           |
| GS1 DataBar                  |                                                                                                    |                   |
| GS1 DataBar-14               |                                                                                                    | Enable            |
| GS1 DataBar-14               | Switch to enable GS1 DataBar-14 decoding.                                                                                                    | Enable            |
| Convert to UPC/EAN           | Strip the leading '010' of GS1 DataBar and converts the barcode to EAN-13.                                                                                                    | Disable           |
| Security Level               | Select the security level from <b>Level 0</b> to <b>Level 3</b>                                                                                                    | Level 1           |
| GS1 DataBar Limited          |                                                                                                    | Enable            |
| GS1 DataBar Limited          | Switch to enable GS1 DataBar Limited decoding.                                                                                                    | Enable            |
| Convert to UPC/EAN           | Strip the leading '010' of GS1 DataBar and converts the barcode to EAN-13.                                                                                                    | Disable           |
| Security Level               | Select the security level from Level 0 to Level 4                                                                                                    | Level 3           |

| Symbology/ Setting   | Description                                                                                                    | Default                    |
|----------------------|----------------------------------------------------------------------------------------------------|----------------------------|
| GS1 DataBar Expanded |                                                                                                    | Enable                     |
| GS1 DataBar Expanded | Switch to enable GS1 DataBar Expanded decoding.                                                                                                    | Enable                     |
| Separator Character  | Enable the function code character separator, which is<br>used to separate data fields of variable length and<br>application identifiers of subsequent data fields in<br>concatenated data strings.                                                         | None                       |
| Security Level       | Select the security level from Level 0 to Level 3                                                                                                    | Level 1                    |
| Korean 3 OF 5        |                                                                                                    |                            |
| Korean 3 of 5        |                                                                                                    | Disable                    |
| Korean 3 of 5        | Switch to enable Korean 3 of 5 decoding.                                                                                                    | Disable                    |
| MSI                  |                                                                                                    |                            |
| MSI                  |                                                                                                    | Enable                     |
| MSI                  | Switch to enable MSI decoding.                                                                                                    | Enable                     |
| Length option        | <ul> <li>Set the length of the MSI symbols to decode.</li> <li>One Fixed Length (Length 1)</li> <li>Two Fixed Length (Length 1&gt; Length 2)</li> <li>Max / Min Length<br/>(Range: 0-55; Length 1&lt; Length 2)</li> <li>Any Length</li> </ul>              | Max / Min Length<br>(4-55) |
| Verify Check Digit   | <ul> <li>One check digit is mandatory for decoding MSI barcodes. Select whether a second check digit should be verified. If the check digits are incorrect, the barcode will not be accepted.</li> <li>One Check Digit</li> <li>Two Check Digits</li> </ul> | One Check Digit            |

| Symbology/ Setting        | Description                                                                                                    | Default          |
|---------------------------|----------------------------------------------------------------------------------------------------|------------------|
| Transmit Check Digit      | Decide whether to include the check digit in the data to transmit.                                                                                                    | Disable          |
| Algorithm                 | <ul> <li>When two check digits are set for verification, two choices are available for the pair of check digits.</li> <li>Modulo10 / Modulo11</li> <li>Double Modulo 10</li> </ul> | Double Modulo 10 |
| Postal                    |                                                                                                    |                  |
| Australian Postal         |                                                                                                    | Enable           |
| Japan Postal              |                                                                                                    | Enable           |
| Netherlands KIX Code      |                                                                                                    | Enable           |
| US Postnet                |                                                                                                    | Enable           |
| US Planet                 |                                                                                                    | Enable           |
| USPS Postal               |                                                                                                    | Enable           |
| UPU FICS Postal           |                                                                                                    | Enable           |
| UK Postal                 |                                                                                                    | Enable           |
| Postal General Preference |                                                                                                    |                  |
| US Postal Check Digit     | Decide whether to transmit check digit for US Postnet or US Planet.                                                                                                    | Enable           |
| UK Postal Check Digit     | Decide whether to transmit check digit for UK Postal.                                                                                                    | Enable           |

| Symbology/ Setting   | Description                                                                                                    | Default          |
|----------------------|----------------------------------------------------------------------------------------------------|------------------|
| EAN                  |                                                                                                    |                  |
| EAN-8                |                                                                                                    | Enable           |
| EAN-8                | Switch to enable EAN-8 decoding.                                                                                                    | Enable           |
| Addon 2              | <ul> <li>Decide whether to decode EAN-8 with addon 2.</li> <li>Ignore Addon</li> <li>Auto-discriminate</li> </ul>                                                | Ignore addon     |
| Addon 5              | <ul> <li>Decide whether to decode EAN-8 with addon 5.</li> <li>Ignore Addon</li> <li>Auto-discriminate</li> </ul>                                                | Ignore addon     |
| Transmit Check Digit | Decide whether to include the check digit in the data being transmitted.                                                                                         | Enable           |
| Convert to EAN-13    | Checkbox to enable converting EAN-8 to EAN-13 format.                                                                                                    | Disable          |
| EAN-13               |                                                                                                    | Enable           |
| EAN-13               | Switch to enable EAN-13 decoding.                                                                                                    | Enable           |
| Bookland EAN         | Checkbox to enable ISBN decoding. If enabled, select<br>Bookland ISBN Format below.                                                                              | Disable          |
| Bookland ISBN Format | Decodes Bookland data starting with 978 in 10-digit<br>format along with the Bookland check digit, or<br>Bookland data starting with 978/979 in 13-digit format. | Bookland ISBN-10 |
| Addon 2              | <ul> <li>Decide whether to decode EAN-13 with addon 2.</li> <li>Ignore Addon</li> <li>Auto-discriminate</li> </ul>                                               | Ignore addon     |

| Symbology/ Setting   | Description                                                                                                    | Default                      |
|----------------------|----------------------------------------------------------------------------------------------------|------------------------------|
| Addon 5              | <ul> <li>Decide whether to decode EAN-13 with addon 5.</li> <li>Ignore Addon</li> <li>Auto-discriminate</li> </ul>                                                                                                    | Ignore addon                 |
| Transmit Check Digit | Decide whether to include the EAN-13 check digit (the last character in the barcode) in the data being transmitted.                                                                                                    | Enable                       |
| ISSN EAN             | Checkbox to enable ISSN EAN decoding.                                                                                                    | Disable                      |
| UPC                  |                                                                                                    |                              |
| UPC-A                |                                                                                                    | Enable                       |
| UPC-A                | Switch to enable UPC-A decoding.                                                                                                    | Enable                       |
| Addon 2              | <ul> <li>Decide whether to decode UPC-A with addon 2.</li> <li>Ignore Addon</li> <li>Auto-discriminate</li> </ul>                                                                                                    | Ignore addon                 |
| Addon 5              | <ul> <li>Decide whether to decode UPC-A with addon 5.</li> <li>Ignore Addon</li> <li>Auto-discriminate</li> </ul>                                                                                                    | Ignore addon                 |
| Preamble             | <ul> <li>Decide whether to include the UPC-A preamble System<br/>Character (and Country Code) in the data being<br/>transmitted.</li> <li>No transmit:<br/>Transmit none of the above</li> <li>Transmit System Character:<br/>Transmit system number only</li> <li>Transmit Sys. Character and Country Code:<br/>Transmit system number and country code</li> </ul> | Transmit System<br>Character |

| Symbology/ Setting   | Description                                                                                                    | Default                      |
|----------------------|----------------------------------------------------------------------------------------------------|------------------------------|
| Transmit Check Digit | Decide whether to include the UPC-A check digit (the last character in the barcode) in the data being transmitted.                                                                                                    | Enable                       |
| Convert to EAN-13    | Checkbox to enable converting EAN-8 to EAN-13 format.                                                                                                    | Disable                      |
| UPC-E                |                                                                                                    | Enable                       |
| UPC-E                | Switch to enable UPC-E decoding.                                                                                                    | Enable                       |
| Addon 2              | <ul> <li>Decide whether to decode UPC-E with addon 2.</li> <li>Ignore Addon</li> <li>Auto-discriminate</li> </ul>                                                                                                    | Ignore addon                 |
| Addon 5              | <ul> <li>Decide whether to decode UPC-E with addon 5.</li> <li>Ignore Addon</li> <li>Auto-discriminate</li> </ul>                                                                                                    | Ignore addon                 |
| Preamble             | <ul> <li>Decide whether to include the UPC-E preamble System<br/>Character (and Country Code) in the data being<br/>transmitted.</li> <li>No transmit:<br/>Transmit none of the above</li> <li>Transmit System Character:<br/>Transmit system number only</li> <li>Transmit Sys. Character and Country Code:<br/>Transmit system number and country code</li> </ul> | Transmit System<br>Character |
| Convert to UPC-A     | The UPC-E barcode will be expanded into UPC-A format, and the next process will follow the settings configured for UPC-A.                                                                                                    | Disable                      |

| Symbology/ Setting   | Description                                                                                                    | Default                      |
|----------------------|----------------------------------------------------------------------------------------------------|------------------------------|
| Transmit Check Digit | Decide whether to include the UPC-E1 check digit (the last character in the barcode) in the data being transmitted.                                                                                                    | Enable                       |
| UPC-E1               |                                                                                                    | Disable                      |
| UPC-E1               | Switch to enable UPC-E1 decoding.                                                                                                    | Disable                      |
| Addon 2              | <ul> <li>Decide whether to decode UPC-E1 with addon 2.</li> <li>Ignore Addon</li> <li>Auto-discriminate</li> </ul>                                                                                                    | Ignore addon                 |
| Addon 5              | <ul> <li>Decide whether to decode UPC-E1 with addon 5.</li> <li>Ignore Addon</li> <li>Auto-discriminate</li> </ul>                                                                                                    | Ignore addon                 |
| Preamble             | <ul> <li>Decide whether to include the UPC-E1 preamble</li> <li>System Character (and Country Code) in the data being transmitted.</li> <li>No transmit:<br/>Transmit none of the above</li> <li>Transmit System Character:<br/>Transmit system number only</li> <li>Transmit Sys. Character and Country Code:<br/>Transmit system number and country code</li> </ul> | Transmit System<br>Character |
| Convert to UPC-A     | The UPC-E1 barcode will be expanded into UPC-A format, and the next process will follow the settings configured for UPC-A.                                                                                                    | Disable                      |
| Transmit Check Digit | Decide whether to include the UPC-E1 check digit (the last character in the barcode) in the data being transmitted.                                                                                                    | Enable                       |

| Symbology/ Setting | Description                                                                                                    | Default                |
|--------------------|----------------------------------------------------------------------------------------------------|------------------------|
| Coupon Code        |                                                                                                    |                        |
| Goupon Code        |                                                                                                    | Disable                |
| Coupon Code        | Switch to enable Coupon Code decoding.                                                                                                    | Disable                |
| Coupon Report      | <ul> <li>Tap to select:</li> <li>Old Coupon Symbols:<br/>Reporting UPC and Code 128 for an old coupon<br/>symbol, UPC for the interim coupon symbol, and<br/>nothing for a new coupon symbol.</li> <li>New Coupon Symbols:<br/>Reporting either UPC or Code 128 for an old<br/>coupon symbol, and Databar Expanded for the<br/>interim coupon symbol and a new coupon symbol.</li> <li>Both Coupon Formats:<br/>Reporting UPC and Code 128 for an old coupon<br/>symbol, and Databar Expanded for the interim<br/>coupon symbol and a new coupon symbol.</li> </ul> | Both Coupon<br>Formats |

| Symbology/ Setting | Description                      | Default |
|--------------------|----------------------------------|---------|
| Aztec              |                                  |         |
| Aztec              |                                  | Enable  |
| Aztec              | Switch to enable Aztec decoding. | Enable  |

| Symbology/ Setting         | Description                                                                                                    | Default |
|----------------------------|----------------------------------------------------------------------------------------------------|---------|
| Data Matrix                |                                                                                                    |         |
| Data Matrix                |                                                                                                    | Enable  |
| Data Matrix                | Switch to enable Data Matrix decoding.                                                                                                    | Enable  |
| Decode Mirror Image        | Switch to enable decode mirror images. Never:                                                                                                    | Never   |
|                            | Does not decode Data Matrix barcodes that are mirror images.                                                                                                    |         |
|                            | <ul> <li>Always:<br/>Decodes Data Matrix barcodes that are mirror<br/>images.</li> </ul>                                                                                                    |         |
|                            | <ul> <li>Auto-discriminate:<br/>Decodes both mirrored and unmirrored Data<br/>Matrix barcodes.</li> </ul>                                                                                                    |         |
| Separator Character        | Enable the function code character separator, which is<br>used to separate data fields of variable length and<br>application identifiers of subsequent data fields in<br>concatenated data strings. Tap on to choose your<br>input method between Keyboard input and Symbol<br>table input to set a separator character to replace with. | None    |
| Enable App ID<br>Separator | Check to enable the separator configuration for<br>Application Identifier.<br>Left Separator $(^{00})_{123456789012345675}$<br>You can respectively set the Left Separator and Right<br>Separator. Tap on to choose your input method<br>between Keyboard input and Symbol table input to set<br>a separator character to replace with.  | Disable |

| Symbology/ Setting | Description                                                                                                    | Default |
|--------------------|----------------------------------------------------------------------------------------------------|---------|
| MaxiCode           |                                                                                                    |         |
| MaxiCode           |                                                                                                    | Enable  |
| MaxiCode           | Switch to enable MaxiCode decoding.                                                                                                    | Enable  |
| MicroPDF417        |                                                                                                    | -<br>-  |
| MicroPDF417        |                                                                                                    | Disable |
| MicroPDF417        | Switch to enable MicroPDF417 decoding.                                                                                                    | Disable |
| Code 128 Emulation | <ul> <li>Transmit data from certain Micro PDF 417 barcodes as if it was encoded in Code 128 barcodes.</li> <li>Note:</li> <li>Transmit AIM code ID character in "Scanner Preferences" must be enabled first. When applied, the MicroPDF417 barcodes are transmitted with one of these prefixes:</li> <li>The first codeword of MicroPDF417 is 903-905: The original Code ID "]L3" will be changed to "]C1".</li> <li>The first codeword of MicroPDF417 is 908 or 909: The original Code ID "]L4" will be changed to "]C2".</li> <li>The first codeword of MicroPDF417 is 910 or 911: The original Code ID "]L5" will be changed to "]C0".</li> </ul> | Disable |
| MicroQR            |                                                                                                    |         |
| MicroQR            |                                                                                                    | Enable  |
| MicroQR            | Switch to enable MicroQR decoding.                                                                                                    | Enable  |

| Symbology/ Setting | Description                                                                                                    | Default                        |
|--------------------|----------------------------------------------------------------------------------------------------|--------------------------------|
| PDF417             |                                                                                                    |                                |
| PDF417             |                                                                                                    | Enable                         |
| PDF417             | Switch to enable PDF417decoding.                                                                                                    | Enable                         |
| QR Code            |                                                                                                    |                                |
| QR Code            |                                                                                                    | Enable                         |
| QR Code            | Switch to enable QR Code decoding.                                                                                                    | Enable                         |
| MRZ                |                                                                                                    |                                |
| MRZ                |                                                                                                    | Disable                        |
| MRZ                | Switch to enable MRZ decoding.                                                                                                    | Disable                        |
| MRZ Mode           | <ul> <li>Tap to select:</li> <li>OCR-B Travel Documents Version 1<br/>(3-Line ID Cards)</li> <li>OCR-B Travel Documents Version 2<br/>(2-Line ID Cards)</li> <li>OCR-B Travel Documents 2 or 3-Line ID Cards<br/>Auto-Detect</li> <li>OCR-B Passport</li> <li>OCR-B Visa Type A</li> <li>OCR-B Visa Type B</li> <li>OCR-B ICAO Travel Documents</li> </ul> | OCR-B ICAO Travel<br>Documents |

| Symbology/ Setting  | Description                                                                                                    | Default      |
|---------------------|----------------------------------------------------------------------------------------------------|--------------|
| Dot Code            |                                                                                                    |              |
| Dot Code            |                                                                                                    | Disable      |
| Dot Code            | Switch to enable Dot Code decoding.                                                                                                    | Disable      |
| Decode Mirror Image | <ul> <li>Switch to enable decode mirror images.</li> <li>Never:         <ul> <li>Does not decode Dot Code barcodes that are mirror images.</li> </ul> </li> <li>Always:             <ul> <li>Decodes Dot Code barcodes that are mirror images.</li> </ul> </li> <li>Auto-discriminate:             <ul> <li>Decodes both mirrored and unmirrored Dot Code barcodes.</li> </ul> </li> </ul> | Never        |
| Inverse Type        | Select to decode regular barcodes, inverse barcodes, or set as auto.                                                                                                    | Regular only |
| Prioritize          | As Dot Code is the most barcode to be read, it is suggested to enable "Prioritize" for batter performance.                                                                                                    | Disable      |

## 4.3.8 SM4 + SDC

| Symbology/ Setting | Description                                                                                                    | Default                    |
|--------------------|----------------------------------------------------------------------------------------------------|----------------------------|
| CODABAR            |                                                                                                    | -<br>-                     |
| Codabar            |                                                                                                    | Enable                     |
| Codabar            | Switch to enable Codabar decoding.                                                                                                    | Enable                     |
| Length Option      | <ul> <li>Set the length of the Codabar symbols to decode.</li> <li>One Fixed Length (Length 1)</li> <li>Two Fixed Length (Length 1&gt; Length 2)</li> <li>Max / Min Length<br/>(Range: 0-55; Length 1&lt; Length 2)</li> <li>Any Length</li> </ul>                                   | Max / Min Length<br>(4-55) |
| CLSI Editing       | <ul> <li>When applied, the CLSI editing strips the start/stop<br/>characters and inserts a space after the first, fifth, and<br/>tenth characters of a 14-character Codabar barcode.</li> <li>The 14-character barcode length does not include<br/>start/stop characters.</li> </ul> | Disable                    |
| NOTIS Editing      | <ul> <li>Set whether to include start/stop characters in the transmitted data.</li> <li>NOTIS Editing is to strip the start/stop characters, i.e. to disable "Transmit Start/Stop Characters".</li> </ul>                                                                            | Disable                    |
| NOTIS Editing Type | <ul> <li>Options are None, ABCD/ABCD, abcd/abcd.</li> <li>"NOTIS Editing" must be enabled.</li> </ul>                                                                                                    | None                       |
| Verify Check Digit | Select whether to verify the Modulo 43 check digit. If<br>the check digit is incorrect, the barcode will not be<br>accepted.                                                                                                    | None                       |

| Symbology/ Setting                         | Description                                                                                                    | Default                    |
|--------------------------------------------|----------------------------------------------------------------------------------------------------|----------------------------|
| Transmit Check Digit                       | Decide whether to include the check digit in the data to transmit.                                                                                                    | Enable                     |
|                                            | <ul> <li>"Verify Check Digit" must be enabled.</li> </ul>                                                                                                    |                            |
| CODE 11                                    |                                                                                                    |                            |
| Code 11                                    |                                                                                                    | Enable                     |
| Code 11                                    | Switch to enable Code 11 decoding.                                                                                                    | Enable                     |
| Check Digit Option<br>Transmit Check Digit | <ul> <li>Set whether to verify check digits according to the selected option. If the check digits are incorrect, the barcode will not be accepted.</li> <li>Disable</li> <li>One Check Digit</li> <li>Two Check Digit</li> <li>Select whether to include check digits in the</li> </ul> | Disable                    |
|                                            | <ul><li>transmitted data.</li><li>Check Digit Option" must be enabled.</li></ul>                                                                                                    |                            |
| Length option                              | <ul> <li>Set the length of the Code 11 symbols to decode.</li> <li>One Fixed Length<br/>(Length 1)</li> <li>Two Fixed Length<br/>(Length 1&gt; Length 2)</li> <li>Max / Min Length<br/>(Range: 0-55; Length 1&lt; Length 2)</li> <li>Any Length</li> </ul>                              | Max / Min Length<br>(4-55) |

| Symbology/ Setting   | Description                                                                                                    | Default                    |  |
|----------------------|----------------------------------------------------------------------------------------------------|----------------------------|--|
| CODE 39              |                                                                                                    |                            |  |
| Code 39              |                                                                                                    | Enable                     |  |
| Code 39              | Switch to enable Code 39 decoding.                                                                                                    | Enable                     |  |
| Convert to Code 32   | Select whether to convert decoded data to Italian<br>Pharmacode.                                                                                                    | Disable                    |  |
| Code 32 Prefix       | <ul> <li>Prefix character "A" to Code 32 barcodes.</li> <li>"Convert to Code 32" must be enabled for this to function properly.</li> </ul>                                                                                                    | Disable                    |  |
| Verify Check Digit   | Select whether to verify the Modulo 43 check digit. If the check digit is incorrect, the barcode will not be accepted.                                                                                                    | Disable                    |  |
| Transmit Check Digit | <ul> <li>Decide whether to include the check digit in the data to transmit.</li> <li>"Verify Check Digit" must be enabled.</li> </ul>                                                                                                    | Disable                    |  |
| Support Full ASCII   | Select whether to enable Code 39 Full ASCII decoding.<br>Characters are paired to encode the full ASCII character<br>set.                                                                                                    | Disable                    |  |
| Length option        | <ul> <li>Set the length of the Code 39 symbols to decode.</li> <li>One Fixed Length<br/>(Length 1)</li> <li>Two Fixed Length<br/>(Length 1&gt; Length 2)</li> <li>Max / Min Length<br/>(Range: 0-55; Length 1&lt; Length 2)</li> <li>Any Length</li> </ul> | Max / Min Length<br>(4-55) |  |
| Security Level       | Select the security level from <b>Level 0</b> to <b>Level 3</b>                                                                                                    | Level 0                    |  |

| Symbology/ Setting | Description                                                                                                    | Default                    |  |
|--------------------|----------------------------------------------------------------------------------------------------|----------------------------|--|
| TRIOPTIC CODE 39   |                                                                                                    |                            |  |
| Trioptic Code 39   |                                                                                                    | Disable                    |  |
| Trioptic Code 39   | Switch to enable Trioptic Code 39 decoding.                                                                                                    | Disable                    |  |
| CODE 93            |                                                                                                    |                            |  |
| Code 93            |                                                                                                    | Enable                     |  |
| Code 93            | Switch to enable Code 93 decoding.                                                                                                    | Enable                     |  |
| Length option      | <ul> <li>Set the length of the Code 93 symbols to decode.</li> <li>One Fixed Length (Length 1)</li> <li>Two Fixed Length (Length 1&gt; Length 2)</li> <li>Max / Min Length<br/>(Range: 0-55; Length 1&lt; Length 2)</li> <li>Any Length</li> </ul>  | Max / Min Length<br>(4-55) |  |
| CODE 128           |                                                                                                    |                            |  |
| Code 128           |                                                                                                    | Enable                     |  |
| Code 128           | Switch to enable Code 128 decoding.                                                                                                    | Enable                     |  |
| Length option      | <ul> <li>Set the length of the Code 128 symbols to decode.</li> <li>One Fixed Length (Length 1)</li> <li>Two Fixed Length (Length 1&gt; Length 2)</li> <li>Max / Min Length<br/>(Range: 0-55; Length 1&lt; Length 2)</li> <li>Any Length</li> </ul> | Max / Min Length<br>(0-55) |  |
| Security Level     | Select the security level from Level 0 to Level 3.                                                                                                    | Level 1                    |  |
| Symbology/ Setting         | Description                                                                                                    | Default |
|----------------------------|----------------------------------------------------------------------------------------------------|---------|
| GS1-128                    |                                                                                                    | Enable  |
| GS1-128                    | Switch to enable GS1-128 decoding.                                                                                                    | Enable  |
| Separator Character        | Enable the function code character separator, which is<br>used to separate data fields of variable length and<br>application identifiers of subsequent data fields in<br>concatenated data strings. Tap on to choose your<br>input method between <b>Keyboard input</b> and <b>Symbol</b><br><b>table input</b> to set a separator character to replace with.                | None    |
| Enable App ID<br>Separator | Check to enable the separator configuration for<br>Application Identifier.<br>Left Separator (000) 123456789012345675<br>You can respectively set the Left Separator and Right<br>Separator. Tap on to choose your input method<br>between Keyboard input and Symbol table input to set<br>a separator character to replace with.                                            | Disable |
| ISBT 128                   |                                                                                                    | Enable  |
| ISBT 128                   | Switch to enable ISBT 128 decoding.                                                                                                    | Enable  |
| Concatenation              | <ul> <li>Set whether to enable decoding ISBT 128 by performing concatenation of ISBT data.</li> <li>Disable: Does not perform concatenation</li> <li>Enable: Performs concatenation on all ISBT-128 barcodes.</li> <li>Auto-discriminate: Auto-discriminates between the ISBT 128 barcodes which require concatenation and those which do not need concatenation.</li> </ul> | Disable |

| Symbology/ Setting | Description                                                                                                    | Default                                                           |
|--------------------|----------------------------------------------------------------------------------------------------|-------------------------------------------------------------------|
| Redundancy         | When "Auto-discriminate" is applied, decide the<br>number of times of supplementary decoding the same<br>barcode to count as a valid read. Configurable between<br>2 and 20.                                                                                       | 10                                                                |
| Chinese 25         |                                                                                                    |                                                                   |
| Chinese 25         |                                                                                                    | Enable                                                            |
| Chinese 25         | Switch to enable Chinese 2 of 5 decoding.                                                                                                    | Enable                                                            |
| Length option      | <ul> <li>Set the length of the Chinese 2 of 5 symbols to decode.</li> <li>One Fixed Length<br/>(Length 1)</li> <li>Two Fixed Length<br/>(Length 1&gt; Length 2)</li> <li>Max / Min Length<br/>(Range: 8-55; Length 1&lt; Length 2)</li> </ul>                      | One Fixed Length<br>(Length 1: <b>11</b><br>Length 2: <b>11</b> ) |
| Discrete 25        |                                                                                                    |                                                                   |
| Discrete 25        |                                                                                                    | Enable                                                            |
| Discrete 25        | Switch to enable Discrete 2 of 5 decoding.                                                                                                    | Enable                                                            |
| Length option      | <ul> <li>Set the length of the Discrete 2 of 5 symbols to decode.</li> <li>One Fixed Length<br/>(Length 1)</li> <li>Two Fixed Length<br/>(Length 1&gt; Length 2)</li> <li>Max / Min Length<br/>(Range: 4-55; Length 1&lt; Length 2)</li> <li>Any Length</li> </ul> | Max / Min Length<br>(4-55)                                        |

| Symbology/ Setting   | Description                                                                                                    | Default                    |
|----------------------|----------------------------------------------------------------------------------------------------|----------------------------|
| Interleaved 25       |                                                                                                    |                            |
| Interleaved 25       |                                                                                                    | Enable                     |
| Interleaved 25       | Switch to enable Interleaved 2 of 5 decoding.                                                                                                    | Enable                     |
| Length option        | <ul> <li>Set the length of Interleaved 2 of 5 symbols to decode.</li> <li>One Fixed Length <ul> <li>(Length 1)</li> <li>Two Fixed Length</li> <li>(Length 1&gt; Length 2)</li> </ul> </li> <li>Max / Min Length <ul> <li>(Range: 4-55; Length 1&lt; Length 2)</li> </ul> </li> <li>Any Length</li> </ul> | Max / Min Length<br>(4-55) |
| Verify Check Digit   | Decide whether to verify the check digit. If the check digit is incorrect, the barcode will not be accepted.                                                                                                    | Disable                    |
| Transmit Check Digit | Decide whether to include the check digit in the data to transmit.                                                                                                    | Disable                    |
| Convert to EAN-13    | <ul> <li>Convert a 14-character Interleaved 25 barcode into</li> <li>EAN-13 if the following requirements are met:</li> <li>The barcode must have a leading 0 and a valid EAN-13 check digit.</li> </ul>                                                                                                 | Disable                    |
| Security Level       | Select the security level from Level 0 to Level 3                                                                                                    | Level 1                    |

| Symbology/ Setting   | Description                                                                                                    | Default                    |
|----------------------|----------------------------------------------------------------------------------------------------|----------------------------|
| Matrix 25            |                                                                                                    |                            |
| Matrix 25            |                                                                                                    | Enable                     |
| Matrix 25            | Switch to enable Matrix 2 of 5 decoding.                                                                                                    | Enable                     |
| Length option        | <ul> <li>Set the length of the Matrix 2 of 5 symbols to decode.</li> <li>One Fixed Length<br/>(Length 1)</li> <li>Two Fixed Length<br/>(Length 1&gt; Length 2)</li> <li>Max / Min Length<br/>(Range: 4-55; Length 1&lt; Length 2)</li> <li>Any Length</li> </ul> | Max / Min Length<br>(4-55) |
| Redundancy           | Enables or disable read redundancy for Matrix 2 of 5.                                                                                                    | Disable                    |
| Verify Check Digit   | Decide whether to verify the check digit. If the check digit is incorrect, the barcode will not be accepted.                                                                                                    | Disable                    |
| Transmit Check Digit | Decide whether to include the check digit in the data to transmit.                                                                                                    | Disable                    |
| Composite            |                                                                                                    |                            |
| Composite CC-A/B     |                                                                                                    | Disable                    |
| Composite CC-A/B     | Switch to enable Composite CC-A/B decoding.                                                                                                    | Disable                    |
| Composite CC-C       |                                                                                                    | Enable                     |
| Composite CC-C       | Switch to enable Composite CC-C decoding.                                                                                                    | Enable                     |
| Composite TLC-39     |                                                                                                    | Disable                    |
| Composite TLC-39     | Switch to enable Composite TLC-39 decoding.                                                                                                    | Disable                    |

| Symbology/ Setting           | Description                                                                                                    | Default           |
|------------------------------|----------------------------------------------------------------------------------------------------|-------------------|
| Composite General Preference |                                                                                                    |                   |
| UPC Composite Mode           | <ul> <li>UPC barcodes can be "linked" with a 2D barcode during transmission as if they were one barcode.</li> <li>UPC Never Linked:<br/>Transmit UPC barcodes regardless of whether a 2D barcode is detected.</li> <li>UPC Always Linked:<br/>Transmit UPC barcodes and the 2D portion. If the 2D portion is not detected, the UPC barcode will not be transmitted.</li> <li>Note: CC-A/B or CC-C must be enabled.</li> <li>Auto-discriminate:<br/>Transmit UPC barcodes as well as the 2D portion if present.</li> </ul> | UPC always Linked |
| GS1-128 Emulation<br>Mode    | Set GS1-128 emulation mode for UCC/EAN Composite Codes.                                                                                                    | Disable           |
| GS1 DataBar                  | ·                                                                                                    |                   |
| GS1 DataBar-14               |                                                                                                    | Enable            |
| GS1 DataBar-14               | Switch to enable GS1 DataBar-14 decoding.                                                                                                    | Enable            |
| Convert to UPC/EAN           | Strip the leading '010' of GS1 DataBar and converts the barcode to EAN-13.                                                                                                    | Disable           |
| Security Level               | Select the security level from Level 0 to Level 3                                                                                                    | Level 1           |
| GS1 DataBar Expanded         |                                                                                                    | Enable            |
| GS1 DataBar Expanded         | Switch to enable GS1 DataBar Expanded decoding.                                                                                                    | Enable            |

| Symbology/ Setting  | Description                                                                                                    | Default                    |
|---------------------|----------------------------------------------------------------------------------------------------|----------------------------|
| Separator Character | Enable the function code character separator, which is<br>used to separate data fields of variable length and<br>application identifiers of subsequent data fields in<br>concatenated data strings.                                                         | None                       |
| Security Level      | Select the security level from Level 0 to Level 3                                                                                                    | Level 1                    |
| Korean 3 OF 5       |                                                                                                    |                            |
| Korean 3 of 5       |                                                                                                    | Disable                    |
| Korean 3 of 5       | Switch to enable Korean 3 of 5 decoding.                                                                                                    | Disable                    |
| MSI                 |                                                                                                    |                            |
| MSI                 |                                                                                                    | Enable                     |
| MSI                 | Switch to enable MSI decoding.                                                                                                    | Enable                     |
| Length option       | <ul> <li>Set the length of the MSI symbols to decode.</li> <li>One Fixed Length<br/>(Length 1)</li> <li>Two Fixed Length<br/>(Length 1&gt; Length 2)</li> <li>Max / Min Length<br/>(Range: 4-55; Length 1&lt; Length 2)</li> <li>Any Length</li> </ul>      | Max / Min Length<br>(4-55) |
| Verify Check Digit  | <ul> <li>One check digit is mandatory for decoding MSI barcodes. Select whether a second check digit should be verified. If the check digits are incorrect, the barcode will not be accepted.</li> <li>One Check Digit</li> <li>Two Check Digits</li> </ul> | One Check Digit            |

| Symbology/ Setting      | Description                                                                                                    | Default          |
|-------------------------|----------------------------------------------------------------------------------------------------|------------------|
| Transmit Check Digit    | Decide whether to include the check digit in the data to transmit.                                                                                                    | Disable          |
| Algorithm               | <ul> <li>When two check digits are set for verification, two choices are available for the pair of check digits.</li> <li>Modulo10 / Modulo11</li> <li>Double Modulo 10</li> </ul> | Double Modulo 10 |
| Postal                  |                                                                                                    |                  |
| Australian Postal       |                                                                                                    | Enable           |
| Japan Postal            |                                                                                                    | Enable           |
| Netherlands KIX Code    |                                                                                                    | Enable           |
| US Postnet              |                                                                                                    | Enable           |
| US Planet               |                                                                                                    | Enable           |
| USPS Postal             |                                                                                                    | Enable           |
| UPU FICS Postal         |                                                                                                    | Enable           |
| UK Postal               |                                                                                                    | Enable           |
| Postal General Preferen | ce                                                                                                    |                  |
| US Postal Check Digit   | Decide whether to transmit check digit for US Postnet or US Planet.                                                                                                    | Enable           |
| UK Postal Check Digit   | Decide whether to transmit check digit for UK Postal.                                                                                                    | Enable           |
| EAN                     |                                                                                                    |                  |
| EAN-8                   |                                                                                                    | Enable           |
| EAN-8                   | Switch to enable EAN-8 decoding.                                                                                                    | Enable           |

| Symbology/ Setting   | Description                                                        | Default          |
|----------------------|--------------------------------------------------------------------|------------------|
| Addon 2              | Decide whether to decode EAN-8 with addon 2.                       | Ignore Addon     |
|                      | <ul> <li>Ignore Addon</li> </ul>                                   |                  |
|                      | Auto-discriminate                                                  |                  |
| Addon 5              | Decide whether to decode EAN-8 with addon 5.                       | Ignore Addon     |
|                      | <ul> <li>Ignore Addon</li> </ul>                                   |                  |
|                      | Auto-discriminate                                                  |                  |
| Transmit Check Digit | Decide whether to include the check digit in the data to transmit. | Enable           |
| Convert to EAN-13    | Decide whether to enable converting EAN-8 to EAN-13 format.        | Disable          |
| EAN-13               |                                                                    | Enable           |
| EAN-13               | Switch to enable EAN-13 decoding.                                  | Enable           |
| Bookland EAN         | Switch to enable Bookland EAN decoding.                            | Disable          |
| Bookland ISBN Format | Decodes Bookland data starting with 978 in 10-digit                | Bookland ISBN-10 |
|                      | format along with the Bookland check digit, or                     |                  |
|                      |                                                                    |                  |
| Addon 2              | Decide whether to decode EAN-13 with addon 2.                      | Ignore Addon     |
|                      | Ignore Addon                                                       |                  |
|                      | Auto-discriminate                                                  |                  |
| Addon 5              | Decide whether to decode EAN-13 with addon 5.                      | Ignore Addon     |
|                      | <ul> <li>Ignore Addon</li> </ul>                                   |                  |
|                      | Auto-discriminate                                                  |                  |

| Symbology/ Setting   | Description                                                                                                    | Default                      |
|----------------------|----------------------------------------------------------------------------------------------------|------------------------------|
| Transmit Check Digit | Decide whether to include the check digit in the data to transmit.                                                                                                    | Enable                       |
| ISSN EAN             | Switch to enable ISSN EAN decoding.                                                                                                    | Disable                      |
| UPC                  | ·                                                                                                    |                              |
| UPC-A                |                                                                                                    | Enable                       |
| UPC-A                | Switch to enable UPC-A decoding.                                                                                                    | Enable                       |
| Addon 2              | <ul> <li>Decide whether to decode UPC-A with addon 2.</li> <li>Ignore Addon</li> <li>Auto-discriminate</li> </ul>                                                                                                    | Ignore Addon                 |
| Addon 5              | <ul> <li>Decide whether to decode UPC-A with addon 5.</li> <li>Ignore Addon</li> <li>Auto-discriminate</li> </ul>                                                                                                    | Ignore Addon                 |
| Preamble             | <ul> <li>Decide whether to include the UPC-A preamble System<br/>Character (and Country Code) in the data being<br/>transmitted.</li> <li>No transmit:<br/>Transmit none of the above</li> <li>Transmit System Character:<br/>Transmit system number only</li> <li>Transmit Sys. Character and Country Code:<br/>Transmit system number and country code</li> </ul> | Transmit System<br>Character |
| Transmit Check Digit | Decide whether to include the UPC-A check digit (the last character in the barcode) in the data being transmitted.                                                                                                    | Enable                       |
| Convert to EAN-13    | Checkbox to enable converting EAN-8 to EAN-13 format.                                                                                                    | Disable                      |

| Symbology/ Setting   | Description                                                                                                    | Default                      |
|----------------------|----------------------------------------------------------------------------------------------------|------------------------------|
| UPC-E                |                                                                                                    | Enable                       |
| UPC-E                | Switch to enable UPC-E decoding.                                                                                                    | Enable                       |
| Addon 2              | <ul> <li>Decide whether to decode UPC-E with addon 2.</li> <li>Ignore Addon</li> <li>Auto-discriminate</li> </ul>                                                                                                    | Ignore Addon                 |
| Addon 5              | <ul> <li>Decide whether to decode UPC-E with addon 5.</li> <li>Ignore Addon</li> <li>Auto-discriminate</li> </ul>                                                                                                    | Ignore Addon                 |
| Preamble             | <ul> <li>Decide whether to include the UPC-E preamble System<br/>Character (and Country Code) in the data being<br/>transmitted.</li> <li>No transmit:<br/>Transmit none of the above</li> <li>Transmit System Character:<br/>Transmit system number only</li> <li>Transmit Sys. Character and Country Code:<br/>Transmit system number and country code</li> </ul> | Transmit System<br>Character |
| Conver to UPC-A      | The UPC-E barcode will be expanded into UPC-A format, and the next process will follow the settings configured for UPC-A.                                                                                                    | Disable                      |
| Transmit Check Digit | Decide whether to include the UPC-E check digit (the last character in the barcode) in the data being transmitted.                                                                                                    | Enable                       |

| Symbology/ Setting   | Description                                                                                                    | Default                      |
|----------------------|----------------------------------------------------------------------------------------------------|------------------------------|
| UPC-E1               |                                                                                                    | Disable                      |
| UPC-E1               | Switch to enable UPC-E1 decoding.                                                                                                    | Disable                      |
| Addon 2              | <ul> <li>Decide whether to decode UPC-E1 with addon 2.</li> <li>Ignore Addon</li> <li>Auto-discriminate</li> </ul>                                                                                                    | Ignore addon                 |
| Addon 5              | <ul> <li>Decide whether to decode UPC-E1 with addon 5.</li> <li>Ignore Addon</li> <li>Auto-discriminate</li> </ul>                                                                                                    | Ignore addon                 |
| Preamble             | <ul> <li>Decide whether to include the UPC-E1 preamble</li> <li>System Character (and Country Code) in the data being transmitted.</li> <li>No transmit:<br/>Transmit none of the above</li> <li>Transmit System Character:<br/>Transmit system number only</li> <li>Transmit Sys. Character and Country Code:<br/>Transmit system number and country code</li> </ul> | Transmit System<br>Character |
| Convert to UPC-A     | The UPC-E1 barcode will be expanded into UPC-A format, and the next process will follow the settings configured for UPC-A.                                                                                                    | Disable                      |
| Transmit Check Digit | Decide whether to include the UPC-E1 check digit (the last character in the barcode) in the data being transmitted.                                                                                                    | Enable                       |

| Symbology/ Setting | Description                            | Default |
|--------------------|----------------------------------------|---------|
| Coupon Code        |                                        |         |
| Goupon Code        |                                        | Disable |
| Coupon Code        | Switch to enable Coupon Code decoding. | Disable |

| Symbology/ Setting  | Description                                                                                                    | Default |
|---------------------|----------------------------------------------------------------------------------------------------|---------|
| Aztec               |                                                                                                    |         |
| Aztec               |                                                                                                    | Enable  |
| Aztec               | Switch to enable Aztec decoding.                                                                                                    | Enable  |
| Data Matrix         |                                                                                                    |         |
| Data Matrix         |                                                                                                    | Enable  |
| Data Matrix         | Switch to enable Data Matrix decoding.                                                                                                    | Enable  |
| Decode Mirror Image | <ul> <li>Switch to enable decode mirror images.</li> <li>Never:         <ul> <li>Does not decode Data Matrix barcodes that are mirror images.</li> <li>Always:                 <ul> <li>Decodes Data Matrix barcodes that are mirror images.</li> </ul> </li> <li>Auto-discriminate:                     <ul> <li>Decodes both mirrored and unmirrored Data Matrix barcodes.</li> </ul> </li> </ul> </li> </ul> | Never   |

| Symbology/ Setting         | Description                                                                                                    | Default |
|----------------------------|----------------------------------------------------------------------------------------------------|---------|
| Separator Character        | Enable the function code character separator, which is<br>used to separate data fields of variable length and<br>application identifiers of subsequent data fields in<br>concatenated data strings.<br>Tap on to choose your input method between<br><b>Keyboard input</b> and <b>Symbol table input</b> to set a<br>separator character to replace with.         | None    |
| Enable App ID<br>Separator | Check to enable the separator configuration for<br>Application Identifier.<br>Left Separator <sup>(00)</sup> 123456789012345675<br>Right Separator<br>You can respectively set the Left Separator and Right<br>Separator.<br>Tap on to choose your input method between<br>Keyboard input and Symbol table input to set a<br>separator character to replace with. | Disable |
| MaxiCode                   |                                                                                                    |         |
| MaxiCode                   |                                                                                                    | Enable  |
| MaxiCode                   | Switch to enable MaxiCode decoding.                                                                                                    | Enable  |
| MicroPDF417                |                                                                                                    |         |
| MicroPDF417                |                                                                                                    | Disable |
| MicroPDF417                | Switch to enable MicroPDF417 decoding.                                                                                                    | Disable |

| Symbology/ Setting | Description                                                                                                    | Default |
|--------------------|----------------------------------------------------------------------------------------------------|---------|
| Code 128 Emulation | <ul> <li>Transmit data from certain Micro PDF 417 barcodes as if it was encoded in Code 128 barcodes.</li> <li>Note: <ul> <li>Transmit AIM code ID character in "Scanner</li> <li>Preferences" must be enabled first. When applied, the</li> <li>MicroPDF417 barcodes are transmitted with one of these prefixes:</li> </ul> </li> <li>The first codeword of MicroPDF417 is 903-905: <ul> <li>The original Code ID "]L3" will be changed to "]C1".</li> </ul> </li> <li>The first codeword of MicroPDF417 is 908 or 909: <ul> <li>The original Code ID "]L4" will be changed to "]C2".</li> </ul> </li> <li>The first codeword of MicroPDF417 is 910 or 911: <ul> <li>The original Code ID "]L5" will be changed to "]C0".</li> </ul> </li> </ul> | Disable |
| MicroQR            |                                                                                                    |         |
| MicroQR            |                                                                                                    | Enable  |
| MicroQR            | Switch to enable MicroQR decoding.                                                                                                    | Enable  |
| PDF417             |                                                                                                    |         |
| PDF417             |                                                                                                    | Enable  |
| PDF417             | Switch to enable PDF417 decoding.                                                                                                    | Enable  |

| Symbology/ Setting  | Description                                                                                                    | Default      |
|---------------------|----------------------------------------------------------------------------------------------------|--------------|
| QR Code             |                                                                                                    |              |
| QR Code             |                                                                                                    | Enable       |
| QR Code             | Switch to enable QR Code decoding.                                                                                                    | Enable       |
| Dot Code            |                                                                                                    |              |
| Dot Code            |                                                                                                    | Disable      |
| Dot Code            | Switch to enable Dot Code decoding.                                                                                                    | Disable      |
| Decode Mirror Image | <ul> <li>Switch to enable decode mirror images.</li> <li>Never: <ul> <li>Does not decode Dot Code barcodes that are mirror images.</li> </ul> </li> <li>Always: <ul> <li>Decodes Dot Code barcodes that are mirror images.</li> </ul> </li> <li>Auto-discriminate: <ul> <li>Decodes both mirrored and unmirrored Dot Code barcodes.</li> </ul> </li> </ul> | Never        |
| Inverse Type        | <ul> <li>Select to decode regular barcodes, inverse barcodes, or set as auto.</li> <li>Regular only</li> <li>Inverse only</li> <li>Inverse Auto-detect</li> </ul>                                                                                                    | Regular only |
| Prioritize          | As Dot Code is the most barcode to be read, it is suggested to enable "Prioritize" for batter performance.                                                                                                    | Disable      |

# 4.3.9 SM2

| Symbology/ Setting | Description                                                                                                    | Default                    |
|--------------------|----------------------------------------------------------------------------------------------------|----------------------------|
| CODABAR            |                                                                                                    |                            |
| Codabar            |                                                                                                    | Enable                     |
| Codabar            | Switch to enable Codabar decoding.                                                                                                    | Enable                     |
| Length Option      | <ul> <li>Set the length of the Codabar symbols to decode.</li> <li>One Fixed Length<br/>(Length 1)</li> <li>Two Fixed Length<br/>(Length 1&gt; Length 2)</li> <li>Max / Min Length<br/>(Range: 0-55; Length 1&lt; Length 2)</li> <li>Any Length</li> </ul>               | Max / Min Length<br>(4-55) |
| CLSI Editing       | <ul> <li>When applied, the CLSI editing strips the start/stop characters and inserts a space after the first, fifth, and tenth characters of a 14-character Codabar barcode.</li> <li>The 14-character barcode length does not include start/stop characters.</li> </ul> | Disable                    |
| NOTIS Editing      | <ul> <li>Set whether to include start/stop characters in the transmitted data.</li> <li>NOTIS Editing is to strip the start/stop characters, i.e. to disable "Transmit Start/Stop Characters".</li> </ul>                                                                | Disable                    |
| NOTIS Editing Type | Options are None, ABCD/ABCD, abcd/abcd.<br>• "NOTIS Editing" must be enabled.                                                                                                    | None                       |

| Symbology/ Setting   | Description                                                                                                    | Default                    |
|----------------------|----------------------------------------------------------------------------------------------------|----------------------------|
| Verify Check Digit   | Select whether to verify the Modulo 43 check digit. If<br>the check digit is incorrect, the barcode will not be<br>accepted.                                                                                                    | None                       |
| Transmit Check Digit | <ul> <li>Decide whether to include the check digit in the data to transmit.</li> <li>"Verify Check Digit" must be enabled.</li> </ul>                                                                                                    | Enable                     |
| Security Level       | Setting options are <b>Normal</b> and <b>High</b> .                                                                                                    | Normal                     |
| CODE 11              | ·                                                                                                    |                            |
| Code 11              |                                                                                                    | Disable                    |
| Code 11              | Switch to enable Code 11 decoding.                                                                                                    | Disable                    |
| Check Digit Option   | <ul> <li>Set whether to verify check digits according to the selected option. If the check digits are incorrect, the barcode will not be accepted.</li> <li>Disable</li> <li>One Check Digit</li> <li>Two Check Digit</li> </ul>                   | Disable                    |
| Transmit Check Digit | <ul> <li>Select whether to include check digits in the transmitted data.</li> <li>Check Digit Option" must be enabled.</li> </ul>                                                                                                    | Disable                    |
| Length option        | <ul> <li>Set the length of the Code 11 symbols to decode.</li> <li>One Fixed Length (Length 1)</li> <li>Two Fixed Length (Length 1&gt; Length 2)</li> <li>Max / Min Length<br/>(Range: 0-55; Length 1&lt; Length 2)</li> <li>Any Length</li> </ul> | Max / Min Length<br>(4-55) |

| Symbology/ Setting                | Description                                                                                                    | Default                    |
|-----------------------------------|----------------------------------------------------------------------------------------------------|----------------------------|
| Security Level                    | Setting options are Normal and High.                                                                                                    | Normal                     |
| CODE 39                           |                                                                                                    |                            |
| Code 39                           |                                                                                                    | Enable                     |
| Code 39                           | Switch to enable Code 39 decoding.                                                                                                    | Enable                     |
| Convert to Code 32                | Select whether to convert decoded data to Italian<br>Pharmacode.                                                                                                    | Disable                    |
| Transmit Check Digit<br>(Code 32) | <ul> <li>Decide whether to include the check digit in the data to transmit.</li> <li>"Convert to Code 32" must be enabled.</li> </ul>                                                                                                    | Disable                    |
| Verify Check Digit                | Select whether to verify the Modulo 43 check digit. If<br>the check digit is incorrect, the barcode will not be<br>accepted.                                                                                                    | Disable                    |
| Transmit Check Digit              | <ul> <li>Decide whether to include the check digit in the data to transmit.</li> <li>"Verify Check Digit" must be enabled.</li> </ul>                                                                                                    | Disable                    |
| Support Full ASCII                | Select whether to enable Code 39 Full ASCII decoding.<br>Characters are paired to encode the full ASCII character<br>set.                                                                                                    | Disable                    |
| Length option                     | <ul> <li>Set the length of the Code 39 symbols to decode.</li> <li>One Fixed Length<br/>(Length 1)</li> <li>Two Fixed Length<br/>(Length 1&gt; Length 2)</li> <li>Max / Min Length<br/>(Range: 0-55; Length 1&lt; Length 2)</li> <li>Any Length</li> </ul> | Max / Min Length<br>(4-55) |

| Symbology/ Setting               | Description                                                              | Default          |
|----------------------------------|--------------------------------------------------------------------------|------------------|
| Security Level                   | Setting options are <b>Normal</b> and <b>High</b> .                      | Normal           |
| Tramsmit Start/Stop<br>Character | Select whether to include start/stop characters in the transmitted data. | Disable          |
| Asterisk As Data<br>Characters   | Select whether to use asterisk as the data characters.                   | Disable          |
| CODE 93                          |                                                                          |                  |
| Code 93                          |                                                                          | Enable           |
| Code 93                          | Switch to enable Code 93 decoding.                                       | Enable           |
| Length option                    | Set the length of the Code 93 symbols to decode.                         | Max / Min Length |
|                                  | <ul> <li>One Fixed Length<br/>(Length 1)</li> </ul>                      | (4-55)           |
|                                  | Two Fixed Length     (I an ath 2)                                        |                  |
|                                  | (Length 1> Length 2)                                                     |                  |
|                                  | (Range: 0-55; Length 1< Length 2)                                        |                  |
|                                  | Any Length                                                               |                  |
| CODE 128                         |                                                                          |                  |
| Code 128                         |                                                                          | Enable           |
| Code 128                         | Switch to enable Code 128 decoding.                                      | Enable           |
| Security Level                   | Setting options are <b>Normal</b> and <b>High</b> .                      | Normal           |

| Symbology/ Setting         | Description                                                                                                    | Default |
|----------------------------|----------------------------------------------------------------------------------------------------|---------|
| GS1-128                    |                                                                                                    | Enable  |
| GS1-128                    | Switch to enable GS1-128 decoding.                                                                                                    | Enable  |
| Separator Character        | Enable the function code character separator, which is<br>used to separate data fields of variable length and<br>application identifiers of subsequent data fields in<br>concatenated data strings. Tap on to choose your<br>input method between <b>Keyboard input</b> and <b>Symbol</b><br><b>table input</b> to set a separator character to replace with.                | None    |
| Enable App ID<br>Separator | Check to enable the separator configuration for<br>Application Identifier.<br>Left Separator <sup>600</sup> Right Separator<br>You can respectively set the Left Separator and Right<br>Separator. Tap on to choose your input method<br>between Keyboard input and Symbol table input to set<br>a separator character to replace with.                                      | Disable |
| ISBT 128                   | ·                                                                                                    | Enable  |
| ISBT 128                   | Switch to enable ISBT 128 decoding.                                                                                                    | Enable  |
| Concatenation              | <ul> <li>Set whether to enable decoding ISBT 128 by performing concatenation of ISBT data.</li> <li>Disable: Does not perform concatenation</li> <li>Enable: Performs concatenation on all ISBT-128 barcodes.</li> <li>Auto-discriminate: Auto-discriminates between the ISBT 128 barcodes which require concatenation and those which do not need concatenation.</li> </ul> | Disable |

| Symbology/ Setting   | Description                                                                                                    | Default                    |
|----------------------|----------------------------------------------------------------------------------------------------|----------------------------|
| Discrete 25          |                                                                                                    |                            |
| Discrete 25          |                                                                                                    | Enable                     |
| Discrete 25          | Switch to enable Discrete 2 of 5 decoding.                                                                                                    | Enable                     |
| Length option        | <ul> <li>Set the length of the Discrete 2 of 5 symbols to decode.</li> <li>One Fixed Length<br/>(Length 1)</li> <li>Two Fixed Length<br/>(Length 1&gt; Length 2)</li> <li>Max / Min Length<br/>(Range: 0-55; Length 1&lt; Length 2)</li> <li>Any Length</li> </ul>                                                                                                    | Max / Min Length<br>(4-55) |
| Start Stop Selection | <ul> <li>This decides the readability of all 2 of 5 symbology</li> <li>Variants. For example, flight tickets actually use an</li> <li>Industrial 2 of 5 barcode but with Interleaved 2 of 5</li> <li>start/stop pattern. In order to read this barcode, the</li> <li>start/stop pattern selection parameter of Industrial 2 of 5</li> <li>should set to "Interleaved 25"</li> <li>Discrete 25</li> <li>Interleaved 25</li> <li>Matrix 25</li> </ul> | Discrete 25                |
| Verify Check Digit   | Decide whether to verify the check digit. If the check digit is incorrect, the barcode will not be accepted.                                                                                                    | Disable                    |
| Transmit Check Digit | Decide whether to include the check digit in the data to transmit.                                                                                                    | Enable                     |

| Symbology/ Setting   | Description                                                                                                    | Default                    |
|----------------------|----------------------------------------------------------------------------------------------------|----------------------------|
| Interleaved 25       |                                                                                                    |                            |
| Interleaved 25       |                                                                                                    | Enable                     |
| Interleaved 25       | Switch to enable Interleaved 2 of 5 decoding.                                                                                                    | Enable                     |
| Length option        | <ul> <li>Set the length of Interleaved 2 of 5 symbols to decode.</li> <li>One Fixed Length<br/>(Length 1)</li> <li>Two Fixed Length<br/>(Length 1&gt; Length 2)</li> <li>Max / Min Length<br/>(Range: 0-55; Length 1&lt; Length 2)</li> </ul>                                                                                                    | Max / Min Length<br>(4-55) |
|                      | Any Length                                                                                                    |                            |
| Verify Check Digit   | Decide whether to verify the check digit. If the check digit is incorrect, the barcode will not be accepted.                                                                                                    | Disable                    |
| Transmit Check Digit | Decide whether to include the check digit in the data to transmit.                                                                                                    | Disable                    |
| Start Stop Selection | <ul> <li>This decides the readability of all 2 of 5 symbology</li> <li>Variants. For example, flight tickets actually use an</li> <li>Industrial 2 of 5 barcode but with Interleaved 2 of 5</li> <li>start/stop pattern. In order to read this barcode, the</li> <li>start/stop pattern selection parameter of Industrial 2 of 5</li> <li>should set to "Interleaved 25"</li> <li>Discrete 25</li> <li>Interleaved 25</li> <li>Matrix 25</li> </ul> | Interleaved 25             |

| Symbology/ Setting   | Description                                                                                                    | Default                    |
|----------------------|----------------------------------------------------------------------------------------------------|----------------------------|
| Matrix 25            |                                                                                                    |                            |
| Matrix 25            |                                                                                                    | Enable                     |
| Matrix 25            | Switch to enable Matrix 2 of 5 decoding.                                                                                                    | Enable                     |
| Length option        | <ul> <li>Set the length of the Matrix 2 of 5 symbols to decode.</li> <li>One Fixed Length<br/>(Length 1)</li> <li>Two Fixed Length<br/>(Length 1&gt; Length 2)</li> <li>Max / Min Length<br/>(Range: 0-55; Length 1&lt; Length 2)</li> <li>Any Length</li> </ul>                                                                                                    | Max / Min Length<br>(4-55) |
| Verify Check Digit   | Decide whether to verify the check digit. If the check digit is incorrect, the barcode will not be accepted.                                                                                                    | Disable                    |
| Transmit Check Digit | Decide whether to include the check digit in the data to transmit.                                                                                                    | Disable                    |
| Start Stop Selection | <ul> <li>This decides the readability of all 2 of 5 symbology</li> <li>Variants. For example, flight tickets actually use an</li> <li>Industrial 2 of 5 barcode but with Interleaved 2 of 5</li> <li>start/stop pattern. In order to read this barcode, the</li> <li>start/stop pattern selection parameter of Industrial 2 of 5</li> <li>should set to "Interleaved 25"</li> <li>Discrete 25</li> <li>Interleaved 25</li> <li>Matrix 25</li> </ul> | Matrix 25                  |

| Symbology/ Setting     | Description                                                                                                    | Default           |
|------------------------|----------------------------------------------------------------------------------------------------|-------------------|
| Composite              |                                                                                                    |                   |
| Composite CC-A/B       |                                                                                                    | Disable           |
| Composite CC-A/B       | Switch to enable Composite CC-A/B decoding.                                                                                                    | Disable           |
| Composite CC-C         |                                                                                                    | Disable           |
| Composite CC-C         | Switch to enable Composite CC-C decoding.                                                                                                    | Disable           |
| Composite General Pref | erence                                                                                                    |                   |
| UPC Composite Mode     | <ul> <li>UPC barcodes can be "linked" with a 2D barcode during transmission as if they were one barcode.</li> <li>UPC Never Linked: <ul> <li>Transmit UPC barcodes regardless of whether a 2D barcode is detected.</li> </ul> </li> <li>UPC Always Linked: <ul> <li>Transmit UPC barcodes and the 2D portion. If the 2D portion is not detected, the UPC barcode will not be transmitted.</li> <li>Note: CC-A/B or CC-C must be enabled.</li> </ul> </li> <li>Auto-discriminate: <ul> <li>Transmit UPC barcodes as well as the 2D portion if present.</li> </ul> </li> </ul> | UPC always Linked |
| GS1 DataBar            |                                                                                                    |                   |
| GS1 DataBar-14         |                                                                                                    | Disable           |
| GS1 DataBar-14         | Switch to enable GS1 DataBar-14 decoding.                                                                                                    | Disable           |
| Security Level         | Setting options are Normal and High.                                                                                                    | Normal            |

| Symbology/ Setting      | Description                                                                                                    | Default                    |
|-------------------------|----------------------------------------------------------------------------------------------------|----------------------------|
| Transmit Check Digit    | Decide whether to include the check digit in the data to transmit.                                                                                                    | Enable                     |
| Transmit Application ID | Decide whether to transmit the Application ID ("01").                                                                                                    | Enable                     |
| GS1 DataBar Limited     |                                                                                                    | Disable                    |
| GS1 DataBar Limited     | Switch to enable GS1 DataBar Limited decoding.                                                                                                    | Disable                    |
| Security Level          | Setting options are Normal and High.                                                                                                    | Normal                     |
| Transmit Check Digit    | Decide whether to include the check digit in the data to transmit.                                                                                                    | Enable                     |
| Transmit Application ID | Decide whether to transmit the Application ID ("01").                                                                                                    | Enable                     |
| GS1 DataBar Expanded    |                                                                                                    | Disable                    |
| GS1 DataBar Expanded    | Switch to enable GS1 DataBar Expanded decoding.                                                                                                    | Disable                    |
| Security Level          | Setting options are Normal and High.                                                                                                    | Normal                     |
| MSI                     |                                                                                                    |                            |
| MSI                     |                                                                                                    | Disable                    |
| MSI                     | Switch to enable MSI decoding.                                                                                                    | Disable                    |
| Length option           | <ul> <li>Set the length of the MSI symbols to decode.</li> <li>One Fixed Length (Length 1)</li> <li>Two Fixed Length (Length 1&gt; Length 2)</li> <li>Max / Min Length<br/>(Range: 0-55; Length 1&lt; Length 2)</li> </ul> | Max / Min Length<br>(4-55) |
|                         | Any Length                                                                                                    |                            |

| Symbology/ Setting   | Description                                                                                                    | Default          |
|----------------------|----------------------------------------------------------------------------------------------------|------------------|
| Verify Check Digit   | <ul> <li>One check digit is mandatory for decoding MSI barcodes. Select whether a second check digit should be verified. If the check digits are incorrect, the barcode will not be accepted.</li> <li>One Check Digit</li> <li>Two Check Digits</li> </ul> | One Check Digit  |
| Transmit Check Digit | Decide whether to include the check digit in the data to transmit.                                                                                                    | Disable          |
| Algorithm            | <ul> <li>When two check digits are set for verification, two choices are available for the pair of check digits.</li> <li>Modulo10 / Modulo11</li> <li>Double Modulo 10</li> </ul>                                                                          | Double Modulo 10 |
| EAN                  |                                                                                                    |                  |
| EAN-8                |                                                                                                    | Enable           |
| EAN-8                | Switch to enable EAN-8 decoding.                                                                                                    | Enable           |
| Addon 2              | <ul> <li>Decide whether to decode EAN-8 with addon 2.</li> <li>Ignore Addon</li> <li>Auto-discriminate</li> </ul>                                                                                                    | Ignore Addon     |
| Addon 5              | <ul> <li>Decide whether to decode EAN-8 with addon 5.</li> <li>Ignore Addon</li> <li>Auto-discriminate</li> </ul>                                                                                                    | Ignore Addon     |
| Transmit Check Digit | Decide whether to include the check digit in the data to transmit.                                                                                                    | Enable           |
| Convert to EAN-13    | Decide whether to enable converting EAN-8 to EAN-13 format.                                                                                                    | Disable          |

| Symbology/ Setting   | Description                                                                                                    | Default      |
|----------------------|----------------------------------------------------------------------------------------------------|--------------|
| EAN-13               |                                                                                                    | Enable       |
| EAN-13               | Switch to enable EAN-13 decoding.                                                                                  | Enable       |
| Bookland EAN         | Switch to enable Bookland EAN decoding.                                                                            | Disable      |
| Addon 2              | <ul> <li>Decide whether to decode EAN-13 with addon 2.</li> <li>Ignore Addon</li> <li>Auto-discriminate</li> </ul> | Ignore Addon |
| Addon 5              | <ul> <li>Decide whether to decode EAN-13 with addon 5.</li> <li>Ignore Addon</li> <li>Auto-discriminate</li> </ul> | Ignore Addon |
| Transmit Check Digit | Decide whether to include the check digit in the data to transmit.                                                 | Enable       |
| ISSN EAN             | Switch to enable ISSN EAN decoding.                                                                                | Disable      |
| Security Level       | Setting options are Normal and High.                                                                               | Normal       |
| UPC                  | ·                                                                                                    |              |
| UPC-A                |                                                                                                    | Enable       |
| UPC-A                | Switch to enable UPC-A decoding.                                                                                   | Enable       |
| Addon 2              | <ul> <li>Decide whether to decode UPC-A with addon 2.</li> <li>Ignore Addon</li> <li>Auto-discriminate</li> </ul>  | Ignore Addon |
| Addon 5              | <ul> <li>Decide whether to decode UPC-A with addon 5.</li> <li>Ignore Addon</li> <li>Auto-discriminate</li> </ul>  | Ignore Addon |

| Symbology/ Setting   | Description                                                                                                    | Default                      |
|----------------------|----------------------------------------------------------------------------------------------------|------------------------------|
| Preamble             | <ul> <li>Decide whether to include the UPC-A preamble System<br/>Character (and Country Code) in the data being<br/>transmitted.</li> <li>No transmit: Transmit none of the above</li> <li>Transmit System Character:<br/>Transmit system number only</li> <li>Transmit Sys. Character and Country Code:<br/>Transmit system number and country code</li> </ul> | Transmit System<br>Character |
| Transmit Check Digit | Decide whether to include the UPC-A check digit (the last character in the barcode) in the data being transmitted.                                                                                                    | Enable                       |
| Convert to EAN-13    | Checkbox to enable converting EAN-8 to EAN-13 format.                                                                                                    | Disable                      |
| UPC-E                |                                                                                                    | Enable                       |
| UPC-E                | Switch to enable UPC-E decoding.                                                                                                    | Enable                       |
| Addon 2              | <ul> <li>Decide whether to decode UPC-E with addon 2.</li> <li>Ignore Addon</li> <li>Auto-discriminate</li> </ul>                                                                                                    | Ignore Addon                 |
| Addon 5              | <ul> <li>Decide whether to decode UPC-E with addon 5.</li> <li>Ignore Addon</li> <li>Auto-discriminate</li> </ul>                                                                                                    | Ignore Addon                 |
| Preamble             | <ul> <li>Decide whether to include the UPC-E preamble System<br/>Character (and Country Code) in the data being<br/>transmitted.</li> <li>No transmit: Transmit none of the above</li> <li>Transmit System Character:<br/>Transmit system number only</li> </ul>                                                                                                | Transmit System<br>Character |

| Symbology/ Setting         | Description                                                                                                    | Default |
|----------------------------|----------------------------------------------------------------------------------------------------|---------|
| Conver to UPC-A            | The UPC-E barcode will be expanded into UPC-A format, and the next process will follow the settings configured for UPC-A.                          | Disable |
| Transmit Check Digit       | Decide whether to include the UPC-E check digit (the last character in the barcode) in the data being transmitted.                                 | Enable  |
| Selection System<br>Number | <ul> <li>Decide whether to decode the ordinary UPC-E barcodes only or both UPC-E0 and UPC-E1 barcodes.</li> <li>0 only</li> <li>0 and 1</li> </ul> | 0 only  |
| Telepen                    |                                                                                                    | Disable |
| Telepen                    | Switch to enable Telepen decoding.                                                                                                    | Disable |
| Encoding                   | <ul> <li>Tap to select the specification to be output:</li> <li>AIM</li> <li>Original</li> </ul>                                                   | AIM     |
| Plessey                    | ·                                                                                                    | Disable |
| Plessey                    | Switch to enable Plessey decoding.                                                                                                    | Disable |
| Transmit Check Digit       | Decide whether to include the check digit in the data to transmit.                                                                                 | Enable  |
| Convert UK Plessey         | Decide whether to change each occurrence of the character 'A' to character 'X' in the decoded data.                                                | Disable |

| Symbology/ Setting   | Description                                                        | Default |
|----------------------|--------------------------------------------------------------------|---------|
| French Pharmacode    |                                                                    | Disable |
| French Pharmacode    | Switch to enable French Pharmacode decoding.                       | Disable |
| Transmit Check Digit | Decide whether to include the check digit in the data to transmit. | Disable |

| Symbology/ Setting  | Description                                                                                                    | Default |
|---------------------|----------------------------------------------------------------------------------------------------|---------|
| Aztec               |                                                                                                    |         |
| Aztec               |                                                                                                    | Enable  |
| Aztec               | Switch to enable Aztec decoding.                                                                                                    | Enable  |
| Decode Mirror Image | <ul> <li>Switch to enable decode mirror images.</li> <li>Never: <ul> <li>Does not decode Aztec barcodes that are mirror images.</li> </ul> </li> <li>Always: <ul> <li>Decodes Aztec barcodes that are mirror images.</li> </ul> </li> <li>Auto-discriminate: <ul> <li>Decodes both mirrored and unmirrored Aztec barcodes.</li> </ul> </li> </ul> | Never   |

| Symbology/ Setting  | Description                                                                                                    | Default      |
|---------------------|----------------------------------------------------------------------------------------------------|--------------|
| Inverse Type        | Decide whether to disable or enable decoding inverse barcodes, or set as auto.                                                                                                    | Regular only |
|                     | Regular only                                                                                                    |              |
|                     | Inverse only                                                                                                    |              |
|                     | Inverse Auto-detect                                                                                                    |              |
| Data Matrix         |                                                                                                    |              |
| Data Matrix         |                                                                                                    | Enable       |
| Data Matrix         | Switch to enable Data Matrix decoding.                                                                                                    | Enable       |
| Decode Mirror Image | Switch to enable decode mirror images.                                                                                                    | Never        |
|                     | Never:                                                                                                    |              |
|                     | Does not decode Data Matrix barcodes that are mirror images.                                                                                                    |              |
|                     | Always:                                                                                                    |              |
|                     | Decodes Data Matrix barcodes that are mirror images.                                                                                                    |              |
|                     | Auto-discriminate:                                                                                                    |              |
|                     | Decodes both mirrored and unmirrored Data<br>Matrix barcodes.                                                                                                    |              |
| Separator Character | Enable the function code character separator, which is<br>used to separate data fields of variable length and<br>application identifiers of subsequent data fields in<br>concatenated data strings. | None         |

| Symbology/ Setting | Description                                                                    | Default      |
|--------------------|--------------------------------------------------------------------------------|--------------|
| Enable App ID      | Check to enable the separator configuration for                                | Disable      |
| Separator          | Application Identifier.                                                        |              |
|                    | Left Separator Right Separator                                                 |              |
|                    | You can respectively set the Left Separator and Right                          |              |
|                    | Separator.                                                                     |              |
|                    | Tap on 📖 to choose your input method between                                   |              |
|                    | Keyboard input and Symbol table input to set a                                 |              |
|                    | separator character to replace with.                                           |              |
| Inverse Type       | Decide whether to disable or enable decoding inverse barcodes, or set as auto. | Regular only |
|                    | Regular only                                                                   |              |
|                    | Inverse only                                                                   |              |
|                    | Inverse Auto-detect                                                            |              |
| MaxiCode           |                                                                                |              |
| MaxiCode           |                                                                                | Enable       |
| MaxiCode           | Switch to enable MaxiCode decoding.                                            | Enable       |
| MicroPDF417        | ·                                                                              | ·            |
| MicroPDF417        |                                                                                | Disable      |
| MicroPDF417        | Switch to enable MicroPDF417 decoding.                                         | Disable      |

| Symbology/ Setting  | Description                                                                                                    | Default      |
|---------------------|----------------------------------------------------------------------------------------------------|--------------|
| MicroQR             |                                                                                                    |              |
| MicroQR             |                                                                                                    | Enable       |
| MicroQR             | Switch to enable MicroQR decoding.                                                                                                    | Enable       |
| PDF417              |                                                                                                    |              |
| PDF417              |                                                                                                    | Enable       |
| PDF417              | Switch to enable PDF417 decoding.                                                                                                    | Enable       |
| QR Code             | ·                                                                                                    |              |
| QR Code             |                                                                                                    | Enable       |
| QR Code             | Switch to enable QR Code decoding.                                                                                                    | Enable       |
| Decode Mirror Image | <ul> <li>Switch to enable decode mirror images.</li> <li>Never: <ul> <li>Does not decode QR Code that are mirror images.</li> </ul> </li> <li>Always: <ul> <li>Decodes QR Code that are mirror images.</li> </ul> </li> <li>Auto-discriminate: <ul> <li>Decodes both mirrored and unmirrored QR Code.</li> </ul> </li> </ul> | Never        |
| Inverse Type        | <ul> <li>Decide whether to disable or enable decoding inverse barcodes, or set as auto.</li> <li>Regular only</li> <li>Inverse only</li> <li>Inverse Auto-detect</li> </ul>                                                                                                    | Regular only |

| Symbology/ Setting | Description                         | Default |
|--------------------|-------------------------------------|---------|
| Hanxin             |                                     |         |
| Hanxin             |                                     | Enable  |
| Hanxin             | Switch to enable Hanxin decoding.   | Enable  |
| Dot Code           |                                     |         |
| Dot Code           |                                     | Enable  |
| Dot Code           | Switch to enable Dot Code decoding. | Enable  |

## 4.3.10 SE965

| Symbology/ Setting | Description                                                                                                    | Default          |  |
|--------------------|----------------------------------------------------------------------------------------------------|------------------|--|
| CODABAR            |                                                                                                    |                  |  |
| Codabar            |                                                                                                    | Enable           |  |
| Codabar            | Switch to enable Codabar decoding.                                                                                                    | Enable           |  |
| Length Option      | Set the length of the Codabar symbols to decode.                                                                                                    | Max / Min Length |  |
|                    | One Fixed Length                                                                                                    | (4-55)           |  |
|                    | (Length 1)                                                                                                    |                  |  |
|                    | Two Fixed Length                                                                                                    |                  |  |
|                    | (Length 1> Length 2)                                                                                                    |                  |  |
|                    | Max / Min Length                                                                                                    |                  |  |
|                    | (Range: 0-55; Length 1< Length 2)                                                                                                    |                  |  |
|                    | Any Length                                                                                                    |                  |  |
| CLSI Editing       | <ul> <li>When applied, the CLSI editing strips the start/stop<br/>characters and inserts a space after the first, fifth, and<br/>tenth characters of a 14-character Codabar barcode.</li> <li>The 14-character barcode length does not include<br/>start/stop characters.</li> </ul> | Disable          |  |
|                    |                                                                                                    |                  |  |
| NOTIS Editing      | <ul> <li>Set whether to include start/stop characters in the transmitted data.</li> <li>NOTIS Editing is to strip the start/stop characters, i.e. to disable "Transmit Start/Stop Characters".</li> </ul>                                                                            | Disable          |  |

| Symbology/ Setting   | Description                                                                                                    | Default                    |  |
|----------------------|----------------------------------------------------------------------------------------------------|----------------------------|--|
| CODE 11              |                                                                                                    |                            |  |
| Code 11              |                                                                                                    | Enable                     |  |
| Code 11              | Switch to enable Code 11 decoding.                                                                                                    | Enable                     |  |
| Check Digit Option   | <ul> <li>Set whether to verify check digits according to the selected option. If the check digits are incorrect, the barcode will not be accepted.</li> <li>Disable</li> <li>One Check Digit</li> <li>Two Check Digit</li> </ul>                   | Disable                    |  |
| Transmit Check Digit | <ul><li>Select whether to include check digits in the transmitted data.</li><li>Check Digit Option" must be enabled.</li></ul>                                                                                                    | Disable                    |  |
| Length option        | <ul> <li>Set the length of the Code 11 symbols to decode.</li> <li>One Fixed Length (Length 1)</li> <li>Two Fixed Length (Length 1&gt; Length 2)</li> <li>Max / Min Length<br/>(Range: 0-55; Length 1&lt; Length 2)</li> <li>Any Length</li> </ul> | Max / Min Length<br>(4-55) |  |
| CODE 39              |                                                                                                    |                            |  |
| Code 39              |                                                                                                    | Enable                     |  |
| Code 39              | Switch to enable Code 39 decoding.                                                                                                    | Enable                     |  |
| Troptic Code 39      | <ul> <li>Select whether to decode Trioptic Code 39.</li> <li>Trioptic Code 39 is a variant of Code 39 used in the marking of computer tape cartridges. It always contains six characters.</li> </ul>                                               | Enable                     |  |
| Symbology/ Setting   | Description Default                                                                                                    |                            |  |  |
|----------------------|----------------------------------------------------------------------------------------------------|----------------------------|--|--|
| Convert to Code 32   | Select whether to convert decoded data to Italian<br>Pharmacode.                                                                                                    | Disable                    |  |  |
| Code 32 Prefix       | Prefix character "A" to Code 32 barcodes.DisableConvert to Code 32" must be enabled for this to<br>function properly.Disable                                                                                                    |                            |  |  |
| Verify Check Digit   | Select whether to verify the Modulo 43 check digit. If Disable the check digit is incorrect, the barcode will not be accepted.                                                                                                    |                            |  |  |
| Transmit Check Digit | <ul> <li>Decide whether to include the check digit in the data to transmit.</li> <li>"Verify Check Digit" must be enabled.</li> </ul>                                                                                                    | Disable                    |  |  |
| Support Full ASCII   | Select whether to enable Code 39 Full ASCII decoding.<br>Characters are paired to encode the full ASCII character<br>set.                                                                                                    |                            |  |  |
| Length option        | <ul> <li>Set the length of the Code 39 symbols to decode.</li> <li>One Fixed Length<br/>(Length 1)</li> <li>Two Fixed Length<br/>(Length 1&gt; Length 2)</li> <li>Max / Min Length<br/>(Range: 0-55; Length 1&lt; Length 2)</li> <li>Any Length</li> </ul> | Max / Min Length<br>(4-55) |  |  |
| CODE 93              |                                                                                                    |                            |  |  |
| Code 93              |                                                                                                    | Enable                     |  |  |
| Code 93              | Switch to enable Code 93 decoding.                                                                                                    | Enable                     |  |  |

| Symbology/ Setting  | Description                                                                                                    | Default          |
|---------------------|----------------------------------------------------------------------------------------------------|------------------|
| Length option       | Set the length of the Code 93 symbols to decode.                                                                                                    | Max / Min Length |
|                     | <ul> <li>One Fixed Length (Length 1)</li> </ul>                                                                                                    | (4-55)           |
|                     | Two Fixed Length (Length 1> Length 2)                                                                                                    |                  |
|                     | Max / Min Length                                                                                                    |                  |
|                     | (Range: 0-55; Length 1< Length 2)                                                                                                    |                  |
|                     | Any Length                                                                                                    |                  |
| CODE 128            |                                                                                                    |                  |
| Code 128            |                                                                                                    | Enable           |
| Code 128            | Switch to enable Code 128 decoding.                                                                                                    | Enable           |
| GS1-128             |                                                                                                    | Enable           |
| GS1-128             | Switch to enable GS1-128 decoding.                                                                                                    | Enable           |
| Separator Character | Enable the function code character separator, which is<br>used to separate data fields of variable length and<br>application identifiers of subsequent data fields in<br>concatenated data strings.<br>Tap on to choose your input method between<br><b>Keyboard input</b> and <b>Symbol table input</b> to set a | None             |
|                     | separator character to replace with.                                                                                                    |                  |
| ISBT 128            |                                                                                                    | Enable           |
| ISBT 128            | Switch to enable ISBT 128 decoding.                                                                                                    | Enable           |
| Chinese 25          |                                                                                                    | Enable           |
| Chinese 25          | Switch to enable Chinese 2 of 5 decoding.                                                                                                    | Enable           |

| Symbology/ Setting | Description                                                                                                    | Default                    |  |
|--------------------|----------------------------------------------------------------------------------------------------|----------------------------|--|
| Discrete 25        |                                                                                                    | Enable                     |  |
| Discrete 25        | Switch to enable Discrete 2 of 5 decoding.                                                                                                    | Enable                     |  |
| Length option      | <ul> <li>Set the length of the Discrete 2 of 5 symbols to decode.</li> <li>One Fixed Length<br/>(Length 1)</li> <li>Two Fixed Length<br/>(Length 1&gt; Length 2)</li> <li>Max / Min Length<br/>(Range: 0-55; Length 1&lt; Length 2)</li> <li>Any Length</li> </ul> | Max / Min Length<br>(4-55) |  |
| Interleaved 25     |                                                                                                    |                            |  |
| Interleaved 25     |                                                                                                    | Enable                     |  |
| Interleaved 25     | Switch to enable Interleaved 2 of 5 decoding.                                                                                                    | Enable                     |  |
| Length option      | <ul> <li>Set the length of Interleaved 2 of 5 symbols to decode.</li> <li>One Fixed Length<br/>(Length 1)</li> <li>Two Fixed Length<br/>(Length 1&gt; Length 2)</li> <li>Max / Min Length<br/>(Range: 0-55; Length 1&lt; Length 2)</li> <li>Any Length</li> </ul>  | Max / Min Length<br>(4-55) |  |
| Verify Check Digit | Decide whether to verify the check digit. If the check digit is incorrect, the barcode will not be accepted.                                                                                                    | Disable                    |  |

| Symbology/ Setting   | Description                                                                                                    | Default |  |
|----------------------|----------------------------------------------------------------------------------------------------|---------|--|
| Transmit Check Digit | Decide whether to include the check digit in the data to transmit.                                                                                                    | Disable |  |
| Convert to EAN-13    | Convert a 14-character Interleaved 25 barcode into<br>EAN-13 if the following requirements are met:<br>The barcode must have a leading 0 and a valid EAN-13                                         | Disable |  |
|                      | check digit.                                                                                                    |         |  |
| GS1 DataBar          |                                                                                                    |         |  |
| GS1 DataBar-14       |                                                                                                    | Enable  |  |
| GS1 DataBar-14       | Switch to enable GS1 DataBar-14 decoding.                                                                                                    | Enable  |  |
| Convert to UPC/EAN   | Strip the leading '010' of GS1 DataBar and converts the barcode to EAN-13.                                                                                                    | Disable |  |
| GS1 DataBar Limited  |                                                                                                    | Enable  |  |
| GS1 DataBar Limited  | Switch to enable GS1 DataBar Limited decoding.                                                                                                    | Enable  |  |
| Convert to UPC/EAN   | Strip the leading '010' of GS1 DataBar and converts the barcode to EAN-13.                                                                                                    | Disable |  |
| GS1 DataBar Expanded |                                                                                                    | Enable  |  |
| GS1 DataBar Expanded | Switch to enable GS1 DataBar Expanded decoding.                                                                                                    | Enable  |  |
| Separator Character  | Enable the function code character separator, which is<br>used to separate data fields of variable length and<br>application identifiers of subsequent data fields in<br>concatenated data strings. | None    |  |

| Symbology/ Setting   | Description                                                                                                    | Default                    |
|----------------------|----------------------------------------------------------------------------------------------------|----------------------------|
| MSI                  |                                                                                                    |                            |
| MSI                  |                                                                                                    | Enable                     |
| MSI                  | Switch to enable MSI decoding.                                                                                                    | Enable                     |
| Length option        | <ul> <li>Set the length of the MSI symbols to decode.</li> <li>One Fixed Length<br/>(Length 1)</li> <li>Two Fixed Length<br/>(Length 1&gt; Length 2)</li> <li>Max / Min Length<br/>(Range: 0-55; Length 1&lt; Length 2)</li> <li>Any Length</li> </ul>      | Max / Min Length<br>(4-55) |
| Verify Check Digit   | <ul> <li>One check digit is mandatory for decoding MSI barcodes. Select whether a second check digit should be verified. If the check digits are incorrect, the barcode will not be accepted.</li> <li>One Check Digit</li> <li>Two Check Digits</li> </ul> | One Check Digit            |
| Transmit Check Digit | Decide whether to include the check digit in the data to transmit.                                                                                                    | Disable                    |
| Algorithm            | <ul> <li>When two check digits are set for verification, two choices are available for the pair of check digits.</li> <li>Modulo10 / Modulo11</li> <li>Double Modulo 10</li> </ul>                                                                          | Double Modulo 10           |

| Symbology/ Setting   | Description                                                                                                    | Default          |  |
|----------------------|----------------------------------------------------------------------------------------------------|------------------|--|
| EAN                  |                                                                                                    |                  |  |
| EAN-8                |                                                                                                    | Enable           |  |
| EAN-8                | Switch to enable EAN-8 decoding.                                                                                                    | Enable           |  |
| Addon 2              | <ul> <li>Decide whether to decode EAN-8 with addon 2.</li> <li>Ignore Addon</li> <li>Auto-discriminate</li> </ul>                                                | Ignore addon     |  |
| Addon 5              | <ul> <li>Decide whether to decode EAN-8 with addon 5.</li> <li>Ignore Addon</li> <li>Auto-discriminate</li> </ul>                                                | Ignore addon     |  |
| Transmit Check Digit | Decide whether to include the check digit in the data being transmitted.                                                                                         | Enable           |  |
| Convert to EAN-13    | Checkbox to enable converting EAN-8 to EAN-13 format.                                                                                                    | Disable          |  |
| EAN-13               |                                                                                                    | Enable           |  |
| EAN-13               | Switch to enable EAN-13 decoding.                                                                                                    | Enable           |  |
| Bookland EAN         | Checkbox to enable ISBN decoding. If enabled, select<br>Bookland ISBN Format below.                                                                              | Disable          |  |
| Bookland ISBN Format | Decodes Bookland data starting with 978 in 10-digit<br>format along with the Bookland check digit, or<br>Bookland data starting with 978/979 in 13-digit format. | Bookland ISBN-10 |  |
| Addon 2              | <ul> <li>Decide whether to decode EAN-13 with addon 2.</li> <li>Ignore Addon</li> <li>Auto-discriminate</li> </ul>                                               | Ignore addon     |  |

| Symbology/ Setting   | Description                                                                                                    | Default                      |
|----------------------|----------------------------------------------------------------------------------------------------|------------------------------|
| Addon 5              | <ul> <li>Decide whether to decode EAN-13 with addon 5.</li> <li>Ignore Addon</li> <li>Auto-discriminate</li> </ul>                                                                                                    | Ignore addon                 |
| Transmit Check Digit | Decide whether to include the EAN-13 check digit (the last character in the barcode) in the data being transmitted.                                                                                                    | Enable                       |
| ISSN EAN             | Checkbox to enable ISSN EAN decoding.                                                                                                    | Disable                      |
| UPC                  |                                                                                                    |                              |
| UPC-A                |                                                                                                    | Enable                       |
| UPC-A                | Switch to enable UPC-A decoding.                                                                                                    | Enable                       |
| Addon 2              | <ul> <li>Decide whether to decode UPC-A with addon 2.</li> <li>Ignore Addon</li> <li>Auto-discriminate</li> </ul>                                                                                                    | Ignore addon                 |
| Addon 5              | <ul> <li>Decide whether to decode UPC-A with addon 5.</li> <li>Ignore Addon</li> <li>Auto-discriminate</li> </ul>                                                                                                    | Ignore addon                 |
| Preamble             | <ul> <li>Decide whether to include the UPC-A preamble System<br/>Character (and Country Code) in the data being<br/>transmitted.</li> <li>No transmit:<br/>Transmit none of the above</li> <li>Transmit System Character:<br/>Transmit system number only</li> <li>Transmit Sys. Character and Country Code:<br/>Transmit system number and country code</li> </ul> | Transmit System<br>Character |

| Symbology/ Setting   | Description                                                                                                    | Default                      |  |  |  |
|----------------------|----------------------------------------------------------------------------------------------------|------------------------------|--|--|--|
| Transmit Check Digit | Decide whether to include the UPC-A check digit (the last character in the barcode) in the data being transmitted.                                                                                                    | Enable                       |  |  |  |
| Convert to EAN-13    | Checkbox to enable converting EAN-8 to EAN-13 format.                                                                                                    | Disable                      |  |  |  |
| UPC-E                |                                                                                                    | Enable                       |  |  |  |
| UPC-E                | Switch to enable UPC-E decoding.                                                                                                    | Enable                       |  |  |  |
| Addon 2              | <ul> <li>Decide whether to decode UPC-E with addon 2.</li> <li>Ignore Addon</li> <li>Auto-discriminate</li> </ul>                                                                                                    | Ignore addon                 |  |  |  |
| Addon 5              | Decide whether to decode UPC-E with addon 5.       Ignore Addon         Ignore Addon       Auto-discriminate                                                                                                    |                              |  |  |  |
| Preamble             | <ul> <li>Decide whether to include the UPC-E preamble System<br/>Character (and Country Code) in the data being<br/>transmitted.</li> <li>No transmit: Transmit none of the above</li> <li>Transmit System Character:<br/>Transmit system number only</li> <li>Transmit Sys. Character and Country Code:<br/>Transmit system number and country code</li> </ul> | Transmit System<br>Character |  |  |  |
| Convert to UPC-A     | The UPC-E barcode will be expanded into UPC-A format, and the next process will follow the settings configured for UPC-A.                                                                                                    | Disable                      |  |  |  |
| Transmit Check Digit | Decide whether to include the UPC-E check digit (the last character in the barcode) in the data being transmitted.                                                                                                    | Enable                       |  |  |  |

| Symbology/ Setting   | Description                                                                                                    | Default                      |
|----------------------|----------------------------------------------------------------------------------------------------|------------------------------|
| UPC-E1               |                                                                                                    | Disable                      |
| UPC-E1               | Switch to enable UPC-E1 decoding.                                                                                                    | Disable                      |
| Addon 2              | <ul> <li>Decide whether to decode UPC-E1 with addon 2.</li> <li>Ignore Addon</li> <li>Auto-discriminate</li> </ul>                                                                                                    | Ignore addon                 |
| Addon 5              | <ul> <li>Decide whether to decode UPC-E1 with addon 5.</li> <li>Ignore Addon</li> <li>Auto-discriminate</li> </ul>                                                                                                    | Ignore addon                 |
| Preamble             | <ul> <li>Decide whether to include the UPC-E1 preamble</li> <li>System Character (and Country Code) in the data being transmitted.</li> <li>No transmit: Transmit none of the above</li> <li>Transmit System Character:<br/>Transmit system number only</li> <li>Transmit Sys. Character and Country Code:<br/>Transmit system number and country code</li> </ul> | Transmit System<br>Character |
| Convert to UPC-A     | The UPC-E1 barcode will be expanded into UPC-A format, and the next process will follow the settings configured for UPC-A.                                                                                                    | Disable                      |
| Transmit Check Digit | Decide whether to include the UPC-E1 check digit (the last character in the barcode) in the data being transmitted.                                                                                                    | Enable                       |
| Coupon Code          |                                                                                                    |                              |
| Goupon Code          |                                                                                                    | Disable                      |
| Coupon Code          | Switch to enable Coupon Code decoding.                                                                                                    | Disable                      |

# Chapter 5

# PROFILE

This chapter guides you how to enable a profile and how to set the associated app for a profile.

#### IN THIS CHAPTER

| 5.1 Profile Enable | . 263 |
|--------------------|-------|
| 5.2 Assoicated App | . 266 |

## 5.1 PROFILE ENABLE

With an "Associated app", the profile can be enabled, and the "Associated app" will receive the decoded data output by ReaderConfig once the profile is enabled.

| Profile : Profile 3 RESET                                                                                                    |
|----------------------------------------------------------------------------------------------------|
| General Settings                                                                                                    |
| Scanner Preferences                                                                                                    |
| Data Output                                                                                                    |
| Advanced Data Formatting                                                                                                    |
| Notification Settings                                                                                                    |
| Symbology                                                                                                    |
| 1D Symbologies                                                                                                    |
| 2D Symbologies                                                                                                    |
| Profile                                                                                                    |
| Profile Enable State State Sta |
| Associated app<br>com.android.chrome                                                                                                    |

Note:

- (1) The "Default" profile doesn't support "Associated app", please assign "Associated app" to the profile(s) you create.
- (2) Mutiple profiles can be enabled at the same time.

#### HOW TO ENABLE A PROFILE

To enable a profile:

1) Tap on the profile you'd like to enable to enter the profile main page.

| rConfig          | : | Profile : Profile A      |
|------------------|---|--------------------------|
| efault<br>one    | : | General Settings         |
| 01               | : | Scanner Preferences      |
| 02               | : | Data Output              |
| None<br>03       | • | Advanced Data Formatting |
| m.android.chrome | : | Notification Settings    |
| sting<br>ne      | • | Symbology                |
| rofile A<br>one  | • | 1D Symbologies           |
|                  |   | 2D Symbologies           |
|                  |   | Profile                  |

2) Tap on "Associated app" under "Profile" to assign an app to be the "Associated app" to this profile.

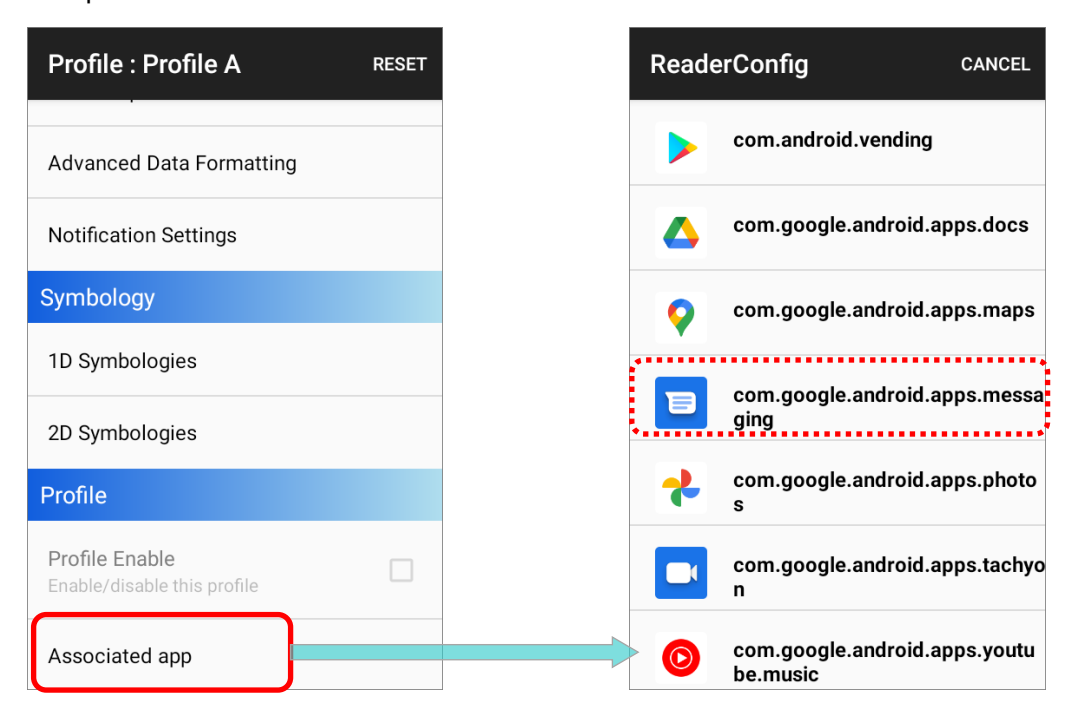

3) Now the function "**Profile Enable**" is available for user to tick the checkbox to enable this profile.

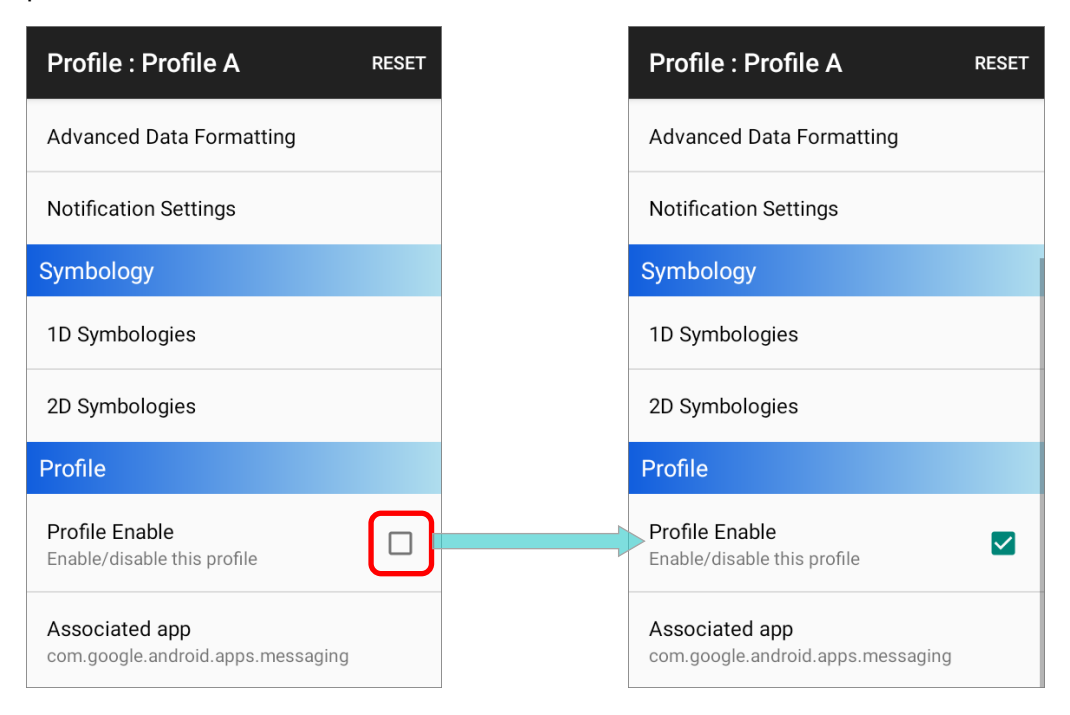

Return to **ReaderConfig** main screen, and you will find that the enabled profile(s) is with a

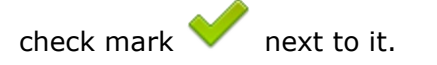

| Rea      | aderConfig                                  | : |
|----------|---------------------------------------------|---|
|          | Default<br>None                             | : |
| <b>~</b> | 01<br>com.android.settings                  | : |
|          | 02<br>None                                  | : |
| <b>~</b> | 03<br>com.android.chrome                    | : |
|          | Testing<br>None                             | : |
| <b>~</b> | Profile A com.google.android.apps.messaging | : |
|          |                                             |   |
|          |                                             |   |
|          |                                             |   |

Note: Mutiple profiles can be enabled at the same time.

## 5.2 ASSOICATED APP

"Associated app" is to assign an application to receive the decoded data which is output according to the settings of the profile bound with this "Associated app".

| Profile : Profile 3 RES                       | SET |
|-----------------------------------------------|-----|
| General Settings                              |     |
| Scanner Preferences                           |     |
| Data Output                                   |     |
| Advanced Data Formatting                      |     |
| Notification Settings                         |     |
| Symbology                                     |     |
| 1D Symbologies                                |     |
| 2D Symbologies                                |     |
| Profile                                       |     |
| Profile Enable<br>Enable/disable this profile |     |
| Associated app<br>com.android.chrome          |     |

#### 5.2.1 ADD "ASSOCIATED APP"

To assign an app as the "Associated app" to a profile:

- 1) Enter the profile main page and tap on "Associated app" under "Profile".
- 2) Select the app to be the "Associated app" of this profile.

| Profile : Profile 1                           | RESET | Read     | erConfig                  | CANCEL    | Profile : Profile 1 RESET                  |
|-----------------------------------------------|-------|----------|---------------------------|-----------|--------------------------------------------|
| General Settings                              |       | 0        | com.android.chrome        |           | General Settings                           |
| Scanner Preferences                           |       |          |                           |           | Scanner Preferences                        |
| Data Output                                   |       | S        | com.android.deskclock     |           | Data Output                                |
| Advanced Data Formatting                      |       | \$       | com.android.settings      |           | Advanced Data Formatting                   |
| Notification Settings                         |       | ette     | com.android.soundrecorde  | er        | Notification Settings                      |
| Symbology                                     |       |          | com.android.vending       |           | Symbology                                  |
| 1D Symbologies                                |       |          |                           |           | 1D Symbologies                             |
| 2D Symbologies                                |       |          | com.google.android.apps.c | locs      | 2D Symbologies                             |
| Profile                                       |       | <b>Q</b> | com.google.android.apps.r | naps      | Profile                                    |
| Profile Enable<br>Enable/disable this profile |       |          | com.google.android.apps.r | nessaging | Profile Enable Enable/disable this profile |
| Associated app                                |       | *        | com.google.android.apps.p | ohotos    | Associated app<br>com.android.settings     |

#### 5.2.2 REMOVE "ASSOCIATED APP"

To clear the assigned "Associated app", please tap on "Associated app" to enter the app list page, and tap on "CANCEL" on the action bar:

| Profile : Profile 1                           | RESET | ReaderConfig             | CANCEL    | Profile : Profile 1                           | RESET |
|-----------------------------------------------|-------|--------------------------|-----------|-----------------------------------------------|-------|
| General Settings                              |       | com.android.chrome       |           | General Settings                              |       |
| Scanner Preferences                           |       |                          |           | Scanner Preferences                           |       |
| Data Output                                   |       |                          |           | Data Output                                   |       |
| Advanced Data Formatting                      |       | com.android.settings     |           | Advanced Data Formatting                      |       |
| Notification Settings                         |       | com.android.soundrecord  | er        | Notification Settings                         |       |
| Symbology                                     |       | com.android.vending      |           | Symbology                                     |       |
| 1D Symbologies                                | _     |                          |           | 1D Symbologies                                |       |
| 2D Symbologies                                |       | com.google.android.apps. | docs      | 2D Symbologies                                |       |
| Profile                                       |       | com.google.android.apps. | maps      | Profile                                       |       |
| Profile Enable<br>Enable/disable this profile |       | com.google.android.apps. | messaging | Profile Enable<br>Enable/disable this profile |       |
| Associated app<br>com.android.settings        |       | com.google.android.apps. | photos    | Associated app                                |       |

#### 5.2.3 UNAVAILABLE ASSOCIATED APP

An app can be set as the associated app to only one profile. If the app you would like to select is already assigned to other profile, a prompt appears to remind you about this app is occupied by which profile.

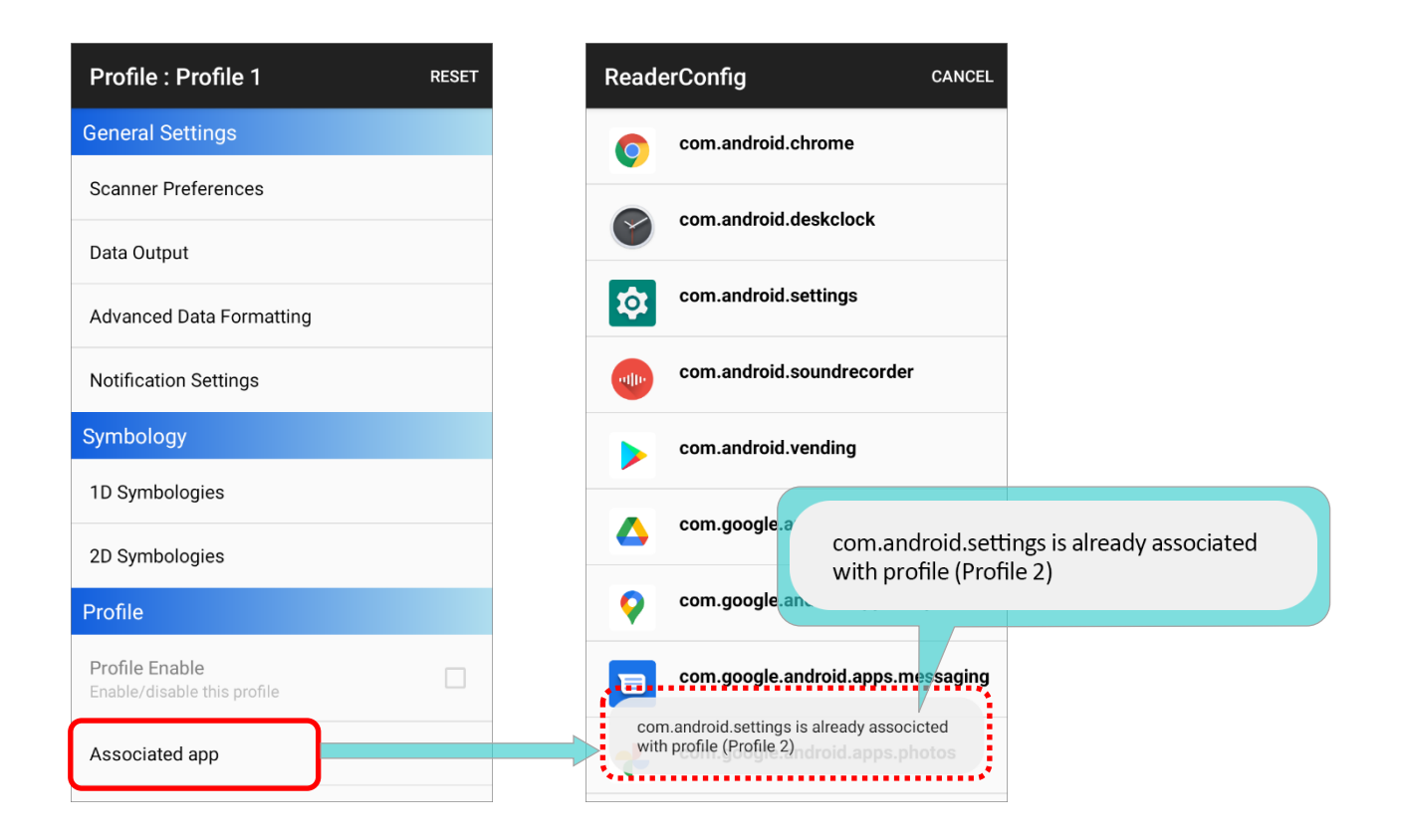

#### 5.2.4 RECEIVE THE DECODED DATA

If a profile is enabled, its "**Associated app**" will receive the decoded data output by ReaderConfig.

General SettingsScanner PreferencesData OutputAdvanced Data FormattingNotification SettingsSymbology1D Symbologies2D SymbologiesProfileProfile Enable<br/>Enable/disable this profileAssociated app<br/>com.android.settings

RESET

Profile : Profile 2

- 1) Launch the "Associated app" of the enabled profile.
- 2) Aim the scan window at the barcode and press the trigger to read it.
- 3) The decoded data is sent to the "Associated app".

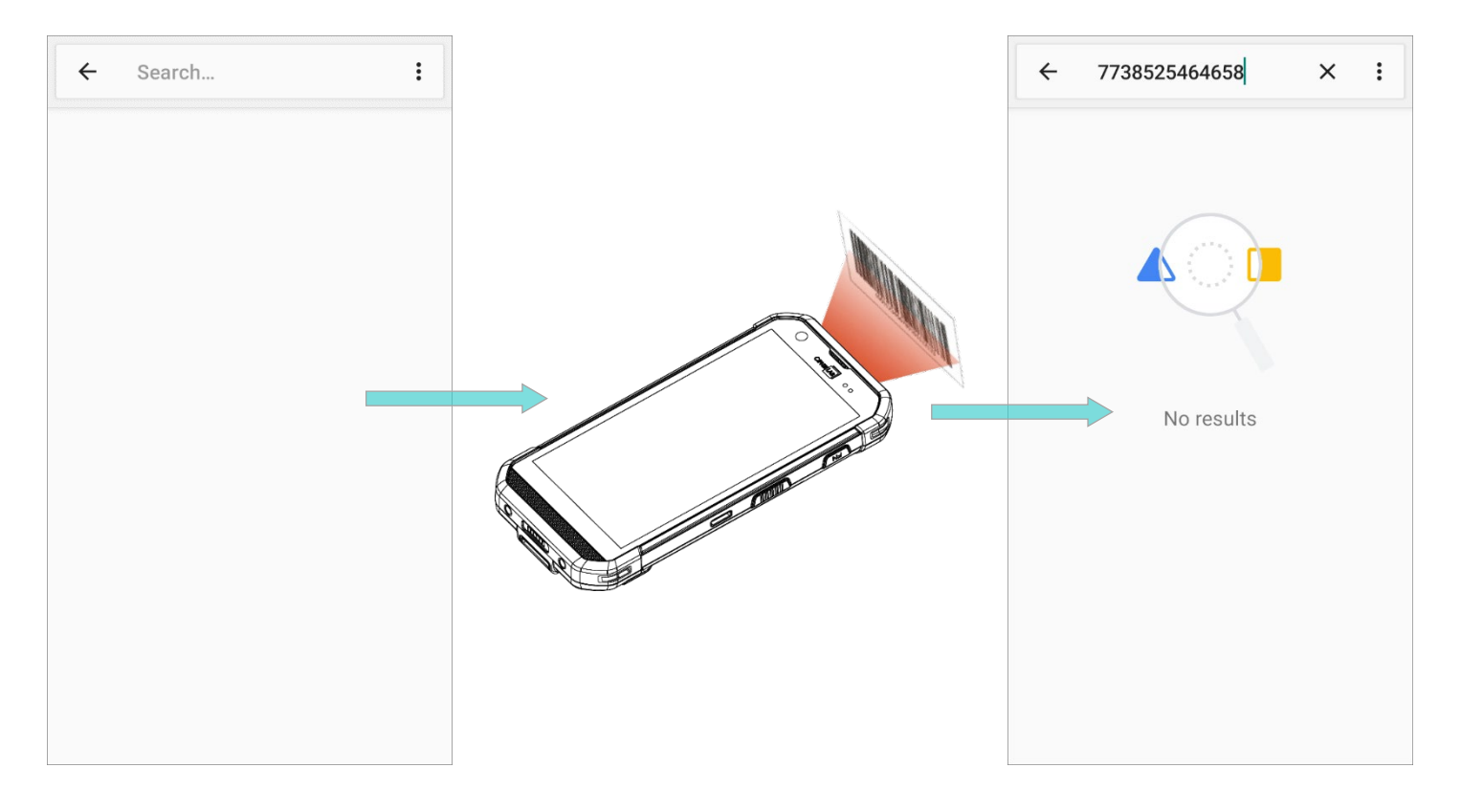

# **Chapter 6**

# MISCELLANEOUS

### IN THIS CHAPTER

| 6.1 Reset                | <br>272 |
|--------------------------|---------|
| 6.2 Read Printed Barcode | <br>273 |

### 6.1 RESET

The function "Reset" restores all settings in a profile to default.

- 1) Enter the profile main page of the profile you'd like to reset its settings.
- 2) Tap on "**RESET**" on the action bar.
- 3) Tap on "**OK**" on the confirmation dialog to reset or **Cancel** to close the dialog.

| Profile : Profile 2                           | File : Profile 2                           | T Profile : Profile 2 RESET                   |
|-----------------------------------------------|--------------------------------------------|-----------------------------------------------|
| General Settings                              | General Settings                           | General Settings                              |
| Scanner Preferences                           | Scanner Preferences                        | Scanner Preferences                           |
| Data Output                                   | Data Output                                | Data Output                                   |
| Advanced Data Formatting                      | Advanced Data Formatting                   | Advanced Data Formatting                      |
| Notification Settings                         | N ReaderConfig                             | Notification Settings                         |
| Symbology                                     | S) factory defaults?                       | Symbology                                     |
| 1D Symbologies                                | 1 CANCEL OK                                | 1D Symbologies                                |
| 2D Symbologies                                | 2D Symbologies                             | 2D Symbologies                                |
| Profile                                       | Profile                                    | Profile                                       |
| Profile Enable<br>Enable/disable this profile | Profile Enable Enable/disable this profile | Profile Enable Enable/disable this profile    |
| Associated app<br>com.android.settings        | Associated app<br>com.android.settings     | Associated app <sup>Reset</sup> successfully. |

#### 6.2 READ PRINTED BARCODE

Aside from output to destinations as per <u>Keyboard Emulation</u> settings, ReaderConfig provides a **Scan Test** feature for quick viewing of decoded data.

To perform test scanning of barcodes:

- 1) On ReaderConfig main screen, tap the more button in the action bar to open the main menu.
- 2) Tap on **Scan Test**. A Test Scan Form opens for displaying the scanned data.

| ReaderConfig                      | :                 | Scan Test | : |
|-----------------------------------|-------------------|-----------|---|
| Default<br>None                   | New               |           |   |
| Testing<br>None                   | Import            |           |   |
| Profile 1<br>com.android.settings | Scan Test         |           |   |
| Profile 2<br>None                 | Security          |           |   |
| Profile 3<br>com.android.chrome   | Enable Reader 🛛 🔽 |           |   |
|                                   | About             |           |   |
|                                   |                   |           |   |
|                                   |                   |           |   |
|                                   |                   |           |   |
|                                   |                   |           |   |
|                                   |                   |           |   |

3) Aim the scanning window at the barcode to read and press any of the side trigger. The scanning light beams to read the printed barcodes. The scanning light goes off once the data is decoded, or when the decode timeout period has passed.

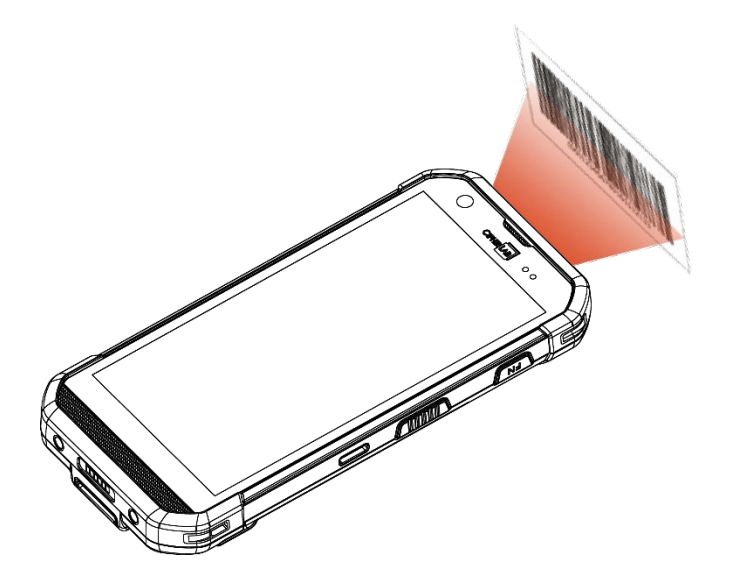

4) The decoded data will appear on the page.

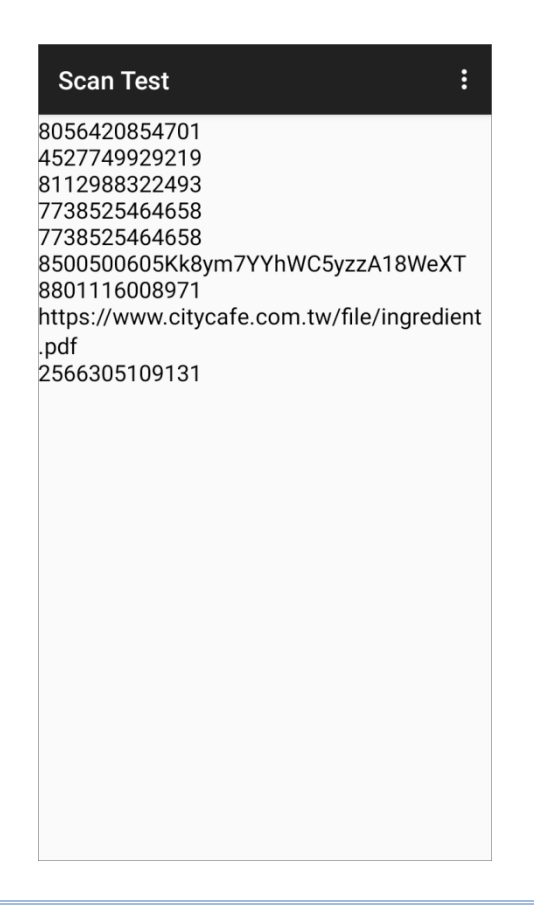

#### DECODED DATA

When finished viewing the decoded data, you may:

- Tap back button to leave the test scan page.
- Tap the more button and then "Save" to save the decoded data as a .txt file.
- Tap on the more button and "Clear All" to clear all data on the screen.

| Scan Test                                                                                    | :     | Save      |
|----------------------------------------------------------------------------------------------|-------|-----------|
| 8112988322493<br>8112988322493<br>8112988322493<br>7729555566659                             |       | Clear All |
| 8056420854701<br>4527749929219<br>8056420854701                                              |       |           |
| 85002006059VvKCsrLi9M+yS7ovvqVAJ<br>2566305109131<br>https://www.citycafe.com.tw/file/ingree | dient |           |
| .pdf<br>8801116008971<br>4712425025457<br>4947678651935                                      |       |           |
| https://tentel.page.link/362<br>4714421806429<br>4719871679180                               |       |           |
| 4987040053714<br>4987306009486<br>4895173246814                                              |       |           |
| 4/15109161182<br>5000394124615<br>4710589260219<br>10071000482231                            |       |           |
| 10071000402231                                                                               |       |           |
|                                                                                              |       |           |